HERMES

# Uporabniški priro nik

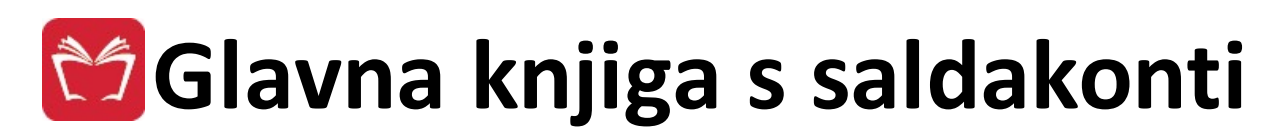

Hermes d.o.o. Prušnikova 2 1210 Ljubljana-Šentvid www.hermes2.net info@hermes2.net

| 1.  | O pr  | ogramu                                       | 8   |
|-----|-------|----------------------------------------------|-----|
| 1.1 |       | Glavna knjiga s saldakonti                   | . 8 |
| 1.2 |       | Datoteka                                     | . 9 |
| 1.3 |       | Uredi                                        | . 9 |
| 1.4 | Ļ     | Predogled                                    | 10  |
| 1.5 |       | Okno                                         | 11  |
| 1.6 | j     | Izbira tiskanja                              | 11  |
| 2   | Dazč  | irityoni moduli                              | 1Л  |
| ۷.  | nazs  |                                              | 14  |
| 3.  | Mat   | ični podatki                                 | 14  |
| 3.1 |       | Opis                                         | 14  |
| 3.2 |       | Kupci in dobavitelji                         | 15  |
| 3.3 |       | Kontni plan                                  | 32  |
| 3.4 | ļ     | Dokumenti                                    | 34  |
| 3.5 |       | Šifrant držav standard ISO                   | 36  |
| 3.6 |       | Valute                                       | 36  |
| 3.7 | ,     | Ročni vnos tečajev                           | 38  |
| 3.8 |       | Privzem tečajev iz elektronske pošte         | 40  |
| 3.9 | )     | Paketni privzem tečajev iz elektronske pošte | 41  |
| 3.1 | .0    | Paketni prevzem tečajev v XML                | 42  |
| 3.1 | 1     | Grafični prikaz gibania tečaja               | 43  |
| 3   | .11.1 | Šifrant statistike BS                        | 43  |
| 3.1 | 2     | Urejanje šifranta sektorjev SKIS             | 44  |
| 3.1 | .3    | Stroškovna mesta                             | 45  |
| 3.1 | 4     | Splošna tabela OBOL                          | 47  |
| 3.1 | 5     | Delitveni kliuči                             | 48  |
| 3.1 | .6    | Ureianie predlog za opomine in IOP obrazce   | 49  |
| 3.1 | .7    | Davki - tarife                               | 51  |
| 3.1 | .8    | Vrste stroškov za poenostavljeno knjiženje   | 52  |
| 3.1 | 9     | Splošni šifrant                              | 53  |
| 3   | .19.1 | Stroškovni nosilci                           | 54  |
| 3   | .19.2 | Skladišča                                    | 55  |
| 3   | .19.3 | Način dostave                                | 56  |
| 3   | .19.4 | Indeksi nabavnih cen                         | 57  |
| 3   | .19.5 | Področja faktur                              | 58  |
| 3   | .19.6 | Vrste plačil                                 | 59  |
| 3   | .19.7 | Celoten pregled                              | 60  |
| 3.2 | 0     | Šifrant kod namenov za plačilne naloge       | 60  |

| 3.21                                                                                                    | Šifrant bank                                                                                                    |                                                                                                    |
|----------------------------------------------------------------------------------------------------|----------------------------------------------------------------------------------------------------|----------------------------------------------------------------------------------------------------|
| 3.22                                                                                                    | Šifrant skupin kupcev                                                                                                    | 63                                                                                                    |
| 3.23                                                                                                    | Šifrant delilnih ključev za knjižbe                                                                                                    | 64                                                                                                    |
| 4. Glav                                                                                                    | /na knjiga                                                                                                    | 66                                                                                                    |
| 4.1                                                                                                    | Opis                                                                                                    | 66                                                                                                    |
| 4.2                                                                                                    | Knjiženje                                                                                                    | 68                                                                                                    |
| 4.2.1                                                                                                    | Knjiženje dokumentov                                                                                                    | 68                                                                                                    |
| 4.2.1                                                                                                    | .1 Dokumentarni sistem                                                                                                    | 77                                                                                                    |
| 4.2.2                                                                                                    | Knjiženje el. temeljnic iz drugih programov Enterprise                                                                                                    |                                                                                                    |
| 4.2.3                                                                                                    | Avtomatsko knjiženje elektronskih bančnih izpiskov                                                                                                    | 80                                                                                                    |
| 4.2.4                                                                                                    | Poenostavljeno knjiženje                                                                                                    |                                                                                                    |
| 4.2.4                                                                                                    | .1 Uvoz izdanih računov po strukturi Vasco KN 21                                                                                                    |                                                                                                    |
| 4.3                                                                                                    | Elektronske temeljnice                                                                                                    |                                                                                                    |
| 4.3.1                                                                                                    | Avtomatsko knjiženje tečajnih razlik                                                                                                    |                                                                                                    |
| 4.3.2                                                                                                    | Avtomatsko zapiranje izpiskov zbirnega centra                                                                                                    |                                                                                                    |
| 4.3.3                                                                                                    | Samodejno kreiranje temeljnic parskih izravnav                                                                                                    |                                                                                                    |
| 4.3.4                                                                                                    | Prenos na sporne terjatve                                                                                                    |                                                                                                    |
| 4.3.5                                                                                                    | Samodejno knjiženje varščin                                                                                                    |                                                                                                    |
| 4.3.6                                                                                                    | Prenos na dvomljive in sporne terjatve                                                                                                    |                                                                                                    |
| 4.4                                                                                                    | Pregled dokumentov                                                                                                    |                                                                                                    |
| 4.5                                                                                                    | Tiskanje liste dokumentov za obdobje                                                                                                    |                                                                                                    |
|                                                                                                    |                                                                                                    |                                                                                                    |
| 4.6                                                                                                    | Pregled nebilansiranih in vseh dokumentov                                                                                                    |                                                                                                    |
| 4.6<br>4.7                                                                                                    | Pregled nebilansiranih in vseh dokumentov<br>Restavracija stanja po kontih                                                                                                    |                                                                                                    |
| 4.6<br>4.7<br>4.8                                                                                                    | Pregled nebilansiranih in vseh dokumentov<br>Restavracija stanja po kontih<br>Evidenčne knjižbe                                                                                                    | 97<br>98<br>98                                                                                                    |
| 4.6<br>4.7<br>4.8<br>4.9                                                                                                    | Pregled nebilansiranih in vseh dokumentov<br>Restavracija stanja po kontih<br>Evidenčne knjižbe<br>FAQ, posebnosti in primeri knjižb                                                                                                    | 97<br>98<br>98<br>98<br>100                                                                                                    |
| 4.6<br>4.7<br>4.8<br>4.9<br>4.10                                                                                                    | Pregled nebilansiranih in vseh dokumentov<br>Restavracija stanja po kontih<br>Evidenčne knjižbe<br>FAQ, posebnosti in primeri knjižb<br>Poročila SK                                                                                                    | 97<br>98<br>98<br>98<br>100<br>105                                                                                                    |
| <ul> <li>4.6</li> <li>4.7</li> <li>4.8</li> <li>4.9</li> <li>4.10</li> <li>4.10.1</li> </ul>                                                                                                    | Pregled nebilansiranih in vseh dokumentov<br>Restavracija stanja po kontih<br>Evidenčne knjižbe<br>FAQ, posebnosti in primeri knjižb<br>Poročila SK<br>Kartice poslovnega partnerja - v domači valuti                                                                                                    | 97<br>98<br>98<br>98<br>00<br>100<br>105<br>105                                                                                                    |
| <ul> <li>4.6</li> <li>4.7</li> <li>4.8</li> <li>4.9</li> <li>4.10</li> <li>4.10.1</li> <li>4.10.2</li> </ul>                                                                                                    | Pregled nebilansiranih in vseh dokumentov<br>Restavracija stanja po kontih<br>Evidenčne knjižbe<br>FAQ, posebnosti in primeri knjižb<br>FAQ, posebnosti in primeri knjižb<br>FAQ, posebnosti in primeri knjižb<br>Kartice poslovnega partnerja - v domači valuti<br>Kartice poslovnega partnerja - Devizna                                                                                                    | 97<br>98<br>98<br>98<br>100<br>105<br>105<br>105                                                                                                    |
| <ul> <li>4.6</li> <li>4.7</li> <li>4.8</li> <li>4.9</li> <li>4.10</li> <li>4.10.1</li> <li>4.10.2</li> <li>4.10.3</li> </ul>                                                                                                    | Pregled nebilansiranih in vseh dokumentov<br>Restavracija stanja po kontih<br>Evidenčne knjižbe<br>FAQ, posebnosti in primeri knjižb<br>Poročila SK<br>Kartice poslovnega partnerja - v domači valuti<br>Kartice poslovnega partnerja - Devizna<br>Kartica poslovnega partnerja domača valuta>Devizna                                                                                                    | 97<br>98<br>98<br>98<br>100<br>105<br>105<br>106<br>107                                                                                                    |
| <ul> <li>4.6</li> <li>4.7</li> <li>4.8</li> <li>4.9</li> <li>4.10.1</li> <li>4.10.2</li> <li>4.10.3</li> <li>4.10.4</li> </ul>                                                                                                    | Pregled nebilansiranih in vseh dokumentov                                                                                                    | 97<br>98<br>98<br>98<br>100<br>105<br>105<br>106<br>107<br>108                                                                                                    |
| <ul> <li>4.6</li> <li>4.7</li> <li>4.8</li> <li>4.9</li> <li>4.10.1</li> <li>4.10.2</li> <li>4.10.3</li> <li>4.10.4</li> <li>4.10.5</li> </ul>                                                                                                    | Pregled nebilansiranih in vseh dokumentov<br>Restavracija stanja po kontih<br>Evidenčne knjižbe<br>FAQ, posebnosti in primeri knjižb<br>Poročila SK<br>Kartice poslovnega partnerja - v domači valuti<br>Kartice poslovnega partnerja - Devizna<br>Kartica poslovnega partnerja domača valuta>Devizna<br>Ročno zapiranje salda kontov<br>Pregled odprtih terjatev in obveznosti ter preplačil                                                                                                    | 97<br>98<br>98<br>98<br>98<br>100<br>105<br>105<br>105<br>106<br>107<br>108<br>110                                                                                                    |
| <ul> <li>4.6</li> <li>4.7</li> <li>4.8</li> <li>4.9</li> <li>4.10.1</li> <li>4.10.2</li> <li>4.10.3</li> <li>4.10.4</li> <li>4.10.5</li> <li>4.10.6</li> </ul>                                                                                                    | Pregled nebilansiranih in vseh dokumentov                                                                                                    | 97<br>98<br>98<br>98<br>98<br>100<br>105<br>105<br>106<br>107<br>107<br>108<br>110<br>111                                                                                                |
| <ul> <li>4.6</li> <li>4.7</li> <li>4.8</li> <li>4.9</li> <li>4.10.1</li> <li>4.10.2</li> <li>4.10.3</li> <li>4.10.4</li> <li>4.10.5</li> <li>4.10.6</li> <li>4.10.7</li> </ul>                                                                                                | Pregled nebilansiranih in vseh dokumentov<br>Restavracija stanja po kontih<br>Evidenčne knjižbe<br>FAQ, posebnosti in primeri knjižb<br>Poročila SK<br>Kartice poslovnega partnerja - v domači valuti<br>Kartice poslovnega partnerja - Devizna<br>Kartica poslovnega partnerja domača valuta>Devizna<br>Ročno zapiranje salda kontov<br>Pregled odprtih terjatev in obveznosti ter preplačil<br>Pregled odprtih terjatev in obveznosti ter preplačil po STRM<br>Pregled zapadlih in nezapadlih terjatev                                                                                                    | 97<br>98<br>98<br>98<br>98<br>98<br>100<br>105<br>105<br>105<br>106<br>107<br>108<br>110<br>110<br>111                                                                                   |
| <ul> <li>4.6</li> <li>4.7</li> <li>4.8</li> <li>4.9</li> <li>4.10.1</li> <li>4.10.2</li> <li>4.10.3</li> <li>4.10.4</li> <li>4.10.5</li> <li>4.10.6</li> <li>4.10.7</li> <li>4.10.8</li> </ul>                                                                                | Pregled nebilansiranih in vseh dokumentov                                                                                                    | 97<br>98<br>98<br>98<br>98<br>98<br>98<br>100<br>100<br>105<br>105<br>106<br>107<br>108<br>110<br>111<br>111<br>112<br>113                                                               |
| <ul> <li>4.6</li> <li>4.7</li> <li>4.8</li> <li>4.9</li> <li>4.101</li> <li>4.10.1</li> <li>4.10.2</li> <li>4.10.3</li> <li>4.10.4</li> <li>4.10.5</li> <li>4.10.6</li> <li>4.10.7</li> <li>4.10.8</li> <li>4.10.9</li> </ul>                                                 | Pregled nebilansiranih in vseh dokumentov                                                                                                    | 97<br>98<br>98<br>98<br>98<br>98<br>100<br>105<br>105<br>105<br>106<br>107<br>108<br>110<br>110<br>111<br>112<br>113<br>114                                                              |
| <ul> <li>4.6</li> <li>4.7</li> <li>4.8</li> <li>4.9</li> <li>4.101</li> <li>4.10.1</li> <li>4.10.2</li> <li>4.10.3</li> <li>4.10.4</li> <li>4.10.5</li> <li>4.10.6</li> <li>4.10.7</li> <li>4.10.8</li> <li>4.10.9</li> <li>4.10.1</li> </ul>                                 | Pregled nebilansiranih in vseh dokumentov         Restavracija stanja po kontih         Evidenčne knjižbe         FAQ, posebnosti in primeri knjižb         Poročila SK         Kartice poslovnega partnerja - v domači valuti         Kartice poslovnega partnerja - Devizna         Kartica poslovnega partnerja domača valuta>Devizna         Ročno zapiranje salda kontov         Pregled odprtih terjatev in obveznosti ter preplačil         Pregled odprtih terjatev in obveznosti ter preplačil po STRM         Pregled plačil (za račune v določenem obdobju)         Pregled plačil v obdobju         O                                                                                                    | 97<br>98<br>98<br>98<br>98<br>98<br>100<br>105<br>105<br>105<br>106<br>107<br>108<br>110<br>111<br>112<br>113<br>114                                                                     |
| <ul> <li>4.6</li> <li>4.7</li> <li>4.8</li> <li>4.9</li> <li>4.101</li> <li>4.10.2</li> <li>4.10.3</li> <li>4.10.4</li> <li>4.10.5</li> <li>4.10.6</li> <li>4.10.7</li> <li>4.10.8</li> <li>4.10.9</li> <li>4.10.1</li> </ul>                                                 | <ul> <li>Pregled nebilansiranih in vseh dokumentov</li></ul>                                                                                                    | 97<br>98<br>98<br>98<br>98<br>98<br>100<br>105<br>105<br>105<br>106<br>107<br>108<br>110<br>111<br>111<br>112<br>113<br>114<br>114<br>114                                                |
| <ul> <li>4.6</li> <li>4.7</li> <li>4.8</li> <li>4.9</li> <li>4.101</li> <li>4.10.1</li> <li>4.10.3</li> <li>4.10.4</li> <li>4.10.5</li> <li>4.10.6</li> <li>4.10.7</li> <li>4.10.8</li> <li>4.10.9</li> <li>4.10.1</li> <li>4.10.1</li> </ul>                                 | <ul> <li>Pregled nebilansiranih in vseh dokumentov</li> <li>Restavracija stanja po kontih</li> <li>Evidenčne knjižbe</li> <li>FAQ, posebnosti in primeri knjižb</li> <li>Poročila SK</li> <li>Kartice poslovnega partnerja - v domači valuti</li> <li>Kartice poslovnega partnerja - Devizna</li> <li>Kartica poslovnega partnerja domača valuta&gt;Devizna</li> <li>Ročno zapiranje salda kontov</li> <li>Pregled odprtih terjatev in obveznosti ter preplačil</li> <li>Pregled odprtih terjatev in obveznosti ter preplačil po STRM</li> <li>Pregled plačil (za račune v določenem obdobju)</li> <li>Pregled plačil v obdobju</li> <li>O Stanje poslovnih partnerja po vseh kontih</li> <li>Pregled poslovnega partnerja po vseh kontih</li> </ul>                             | 97<br>98<br>98<br>98<br>98<br>98<br>98<br>100<br>105<br>105<br>105<br>106<br>107<br>107<br>108<br>110<br>111<br>112<br>113<br>114<br>114<br>114<br>114<br>116                            |
| <ul> <li>4.6</li> <li>4.7</li> <li>4.8</li> <li>4.9</li> <li>4.101</li> <li>4.10.2</li> <li>4.10.3</li> <li>4.10.4</li> <li>4.10.5</li> <li>4.10.6</li> <li>4.10.7</li> <li>4.10.8</li> <li>4.10.9</li> <li>4.10.1</li> <li>4.10.1</li> <li>4.10.1</li> <li>4.10.1</li> </ul> | <ul> <li>Pregled nebilansiranih in vseh dokumentov</li></ul>                                                                                                    | 97<br>98<br>98<br>98<br>98<br>98<br>98<br>100<br>105<br>105<br>105<br>106<br>107<br>108<br>110<br>111<br>111<br>112<br>113<br>114<br>114<br>114<br>114<br>116<br>116<br>117              |
| 4.6<br>4.7<br>4.8<br>4.9<br>4.10<br>4.10.1<br>4.10.2<br>4.10.3<br>4.10.4<br>4.10.3<br>4.10.4<br>4.10.5<br>4.10.6<br>4.10.7<br>4.10.8<br>4.10.9<br>4.10.1<br>4.10.1<br>4.10.1<br>4.10.1                                                                                        | <ul> <li>Pregled nebilansiranih in vseh dokumentov</li></ul>                                                                                                    | 97<br>98<br>98<br>98<br>98<br>98<br>98<br>98<br>100<br>100<br>105<br>105<br>105<br>106<br>107<br>107<br>108<br>110<br>111<br>112<br>113<br>114<br>114<br>114<br>114<br>116<br>116<br>117 |
| 4.6<br>4.7<br>4.8<br>4.9<br>4.10<br>4.10.1<br>4.10.2<br>4.10.3<br>4.10.3<br>4.10.4<br>4.10.5<br>4.10.6<br>4.10.7<br>4.10.8<br>4.10.9<br>4.10.1<br>4.10.1<br>4.10.1<br>4.10.1                                                                                                  | Pregled nebilansiranih in vseh dokumentov         Restavracija stanja po kontih         Evidenčne knjižbe         FAQ, posebnosti in primeri knjižb         Poročila SK         Kartice poslovnega partnerja - v domači valuti         Kartice poslovnega partnerja - Devizna         Kartica poslovnega partnerja domača valuta>Devizna         Ročno zapiranje salda kontov         Pregled odprtih terjatev in obveznosti ter preplačil         Pregled odprtih terjatev in obveznosti ter preplačil po STRM         Pregled plačil (za račune v določenem obdobju)         Pregled plačil v obdobju         Ostanje poslovnega partnerja po vseh kontih         Pregled plačil v obdobju         Opomini, tožbe in IOP obrazci         Opomini, tožbe in IOP obrazci po STRM | 97<br>98<br>98<br>98<br>98<br>98<br>98<br>100<br>105<br>105<br>105<br>106<br>107<br>108<br>110<br>111<br>112<br>113<br>114<br>114<br>114<br>114<br>114<br>116<br>116<br>117<br>117       |

Glavna knjiga s saldakonti

| 4 10 17 | 7 Kniiga izdanih in prejetih računov                     | 124 |
|---------|----------------------------------------------------------|-----|
| 4 10 18 | Iznis seznama in rekanitulacije izdanih faktur           | 125 |
| 4 10 19 | ) Plačilni promet                                        | 125 |
| 4 10 20 | ) Seznam virmanov                                        | 132 |
| 4 10 21 | Seznam kandidatov za virmane                             | 132 |
| 4.10.22 | Seznam možnih kompenzacij                                | 132 |
| 4.10.22 | Janis prodlogov za modsobojno komponzacijo               | 12/ |
| 4.10.23 |                                                          | 126 |
| 4.10.24 | Vienalije kompenzacij in rezervacij                      | 127 |
| 4.10.25 |                                                          |     |
| 4.11    |                                                          |     |
| 4.11.1  | Kartice kontov                                           |     |
| 4.11.   | 1.1 Kartica kontov - domaca varuta                       |     |
| 4.11.   | 1.3 Kartica kontov po STRM                               |     |
| 4.11.   | 1.4 Kartica konta po evidenčnih knjižbah                 |     |
| 4.11.2  | OBOL                                                     |     |
| 4.11.3  | OBOL - razširieno                                        |     |
| 4 11 4  | Stroški po stroškovnih mestih (SM)                       | 142 |
| 4.11.4  | 4.1 Stroški po stroškovnih mestih                        |     |
| 4.11.   | 4.2 Izpis stroškov po STRM za vsa STRM                   |     |
| 4.11.   | 4.3 Rekapitulacija stroškov po STRM                      |     |
| 4.11.   | 4.4 Odprte postavke po SRTM                              |     |
| 4.11.   | 4.5 Sintetična kartica kontov                            |     |
| 4.11.5  | Bruto bilanca                                            | 147 |
| 4.11.6  | Zaključni listi                                          | 150 |
| 4.11.7  | Dnevnik knjiženja                                        | 151 |
| 4.11.8  | Pregled in urejanje dnevnika GK                          | 152 |
| 4.12    | Izdelava zapiralne temeljnice razreda 4 in 7             | 153 |
| 5. Obd  | obne obdelave                                            | 154 |
| 5.1     | Opis                                                     |     |
| 52      | Tiskanie bloka kartic noslovnih partneriev               | 155 |
| 5.2     | Tiskanje bloka kartic kontov                             | 157 |
| 5.5     | Tiskanje bloka kaltic kontov                             | 157 |
| 5.4     |                                                          |     |
| 5.5     | Pregled davcnih evidenc za DDV                           |     |
| 5.5.1   | Priprava knjige izdanih računov                          | 158 |
| 5.5.2   | Priprava knjige prejetih računov                         | 159 |
| 5.5.3   | Izpis obrazca DDV-O EU in prilog                         | 160 |
| 5.5.4   | Izpis REKAPITULACIJSKEGA poročila                        | 166 |
| 5.5.5   | Izpis poročila o dobavah (76.a člen)                     |     |
| 5.5.6   | Urejanje knjige izdanih računov                          |     |
| 5.5.7   | Urejanje knjige prejetih računov                         | 170 |
| 5.5.8   | Urejanje knjige IRAČ-D                                   | 172 |
| 5.5.9   | Urejanje knjige PRAČ-P                                   | 174 |
| 5.5.10  | Urejanje evidence popravkov za Rekapitulacijsko poročilo | 176 |

Glavna knjiga s saldakonti

| 5.5.11  | Urejanje evidence popravkov za Poročilo o dobavah (76.a člen)    |
|---------|------------------------------------------------------------------|
| 5.5.12  | Urejanje evidence PE-7 178                                       |
| 5.5.13  | Urejanje evidence PE-17 180                                      |
| 5.5.14  | Urejanje posebne evidence o izvozu181                            |
| 5.5.15  | Seznam neplačanih računov 183                                    |
| 5.5.16  | Kontrola skladnosti knjige DDV 183                               |
| 5.5.17  | Vrste davčnih knjig 184                                          |
| 5.5.18  | Primeri knjiženja DOFA                                           |
| 5.5.19  | Primeri knjiženja IFA                                            |
| 5.0     | Evidenca odloženih davkov                                        |
| 5./     | Kartica konta po davenem obdobju                                 |
| 5.8     | Izvoz Kontnega plana v IXI datoteko                              |
| 5.9     | Izvoz Bruto bilance v IXI datoteko                               |
| 5.10    | Izvoz stanj partnerjev v TXT datoteko                            |
| 5.11    | Izvoz podatkov o odprtih postavkah v datoteko TXT(*)             |
| 5.12    | Izvoz 'IZPIS GLAVNE KNJIGE.TXT' 196                              |
| 5.13    | Izvoz 'IZPIS ODBITKA DDV.TXT' 196                                |
| 5.14    | Izvoz 'IZPIS OBRAČUNANEGA DDV.TXT' 196                           |
| 5.15    | Izpis aktivnih / neaktivnih poslovnih partnerjev (*) 197         |
| 5.16    | Kontrola skladnosti TRR na virmanih in matičnih podatkih (*) 197 |
| 5.17    | Štetje knjižb v obdobju198                                       |
| 5.18    | Iskanje knjižb po znesku in kontu 198                            |
| 5.19    | Restavracija stanja po kontih 198                                |
| 5.20    | Priprava obračuna stroškov po STRM 199                           |
| 5.21    | Pregled obračunanih stroškov po STRM199                          |
| 5.22    | Poročilo o stroških po STRM 200                                  |
| 5.23    | Uvoz dokumentov za dokumentarni sistem ut TXT datoteke           |
| 6. Porc | očila in analize 201                                             |
| 6.1     | Opis                                                             |
| 6.2     | Komitenti                                                        |
| 6.3     | Dokumenti 202                                                    |
| 6.4     | Kontni plan 203                                                  |
| 6.5     | Pregled prilivov in odlivov 203                                  |
| 6.6     | Analiza prometa in plačil kupcev in dobaviteljev 204             |
| 6.7     | Pregled zamud pri plačilih 205                                   |
| 6.8     | Pregled zamud pri plačilih z datumsko omejitvijo207              |
| 6.9     | Klasifikacija odprtih postavk po dnevih zapadlosti               |
| 6.10    | Klasifikacija odprtih postavk po dnevih zapadlosti II            |

| 6.11                                                                                                    | Seznam plačilnih nalogov                                                                                                    |
|----------------------------------------------------------------------------------------------------|----------------------------------------------------------------------------------------------------|
| 6.12                                                                                                    | Seznam kandidatov za plačilne naloge 211                                                                                                    |
| 6.13                                                                                                    | Seznam odprtih terjatev in obveznosti sortirano po valuti 212                                                                                                    |
| 6.14                                                                                                    | Odprte postavke po sektorjih 213                                                                                                    |
| 6.15                                                                                                    | Odprte postavke po STRM214                                                                                                    |
| 6.16                                                                                                    | Odprte postavke po STRM in komitentih 215                                                                                                    |
| 6.17                                                                                                    | Odprte postavke po večih kontih215                                                                                                    |
| 6.18                                                                                                    | Opomini po večih kontih216                                                                                                    |
| 6.19                                                                                                    | Kartica partnerja po STRM 217                                                                                                    |
| 6.20                                                                                                    | Promet po partnerjih in STRM217                                                                                                    |
| 6.21                                                                                                    | Izpis knjižb po datumu knjiženja listine218                                                                                                    |
| 6.22                                                                                                    | Lista likvidacije naročil dobaviteljem 218                                                                                                    |
| 6.23                                                                                                    | Analiza prometa po kontu in sektorju219                                                                                                    |
| 6.24                                                                                                    | Izpis števila dokumentov pripravljenih za knjiženje                                                                                                    |
| 6.25                                                                                                    | Preverjanje pripetih datotek na dokumente 220                                                                                                    |
| 6.26                                                                                                    | Business budgeting - priprava podatkov 220                                                                                                    |
| 6.27                                                                                                    | Business budgeting - pregled 220                                                                                                    |
| 6.28                                                                                                    | Izpis knjige prihodkov za normirance221                                                                                                    |
| 6.29                                                                                                    | Odprte postavke po STRM z delitvijo 221                                                                                                    |
|                                                                                                    |                                                                                                    |
| 6.30                                                                                                    | Večmestna analitika 222                                                                                                    |
| 6.30<br>7. Na                                                                                                    | Večmestna analitika 222<br>astavitve 223                                                                                                    |
| 6.30<br>7. Na<br>7.1                                                                                                    | Večmestna analitika 222<br>astavitve 223<br>Opis                                                                                                    |
| 6.30<br>7. Na<br>7.1<br>7.2                                                                                                    | Večmestna analitika                                                                                                    |
| 6.30<br>7. Na<br>7.1<br>7.2<br>7.3                                                                                                    | Večmestna analitika                                                                                                    |
| 6.30<br>7. Na<br>7.1<br>7.2<br>7.3<br>7.4                                                                                                | Večmestna analitika                                                                                                    |
| 6.30<br>7. Na<br>7.1<br>7.2<br>7.3<br>7.4<br>7.5                                                                                         | Večmestna analitika                                                                                                    |
| 6.30<br>7. Na<br>7.1<br>7.2<br>7.3<br>7.4<br>7.5<br>7.6                                                                                  | Večmestna analitika                                                                                                    |
| 6.30<br>7. Na<br>7.1<br>7.2<br>7.3<br>7.4<br>7.5<br>7.6<br>7.7                                                                           | Večmestna analitika222astavitve223Opis223Obdobje knjiženja224Gesla (samo paket Hermes)225Ažuriranje GK nazaj225Aktiva / Pasiva razredov226Nastavitve za prenos plačilnih nalogov226Urejanje tabele izvoznih in uvoznih stavkov229                                                                                                    |
| 6.30<br>7. Na<br>7.1<br>7.2<br>7.3<br>7.4<br>7.5<br>7.6<br>7.7<br>7.8                                                                    | Večmestna analitika222astavitve223Opis223Obdobje knjiženja224Gesla (samo paket Hermes)225Ažuriranje GK nazaj225Aktiva / Pasiva razredov226Nastavitve za prenos plačilnih nalogov226Urejanje tabele izvoznih in uvoznih stavkov229Nastavitve parametrov DDV230                                                                                                    |
| 6.30<br>7. Na<br>7.1<br>7.2<br>7.3<br>7.4<br>7.5<br>7.6<br>7.6<br>7.7<br>7.8<br>7.9                                                      | Večmestna analitika222astavitve223Opis223Obdobje knjiženja224Gesla (samo paket Hermes)225Ažuriranje GK nazaj225Aktiva / Pasiva razredov226Nastavitve za prenos plačilnih nalogov226Urejanje tabele izvoznih in uvoznih stavkov229Nastavitve parametrov DDV230Nastavitve za DocSys239                                                                                                    |
| 6.30<br>7. Na<br>7.1<br>7.2<br>7.3<br>7.4<br>7.5<br>7.6<br>7.7<br>7.8<br>7.9<br>7.10                                                     | Večmestna analitika222astavitve223Opis223Obdobje knjiženja224Gesla (samo paket Hermes)225Ažuriranje GK nazaj225Aktiva / Pasiva razredov226Nastavitve za prenos plačilnih nalogov226Urejanje tabele izvoznih in uvoznih stavkov229Nastavitve parametrov DDV230Nastavitve za DocSys239Brisanje pripetih dokumentov241                                                                                                    |
| 6.30<br>7. Na<br>7.1<br>7.2<br>7.3<br>7.4<br>7.5<br>7.6<br>7.7<br>7.8<br>7.9<br>7.10<br>7.11                                             | Večmestna analitika222astavitve223Opis223Obdobje knjiženja224Gesla (samo paket Hermes)225Ažuriranje GK nazaj225Aktiva / Pasiva razredov226Nastavitve za prenos plačilnih nalogov226Urejanje tabele izvoznih in uvoznih stavkov229Nastavitve za DocSys230Brisanje pripetih dokumentov241Preverjanje pripetih datotek241                                                                                                    |
| 6.30<br>7. N<br>7.1<br>7.2<br>7.3<br>7.4<br>7.5<br>7.6<br>7.7<br>7.8<br>7.9<br>7.10<br>7.11<br>7.12                                      | Večmestna analitika222astavitve223Opis223Obdobje knjiženja224Gesla (samo paket Hermes)225Ažuriranje GK nazaj225Aktiva / Pasiva razredov226Nastavitve za prenos plačilnih nalogov226Urejanje tabele izvoznih in uvoznih stavkov229Nastavitve parametrov DDV230Nastavitve za DocSys239Brisanje pripetih dokumentov241Preverjanje pripetih datotek241                                                                                                    |
| 6.30<br>7. Na<br>7.1<br>7.2<br>7.3<br>7.4<br>7.5<br>7.6<br>7.7<br>7.8<br>7.9<br>7.10<br>7.11<br>7.12<br>7.13                             | Večmestna analitika222astavitve223Opis223Obdobje knjiženja224Gesla (samo paket Hermes)225Ažuriranje GK nazaj225Aktiva / Pasiva razredov226Nastavitve za prenos plačilnih nalogov226Urejanje tabele izvoznih in uvoznih stavkov229Nastavitve parametrov DDV230Nastavitve za DocSys239Brisanje pripetih dokumentov241Preverjanje pripetih datotek241Nastavitev uporabnikov242Pot shranjevanja arhivov knjiženja248                                                           |
| 6.30<br>7. Na<br>7.1<br>7.2<br>7.3<br>7.4<br>7.5<br>7.6<br>7.7<br>7.8<br>7.9<br>7.10<br>7.11<br>7.12<br>7.13<br>7.14                     | Večmestna analitika222astavitve223Opis223Obdobje knjiženja224Gesla (samo paket Hermes)225Ažuriranje GK nazaj225Ažuriranje GK nazaj226Nastavitve za prenos plačilnih nalogov226Urejanje tabele izvoznih in uvoznih stavkov229Nastavitve parametrov DDV230Nastavitve za DocSys239Brisanje pripetih dokumentov241Preverjanje pripetih datotek241Nastavitev uporabnikov242Pot shranjevanja arhivov knjiženja248Letni prenos248                                                 |
| 6.30<br>7. Na<br>7.1<br>7.2<br>7.3<br>7.4<br>7.5<br>7.6<br>7.7<br>7.8<br>7.9<br>7.10<br>7.11<br>7.12<br>7.13<br>7.14<br>7.15             | Večmestna analitika222astavitve223Opis223Obdobje knjiženja224Gesla (samo paket Hermes)225Ažuriranje GK nazaj225Aktiva / Pasiva razredov226Nastavitve za prenos plačilnih nalogov226Urejanje tabele izvoznih in uvoznih stavkov229Nastavitve parametrov DDV230Nastavitve za DocSys239Brisanje pripetih dokumentov241Preverjanje pripetih datotek241Nastavitev uporabnikov242Pot shranjevanja arhivov knjiženja248Nastavitve predlagateljev in podpisnikov251                |
| 6.30<br>7. Na<br>7.1<br>7.2<br>7.3<br>7.4<br>7.5<br>7.6<br>7.7<br>7.8<br>7.9<br>7.10<br>7.11<br>7.12<br>7.13<br>7.14<br>7.15<br>8. Press | Večmestna analitika222astavitve223Opis223Obdobje knjiženja224Gesla (samo paket Hermes)225Ažuriranje GK nazaj225Aktiva / Pasiva razredov226Nastavitve za prenos plačilnih nalogov226Urejanje tabele izvoznih in uvoznih stavkov229Nastavitve parametrov DDV230Nastavitve za DocSys239Brisanje pripetih dokumentov241Preverjanje pripetih datotek241Nastavitev uporabnikov242Pot shranjevanja arhivov knjiženja248Letni prenos248Nastavitve predlagateljev in podpisnikov251 |

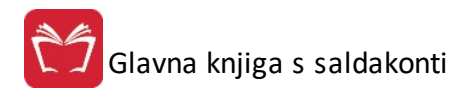

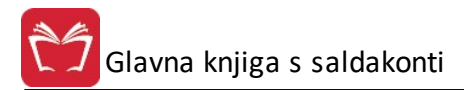

## 1 O programu

S tem programom vodimo stanje na kontih glavne knjige, kontih saldokontov, zbiramo podatke po raznih kriterijih, da lahko izdelamo periodi na poro ila ter vodimo pla ilni promet. Navodila so pisana za paketa Enterprise in Hermes, poglavja, ki jih vklju uje le paket Enterprise, so ozna ena z zvezdico (\*). Prav tako ima program vgrajene vse potrebne module za izpis obdobnih poro il, med njimi tudi vsa poro ila za obra un DDV-ja.

Omejitve programa:

| Število knjižb:      | do 999999                 |
|----------------------|---------------------------|
| Število kontov:      | do 999999                 |
| Število dokumentov:  | do 999 (vrste dokumentov) |
| Število stroš. mest: | do 99999                  |

Priro nik vsebujejo podatke o programu do verzije 6.305 (3.0 HermeS) oz. 2.855 (2.0 HermeS).

## 1.1 Glavna knjiga s saldakonti

Glavna knjiga s saldakonti se deli na devet glavnih poglavij:

Datoteka

<u>Uredi</u>

Mati ni podatki

<u>Glavna Knjiga</u>

Obdobne obdelave

Poro ila in analize

Nastavitve

<u>Okno</u>

Pomo\_

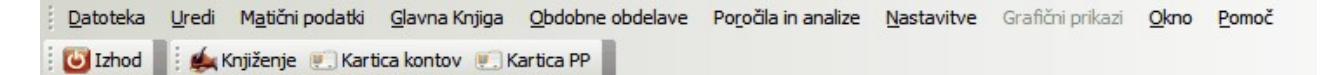

Poleg poglavij imamo še štiri gumbe za hitri dostop, ti so:

lzhod

Povzro i izhod iz programa

#### Knjiženje

S tem gumbom dostopamo do modula za knjiženje poslovnih dogodkov.

#### Kartica kontov

S tem gumbom dostopamo do analiti nega ali sinteti nega pregleda kartic kontov.

#### Kartica PP (kartica poslovnih partnerjev)

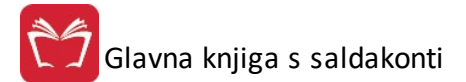

S tem gumbom dostopamo do pregleda dogodkov na enem poslovnem partnerju in izbranem sinteti nem ali analiti nem kontu.

## 1.2 Datoteka

Poglavje datoteka ima samo dve alineji, ti sta:

#### Tiskalnik

Pred raznim tiskanjem dokumentov lahko tu navedemo lastnosti tiskanja od vrste tiskalnika za tiskanje, velikosti papirja, itd.

| Print Setup | )                            |             | ? 🛛                          |
|-------------|------------------------------|-------------|------------------------------|
| Printer     |                              |             |                              |
| Name:       | HP CLJ 3800                  | × (         | Properties                   |
| Status:     | Ready                        |             |                              |
| Type:       | HP Color LaserJet 3800 PCL 6 |             |                              |
| Where:      | DOT4_001                     |             |                              |
| Comment:    |                              |             |                              |
| Paper       |                              | Orientation | ı —                          |
| Size:       | A4 🗸                         |             | <ul> <li>Portrait</li> </ul> |
| 6           |                              | A           | Olastan                      |
| Source:     | Automatically Select         |             |                              |
|             |                              | <u></u>     |                              |
| Network.    |                              | ОК          | Cancel                       |
|             |                              |             |                              |

#### lzhod

Omogo i izhod iz programa.

## 1.3 Uredi

Poglavje Uredi ima tri alineje, to so:

Izreži, Kopiraj, Prilepi. Uporabljamo jih, kadar želimo dolo en tekst kopirati iz enega vnosnega polja v drugo ali ve drugih.

To naredimo tako, da ozna imo željeni tekst za kopiranje ter kliknemo na Kopiraj. Nato se pomaknemo v prazno polje in kliknemo Prilepi.

Izreži pa povzro i, da se v orginalnem polju tekst briše, ostane pa v spominu in je možno kopiranje z ukazom Prilepi.

Do teh ukazov lahko dostopamo tudi preko tipkovnice. Bližnjice so standardne za vse Windows programe:

Izreži = Ctrl + x Kopiraj = Ctrl + c Prilepi = Ctrl + v

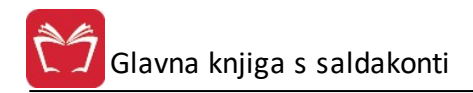

| Uredi   | M <u>a</u> tični p | odatki <u>G</u> lavna Knjiga |  |  |  |  |
|---------|--------------------|------------------------------|--|--|--|--|
| ¥ Iz    | reži               | 🛛 Kartica kontov   🖳         |  |  |  |  |
| La Ro   | opiraj             | davkov                       |  |  |  |  |
| 🖺 Pr    | rilepi             |                              |  |  |  |  |
| Genera  | al                 | ·                            |  |  |  |  |
| Tarif   | a:                 | DDV20                        |  |  |  |  |
| Opis    |                    | DDV 20%                      |  |  |  |  |
| Stop    | nja:               | 20,00 %                      |  |  |  |  |
| Izjava: |                    | 01                           |  |  |  |  |
| Datu    | ım velja.:         | 1.01.1998 🖾                  |  |  |  |  |

## 1.4 Predogled

Vsi izpisi dokumentov imajo možnost predogleda. To pomeni, da jih lahko pregledamo, preden jih pošljemo na tiskalnik.

Za pravilno delo s predogledovalnikom je potrebno poznati ukazne gumbe le-tega.

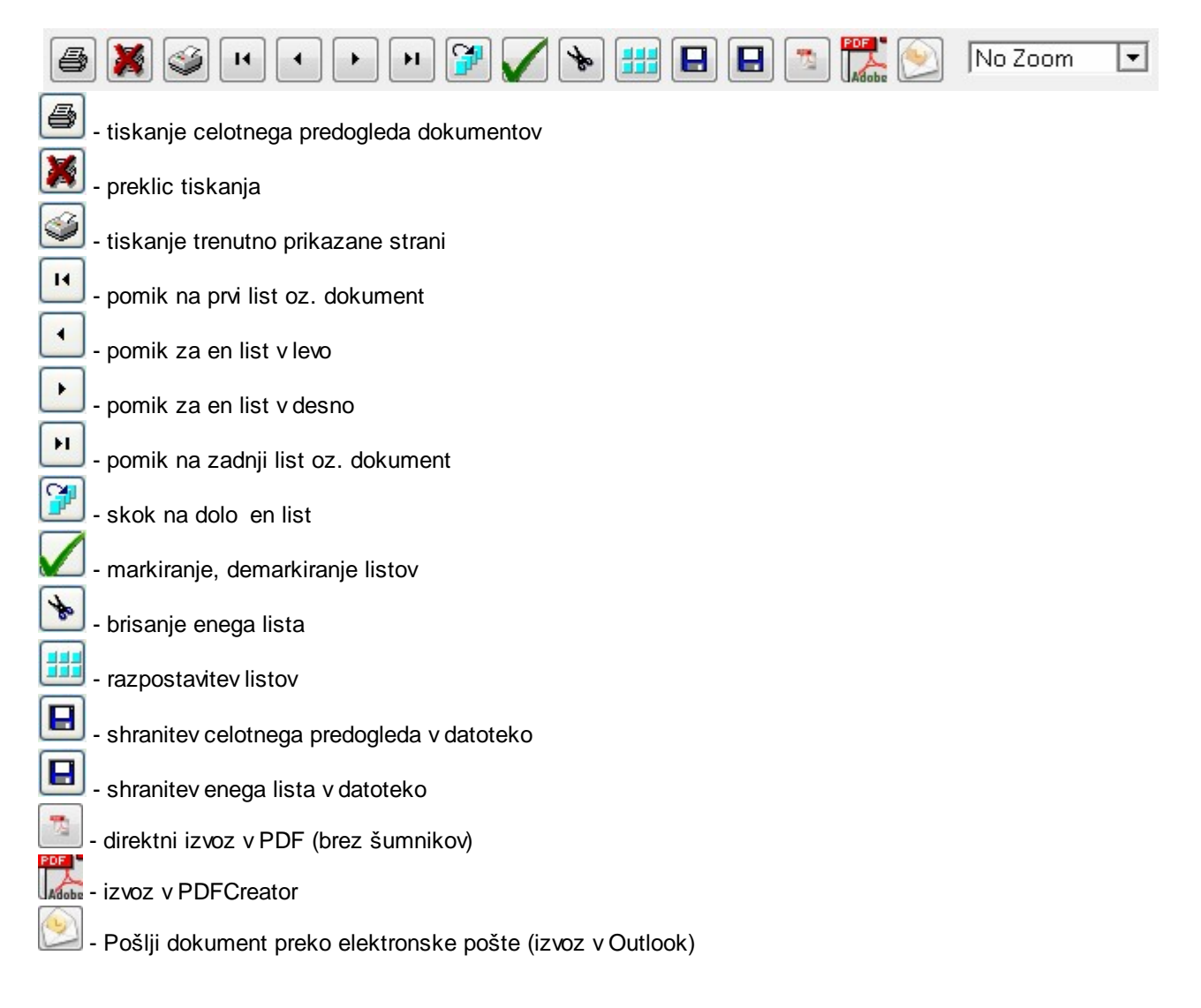

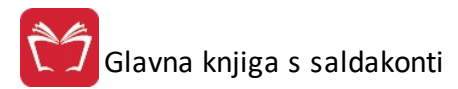

<u>No Zoom</u> Page Width Zoom (50%) Zoom (75%) Zoom (100%) Zoom (200%) Zoom (300%)

Zoom (300%) - pove evanje velikosti predogleda izpisa

## 1.5 Okno

Okno je meni, ki se uporablja za urejanje h oken. Ve odprtih oken lahko uredimo kaskadno kar pomeni, da bodo sovpadala eno pod drugo, lahko pa jih uredimo kot vsa okna, pri emer bo ra unalnik izra unal optimalno velikost za vsa okna in prikazal vsa okna.

## 1.6 Izbira tiskanja

V mnogih izbirah izpisov, se pojavi standardno pogovorno okno za vrste izpisa, izvoz v Excel in nastavitve. Na tem mestu so prikazane možnosti, ki so vam na voljo. Na mestih, kjer se to okno pojavi, je narejena povezava na to mesto (oz. v tiskanih navodilih je zapisano, da poglejte v poglavje "Izbira tiskanja"). Slike so vzor ne in vsebina se spreminja glede na to iz katerega modula je opcija pognana, vendar je smiselni razpored pri vseh enak.

#### Tiskanje

Ko izberemo gumb Natisni imamo na izbiro že dodatne možnosti:

- Tiskanje Poro ila (Report)
- Izpis v Excel
- Sprememba nastavitev.

| Tiskanje             |               |                    |  |  |  |  |  |  |
|----------------------|---------------|--------------------|--|--|--|--|--|--|
| 🕐 Izberite operacijo |               |                    |  |  |  |  |  |  |
| Report               | <u>E</u> xcel | <u>N</u> astavitve |  |  |  |  |  |  |

Poro ilo izgleda takole (Podatki so seveda odvisni od tega, iz katerega menija želimo tiskanje. Slike spodaj so vzor ne.):

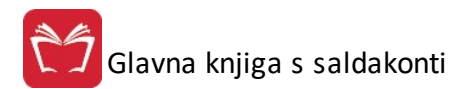

Hermes d.o.o. Tovarniška 12, 8270 KRŠKO 19.08.2015, 13:38 DLL\_013

Davčne tarife in stopnje

Urejeno po opisu davčne stopnje

Uporabnik: SATEST Datum izpisa: 19.08.2015

| Tarifa | Opis                 | Davek | Datum veljavnosti | Tipi izjav | Konto  | TRR          |
|--------|----------------------|-------|-------------------|------------|--------|--------------|
| DDV00  | BREZ DOV             | 0,00  | 1.01.1998         |            | -      |              |
| DDV19  | DDV 19%              | 19,00 | 1.01.1998         | 01         | 260014 | 000000022220 |
| 100    | DDV 20               | 20,00 | 1.01.1998         |            | 260014 |              |
| DDV20  | DDV 20%              | 20,00 | 1.01.1998         | 01         |        |              |
| DDV08  | DDV 8.5 %            | 8,50  | 1.01.1998         |            | 260013 |              |
| DDV95  | Nižja davčna stopnja | 9,50  | 1.07.2013         |            | 260013 |              |
| RC22   | Reverse Charge       | 0,00  | 1.07.2013         |            |        |              |
| DDV22  | Višja davčna stopnja | 22,00 | 1.07.2013         |            | 260014 |              |

e izberemo izpis v Excel, se podatki poro ila preslikajo v Excelovo tabelo:

| 📓 Mi | Kicrosoft Excel - Report1.xls                                          |                 |                 |                                                    |     |       |         |       |            |
|------|------------------------------------------------------------------------|-----------------|-----------------|----------------------------------------------------|-----|-------|---------|-------|------------|
| :3   | 리) Eile Edit View Insert Format Iools Data Window Help                 |                 |                 |                                                    |     |       |         |       |            |
| 1    | 🗋 🚰 📕 📮 🚭 💁 🗳 🗱   μ 🐚 🏝 • 🕩 🔊 - 🔍 - 🥵 Σ - 2 ↓ 2 ↓ 🛍 🛷 100% - 🞯 @ 🗌 🙂 💂 |                 |                 |                                                    |     |       |         |       |            |
| Taho | Tahoma - 8 - B / U 三 三 三 国 🦉 % , % % 幸 律 🔛 - 🗄 - 🗛 - 📙                 |                 |                 |                                                    |     |       |         |       |            |
| :    | 1                                                                      | 12 🗢 12         | 13 3 3 8        | ]   ♥� Reply with Changes End Review 📮 🗄 🛃 ▾ 📿   🛛 |     | - 🥒 💂 |         |       |            |
|      | A1                                                                     | -               | fx              |                                                    |     |       |         |       |            |
|      | Α                                                                      | В               | С               | D                                                  | E   | F     | G       | Н     | I          |
| 1    |                                                                        |                 |                 |                                                    |     |       |         |       |            |
| 2    |                                                                        | Seznam storite  | v               |                                                    |     |       |         |       |            |
| 3    |                                                                        | Urejeno po stro | škovnem nosilcu |                                                    |     |       |         |       |            |
| 4    |                                                                        |                 |                 |                                                    |     |       |         |       |            |
| 5    |                                                                        |                 |                 |                                                    |     |       |         |       |            |
| 6    |                                                                        | ID stor.        | Šira stor       | Орья                                               | EM  | Cena  | Tar DDV | Konto | Str. mesto |
| 7    |                                                                        | 1               |                 |                                                    | 1   | 0     |         | 0     |            |
| 8    |                                                                        | 2               | 1               | Aranžiranje darila                                 | kom | 100   | DDV08   | 0     | 20         |
| 9    |                                                                        | 3               | 2               | Aranžiranje šopka                                  | kom | 150   | DDV08   | 0     | 6          |
| 10   |                                                                        |                 |                 |                                                    |     |       |         |       |            |
| 44   |                                                                        |                 |                 |                                                    | 1   |       |         |       |            |

S spremembo nastavitev, pa lahko zelo nata no dolo amo, kako bo kon ni izpis izgledal:

| b   | 🄄 Urejanje izpisa 📃 🗖 🔀  |        |        |      |           |       |            |    |         |  |  |
|-----|--------------------------|--------|--------|------|-----------|-------|------------|----|---------|--|--|
| P   | Polja za prikaz Urejanje |        |        |      |           |       |            |    |         |  |  |
|     | * Polje                  | Naslov | Širina | Font | Font Size | Total | Total Text | lz | piši    |  |  |
|     | Številka                 | 20     | 0      | @s5  | 0         | 0     |            | 1  | 0       |  |  |
|     | Sektor                   | 20     | 0      | @n3  | 0         | 0     |            | 1  | 0       |  |  |
|     | Naziv stroškovnega mesta | 140    | 0      | @s50 | 0         | 0     |            | 1  | 0       |  |  |
| 500 |                          |        |        |      |           |       |            |    |         |  |  |
|     | Briumete                 |        |        |      |           |       |            |    | i       |  |  |
| L   | V Privzeto               |        |        |      |           |       | 1          |    | premeni |  |  |
|     |                          |        |        |      | 💾 Shrar   | ni    | 🕑 Zapri    | 0  | Pomoč   |  |  |

V tabeli vidimo vse nastavitve za posamezna polja - od **Naslova polja**, njegove širine, fonta ki je uporabljen in velikosti. Polje, ki ga želimo spremeniti izberemo, in kliknemo gumb **Spremeni**.

| 🔄 Urejanje izpisa                                                                                                    |                                                                              |                     |
|----------------------------------------------------------------------------------------------------|------------------------------------------------------------------------------|---------------------|
| Polja za prikaz Ureja                                                                                                    | nje                                                                          |                     |
| Polja za prikaz<br>Ime spremenlijvke<br>Naslov stolpca<br>Širina<br>Oblika pisave<br>Velikost pisave<br>Funkcije na stolpcu<br>Besedilo pri funkciji | nje<br>Številka<br>20<br>0<br>©s5<br>0<br>Prazno<br>1<br>1<br>Izpiši stolpec |                     |
|                                                                                                    |                                                                              | 🕒 Shrani 🔀 Prekliči |

Odpre se okno, v katerem lahko posameznim delom izpisa spremenimo lastnosti:

- Naslov stolpca: ime stolpca, ki se prikaže na izpisu
- Širina: koliko znakov je stolpec širok
- Oblika pisave: vpišemo ime pisave, ki jo želimo uporabiti
- Velikost pisave
- Funkcije na stolpcu:

- Vsota: podatke v stolpcu sešteje
- Štetje: podatke v stolpcu prešteje
- **Prazno**: s podatki ne naredi ni
- Besedilo pri funkciji
- Izpiši stolpec: ozna imo, e želimo, da se stolpec izpiše. e kljukice ni, tega stolpca ne bo v poro ilu.

## 2 Razširitveni moduli

V sklopu programa Glavna knjiga so vgrajeni naslednji razširitveni moduli:

- Likvidacija naro il dobaviteljem (velja za programske pakete 3.0 HermeS)
- Business BUDGETING (velja za programske pakete 3.0 HermeS)

## 3 Matični podatki

### 3.1 Opis

V mati nih podatkih se nahajajo vse tabele, ki služijo kot osnova za delo z ostalimi deli programa. Pri vnosu mati nih podatkov je potrebno biti pazljiv, saj le ti odlo ajo o na inu opisovanja dodgodkov, procesih in dobljenih rezultatih.

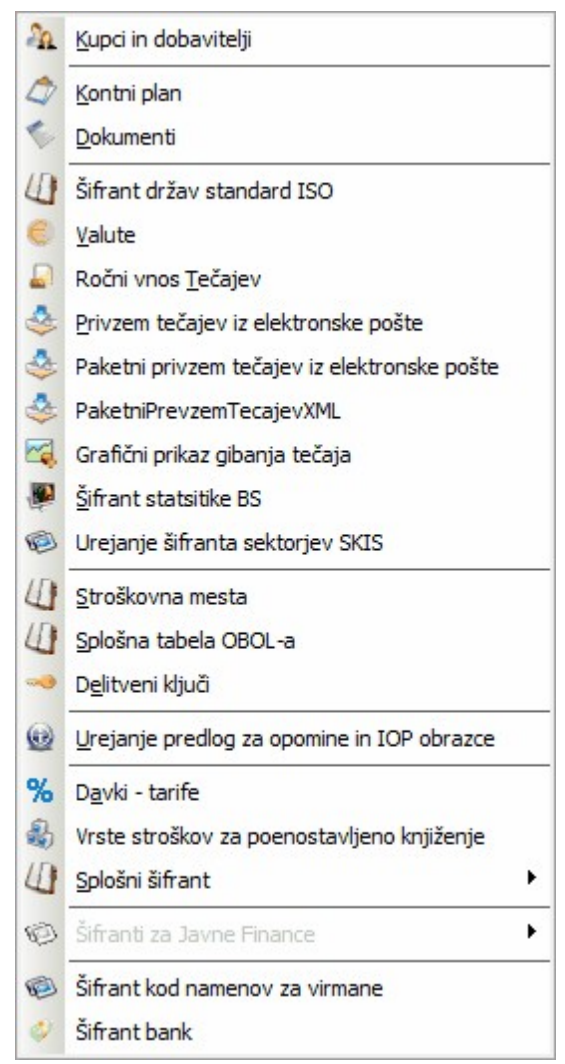

Na mati nih podatkih vnašamo osnovne podatke za:

1. <u>Poslovne partnerje</u>

- 2. Kontni plan
- 3. <u>Dokumenti</u>
- 4. <u>Šifrant držav standard ISO</u>
- 5. <u>Valute</u>
- 6. <u>Ro ni vnos te ajev</u>
- 7. Privzem te ajev iz elektronske pošte
- 8. <u>Paketni privzem te ajev iz elektronske pošte</u>
- 9. Paketni prevzem te ajev v XML
- 10. Grafi ni prikaz gibanja te aja
- 11. Šifrant statistike BS
- 12. Urejanje šifranta sektorjev SKIS
- 13. Stroškovna mesta
- 14. Splošna tabela OBOL
- 15. Delitveni klju i
- 16. <u>Urejanje predlog za opomine in IOP obrazce</u>
- 17. Davki tarife
- 18. Vrste stroškov za poenostavljeno knjiženje
- 19. Splošni šifrant
- 20. Šifrant kod namenov za virmane
- 21. Šifrant bank

Za vsak vnos ali popravek podatkov se vodi interni zapis datuma in imena uporabnika, ki je to storil. Pri vseh za etnih vnašalnih oknih se pojavljajo gumbi Vstavi, Spremeni, Briši.

e nam je klikanje z miško neprimerno, lahko uporabimo tudi ekvivalente na tipkovnici:

gumb Vstavi = Insert tipka

gumb Spremeni = Enter tipka

gumb Briši = Del tipka

## 3.2 Kupci in dobavitelji

Dostop preko menija Mati ni podatki / Kupci in dobavitelji

Vnos poslovnih partnerjev se vodi po šifrah, opremljenih z ustreznim nazivom poslovnega partnerja. Pregled partnerjev oz. razvrš anje je mogo e po nazivu, šifri, dav ni številki, kraju, žiro ra unu in šifri 2. V sami tabeli je možno linearno iskanje.

**Primer:** e želimo iskati poslovne partnerje po nazivu, kliknemo na gumb Naziv (rde e obarvan), partnerji so sedaj urejeni po nazivu. Nato kliknete z miško na poljubnega partnerja in vpišete ime željenega partnerja. Med pisanjem bo program za vsako vpisano rko bližje željenemu partnerju.

#### Velja za 2.0 HermeS razli ico.

| × | Šifr. ▲ | Naziv                      | Pos. enota          | Ulica                 | Pošta | Kraj        | Davčna Štev | TRR                    | * |
|---|---------|----------------------------|---------------------|-----------------------|-------|-------------|-------------|------------------------|---|
| 1 |         | Colorador a carrier        |                     | and the second second | 08281 | SENOVO      |             |                        |   |
| 2 |         | Real of the second states  |                     |                       | 00000 |             |             |                        |   |
| 3 |         | BATE CHOICE                |                     | And I share i have    | 08259 | Bizeljsko   |             | AND DESCRIPTION OF THE |   |
| 4 |         |                            | Amount              | BINER (FILE-B)        | 08000 | NOVO MESTO  |             |                        |   |
| 1 | 7       | And the rest of the second |                     | 10101000-010          | 01000 | LJUBLJANA   |             | NAME OF A DAMAGE       |   |
| 1 | 8       |                            | Franciëre raoneo ol | Sale and the last     | 08212 | Velika Loka |             |                        |   |

#### Velja za 3.0 HermeS razli ico.

| 00000  |                                                                                                    |                                                                                                    |                         |         |             |                  | 🗖 Aktivni |       |
|--------|----------------------------------------------------------------------------------------------------|----------------------------------------------------------------------------------------------------|-------------------------|---------|-------------|------------------|-----------|-------|
| Šifra  | Naziv                                                                                                    | Pos. enota                                                                                                    | Ulica                   | Pošta   | Kraj        | Davčna Štev      | TRR       | 0     |
| 10090  | ······································                                                                                                    |                                                                                                    | (                       | 10000   | ZAGREB      | Bases I CONTRACT |           | 0     |
| 2114   | The state of the state of the s | A REPAIR OF A REPAIR OF A REPAIR OF A REPAIR OF A REPAIR OF A REPAIR OF A REPAIR OF A REPAIR OF A REPAIR OF A R | Entry - Longer and Barr | Š 1000  | LJUBLJANA   |                  |           |       |
| 1      | eren a deput a salara                                                                                                    |                                                                                                    | (                       | 8000    | NOVO MESTO  | Andres Addres    |           |       |
| 2226   | Seles Sheeman as                                                                                                    | and the second second                                                                                           | (                       | 1000    | LJUBLJANA   | 1 total and      |           |       |
| 10044  | HINING CHISTREPONDIALAINA                                                                                                    | 4                                                                                                    | Sant Cantonia 3         | 1 22841 | NORDERSTEDT | ALL INSCREED.    |           | 0     |
|        |                                                                                                    |                                                                                                    |                         |         |             |                  |           | Þ     |
| Transa | ak računi 📳 Kontakti 🛛 🛤 Dr                                                                                                    | ndətni nəziv 🗿 Ura                                                                                              | di PE                   |         | 🔔 Seznam    | 🖪 Votavi         |           | Briči |

Velja za 3.0 HermeS razli ico WPF

| h   |                |               |              |                |            | Ureja                                                                                                    | nje kupcev i  | n dobavitelj    | ev         |               |         |           |                   | ×       |
|-----|----------------|---------------|--------------|----------------|------------|----------------------------------------------------------------------------------------------------|---------------|-----------------|------------|---------------|---------|-----------|-------------------|---------|
|     | Operacije      |               |              |                |            |                                                                                                    |               |                 |            |               |         |           |                   | ^       |
| ١,  |                | Prelom vrstic | 2            |                |            |                                                                                                    |               |                 |            |               |         |           |                   |         |
| N   | stieni Oeveži  |               |              |                |            |                                                                                                    |               |                 |            |               |         |           |                   |         |
| IN. | dusni Osvezi   |               |              |                |            |                                                                                                    |               |                 |            |               |         |           |                   |         |
| -   |                |               |              |                |            |                                                                                                    |               |                 |            |               |         |           |                   |         |
|     |                |               |              |                |            |                                                                                                    |               |                 |            |               | lšči    |           |                   | 2:<br>Z |
|     |                |               |              |                |            |                                                                                                    |               |                 |            |               |         |           |                   | asta    |
|     |                |               |              |                |            |                                                                                                    | Postavite sto | ipec sem za gru | piranje    |               |         |           |                   | ritve   |
|     | Šifra          | Naziv poslo   | Poslovna en  | Ulica          | Pošta      | Kraj                                                                                                    | Davčna štev   | TRR             | Opomba     | Matična štev. | Oseba   | Država    | Šifra 2           |         |
| ۲   |                |               | 000101015    | -              | 1010       |                                                                                                    | 0100440407    | 00000 0044      |            | 5 (010 (0000) |         |           |                   |         |
| •   | 1              | HERMES R_     | POSLOVNE     | Farmer         | 1210       | LJUBLJANA                                                                                                    | SI60118407    | 02980-0014      |            | 5431948000    |         | Slovenija |                   | ^       |
|     | 2              | BAGHARIG.     | D.O.O., K.D. | ۰.             | 1000       | LJUBLJANA                                                                                                    | REPORT TOC    | 10000-0080      |            | 5573862888    |         |           |                   |         |
|     | 3              | CESTNING.     | PROJEKTIR    | M              | 2000       | MARIBOR                                                                                                    | 5694547758    | 04515-0001.     |            | 2000.07       |         |           |                   |         |
|     | 4              | RETRO CA.     |              | P              | 0.00       | AVSTRIJA                                                                                                    | AT154Q4888    |                 |            |               |         |           |                   |         |
|     | 5              | KOMMARS.      | CEMENTNA     | (              | 8270       | KRŠKO                                                                                                    | 101110-00100  | 40000-0000.     |            | 3524730000    |         |           |                   |         |
|     | 6              | ACTION THE    |              | F 7            | 2380       | SLOVENJ G                                                                                                    | 9/52953240    | 10n75-1005.     |            | AMP DESIGN    |         |           |                   |         |
|     | 7              | NUCLIMAR.     |              | 5              | 40         | AVSTRIJA                                                                                                    | 4315425500    |                 |            |               |         |           |                   |         |
| E   | -              | AOTEVO O      |              | 10.0000        | 4000       | 1 11 151 14 14                                                                                                    | ********      |                 |            |               |         | ~ ~       |                   | ~       |
| 6   | 2              |               |              |                |            |                                                                                                    |               |                 |            |               |         |           | Ø                 | 3       |
| 6   | 👂 Transak raču | ni 🧻 Konta    | akti 🙀 Do    | odatni naziv 🤅 | ) Uredi PE | in the second second se | 🔍 Iskanj      | e 💩 Se          | znam eSlog |               | 🚹 🛛 🗹 🚹 | Spremen   | i 📑 <u>B</u> riši |         |
| 12  | Company        | Sernem 2      | Server       | n PE           | Mar.SM     | Prodaini liet                                                                                                    | Skupine kur   | Nalank          |            |               |         | Zapri     | Rom Por           |         |
|     | 3 Jeznalli     | Seznalli z    | . Seznal     |                |            | i nonalu list d                                                                                                    | 🔊 экаріпе кар | лаври           | •          |               |         | 🕒 Zapii   | J Pul             | 100     |

Partnerje lahko urejamo s pomo jo tipk na spodnjem delu okna. Osnovne tipke so **V**stavi, za vstavljanje novih partnerjev, **Spremeni** za spreminjanje osnovnih podatkov o partnerjih, **Briši** za brisanje partnerjev, **Zapri** za izhod iz urejevalnika in **Pomo** za pomo pri urejanju podatkov o partnerjih. Pomen dodatnih gumbov je opisan v nadaljevanju.

Poleg tabele imamo še gumbe, ki nam služijo za razli ne operacije (v paketu Hermes ni gumbov Transak. r ., Kontakti, Dodatni naziv, Briši dodatni naziv).

**Transak ra uni** - s klikom na ta gumb za vsakega posameznega komitenta urejamo podatke o njegovem transakcijskem ra unu - lahko jih dodamo ve , tistega, s katerim bomo najve delali, pa lahko ozna imo za privzetega. Ta ra un bo ponujen, kjer bo potrebna informacija o TRju.

| 🟦 Računi kom | tenta 🗖 🗖 🖾                                         |  |
|--------------|-----------------------------------------------------|--|
| Računi       |                                                     |  |
| * Ziro 1     | Ažuriranje žiro rač. 💿 🔍 ka Privzeto                |  |
|              | Žiro račun                                          |  |
|              | Šifra komit.: 67816                                 |  |
|              | Žiro 1:                                             |  |
|              | Žiro 2:                                             |  |
|              | Banka:                                              |  |
|              |                                                     |  |
| •            | CK Prekliči Pomoč                                   |  |
|              | 🔁 <u>V</u> stavi 🖾 <u>S</u> premeni 🔲 <u>B</u> riši |  |
|              | 🙆 Zapri 🥑 Pomoč                                     |  |

Kontakti / Osebe - V tem delu vnašamo kontaktne osebe za dolo eno podjetje. Omogo en je vnos petih kontaktnih oseb. Na voljo imamo tudi polje za opombe, kjer si lahko zapišemo kratke zaznamke.

Velja za 2.0 HermeS razli ico.

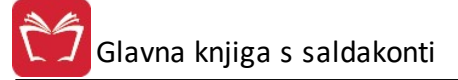

| 💮 Kontaktne os | ebe |    |          |                                              |      | × |
|----------------|-----|----|----------|----------------------------------------------|------|---|
| Osebe: Opomb   | в   |    |          |                                              |      |   |
| Oseba 1:       |     |    |          |                                              |      |   |
| Oseba 2:       |     |    |          |                                              |      |   |
| Oseba 3:       |     |    |          |                                              |      |   |
| Oseba 4:       |     |    |          |                                              |      |   |
| Oseba 5:       |     |    |          |                                              |      |   |
|                | 2   | OK | 📄 🗙 Prel | <liči< td=""><td>Pomo</td><td>č</td></liči<> | Pomo | č |

|--|

| 🤶 Urejanje kon | taktnih naslovov     |                                                                                                    |       |
|----------------|----------------------|----------------------------------------------------------------------------------------------------|-------|
| Kontakti       | 🐏 Vstavljanje zapisa |                                                                                                    | 1     |
| THE CONTRACT   | Kontakt kupca        |                                                                                                    |       |
| * Oseba        | Šifra kupca:         | 1525 Teleformer Inducer International International Intern | mail  |
|                | Kontaktna oseba:     |                                                                                                    |       |
|                | Funkcija:            |                                                                                                    |       |
|                | <u>O</u> ddelek:     | Pomembnost: 0                                                                                                    |       |
|                | <u>I</u> elefon:     |                                                                                                    |       |
|                | Mobilni Telefon:     |                                                                                                    |       |
|                | Email:               |                                                                                                    |       |
|                | <br>Web Stran:       |                                                                                                    |       |
|                | Opomba:              |                                                                                                    |       |
|                |                      |                                                                                                    |       |
|                |                      |                                                                                                    |       |
|                |                      |                                                                                                    |       |
| •              |                      |                                                                                                    |       |
|                |                      |                                                                                                    |       |
|                |                      | CK Prekliči 🥝 Pomoč 🔯 Zapri                                                                                                    | Pomoč |

**Dodatni naziv** - V primeru, da ima poslovni partner daljši naziv, lahko celoten naziv vnesemo v tem oknu. Pomembno je, da vpišemo vse podatke o podjetju (naziv, ulico, kraj).

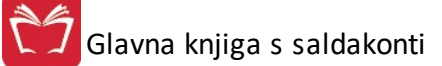

| 🙀 Dodatni nazivi |      |            |         |
|------------------|------|------------|---------|
| Splošno Opombe   |      |            |         |
| Naziv 1:         |      |            |         |
| Naziv 2:         |      |            |         |
| Naziv 3:         |      |            |         |
| Naziv 4:         |      |            |         |
| Naziv 5:         |      |            |         |
| Srabat %:        |      |            |         |
| 🧭 Briši          | 🛃 ок | 🗙 Prekliči | 🕘 Pomoč |

**Briši** - e želite brisati dodatni naziv, ga brišite s klikom na ta gumb in ne ro no v oknu za vnos dodatnega naziva.

#### Pozor! S tem izbrišemo vse nazive, opombe in Srabat!

**Srabat%**: e imamo s kupcem dogovorjen stalni rabat (rabat, ki se upošteva na vseh fakturah tega kupca), mu ga v tem polju lahko dolo imo.

## **Opozorilo:** e ne vpišete podatkov za dodatni naziv, ne smete klikniti na gumb OK! V tem primeru bo namre shranil prazne podatke. Le te bo potem izpisal pri izpisu fakture in bodo polja za poslovnega partnerja prazna.

**Uredi PE:** Za vsakega komitenta je možen še vnos njegovih poslovalnic, e jih seveda ima. Pri kreiranju ra unov vam je potem na voljo izbor za katero poslovno enoto pišete ra un. Ta razdelitev ima pomen tudi, e se odlo ite za izvoz podatkov v Excel, kjer lahko natan no prou ite prodajo ali nabave po posameznih komitentih in njihovih poslovnih enotah.

#### Velja za 2.0 HermeS razli ico.

|          | /stavljanje z | apisa |          |   |       |         |       |          |   |    |
|----------|---------------|-------|----------|---|-------|---------|-------|----------|---|----|
| Po       | lovna enota   |       |          |   |       |         | D X   | T 1 (    |   | F  |
| r č      | ifra PE:      | 8     |          |   |       |         | Posta | I eleron |   | F. |
| ğ        | ifra kupca:   | 67816 |          |   |       |         |       |          |   |    |
| 1        | aziv:         |       |          |   |       |         |       |          |   |    |
| L        | llica:        |       |          |   |       |         |       |          |   |    |
| <u>k</u> | raj:          |       |          |   |       |         |       |          |   |    |
| E        | ošta:         |       |          |   |       |         |       |          |   |    |
| 1        | elefon:       |       |          |   |       |         |       |          |   |    |
| E        | ax:           |       |          |   |       |         |       |          |   |    |
| 1        | lseba:        |       |          |   |       | <b></b> |       |          |   | n  |
| E        | otnik:        |       |          |   |       | Vstav   | 1     | Spremeni |   | Br |
|          |               | (8.0  |          |   |       |         |       | 🕑 Zapri  | 0 | P  |
| _        |               | 💾 ОК  | Prekliči | 0 | Pomoč |         |       |          |   |    |

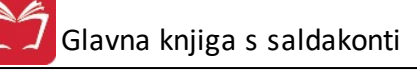

| fra PE                            | 😧 Vstavljanje zapisa 📃 🗖 💌                                                        | ]                |
|-----------------------------------|-----------------------------------------------------------------------------------|------------------|
| and the second second             | Poslovna enota                                                                    |                  |
| * Šifra Kupec Naziv PE oz. prejen | Šifra PE:       0         Šifra kupca:       2190         Maziv:                  | elefon Fax       |
| <                                 | Ielefon:         Eax:         Oseba:         Potnik:         Področje:         O< | Spremeni 🗖 Briši |

**Telefoni:** S tem gumbom odpremo tabelo za dodajanje oz. urejanje dodatnih telefonov, ter še nekaj drugih podatkov (elektronska pošta, spletna stran), ki jih ima komitent.

| 🔶 Urejanje ko | ntaktnih naslovov        |             |                 |         |             |        |
|---------------|--------------------------|-------------|-----------------|---------|-------------|--------|
| Kontakti      |                          |             |                 |         | 、           |        |
| NOVAK L       | 💽 Vstavljanje zapisa     |             |                 |         |             |        |
| * Telefon     | Kontakt kupca            |             |                 |         | Oddelek     | Opombe |
|               | Šifra kupca:             | 67816 NOVAK | 17.85(002)      |         |             |        |
|               | <u>I</u> elefon:         |             |                 |         |             |        |
|               | <u>M</u> obilni Telefon: |             |                 |         |             |        |
|               | <u>T</u> elefax:         |             |                 |         |             |        |
|               | <u>E</u> mail:           |             |                 |         |             |        |
|               | Web Stran:               |             |                 |         |             |        |
|               | Uddelek:                 |             |                 |         |             |        |
|               | Upomba:                  |             |                 |         |             |        |
|               |                          |             |                 |         |             |        |
|               |                          |             |                 |         |             |        |
|               |                          |             |                 |         |             |        |
|               |                          |             |                 |         |             |        |
| •             |                          |             |                 |         |             | •      |
|               |                          |             | OK 🛛 🗙 Prekliči | 🥑 Pomoč | Spremeni 📃  | Briši  |
| L             |                          |             |                 |         | 🗿 Zapri 🛛 🔇 | Pomoč  |

Seznam: Seznam komitentov lahko natisnete, pri emer lahko izbirate razvrš anje po štirih klju ih.

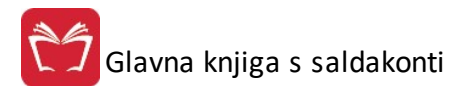

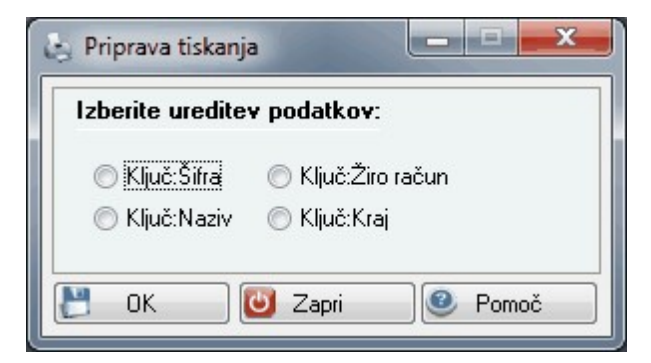

Seznam 2: izpiše obširnejši šifrant komitentov. Razvrstitev izberemo v spodnjem okencu.

| 😓 Priprava in tiskanje poročila 💷 💷                                                            | x  |
|------------------------------------------------------------------------------------------------|----|
| Razvrstitev poročila po<br>Sifri<br>Nazivu                                                     |    |
| <ul> <li>─ Kraj partnerja</li> <li>─ Transakcijski račun</li> <li>─ Davčna številka</li> </ul> |    |
| Natisni 🕑 Zapri 🧶 Pomo                                                                         | ,č |

Seznam PE: Izpisati je možno tudi poslovne partnerje z njihovimi poslovnimi enotami. Izpis lahko omejite tudi po potnikih.

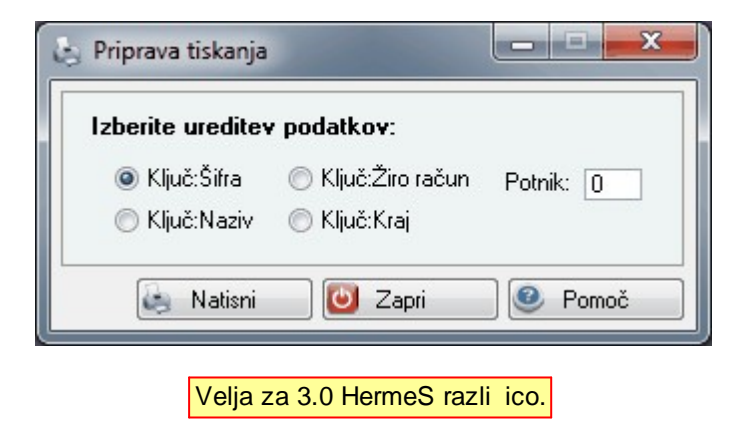

Kupec-SM:

Glavna knjiga s saldakonti

| Urej | janje p | ovezav Kupec -> SM 📃 🔍 Β                 | 3 |
|------|---------|------------------------------------------|---|
| ×    | ID      | Kupec - Država     SM       Čitra     SM |   |
|      |         | Silid Ndziv Silid Ndziv                  |   |
|      |         | Povezava                                 |   |
|      |         | ID: 0<br>Šifra K D Naziv ne obstaja      |   |
|      |         | STRM:                                    |   |
|      |         | CK Prekliči 🥝 Pomoč                      |   |
| •    |         | E Vstavi Spremeni Eriši                  |   |
|      |         | 🕑 Zapri 🥑 Pomoč                          |   |

#### Prodajni list:

Eden pomembnejših funkcijskih gumbov predstavlja gumb *Prodajni list*. Z izbiro le-tega se generira okno z enajstimi zavihki. Na ve ini zavihkov je gumb *Dokument*, ki služi za dodajanje dokumenta k zapisu in za vpogled pripetega dokumenta. Glede na pravice uporabnika se ustrezno prikazujejo zavihki. Tisti, do katerih nimate dostopa, ne bodo vidni.

- Podatki kupca

V tem delu okna se izpišejo osnovni podatki o kupcu.

| 🔙 Prodajni list |                              |                    |             |             |                    |                   |           | • •   |
|-----------------|------------------------------|--------------------|-------------|-------------|--------------------|-------------------|-----------|-------|
| 🔨 Podatki kup   | ca Usposabljanje osebe       | Kupljeni proizvodi | Reklamacije | Ponudbe Doc | Plačila - Terjatve | Kontakti s kupcem | Dopisi Gl | K 🕨   |
| Kupec:          | 02190 "                      | ANTINA CENTRE      |             |             |                    |                   |           |       |
| PE:             |                              |                    |             | Davà        | ćna št.:           | 10.040            |           |       |
| Naslov:         | APRIL OF A 19                | 10101              |             |             |                    |                   |           |       |
|                 |                              |                    |             |             |                    |                   |           |       |
| Telefon:        | NAME & STREET, LODGE         |                    |             |             |                    |                   |           |       |
| Faks:           |                              |                    |             |             |                    |                   |           |       |
| E-mail:         | HALFFORD THE PROPERTY OF THE |                    |             |             |                    |                   |           |       |
| 🔗 Osveži        |                              |                    |             |             |                    |                   |           |       |
| 🔄 Natisni       | Uvoz dok                     | Mailer             |             |             |                    | 😈 Zapri           |           | Pomoč |

Z gumbom *Osveži* osvežimo povezave z ostalimi programskimi moduli za tega kupca (*Materialno poslovanje,...*)

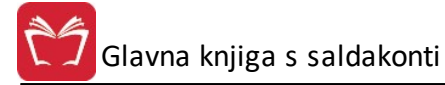

- Usposabljanje osebe

Zavihek vsebuje seznam oseb na usposabljanju.

| 👽 Prodajni list |                     |                    |             |             |                    |                   |           | X  |
|-----------------|---------------------|--------------------|-------------|-------------|--------------------|-------------------|-----------|----|
| < Podatki kupca | Usposabljanje osebe | Kupljeni proizvodi | Reklamacije | Ponudbe Doc | Plačila - Terjatve | Kontakti s kupcem | Dopisi GK | Þ  |
| Naziv           |                     |                    | Funkcija    |             | Telefon            | E-mail            |           |    |
|                 |                     |                    |             |             |                    |                   |           |    |
|                 |                     |                    |             |             |                    |                   |           |    |
|                 |                     |                    |             |             |                    |                   |           |    |
| 🕋 Vpis oseb     |                     |                    |             |             |                    |                   |           |    |
| 🍓 Natisni       | 📜 Uvoz dok 🛛 🖂      | Mailer             |             |             |                    | 🕑 Zapri           | 🕘 🙆 Pom   | oč |

Kupljeni proizvodi

Zavihek prikazuje seznam vseh proizvodov, kateri so bili prodani izbranemu kupcu. Proizvodi predstavljajo blago, ki je zabeleženo v programskem modulu *Materialno poslovanje*.

| Podatki kup | oca Usposabljanje osebe | Kupljeni proizvodi | Reklamacije | Ponudbe [ | Doc Plač | ila - Terjatve | Kontakti s kupcem | Dopisi GK |        |
|-------------|-------------------------|--------------------|-------------|-----------|----------|----------------|-------------------|-----------|--------|
| Šifra       | Naziv                   |                    |             | Leto      | Rabat    | Količina       | Cena              | Vrednost  |        |
| 00010003    | DF 12F 130 SIJAJ 220mr  | n X 4000m HLADN/   | 4           | 2013      | 0,0%     | 13,00          | 4,875             |           | 154,50 |
| 00010003    | DF 12F 130 SIJAJ 220mr  | n×4000m HLADN/     | 4           | 2014      | 0,0%     | 1,00           | ) 3,945           |           | 3,95   |
|             |                         |                    |             |           |          |                |                   |           |        |

#### - Reklamacije

V tem zavihku se izpišejo vse reklamacije, ki so bile zabeležene s strani stranke.

| Podatki kupca Usposabljanje osebe I | Kupljeni proizvodi | Reklamacije | Ponudbe Doc | Plačila - Terjatve | Kontakti s kupo | cem Dopisi GK |   |
|-------------------------------------|--------------------|-------------|-------------|--------------------|-----------------|---------------|---|
| Opis reklamacije                    | Opis problem       | a           |             | Datum prijave      | Datum rešitve F | Rešitev       |   |
| Navodila_MATERPO_4_085.doc          |                    |             |             | 8.11.2011          |                 |               |   |
| navodila wpos 1098.doc              |                    |             |             | 17.11.2005         | 84 - E          |               |   |
| Reklamacija številka 123321         |                    |             |             | 1.11.2011          |                 |               |   |
| Dokument                            |                    |             |             | 🔁 Vstavi           | Sprem           | neni 📔 Briš   | i |

#### - Ponudbe Doc

V tem zavihku se izpiše seznam vseh ponudb, ki so bile zabeležene za izbrano stranko. Z izbiro gumba *Dokument*, se prikaže vsebina dokumenta.

| Podatki kupca | Usposabljanje osebe | Kupljeni proizvodi | Reklamacije | Ponudbe Doc | Plačila - Terjatve | Kontakti s kupcem | Dopisi G | GК |
|---------------|---------------------|--------------------|-------------|-------------|--------------------|-------------------|----------|----|
| Datum         | Številka            | Listina/Dokumer    | ıt          |             |                    |                   |          |    |
|               |                     |                    |             |             |                    |                   |          |    |
|               |                     |                    |             |             |                    |                   |          |    |
|               |                     |                    |             |             |                    |                   |          |    |
|               |                     |                    |             |             |                    |                   |          |    |
|               |                     |                    |             |             |                    |                   |          |    |

- Pla ila - Terjatve

Zavihek vsebuje seznam vseh odprtih pla il in terjatev v saldakontski evidenci modula *Finan no* poslovanje..

| 2  | Prodajni lis | t   |       |             |       |          |           |             |         |             |            |                |             |       |
|----|--------------|-----|-------|-------------|-------|----------|-----------|-------------|---------|-------------|------------|----------------|-------------|-------|
| •  | Podatki ku   | рса | Uspo: | sabljanje o | sebe  | Kupljeni | proizvodi | Reklamacije | Ponudbe | Doc Plačila | - Terjatve | Kontakti s kup | ocem Dopisi | GK 🕨  |
| IF | Datum rač.   | Tip | Leto  | Številka    | Valu  | uta      | Datum pla | a. Ostan    | ek      | Terjam      | )          | Dolguja        | emo         | Opis  |
|    |              |     |       |             |       |          |           |             |         | Znesek      | Zamuda     | Znesek         | Zamuda      |       |
|    | 24.07.2012   | 101 | 12    | 900028      | 24.07 | 7.2012   | 21.04.20  | 15 :        | 200,00  | 100,00      | 1099       |                |             |       |
|    | <            |     |       |             |       |          |           |             | 00.00   | 100.00      |            |                |             | ۴     |
|    | Natisni      |     | n l   | Jvoz dok    | ] [2] | Mailer   |           |             | .00,00  | 100,00      | ]          | 🙆 Z            | apri 🧕      | Pomoč |

- Kontakti s kupcem

Zavihek prikazuje seznam vseh zabeleženih kontaktov s kupcem.

| Podatki kupca | a Usposabljanje osebe | Kupljeni proizvodi | Reklamacije | Ponudbe Doc | Plačila - Terjatve | Kontakti s kupcem | Dopisi | GK        |
|---------------|-----------------------|--------------------|-------------|-------------|--------------------|-------------------|--------|-----------|
| Datum         | Zabeležil             | Kontakt stranke    | Komenta     | r           |                    |                   |        | Dokumer   |
| 7.11.2011 Z   | abeležil              | Kontakt kupca      | Komenta     | r           |                    |                   |        | Navodila  |
| 5.11.2011 U   | porabnik1             | 123@321.si         | vpisan ko   | omentar     |                    |                   |        | 3razno.tx |
| 30.07.2012 S/ | ATEST                 | 123                | testni      |             |                    |                   |        |           |
| 31.03.2009    |                       |                    | Narocila.   | Log         |                    |                   |        | Narocila. |
| Dokument      |                       |                    |             |             | 🔁 Vstavi           | Spremeni          |        | Briši     |

- Dopisi

Zavihek Dopisi prikazuje seznam vseh dopisov, ki so bili generirani za izbranega kupca.

Glavna knjiga s saldakonti

| 🔄 Prodajni list     |                       |             |             |                    |                   |        |            |         | x |
|---------------------|-----------------------|-------------|-------------|--------------------|-------------------|--------|------------|---------|---|
| 🔹 Usposabljanje ose | be Kupljeni proizvodi | Reklamacije | Ponudbe Doc | Plačila - Terjatve | Kontakti s kupcem | Dopisi | GK Ponudbe | Pogodbe | F |
| Datum Doku          | nent/Številka         |             |             | Opis -             | dokument          |        |            |         |   |
| 7.11.2011 12345     | 6789                  |             |             | GK_DI              | DVO_66a_člen.xlsx |        |            |         |   |
| 31.01.2011 Ocen     | _Stroskov9.xls        |             |             | Ocena              | _Stroskov9.xls    |        |            |         |   |
| 12.10.2011 98765    | 4321/2010             |             |             | Ocena              | _Stroskov5.xls    |        |            |         |   |
| Dokument            |                       | Mailer      |             |                    | 🔁 Vstavi          | 🔼 Spi  | remeni 📄   | Briši   |   |

#### - GK

V zavihku *GK* se nahaja seznam vseh saldakontskih knjižb izbranega kupca. Prikazani podatki se zajemajo iz modula *Glavna knjiga*.

| Usposablja | nje o | sebe | Kupljeni pr | oizvodi | Rekla | amacije | Ponud | lbe Doc | Plačila - | Terjatve | Konta   | akti s kupcem | Dopisi ( | GK Ponudbe | Pogodbe |
|------------|-------|------|-------------|---------|-------|---------|-------|---------|-----------|----------|---------|---------------|----------|------------|---------|
| Datum rač. | Tip   | Leto | Številka    | Valuta  | э     | Datum   | pla.  | Ostan   | ek        | Τe       | erjarno |               | Dolguj   | emo        | Opis    |
|            |       |      |             |         |       |         |       |         |           | Zneseł   | <       | Zamuda        | Znesek   | Zamuda     |         |
| 24.07.2012 | 101   | 12   | 900028      | 24.07.2 | 2012  | 21.04.  | 2015  |         | 200,00    | 1        | 00,00   | 1099          |          |            |         |
|            |       |      |             |         |       |         |       |         |           |          |         |               |          |            |         |
| Dokume     | nt    |      |             |         |       |         |       | 2       | 200,00    | 10       | 0,00    | -1            |          |            |         |

#### - Ponudbe

Zavihek predstavlja seznam vseh ponudb, ki so bile kreirane za izbranega kupca. Z izbiro gumba *Pozicije* se prikaže seznam vseh pozicij ponudbe, z gumbom *Dokument* pa se prikažejo podrobnosti izbranega dokumenta. Prikazani podatki se zajemajo iz modula *Ponudbe*.

| 🔍 Usposabljanje osebe | Kupljeni proizvodi | Reklamacije | Ponudbe Doc | Plačila - Terjatve | Kontakti s kupcem | Dopisi GK | Ponudbe I | Pogodbe |
|-----------------------|--------------------|-------------|-------------|--------------------|-------------------|-----------|-----------|---------|
| Številka ponudbe      | Ime datoteke       |             |             |                    |                   | Datum     | Zne       | esek    |
| 2011100005            | PON11100005        | .pdf        |             |                    |                   | 19.01.201 | 1         |         |
| 2011100014            | PON11100014        | .pdf        |             |                    |                   | 06.09.201 |           | 1,20    |
| 💦 Pozicije            | Dokument           |             |             |                    |                   |           |           |         |

- Pogodbe

Zavihek predstavlja seznam vseh pogodb, ki so bil kreirane za izbranega kupca.

| F | Prodajni list       |                    |             |             |                    |                   |        | (        |             |
|---|---------------------|--------------------|-------------|-------------|--------------------|-------------------|--------|----------|-------------|
|   | Usposabljanje osebe | Kupljeni proizvodi | Reklamacije | Ponudbe Doc | Plačila - Terjatve | Kontakti s kupcem | Dopisi | GK Ponuc | ibe Pogodbe |
|   |                     | Opis               |             |             | Datum sklenitve    | Datum prekinitve  |        | Dokur    | ment        |
|   |                     |                    |             |             |                    |                   |        |          |             |
|   |                     |                    |             |             |                    |                   |        |          |             |
|   |                     |                    |             |             |                    |                   |        |          |             |
|   |                     |                    |             |             |                    |                   |        |          |             |
|   | Dokument            |                    |             |             |                    | 🔁 Vstavi          | 🔼 Spre | emeni    | 🚽 Briši     |

Iš i: Gumb je namenjen iskanju komitentov. Vnešen tekst iš e po poljih:

- Naziv partnerja
- Poslovna enota
- Ulica in hišna številka
- Kraj

Za iskanje, ni potrebno da vnesemo cel naziv. e imamo ve zadetkov, izberemo pravega in pritisnemo na gumb **Pojdi na**.lskalno okno zapre, kazalec pa se postavi na najdenega komitenta.

| e, Is | kanje p   | partnerja po nazivu                                                                                                    |                               |                                  |        |               |
|-------|-----------|----------------------------------------------------------------------------------------------------|-------------------------------|----------------------------------|--------|---------------|
| Is    | kalni niz | : test                                                                                                    |                               | 5i                               |        |               |
| Poz   | iciie     |                                                                                                    |                               |                                  |        |               |
| ×     | Šifra     | Naziv partnerja                                                                                                    | Poslovna enota                | Ulica in hš                      | Pošta  | Kraj          |
|       | 470       | A CONTRACTOR OF A CONTRACT AND A CONTRACT AND A CON |                               | la generation of a static of the | 1234   | Mengeš        |
|       | 67019     | t                                                                                                    |                               |                                  | 1000   | LJUBLJANA     |
|       | 67387     | Memoreoro.o.                                                                                                    | Anne der inter ihr abig balle |                                  | 5270   | AJDOVŠČINA    |
|       |           |                                                                                                    |                               |                                  |        |               |
|       |           |                                                                                                    |                               |                                  |        |               |
|       |           |                                                                                                    |                               |                                  |        |               |
|       |           |                                                                                                    |                               | 🖉 Pojdi                          | na 🗾 🔟 | Zapri 🥑 Pomoč |

Z gumbi Vstavi, Spremeni in Briši pa urejamo zapise kupcev.

S pritiskom na gumb Vstavi, se nam odpre spodnje okno:

Glavna knjiga s saldakonti

Ĵ

| upec/Dobav                                                                                                    | vitelj                                                                                                    |                  |                                                           |                   |
|----------------------------------------------------------------------------------------------------|----------------------------------------------------------------------------------------------------|------------------|-----------------------------------------------------------|-------------------|
| Šifra:                                                                                                    | 68620 Prosta: 575                                                                                                    |                  | – Finančni                                                | podatki           |
| Naziv:                                                                                                    |                                                                                                    |                  | Limit:                                                    | 0,00              |
| Posl. enota:                                                                                                    |                                                                                                    |                  | Saldo:                                                    | 0,00              |
| Ulica:                                                                                                    |                                                                                                    |                  | Debet:                                                    | 0,00              |
| Pošta,kraj:                                                                                                    | 00000                                                                                                    |                  | Kredit:                                                   | 0,00              |
| Država:                                                                                                    |                                                                                                    |                  |                                                           | · · · · ·         |
| TRR:                                                                                                    |                                                                                                    | Oznaka o         | države: 📃 🍳                                               |                   |
| Davčna Št:                                                                                                    | VIE:                                                                                                    | 6 Emši           | o:                                                        |                   |
| Oseba :                                                                                                    |                                                                                                    | Klav             | zule:                                                     |                   |
| Telefon 1:                                                                                                    |                                                                                                    | Tele             | fon 2:                                                    |                   |
| eMail:                                                                                                    |                                                                                                    | Fax:             |                                                           |                   |
| Status:                                                                                                    | 0 🔲 Mali zavezanec 🔝 <u>F</u> izična                                                                                       | a oseba          | Valut                                                     | a poslovanja:     |
| Opomba:                                                                                                    |                                                                                                    |                  |                                                           |                   |
|                                                                                                    |                                                                                                    |                  |                                                           |                   |
| <u>B</u> onitetni raz                                                                                              | zred: 0 🔿 <u>0</u> snovni Kapital:                                                                                         | 0,00             | <u>M</u> atična števil                                    | ×a:               |
| <u>B</u> onitetni raz<br>Skupina SK<br>CKomercial                                                                  | zred: 0 💓 <u>O</u> snovni Kapital:<br>IS:0 🔍<br>ni podatki                                                                 | 0,00             | <u>M</u> atična števil<br><u>Š</u> ifra dejavnos          | <a:< td=""></a:<> |
| <u>B</u> onitetni raa<br>Skupina SK<br>Komercial<br>Dni do                                                         | zred: 0 💓 <u>O</u> snovni Kapital:<br>IS: 0 🔍<br>ni podatki<br>val.: Rabat: 0,00%                                          | 0,00<br>Pogodba: | <u>M</u> atična števil<br><u>Š</u> ifra dejavnos<br>Datun | Ka:<br>ti:        |
| <u>B</u> onitetni raz<br>Skupina SK<br>Komercial<br>Dni do<br>BIC banke:                                           | zred: 0 🖃 Osnovni Kapital:<br>IS: 0 🔍<br>ni podatki<br>val.: Rabat: 0,00%                                                  | 0,00<br>Pogodba: | <u>M</u> atična števil<br><u>Š</u> ifra dejavnos<br>Datun | Ka:<br>ti: 📬      |
| <u>B</u> onitetni ra:<br>Skupina SK<br>Komercial<br>Dni do<br>BIC banke:<br>Šifra 2:                               | zred: 0 🔷 Osnovni Kapital:<br>IS: 0 🔍<br>ni podatki<br>val.: Rabat: 0,00%                                                  | 0,00<br>Pogodba: | <u>M</u> atična števil<br><u>Š</u> ifra dejavnos<br>Datun | Ka:<br>ti:        |
| <u>B</u> onitetni ra:<br>Skupina SK<br>Komercial<br>Dni do<br>BIC banke:<br>Šifra 2:<br>Dat. nastan                | zred: 0 🔷 Osnovni Kapital:<br>IS: 0 🔍<br>ni podatki<br>val.: Rabat: 0,00%                                                  | 0,00<br>Pogodba: | <u>M</u> atična števil<br><u>Š</u> ifra dejavnos<br>Datun | ka:<br>ti:        |
| <u>B</u> onitetni ra:<br>Skupina SK<br>Komercial<br>Dni do<br>BIC banke:<br>Šifra 2:<br>Dat. nastan<br>Dat. spreme | zred: 0 🔷 Osnovni Kapital:<br>IS: 0 🔍<br>ni podatki<br>val.: Rabat: 0,00%<br>ka: 19.03.2013 Kreator:<br>embe: Zadnji upora | 0,00<br>Pogodba: | <u>M</u> atična števil<br><u>Š</u> ifra dejavnos<br>Datun | ka:<br>ti:        |

Velja za 3.0 HermeS razli ico.

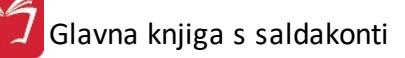

| 6                                                  | Ažuriranje            | kupcev in do               | bavitelje        | ev                           |                           | - • ×           |
|----------------------------------------------------|-----------------------|----------------------------|------------------|------------------------------|---------------------------|-----------------|
| Kupec/Dobavitelj                                   | Ostalo                |                            |                  |                              |                           |                 |
| Šifra: 00<br>Naziv:                                | <b>024</b> Prosta: 24 |                            |                  |                              | Finančni po<br>Limit:     | odatki<br>0,00  |
| Posl. enota:<br>Ulica:<br>Pošta.kraj:              |                       |                            |                  |                              | Saldo:                    | 0,00<br>0,00    |
| Država:                                            |                       |                            |                  |                              | Kredit:                   | 0,00            |
| TRR:                                               |                       |                            | Oznaka drž       | žave:                        | ٩                         |                 |
| Davčna Št:<br>Oseba :<br>Telefon 1:                |                       | VIES                       | ; Er<br>Kl<br>Te | nšo:<br>avzule:<br>elefon 2: |                           |                 |
| eMail:<br>Status: 0<br>Opomba:                     | 🗌 Mali zavezanec      | <u> </u>                   | ba WWW           | ax:<br>pariteta:             | 0 Valuta p                | ooslov.: 📃 🍳    |
|                                                    |                       |                            |                  |                              |                           | ~               |
| Bonitetni razred:                                  | 0 🖨 <u>U</u> snovn    | i Kapital:                 | 0,00             | <u>M</u> atión<br>čirca J    | a številka:               |                 |
| -Komercialni poda                                  | u 🔍                   |                            |                  | <u>s</u> ina o               |                           |                 |
| Dni do val.: [                                     | Rabat: 0              | ),000% Poge<br>N           | odba:            |                              | 🔍 Datum: [<br>] Dobavnico | tiskaj brez cen |
| BIC banke:                                         | 4                     | Šifra                      | 2:               |                              |                           |                 |
| <ul> <li>ne prejema</li> <li>Združuj Pl</li> </ul> | ◯ e-mail              | nka/UJP ⊖ot<br>ogo eMa     | ooje<br>il:      |                              |                           |                 |
| Dat. nastanka:<br>Dat. spremembe:                  | 26.04.2017 Kr<br>Za   | eator:<br>adnji uporabnik: | 1                |                              |                           |                 |
|                                                    |                       |                            | 💾 ок             | 5                            | Prekliči                  | Ø Pomoč         |

Šifra kupca se generira avtomatsko, vendar jo lahko po želji spremenimo. Poleg ponujene šifre se pojavi tudi najnižja prosta številka v šifrantu, tako da lahko popolnimo šifrant. S tem se izognemo praznim številkam v šifrantu.

Pomembni podatki za kupca so naziv, ulica, pošta ter kraj kupca.

Pri dodajanju novega partnerja je možno v primeru, ko je znana dav na številka partnerja, to uporabiti za vnos partnerja iz seznama dav nih zavezancev Slovenije. Dav na številka se lahko vnese s predpono SI ali brez nje. Program iš e podatke po datoteki DavZavSI.tps, v trenutku, ko se (v za to predvideno polje) vnese in potrdi dav na številka v oknu za vnos poslovnega partnerja. e program najde zapis v seznamu dav nih zavezancev, zastavi vprašanje ali se privzamejo podatki iz registra dav nih zavezancev.

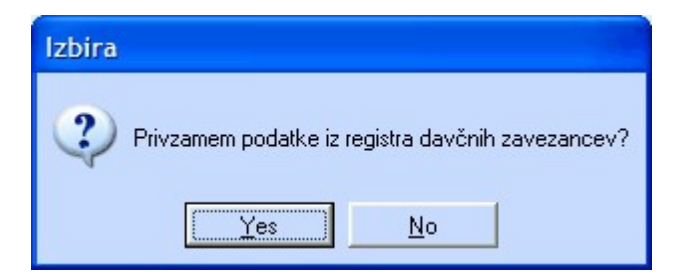

V primeru pozitivnega odgovora se napolnijo polja naziv, ulica, pošta in kraj. Podatki se privzamejo samo v primeru, da je v polje *naziv* ni še ni esar vpisanega.

Vse ostale podatke vnašamo po želji, koristni pa so tudi za uporabo v drugih modulih. Ob vnosu poštne številke, se avtomati no vnese tudi kraj (velja za slovenske pošte).

Pri dodajanju novega partnerja program poiš e po seznamu dav nih zavezancev Slovenije in v kolikor najde ustrezno dav no številko, doda podatke iz seznama v dodajan zapis.

Npr.: transakcijski ra un je koristno vnesti zaradi povezave pri tiskanju virmanov, pri emer program podatek o transakcijskemu ra unu potegne iz te baze podatkov.

Za fakturiranje so pomembni tudi komercialni podatki. **Dni do valute** program upošteva pri kreiranju ra unov in sicer je to podatek v koliko dneh mora poslovni partner pla ati ra un. e ne vpišete podatka vam bo program vedno ponujal 8 dni do valute. Seveda pa ga lahko vedno popravite. V polje **rabat** vpisujete dogovorjen rabat tega poslovnega partnerja. Le tega vam potem ponuja pri kreiranju ra unov. Polji **pogodba** in **datum** pa se izpolnita v primeru e imate s poslovnim partnerjem pogodbo o sodelovanju in se želite pri kreiranju ra unov sklicevati nanjo.

**Finan ni podatki** se uporabljajo e želite omejiti znesek izdanih nepla anih ra unov posameznim poslovnim partnerjem. Opcija deluje le v povezavi z programom *Glavna knjiga* in ustrezno nastavitvijo v nastavitvah fakturiranja.

Ob polju **Dav na številka** se nahaja gumb VIES (VAT Information Exchange System), ki je namenjen preverjanju dav ne številke na spletnem strežniku Europa. Nastavitev privzetega naslova za odpiranje te spletne strani se nahaja v meniju **Nastavitve / <u>Nastavitve parametrov DDV</u> / zavihek Dav ne stopnje**.

V Hermes 3.0 razli ico smo sedaj vgradili, da lahko ažurirate oziroma preverite podatke poslovnih partnerjev preko spletnega servisa VIES (VAT Information Exchange System), tako da ko imate že vnesene podatke pritisnete na lupo pri dav ni številke. V primeru, da dav na številka obstaja v evidenci VIES, so vam obi ajno na voljo ime podjetja, naslov in pošta. V dolo enih primerih servis VIES javi samo naziv podjetja. Funkcija je tudi primerna, da preverite ali je dav na številka poslovnega partnerja pravilna, e vam program javi »Dav na številka je pravilna«, pomeni tudi da je poslovni partner zavezanec za DDV.

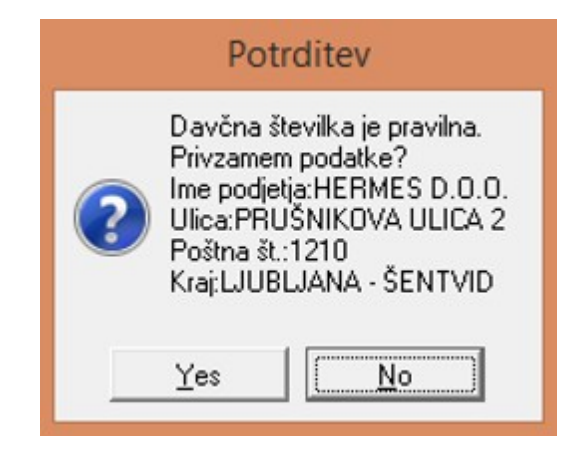

Spodnje obvestilo se vam prikaže v primeru, ko nimate pravilne dav ne številke vašega poslovnega partnerja oziroma da poslovni partner ni zavezanec za DDV.

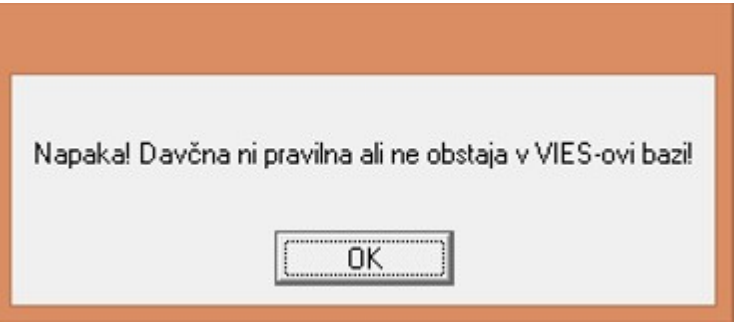

Program dav ne številke uporabi za dostop do spletnega servisa VIES in preverja po naslednjem postopku:

- e ima dav na številka prefiks države (npr. SI), potem uporabi prefiks kot državo.
- e dav na številka ne vsebuje prefiksa države, potem preveri ali je vpisana oznaka države.
- e dav na številka ne vsebuje prefiksa države in ni vpisana oznaka države, potem program predvideva, da je država Slovenija.

Vsi podatki, o komitentih, ki jih vnašamo v mati nih podatkih tega modula, se vežejo tudi na ostale module tega paketa, tako da je vnos npr. komitentov potrebno napraviti samo enkrat, v enem modulu. Vsi ostali moduli avtomatsko prevzamejo te podatke. Enako velja tudi v obratni smeri.

Ko vnesemo podatke o pošti, se odpre okno za dodajanje zapisa (in urejanje šifranta pošt), kjer lahko vnesemo tudi regijo (in uredimo šifrant regij), ter ISO oznako države. Šifrant Regij se ureja na enak na in, kot ostali šifranti v programu.

| Spreminja     | nje zapisa 🔲 🗖 🔀       |
|---------------|------------------------|
| Podatki pošte |                        |
| Poštna št:    | 1000                   |
| Naziv pošte:  | LJUBLJANA              |
| Država:       | Slovenija              |
| Regija:       | 8 🔍 Ljubljanska regija |
| ISOoznaka:    | SLOVENIJA              |
| -             | Pomoč                  |

V zavihku Ostalo lahko dolo ite še ostale podatke vezane za doti nega partnerja:

Glavna knjiga s saldakonti

| GLN koda:<br>Št.dni neaktivnosti:<br>Pariteta:<br>Priv. konto terjatev:<br>Privzeti podatki za skon | <br>م<br>ب |                  |  |
|----------------------------------------------------------------------------------------------------|------------|------------------|--|
| Št.dni neaktivnosti:                                                                                | 0<br>の     |                  |  |
| Pariteta:                                                                                           | <b>0</b>   |                  |  |
| Priv. konto terjatev:                                                                               | Q          |                  |  |
| Privzeti podatki za skon                                                                            |            |                  |  |
|                                                                                                    | to         |                  |  |
| % skonta:                                                                                           |            |                  |  |
| velja za                                                                                            | 0 dni pre  | dčasnega plačila |  |
|                                                                                                    |            |                  |  |
|                                                                                                    |            |                  |  |
|                                                                                                    |            |                  |  |
|                                                                                                    |            |                  |  |
|                                                                                                    |            |                  |  |

Dolo ite lahko **GLN kodo parterja**, ki se uporablja v sistemu EDI/RIP izmenjave podatkov, **število dni neaktivnosti** ter **privzeto pariteto partnerja** (incoterm pogoji).

Dolo ite tudi privzete podatke za % skonta ter za koliko dni pred asnega pla ila skonto velja in se obra una.

Opcija **Po pripravi XML-ja s pla ilnimi nalogi pošlji e-Mail poslovnemu partnerju** omogo a pošiljanje obvestil dobaviteljem. Dobavitelj prejme email s seznamom pla anih ra unov. Email se pošlje v trenutku, ko se izvozijo pla ilni nalogi v xml za prenos v ebanko.

## 3.3 Kontni plan

Dostop preko menija Mati ni podatki / Kontni plan

Kontni plan je 6 mesten. Prva 3 mesta so rezervirana za sintetiko, naslednja tri pa za analitiko.

- x Razred
- xx Skupina
- xxx Razred (sintetika)
- xxxx Analitika do šest mest (poljubno glede na potrebe)

Sinteti ni konti so predpisani, zato jih na eloma pustite nespremenjene glede na predlog, ki je že vpisan v programu. Ravno tako teh kontov NE OPREMLJAJTE Z ZA ETNIMI STANJI. Program sam avtomatsko zbira stanja analiti nih kontov in jih prikazuje skupaj z opisi sinteti nih kontov.

Vpisovanje kontov se izvaja tako:

| Δı  | lrejanje l | kontnega plana                         |             |                |   |       |    |               |       |       |    |            |      | x |
|-----|------------|----------------------------------------|-------------|----------------|---|-------|----|---------------|-------|-------|----|------------|------|---|
| Kor | ito Ime I  | konta                                  |             |                |   |       |    |               |       |       |    |            |      |   |
|     |            |                                        |             |                |   |       |    |               |       |       |    |            |      |   |
| ×   | Konto      | Ime konta                              | Ime Konta 2 | Začetno stanje | 0 | Ključ | OB | Naziv         | PP    | SM    | VZ | EŠ         | DVe  | - |
| •   | 0          | DOLGOROČNA SREDSTVA                    |             | 0,00           |   |       |    |               |       |       |    |            | 0    |   |
|     | 00         | NEOPREDMETENA DOLGOROČNA SREDSTVA      |             | 0,00           |   |       |    |               |       |       |    |            | 0    |   |
|     | 000        | DOBRO IME                              |             | 0,00           |   |       |    |               |       |       |    |            | 0    |   |
|     | 001        | DOLGOROČNO ODLOŽENI STROŠKI POSLOVANJA | 5           | 0,00           |   |       |    |               |       |       |    |            | 0    |   |
| -   |            |                                        |             |                |   |       |    |               |       |       |    |            | •    | - |
| -   | Začela     | an atomin                              |             |                |   |       |    | 🔲 Matauri 📃 🔼 | Corom | oni   |    | Dei        | x;   | 5 |
|     | Zaceu      | io stalle                              |             |                |   |       |    |               | obiem | eni   |    | 0.0        | 51   |   |
|     |            |                                        |             |                |   |       |    | (d)           | Za    | nri   |    | <u>е</u> г | omoč |   |
|     |            |                                        |             |                |   |       |    |               | 20    | pin - |    | <i>~</i> . | omoc |   |

S klikom na gumb Vstavi se odpre slede e okno:

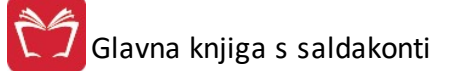

| edit: 0,00                                    |
|-----------------------------------------------|
|                                               |
| artnerja<br>i mesta<br>eze<br>rilke dokumenta |
|                                               |
|                                               |
|                                               |

#### Konto

Vnesemo številko in ime konta.

#### Klju

Izberete šifro klju a iz <u>tabele</u>. Klju nam predstavlja procentualno razporeditev stroškovnih mest. Šifro vpisujemo pri tistih kontih, katere bomo uporabljali za spremljanje stroškov na stroškovnih mestih.

#### Vnos Obol-a (mogo e je izbrati oznako iz tabele obola)

Konti, kateri imajo oznako obola so kasneje uporabljeni pri obdelavi in izpisu samega OBOL-a. Tipi ni konti s podatkom oznake obola, so iz kontov poslovnega uspeha - razred 4 in 7.

#### Dovoljen vnos poslovnega partnerja

Markirate pri kontih, kateri se dotikajo podro ja terjatev in obveznosti.

#### Dovoljen vnos stroškovnega mesta

Markirate konte, katere boste uporabljali pri spremljanju stroškov po stroškovnih mestih.

#### Dovoljen vnos dokumenta veze

Markirate konte, kateri se dotikajo podro ja terjatev in obveznosti. Zaradi zapiranja postavk v segmentu saldakonti.

#### Dovoljen vnos eksterne številke dokumenta

Markirate konte, kateri spremljajo obveznosti do dobaviteljev. Oznaka se potem tudi generira pri izpisu pla ilnih nalogov. e možnost ni izbrana, pri knjiženju DOF ni možno vnašati v polje 'Datum prejema listine'.

#### Dovoljen znesek v tuji valuti

Markirate pri kontih, kateri se dotikajo deviznega poslovanja terjatev in obveznosti.

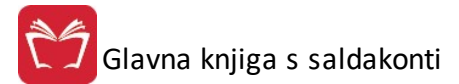

S klikom na gumb **Spremeni**, lahko spremenite vnesene podatke oziroma spremenite nastavitve konta. V primeru, da na kontu že obstaja knjižba je polje številke konta onemogo eno.

#### POMEMBNO:

V vsaki fazi dela je pomembno, da podatke preverite in s tem prepre ite nepravilnosti pri vnosu. Kasneje vam bo to delo prihranilo veliko asa in težav.

Za etna stanja vnašamo za analiti ne konte. To storimo tako, da se postavimo na želeni konto in kliknemo na gumb Za etno stanje. Odpre se nam novo okence (kot je prikazano na sliki), kamor vpišemo za etno stanje in za etno devizno stanje. Nato kliknemo na gumb OK.

| 🧳 Urejanje                                                                                                    | e kontnega plana                                                                                                    | -                                                                                                    |                                                                                                 |
|----------------------------------------------------------------------------------------------------|----------------------------------------------------------------------------------------------------|----------------------------------------------------------------------------------------------------|-------------------------------------------------------------------------------------------------|
|                                                                                                    |                                                                                                    |                                                                                                    |                                                                                                 |
| <ul> <li>✗ Konto<br/>011000</li> <li>012</li> <li>013</li> <li>013000</li> <li>015</li> <li>02</li> <li>020100</li> <li>020100</li> <li>020100</li> <li>021000</li> <li>021001</li> <li>021001</li> <li>021001</li> <li>021001</li> <li>021001</li> <li>021001</li> <li>021001</li> <li>027000</li> <li>027</li> <li>027000</li> </ul> | Ime konta POPR. VREDN.DOLG. ODLOŽ. STR. POSL. Popravek vrednosti dolg. odlož. stroškov razvoja Popravek vrednosti dolgoroč. premož. pravic POPR.VREDN.DOLG.PREMOŽ.PRAVIC Popravek vrednosti drugih neopredmetenih dolgor.sr NEPREMIČNINE Zemljšča ZEMLJIŠČA PREVREDN. ZEMLJIŠČ- OKREPITVE PREVREDN. ZEMLJIŠČ- OSLABITVE Gradbeni objekti GRADBENI OBJEKT - LETALIŠKA 32 GRADBENI OBJEKT BELI GAJ Prevrednotenje zgradb zaradi oslabitve Nepremičnine, ki se pridobivajo NEPREMIČNINE, ki SE PRIDOBIVAJO | Ime Konta 2 Začetno stanje O Ključ OB Naziv PP SM VZ EŠ<br>0,00 K<br>0,00 C<br>0,00 C<br>0,00 C<br>2ačetno stanje konta<br>Zapis<br>Konto: 020000<br>Ime konta: ZEMLJIŠČA<br>Začetno stanje: 27.000.000,00<br>Zacetno dev. stanje: 0,00<br>0znaka: D<br>0K Y Prekliči @ Pomoč | DVe 0<br>0<br>0<br>0<br>0<br>0<br>0<br>0<br>0<br>0<br>0<br>0<br>0<br>0<br>0<br>0<br>0<br>0<br>0 |
| 029                                                                                                    | Nepremičnine trajno zunaj uporabe<br>POPR.VREDN.NEPREMIČNIN                                                                                                    |                                                                                                    | 0                                                                                               |
| Začetr                                                                                                    | no stanje                                                                                                    | 🚹 Vstavi 🖾 Spremeni 📄 Briš<br>🕑 Zapri 🞯 P                                                                                                    | Si Jomoč                                                                                        |

## 3.4 Dokumenti

Dostop preko menija Mati ni podatki / Dokumenti

V ra unovodstvu se pojavlja ve raznih vrst dokumentov oz. temeljnic. Vsaka temeljnica nosi svojo številko. Tako imamo lahko izdane ra une, ki se za nejo s številko 1, dospele fakture, ki se za nejo s številko 1, itd. Da bi ra unalnik razlo eval posamezne vrste dokumentov, moramo dolo iti dokumente po vrstah. Posamezne vrste dokumentov lahko nosijo enake številke dokumentov, pa jih ra unalnik kljub temu ne bo mešal med sabo.

Razni tipi dokumentov se lahko knjižijo na razli ne na ine. Tako je možno, da se dolo eni tipi vedno knjižijo na dolo en konto Debet, drugi pa vedno na Kredit.

Vse zgoraj naštete primere rešujemo z evidenco dokumentov, ki je lahko numeri na ali rkovna (npr.: IFA, kot dokument in izdani ra un ali APP, kot dokument za knjiženje izpiskov APP).

Zgled:

| 100 |                              |         |        |        | U . | 0.4 | LIV | 20 | 1  |
|-----|------------------------------|---------|--------|--------|-----|-----|-----|----|----|
|     | 100 TERJATVE                 |         | 120000 | 762000 | Κ   | DA  |     |    |    |
| 10  | 1 Terjatve - prenos iz fakt. | D       | 120000 | 762000 | Κ   | DA  | DA  |    | i. |
| 102 | 2 TERJATVE ZA ZAM.OBRESTI    | D       | 120200 | 299000 | Κ   | DA  |     |    |    |
| 103 | 3 Dani računi za avanse      | D       | 230001 | 230001 | Κ   | DA  |     |    |    |
| 104 | 4 Terjatve za zam.obresti    | D       | 120200 | 299000 | Κ   | DA  | DA  |    |    |
| 110 | Avtom.prenos v GK- bremepisi | D       | 120000 | 762000 | Κ   | DA  | DA  |    |    |
| 111 | 1 test                       | K       | 120000 | 760000 | D   |     |     |    |    |
| 1A: | 2 Test1                      | D       | 221999 | 003    | Κ   |     |     |    |    |
| 202 | 2 OBV.ZA ZAM.OBRESTI-DOBAVI  | TELJI K | 220300 | 740000 | D   |     |     |    |    |

| 🖕 Ažuriranj | je dokur | mentov                                    | X  |
|-------------|----------|-------------------------------------------|----|
| Dokument    |          |                                           |    |
| DOK:        | 100      |                                           |    |
| Naziv:      | TERJA    | ATVE                                      |    |
| Konto:      | 12000    | 0 D                                       |    |
| PKonto:     | 76200    | 0 K                                       |    |
|             | 🔽 Dov    | voljen vnos datuma valute                 |    |
|             | Dov      | voljeno avtomatsko generiranje protikonta |    |
|             | 🔲 Zap    | iralni dokument saldakontov               |    |
| Dat. kreira | anja:    | 10.05.2004                                |    |
| Dat. spren  | nembe:   | 26.09.2012                                |    |
| Kreator:    |          | Konv                                      |    |
| Zad. upor   | abnik:   | 1                                         |    |
|             | M        | OK 🗙 Prekliči 🧕 Pomo                      | oč |

Pri ažuriranju dokumentov imamo še tri markacijske to ke.

#### 1. Dovoljen vnos datuma valute

Markirajte vedno, razen ob izjemnih primerih, ko ne potrebujete datuma valute.

#### 2. Dovoljeno avtomatsko generiranje protikonta

Markiramo pri dokumentih, ki imajo tipski na in knjiženja poslovnih dogodkov.

#### 3. Zapiralni dokument saldakontov

Markiramo tiste dokumente, kateri se dotikajo zapiranja terjatev in obveznosti iz segmenta saldakontov.

Seznam lahko natisnemo. Gumb Seznam odpre nadaljnje možnosti, opisane v poglavju Izbira tiskanja.

## 3.5 Šifrant držav standard ISO

#### Dostop preko menija Mati ni podatki / Šifrant držav - standard ISO

Šifrant držav urejeno po ISO standardu. Zapise lahko ro no urejamo in dodajamo (Spremeni, Vstavi).

Po potrebi, pa lahko celoten šifrant uvozimo iz spletne strani Statisti nega urada Slovenije (SURS) http://www.stat.si/intrastat.asp . Datoteko moramo predhodno predelati tako, da v Excelu pobrišemo vse razen ISO šifre in naziva države (tudi prvo menijsko vrstico). Datoteko nato shranimo v CSV formatu (Datoteka/Shrani kot/izberemo CSV obliko oz. File/SaveAs/Save As Type CSV) z imenom SIFRANT\_DRZAV.csv, v imenik, kjer se program Glavna knjiga nahaja (ponavadi C:\Hermes\System ).

|   | ID  | Ozn | Naziv države             | Žlanica EL |   |
|---|-----|-----|--------------------------|------------|---|
| • | 240 |     |                          |            |   |
|   | 5   | AD  | ANDORA                   |            |   |
|   | 236 | AE  | ZDRUŽENI ARABSKI EMIRATI |            |   |
|   | 1   | AF  | AFGANISTAN               |            |   |
| L | 9   | AG  | ANTIGVA IN BARBUDA       |            |   |
| L | 7   | Al  | ANGVILA                  |            |   |
| L | 2   | AL  | ALBANIJA                 |            |   |
|   | 11  | AM  | ARMENIJA                 |            |   |
| L | 28  | BA  | BOSNA IN HERCEGOVINA     |            |   |
|   |     |     |                          |            | - |
|   |     |     | 🖪 Vatavi 🔽 Saramani 🔚    | Driži      |   |

| 😫 Spreminja     | nje zapisa 📃 🗖 💌          |
|-----------------|---------------------------|
| Država po ISC   |                           |
| Država ID:      | 240                       |
| <u>O</u> znaka: |                           |
| <u>N</u> aziv:  |                           |
|                 | 🔲 Država članica EU       |
|                 | 💾 OK 🛛 🗙 Prekliči 🖉 Pomoč |

Gumb Natisni odpre nadaljnje možnosti, opisane v poglavju Izbira tiskanja.

## 3.6 Valute

Dostop preko menija Mati ni podatki / Valute

Ker imamo v glavni knjigi možnost deviznega poslovanja in deviznega prikaza dolo enih rezultatov, smo vpeljali šifrant valut.
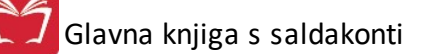

| Sifra |                |                | Urej                                                                                                    | janje valut                                                                                                    |        |       |               |
|-------|----------------|----------------|----------------------------------------------------------------------------------------------------|----------------------------------------------------------------------------------------------------|--------|-------|---------------|
|       | a Naz          | iv Oznaka      |                                                                                                    |                                                                                                    |        |       |               |
| 00    |                |                |                                                                                                    |                                                                                                    |        |       |               |
| ×     | Šifra          | Naziv          |                                                                                                    | Država                                                                                                    | Oznaka | Enot  | Konto         |
| •     | 01             | Euro           |                                                                                                    | EU                                                                                                    | EUR    | 0001  | 120000        |
|       | 02             | Dolar          |                                                                                                    | ZDRUŽENE DRŽAVE                                                                                                 | USD    | 0001  | 120840        |
|       |                |                |                                                                                                    |                                                                                                    |        |       |               |
|       |                |                |                                                                                                    |                                                                                                    |        |       |               |
|       |                |                |                                                                                                    |                                                                                                    |        |       |               |
|       |                |                |                                                                                                    |                                                                                                    |        |       |               |
|       |                |                |                                                                                                    |                                                                                                    |        |       |               |
|       |                |                |                                                                                                    |                                                                                                    |        |       |               |
| <     |                |                |                                                                                                    |                                                                                                    |        |       | >             |
|       |                |                |                                                                                                    | 🖪 Vstav                                                                                                    | i 🛛    | Spre  | emeni 📮 Briši |
| _     |                |                |                                                                                                    |                                                                                                    |        |       |               |
|       | <u>N</u> atisr | ni 📃 🗌 sortira | j po oznaki 🛛 🥌                                                                                                    | F3-Tečaji                                                                                                    |        | 🕘 Za  | ipri 🥝 Pomoč  |
|       |                |                | 🔹 Ažuri                                                                                                    | iranie valut                                                                                                    |        | x     | 1             |
|       |                |                | Valuta<br>Valuta<br>Šifra:<br>Naziv:<br>Država:<br>Oznaka:                                                                                | iranje valut                                                                                                    |        | ×     |               |
|       |                |                | Valuta<br>Valuta<br>Šifra:<br>Naziv:<br>Država:<br>Oznaka:<br>Enot:                                                                       | iranje valut                                                                                                    | AVE    | ×     |               |
|       |                |                | Valuta<br>Valuta<br>Šifra:<br>Naziv:<br>Država:<br>Oznaka:<br>Enot:<br>Konto:                                                             | iranje valut                                                                                                    | AVE    | ×200) |               |
|       |                |                | Valuta<br>Valuta<br>Šifra:<br>Naziv:<br>Država:<br>Oznaka:<br>Enot:<br>Konto:<br>Dat. kreiranji                                           | iranje valut       02       Dolar       ZDRUŽENE DRŽ       USD       0001       120840       a:       1.02.2016 | AVE    | ×200) |               |
|       |                |                | Valuta<br>Valuta<br>Šifra:<br>Naziv:<br>Država:<br>Oznaka:<br>Enot:<br>Konto:<br>Dat. kreiranji<br>Dat. spremet                           | iranje valut                                                                                                    | AVE    | ×     |               |
|       |                |                | Ažuri<br>Valuta<br>Šifra:<br>Naziv:<br>Država:<br>Oznaka:<br>Enot:<br>Konto:<br>Dat. kreiranj.<br>Dat. spremet<br>Kreator:                | iranje valut                                                                                                    | AVE    | ×200) |               |
|       |                |                | Ažuri<br>Valuta<br>Šifra:<br>Naziv:<br>Država:<br>Oznaka:<br>Enot:<br>Konto:<br>Dat. kreiranj<br>Dat. spremen<br>Kreator:                 | iranje valut                                                                                                    | AVE    | ×200) |               |
|       |                |                | Ažuri<br>Valuta<br>Šifra:<br>Naziv:<br>Država:<br>Oznaka:<br>Enot:<br>Konto:<br>Dat. kreiranj<br>Dat. spremet<br>Kreator:<br>Zadnji upora | iranje valut                                                                                                    | AVE    | ×200) |               |

S pritiskom na gumb **Vstavi**, dodajamo valute. Šifra valute se sama generira. Naziv, država in oznaka so podatki, ki jih lahko individualno oblikujemo.

Podatek Enot pa nam služi pri vnosu te ajnih list in pomeni vrednost enote nasproti tolarja.

Najbolj važen podatek pa je Konto. Prva tri mesta so nepomembna in lahko imajo tudi vrednost xxx. Zadnja tri mesta pa dolo ajo šifro valute ter povezavo na konte v kontnem planu, za katere potem vemo, za kakšen devizni znesek gre.

e je na kontu xxx200 v glavni knjigi že storjen promet v šifrantu valut konta, oznake in enote NE moremo ve popravljati.

Z gumbom Natisni sprožimo tiskanje. Dodatne možnosti so opisane v poglavju Izbira tiskanja.

S pritiskom na gumb F3-Te aji odpremo urejevalnik te ajev. Te aje lahko spreminjamo oz. dodajamo ro no.

|       |             |        | Ureja | nje tečajev |         |            |
|-------|-------------|--------|-------|-------------|---------|------------|
| Tečaj | i po dnevih |        |       |             |         |            |
| ×     | Datum       | Oznaka | Enot  | Nakupni     | Srednji | Prodajni   |
| •     | 9.12.2016   | USD    | 1     | 1,0559      | 1,0559  | 1,0559     |
|       |             |        |       |             |         |            |
|       |             |        |       |             |         |            |
|       |             |        |       |             |         |            |
|       |             |        |       |             |         |            |
|       |             |        |       |             |         |            |
| <     |             |        |       |             |         | >          |
|       |             |        |       | 🔁 Vstavi    | Spreme  | ni 😑 Briši |
|       |             |        |       |             | 🚺 Zapri | Pomoč      |

| ečaj          |                    |  |  |  |  |
|---------------|--------------------|--|--|--|--|
| Datum tečaja: | 9.12.2016          |  |  |  |  |
| Šifra valute: | 2                  |  |  |  |  |
| Oznaka:       | USD                |  |  |  |  |
| Enot:         | 1                  |  |  |  |  |
| Nakupni:      | 1,0559             |  |  |  |  |
| Srednji:      | 1,0559             |  |  |  |  |
| Prodajni:     | 1,0559             |  |  |  |  |
| ] OK          | 🔀 Prekliči 🧕 Pomoč |  |  |  |  |

## 3.7 Ročni vnos tečajev

Dostop preko menija Mati ni podatki / Ro ni vnos te ajev

Vnašanje te ajne liste poteka po naslednjem postopku:

|     |             | Pregled tečajnih list |   |                |   |                | 2  |
|-----|-------------|-----------------------|---|----------------|---|----------------|----|
| eča | ajne liste  |                       |   |                |   |                |    |
| V   | NEŠENE TE   | ČAJNE LISTE:          |   |                |   |                |    |
| ×   | Datum liste | Razpoložljive valute  |   |                |   |                |    |
|     | 9.12.2016   | USD                   |   |                |   |                |    |
|     |             |                       |   |                |   |                |    |
|     |             |                       |   |                |   |                |    |
|     |             |                       |   |                |   |                |    |
|     |             |                       |   |                |   |                |    |
|     |             |                       |   |                |   |                |    |
|     |             |                       |   |                |   |                |    |
|     |             |                       |   |                |   |                |    |
|     |             |                       |   |                |   |                |    |
| <   |             |                       | _ |                |   |                | >  |
|     |             |                       | • | <u>V</u> stavi |   | <u>S</u> preme | ni |
|     |             |                       | Ċ | Zapri          | 3 | Pomo           | č  |

| 1,0559 |
|--------|
|        |
|        |
|        |
|        |
|        |
|        |
|        |
|        |

| Nakupni:  | 1,0559    |  |  |  |
|-----------|-----------|--|--|--|
| Srednji:  | 1,0559    |  |  |  |
| Prodajni: | 1,0559    |  |  |  |
| Datum:    | 9.12.2016 |  |  |  |
| Šifra:    | 02        |  |  |  |
| Oznaka:   | USD       |  |  |  |
| Enot:     | 1         |  |  |  |

Kliknemo na gumb **Vstavi**, Po sprožitvi gumba se nam v tabeli napolnijo vse valute, ki so vpisane v šifrant valut.

Za vsak vnos te aja valute, kliknemo gumb Spremeni ter vpišemo vrednosti.

e želimo, da se nam te ajna lista shrani, kliknemo gumb Zapri.

e ho emo preklicati vstavljanje nove liste ali zbrisati katero od starejših, kliknemo na gumb **Briši**. Te aje vpisujemo na štiri decimalke natan no.

### 3.8 Privzem tečajev iz elektronske pošte

Dostop preko menija Mati ni podatki / Privzem te ajev iz elektronske pošte

Te aje lahko privzemate avtomati no in sicer iz datoteke, ki jo dnevno pošiljajo banke (npr. Banka Slovenije, SKB). S tem je vnos te ajev precej hitrejši. Pomembno je, da v oknu **Vhodna datoteka** definirate pot do datoteke, ki jo prejmete po elektronski pošti. Nato kliknete na gumb **Privzemi** in te aji bodo vnešeni.

| Vhodna o  |              | K                                   |                  |            |     |
|-----------|--------------|-------------------------------------|------------------|------------|-----|
| - Nastavi | itve za pri: | za: EUH,<br>Po prenosu briš<br>vzem | ši datoteko EML  |            |     |
| Naslo     | vni tekst:   | Izbrani referen                     |                  |            |     |
| Datum     | n tekst:     | na dan                              | Datum pozicija : | 8:17       |     |
| AUD:      | 1:10         | DKK: 65:74                          | JPY: 1:10        | SKK: 1:10  |     |
| CAD:      | 65:74        | GBP: 9:18                           | NOK: 1:10        | TRY: 73:82 |     |
| CHF:      | 73:82        | HRK: 73:82                          | PLN: 65:74       | USD: 65:74 |     |
| CZK:      | 73:82        | HUF: 1:10                           | SEK: 73:82       |            |     |
| M Naidi   |              | A Di                                | iuzomi 🛛 🌆 Zor   | ui 🛛 🙆 🛛   | sle |

Uvoz te ajev se izvede iz vhodne datoteke oblike EML (Outlook Express).

Možnost nastavitev za privzem je dodana za primer, e bi ponovno prišlo do spremembe strukture EML-ja, potem se s temi nastavitvami da prilagoditi pravilni privzem.

S pritiskom na gumb **Najdi**, program poskusi samodejno prilagoditi nastavitve za privzem, glede na vpisani naslovni tekst ter datum tekst, ki morata biti vpisana.

Za brisanje datotek s te ajnimi listami po uvozu (da se ne kopi ijo v mapi, za ve jo preglednost ipd.) je potrebno izbrati opcijo **Po prenosu briši datoteko EML**.

### 3.9 Paketni privzem tečajev iz elektronske pošte

Dostop preko menija Mati ni podatki / Privzem te ajev iz elektronske pošte

Te aje lahko privzemate avtomati no in sicer iz datoteke, ki jo dnevno pošiljajo banke (npr. Banka Slovenije, SKB). S tem je vnos te ajev precej hitrejši, saj je mogo e uvažati te aje za ve dni skupaj.

Preko zavihka Seznam datotek v mapi se izvaja uvažanje te ajev iz ene ali ve ih datotek.

Pomembno je, da v oknu **Uvozna mapa** definirate pot do pravilne mape z datotekami, ki jih prejmete po elektronski pošti. Potrebno je ozna iti tip uvozne datoteke: EML (Outlook Express), HTM(L) (Outlook) ali TXT. Glede na željo ozna ite datoteke, ki jih želite uvoziti - datoteko, ki jo želite uvoziti izberete/ozna ite/obkljukate (za o(d)zna evanje so uporabni še gumbi **Ozna i vse**, **Odzna i** ter **Obrni izbor**).

Za uvoz oz. privzem te ajev izbranih dni (datotek) kliknite na gumb **OK**. e je stuktura uvozne datoteke pravilna (od ita se samodejno iz datoteke) in je uvoz uspešen, se po uspešnem uvozu prikaže okno z obvestilom o uspelem uvozu.

| 🕹 Uvoz tečajev v paketu                                                                                                    |               |
|----------------------------------------------------------------------------------------------------|---------------|
| Uvozna mapa: N:\Tecaji\htm<br>Izberite tip uvozne datoteke<br>O EML (Microsoft Outlook Express) ③ HTM,HTML (Microsof Outlook) | o txt ○       |
| Seznam datotek v mapi Napredne nastavitve                                                                                     |               |
| 🛹 Označi vse) 🕞 Odznači 🛛 🖓 Obrni izbor                                                                                       |               |
| X Ime datoteke                                                                                                    |               |
| Tečajna lista centralne banke 240609.htm                                                                                      |               |
| Tečajna lista centralne banke 260609.htm                                                                                      |               |
| ■ Tečaina lista centralne banke 290609 btm                                                                                    |               |
| Tečajna lista centralne banke 300609.htm                                                                                      |               |
|                                                                                                    |               |
| 🗌 Zbriši uspešno uvožene datoteke 🛛 🛩 OK 🗾 🙆 Zapri                                                                            | <u>P</u> omoč |

Preko zavihka **Napredne nastavitve** je mogo e spreminjati nastavitve za privzem (za naprednejše uporabnike).

| 🕹 Uvoz tečajev v paketu                                                                                                    |                 |
|----------------------------------------------------------------------------------------------------|-----------------|
| Uvozna mapa: N:\Tecaji\htm<br>Izberite tip uvozne datoteke                                                                                                    | o txt           |
| Seznam datotek v mapi Napredne nastavitve<br>Primer datoteke za uvoz: N:\Tecaji\eml\Tečajna lista centralne banke10.01.20<br>Nastavitve za privzem<br>Naslovni tekst: Izbrani referen<br>Datum tekst: na dan Datum pozicija : 28:37                             | 0 &             |
| AUD: 9:24       DKN: 9:24       JPT: 9:26       SKN: 9:25         CAD: 9:24       GBP: 9:24       NOK: 9:24       TRY: 9:24         CHF: 9:24       HRK: 9:24       PLN: 9:24       USD: 9:46         CZK: 9:25       HUF: 9:26       SEK: 9:24       SEK: 9:24 |                 |
| Pri uvozu upoštevaj te nastavitve, brez samodejnega iskanja (POZOR: izkuše                                                                                                    | eni uporabniki) |

Možnost nastavitev za privzem je dodana za primer, e struktura datotek ne bi bila pravilno prepoznana oz. bi prišlo do spremembe strukture EML-ja, HTM(L) ipd., potem se s temi nastavitvami da prilagoditi pravilni privzem.

S pritiskom na gumb **Najdi**, program poskusi samodejno prilagoditi nastavitve za privzem, glede na vpisani naslovni tekst ter datum tekst, ki morata biti vpisana (vezana sta na zapise v glavi datoteke s te ajnimi listami). Številke predstavljajo pozicije vrednosti te ajev posameznih valut v uvozni datoteki.

e je želen uvoz preko vpisanih nastavitev, je potrebno pod njimi izbrati možnost **Pri uvozu upoštevaj te** nastavitve, brez samodejnega iskanja.

Za brisanje datotek s te ajnimi listami po uvozu (da se ne kopi ijo v mapi, za ve jo preglednost ipd.) je potrebno izbrati opcijo **Zbriši uspešno uvožene datoteke**.

### 3.10 Paketni prevzem tečajev v XML

Dostop preko menija Mati ni podatki / Paketni prevzem te ajev v XML

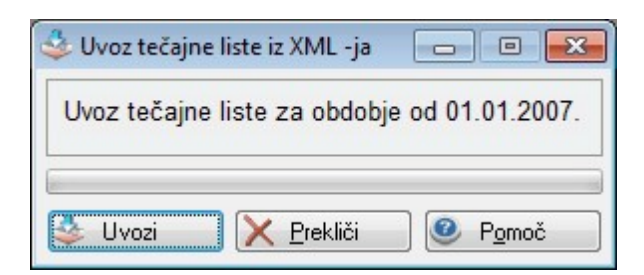

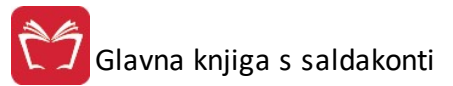

## 3.11 Grafični prikaz gibanja tečaja

#### Dostop preko menija Mati ni podatki / Grafi ni prikaz gibanja te aja

Gibanje te ajev lahko spremljamo tudi grafi no. Definiramo valuto, za katero nas zanima gibanje te ajev in vpišemo datum, od katerega naprej želimo grafi ni prikaz. S smernima gumboma, ki se nahajata desno od datuma, se premikamo po dnevih. e želimo spremeniti izbrano valuto, le-to vpišemo v polje in pritisnemo gumb **Pripravi.** 

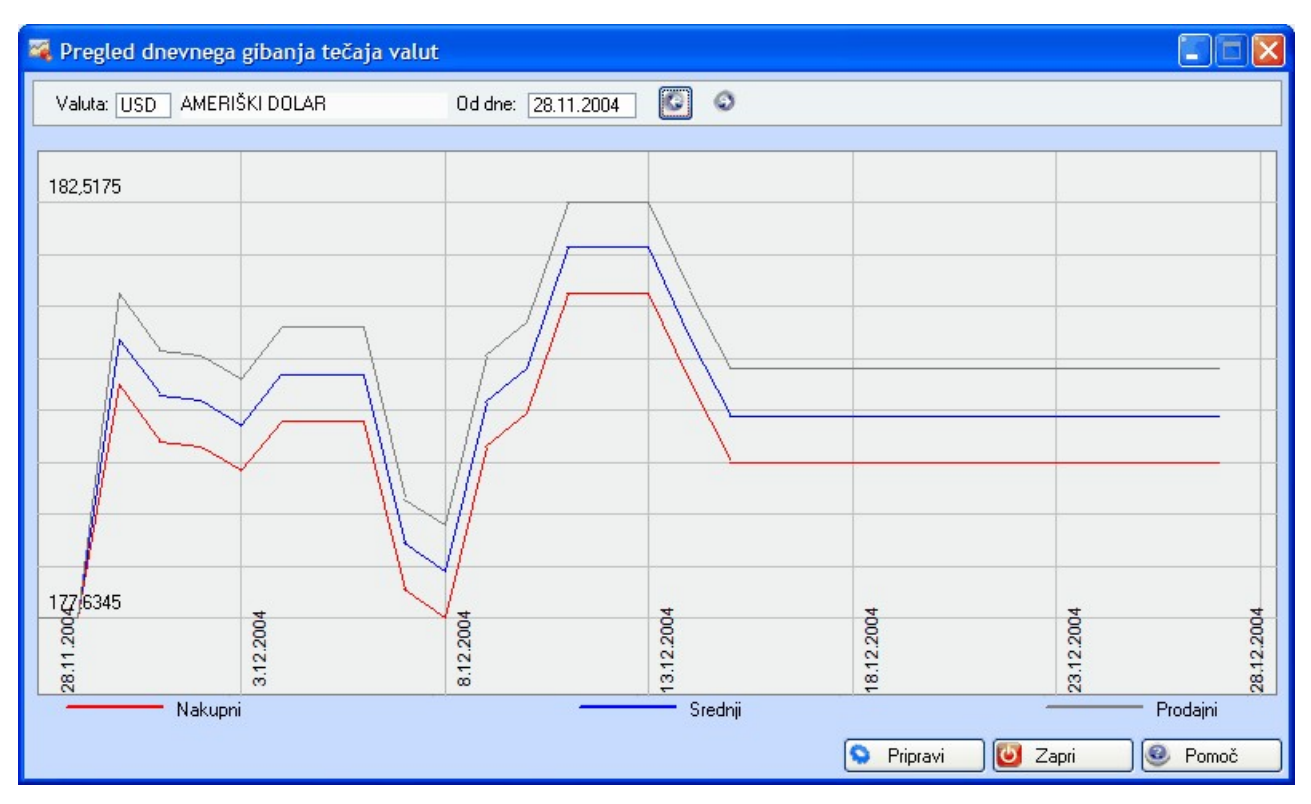

### 3.11.1 Šifrant statistike BS

#### Dostop preko menija Mati ni podatki / Šifrant statistike BS

Splošna tabela šifranta BS je v programu že instalirana in ustreza obi ajni tabeli za izdelavo poro ila. Uporabniku je prepuš eno, da si glede na njegove potrebe poljubno prekreira tabelo. V tabelo vnašamo dva tipa zapisov, terjatve ali obveznosti. Sam šifrant satistike se uporablja za kvartalska poro ila deviznega poslovanja terjatev ali obveznosti, ki temelji na zbiranju prometa na deviznih kontih.

Izgled:

| Bla                                                                                              | govna skupina                                                                                                    | 3                                   |                                                                                                    |                                                                                                    |
|--------------------------------------------------------------------------------------------------|----------------------------------------------------------------------------------------------------|-------------------------------------|----------------------------------------------------------------------------------------------------|----------------------------------------------------------------------------------------------------|
| ×                                                                                                | Tip                                                                                                    | Sifra                               | Način                                                                                                    | Opis                                                                                                    |
| Þ                                                                                                | obveznosti                                                                                                    | 01                                  | -                                                                                                    | stanje obveznosti konec predhodnega cetrtletja                                                                   |
|                                                                                                  | obveznosti                                                                                                    | 02                                  | -                                                                                                    | uvoz blaga z ECL razen zapir.danih avansov                                                                       |
|                                                                                                  | obveznosti                                                                                                    | 02a                                 | -                                                                                                    | od tega: uvoz blaga po pogodbi DPK                                                                               |
|                                                                                                  | obveznosti                                                                                                    | 03                                  |                                                                                                    | ostali nakupi blaga od nerezidentov                                                                              |
|                                                                                                  | obveznosti                                                                                                    | 04                                  | -                                                                                                    | placila za uvoz blaga razen avansov 👘                                                                            |
|                                                                                                  | obveznosti                                                                                                    | 04a                                 | -2                                                                                                    | placila za uvoz blaga po pogodbi DPK                                                                             |
|                                                                                                  | obveznosti                                                                                                    | 05                                  | -2                                                                                                    | rac.za uvoz storitev brez zapir.danih avansov                                                                    |
|                                                                                                  | obveznosti                                                                                                    | 05a                                 | •                                                                                                    | od tega: uvoz storitev po pogodbi DPK                                                                            |
|                                                                                                  | obveznosti                                                                                                    | 06                                  |                                                                                                    | dana placila za storitve razen avansov                                                                           |
|                                                                                                  | obveznosti                                                                                                    | 07                                  | -                                                                                                    | prevzemi obveznosti v cetrtletju * 🚽                                                                             |
|                                                                                                  |                                                                                                    |                                     |                                                                                                    |                                                                                                    |
|                                                                                                  |                                                                                                    |                                     |                                                                                                    |                                                                                                    |
|                                                                                                  |                                                                                                    |                                     |                                                                                                    |                                                                                                    |
| Ažurira                                                                                          | nie šifranta B                                                                                                    | S                                   |                                                                                                    |                                                                                                    |
| Ažurirai<br>lagovna s                                                                            | nje šifranta Bi                                                                                                   | S                                   |                                                                                                    |                                                                                                    |
| Ažurirai<br>lagovna s                                                                            | nje šifranta B<br>skupina                                                                                         | S                                   |                                                                                                    |                                                                                                    |
| Ažuriran<br>Iagovna s<br>– Tip vrs                                                               | nje šifranta B<br>skupina<br>tice<br>© Te                                                                         | S<br>rjatve)                        | • (                                                                                                    | Dbveznosti                                                                                                    |
| Ažuriran<br>lagovna s<br>Tip vrs<br>Šifra:                                                       | nje šifranta B<br>skupina<br>tice<br>© Te                                                                         | s<br>rjatve                         | •                                                                                                    | Dbveznosti                                                                                                    |
| Ažuriran<br>lagovna s<br>Tip vrs<br>Šifra:<br>Predzn                                             | nje šifranta B<br>skupina<br>tice<br>① Te<br>①1<br>aak vrstice                                                    | S<br>ijatve)                        | •                                                                                                    | Dbveznosti                                                                                                    |
| Ažuriran<br>Iagovna s<br>Tip vrs<br>Šifra:<br>Predzn                                             | nje šifranta B<br>skupina<br>tice<br>① Te<br>①1<br>ak vrstice<br>② Poz                                            | S<br>ijatve)<br>itivna              | @ C<br>@ N                                                                                                    | Dbveznosti                                                                                                    |
| Ažuriran<br>Iagovna s<br>Tip vrs<br>Šifra:<br>Predzn<br>Opis:                                    | nje šifranta B<br>skupina<br>tice<br>Te<br>01<br>nak vrstice<br>Poz<br>stanje obve:                               | s<br>ijatve)<br>itivna<br>znosti ko | <ul> <li>C</li> <li>N</li> <li>Onec pres</li> </ul>                                                                                                    | Dbveznosti<br>legativna<br>dhodnega cetrtletja                                                                   |
| Ažuriran<br>Iagovna s<br>Tip vrs<br>Šifra:<br>Predzn<br>Opis:<br>Začasno                         | nje šifranta B<br>skupina<br>tice<br>Te<br>01<br>oak vrstice<br>© Poz<br>stanje obve:                             | s<br>ijatve)<br>itivna<br>enosti ko | <ul> <li>C</li> <li>N</li> <li>onec pres</li> </ul>                                                                                                    | Dbveznosti<br>legativna<br>dhodnega cetrtletja                                                                   |
| Ažuriran<br>lagovna s<br>Tip vrs<br>Šifra:<br>Predzn<br>Opis:<br>Začasno<br>Kreator:             | nje šifranta B<br>skupina<br>tice<br>Te<br>01<br>nak vrstice<br>Poz<br>stanje obve:                               | S<br>ijatve)<br>itivna<br>znosti ko | <ul> <li>C</li> <li>N</li> <li>N</li></ul> | Dbveznosti<br>legativna<br>dhodnega cetrtletja<br>0,00<br>at. kreiranja: 22,10,1999                              |
| Ažuriran<br>lagovna s<br>Tip vrs<br>Šifra:<br>Predzn<br>Opis:<br>Začasno<br>Kreator:<br>Zad. upo | nje šifranta B<br>skupina<br>tice<br>Te<br>01<br>nak vrstice<br>Stanje obve:<br>stanje obve:<br>Kor<br>prabnik: 1 | s<br>ijatve)<br>itivna<br>enosti ko | N                                                                                                    | Dbveznosti<br>legativna<br>dhodnega cetrtletja<br>0,00<br>at. kreiranja: 22.10.1999<br>at. spremembe: 26.09.2012 |

Gumb Natisni odpre nadaljnje možnosti, opisane v poglavju Izbira tiskanja.

## 3.12 Urejanje šifranta sektorjev SKIS

Dostop preko menija Mati ni podatatki / Urejanje šifranta sektorjev SKIS

Preko tega menija dostopamo do šifranta Standardne klasifikacije institucionalnih sektorjev. S standardnimi gumbi **Vstavi** in **Spremeni** lahko dodajamo, oz. spreminjamo posamezne oznake.

| 4 | Ju  | Jrejanje t      | abele skuj | pin SKIS 🗖 🗖 🗖                                          | x |
|---|-----|-----------------|------------|---------------------------------------------------------|---|
|   | Sku | upina ID        | Oznaka Sł  | <li>s</li>                                              |   |
|   |     | 0               |            |                                                         |   |
|   | ×   | SKIS ID         | Oznaka     | Opis skupine SKIS                                       |   |
|   | •   | 1               | S.1        | Gospodarstvo Slovenije                                  |   |
|   |     | 2               | S.11       | Nefinančne družbe                                       |   |
|   |     | 3               | S.11001    | Nefinančne družbe pod javnim nadzorom                   |   |
|   |     | 4               | S.11002    | Domače zasebne nefinančne družbe                        |   |
|   |     | 5               | S.11003    | Nefinančne družbe pod tujim nadzorom                    |   |
|   |     | 6               | S.11009    | Nefinančne družbe v procesu lastninskega preoblikovanja |   |
|   |     | 7               | S.12       | Finančne družbe                                         |   |
|   |     | 8               | S.121      | Centralna banka                                         |   |
|   |     | 9               | S.122      | Druge dename finančne ustanove                          |   |
|   |     | 10              | S.12201    | Druge denarne bančne ustanove pod javnim nadzorom       | - |
|   |     |                 |            | 🔁 Vstavi 🛛 🔼 Spremeni 📄 Briši                           |   |
| ( | 6   | <u>N</u> atisni |            | 🕑 Zapri 🥥 Pomoč                                         |   |

| 😧 Spreminjanje        | zapisa                   |
|-----------------------|--------------------------|
| Zapis šifranta SK     | s                        |
| <u>S</u> kupina ID:   |                          |
| <u>O</u> znaka:       | S.1                      |
| <u>O</u> pis skupine: | Gospodarstvo Slovenije   |
|                       | 💾 OK 🛛 🔀 Pekliči 🧶 Pomoč |

Z gumbom Natisni lahko šifrant izpišemo ali izvozimo v Excel. Natan neje lahko o tem preberete v poglavju: Izbira tiskanja.

#### 3.13 Stroškovna mesta

Dostop preko menija Mati ni podatki / Stroškovna mesta

Stroškovna mesta so razdeljena ve nivojsko. Program podpira 5 nivojev stroškovnih mest.

00000 - Nivo Podjetja 10000 - Prva skupina stroškovnega mesta

- 11000 Podskupina znotraj prve skupine

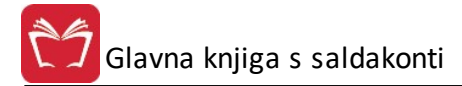

|     | Urejanje st     | roškovr | ih mest |     |                |   |                  |     |               | ×  |
|-----|-----------------|---------|---------|-----|----------------|---|------------------|-----|---------------|----|
| Šte | vilka           |         |         |     |                |   |                  |     |               |    |
| ×   | Številka        | Sektor  | Naziv   |     |                |   |                  |     |               |    |
| Þ   | 00000           | 0       |         |     |                |   |                  |     |               |    |
|     | 10000           | 0       | 15((2)) |     |                |   |                  |     |               |    |
|     |                 |         |         |     |                |   |                  |     |               |    |
|     |                 |         |         |     |                |   |                  |     |               |    |
|     |                 |         |         |     |                |   |                  |     |               |    |
|     |                 | %       | Delež   | ) 🕒 | <u>V</u> stavi |   | <u>S</u> premeni | ) 🗖 | <u>B</u> riši |    |
| 6   | <u>N</u> atisni | Q       | lšči    |     |                | 6 | Zapri            | 0   | Pomo          | )č |

Za vnos je potrebno vpisati številko in pa naziv stroškovnega mesta

Šifrant stroškovnih mest lahko tudi spreminjamo, kar naredimo z gumbom **Spremeni**. Šifrant stroškovnih mest pa je možno tudi tiskati - ve o možnostih tiskanja, v poglavju <u>Izbira tiskanja</u>.

| troškovno mesto    |            |
|--------------------|------------|
| Številka / Sektor: | 00000 0    |
| Naziv:             | Test       |
| Dat. kreiranja:    | 12.10.2000 |
| Dat. spremembe:    | 26.09.2012 |
| Kreator:           | 1          |
| Zad. uporabnik:    | 1          |

• Z gumbom **Iskanje** je omogo eno iskanje po stroškovnih mestih. V polje **Iskalni niz** vpišemo naziv ki ga iš emo (ni potrebno, da je cel) in pritisnemo gumb **Iš i.** 

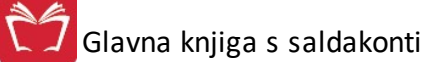

| L Is | skanje str | oškovnih mest 📃 📼                                                                                                    |        |
|------|------------|----------------------------------------------------------------------------------------------------|--------|
| ls   | kalni niz: | 2                                                                                                    | lšči   |
| oz   | icije      |                                                                                                    |        |
| ×    | Številka   | Naziv                                                                                                    | Sektor |
|      | 00000      | 2000 California California Califo | 0      |
|      | 10000      | 200                                                                                                    | 0      |
|      |            |                                                                                                    |        |
|      |            |                                                                                                    |        |
|      |            |                                                                                                    |        |
|      |            |                                                                                                    |        |
|      |            | 🛃 Pojdi na 🛛 🙆 Zapri 🥥                                                                                                    | Pomoč  |

• Z gumbom **Delež %** je omogo eno za posamezna stroškovna mesta nastaviti deleža (**Delež 1** in **Delež 2**), in se dolo ita za npr. neko pogodbo (pri tem se lahko v **Opombo** vpiše številko pogodbe), kjer se zaradi velikih vrednosti in varnosti pla uje po deležih.

| %  | Urejanje t | tabele de | ležev   |                      |                  |                    |         |
|----|------------|-----------|---------|----------------------|------------------|--------------------|---------|
| De | leži       |           |         |                      |                  |                    |         |
| ×  | Strm       | Delež 1   | Delež 2 | Opomba               | Narocnik         | Vodja              |         |
| Þ  | 00000      | 90%       | 10%     | Po pogodbi 2155/2011 |                  |                    |         |
|    |            |           |         |                      |                  |                    |         |
|    |            |           |         |                      |                  |                    |         |
| 4  |            |           |         |                      |                  |                    | 4       |
|    |            |           |         |                      | 🛨 <u>V</u> stavi | 🔼 <u>S</u> premeni | Eriši   |
|    |            |           |         |                      |                  | 🕑 Zapri            | 🔮 Pomoč |

Izpis zaprtih deležev je viden v <u>Opomini, tožbe in IOP obrazci po STRM</u> ter v <u>Pregledu odprtih odprtih terjatev in</u> <u>obveznosti ter prepla il po STRM</u>.

### 3.14 Splošna tabela OBOL

Dostop preko menija Mati ni podatki / Splošna tabela OBOL

Splošna tabela OBOL-a je v programu že instalirana in ustreza obi ajni tabeli za izdelavo OBOL-a. Uporabniku je prepuš eno, da si glede na njegove potrebe poljubno prekreira tabelo. Oznaka za delovanje OBOL-a pa se daje s popravkom kontnega plana, in sicer tako, da se na kontu postavite na ustrezno mesto (polje OBOL), pri

emer se vam odpre tabela OBOL-a iz katere izberete ustrezno kategorijo. V okno OBOL se nato vpiše številka te kategorije (npr. 12, kar pomeni, da se bodo vsi zneski, ki bodo knjiženi na ta konto, zapadli pod stroške storitev v tabeli OBOL-a).

Tabela za sestavljanje oz. spremljanje OBOL-a izgleda tako:

| 4 | Urejanj       | e OBOLA-a                      |                                 |
|---|---------------|--------------------------------|---------------------------------|
| A | DP Naz        | iv                             |                                 |
|   |               |                                |                                 |
|   |               | 61 1 - 1                       | From te                         |
|   | AUP           |                                | Formula                         |
|   |               | Listi prinodki prodaje         |                                 |
|   | 02            | Drugi prihodki od poslovanja   |                                 |
|   | 03            | Skupaj prihodki iz poslovanja  | 01+02                           |
|   | 04            | Stroški prodanega blaga        |                                 |
|   | 05            | Stroški materiala              |                                 |
|   | 06            | Stroški storitev               |                                 |
|   | 07            | Skupaj material in storitve    | 04+05+06                        |
|   | 10            | Stroški plač                   |                                 |
|   | 11            | Stroški socialnega zavarovanja |                                 |
|   | 12            | Povračila in nadomestila       |                                 |
|   | 13            | Izobraževanje                  |                                 |
|   | 15            | Skupaj stroški dela            | 10+11+12+13                     |
|   | 16            | Amortizacija                   |                                 |
|   | 20            | Skupaj dobiček iz poslovanja   | 03-07-15                        |
|   | 21            | Prihodki financiranja          |                                 |
|   | 22            | Odhodki financiranja           |                                 |
|   | 23            | Rezultat rednega delovanja     | 20+21-22                        |
|   | 25            | Izredni prihodki               | -                               |
|   |               |                                |                                 |
|   |               |                                | 🕒 Vstavi 🛛 🖾 Spremeni 🛛 🛅 Briši |
|   | <u>N</u> atis | ni                             | 💟 Zapri 🔮 Pomoč                 |

Urejanje poteka preko standardnih gumbov **Vstavi, Spremeni** in **Briši.** V prvem delu vnašamo (spreminjamo) podatke, v drugem (temnejšem) pa so vidni podatki, ki jih generira program sam.

| 🌲 Ažuriranje OBOL | -a                        | 3        |
|-------------------|---------------------------|----------|
| OBOL              |                           | _        |
| AOP:              | 01                        |          |
| Naziv:            | Čisti prihodki prodaje    |          |
| Formula:          |                           |          |
| Datum kreiranja:  | 21.08.2001                |          |
| Dat. spremembe:   | 26.09.2012                |          |
| Kreator:          | 2                         |          |
| Zad. uporabnik:   | 1                         |          |
|                   |                           | <u>ר</u> |
|                   | 🛅 OK 🔤 🗡 Prekliči 🥥 Pomoč |          |

Izbira tiskanja nam ponudi izbiro, ki je podrobneje opisana v poglavju Izbira tiskanja.

## 3.15 Delitveni ključi

Dostop preko menija Mati ni podatki / Delitveni klju i

Program omogo a vodenje tabelarnih klju ev za nivo podjetja 00000, ki se deli na nižji nivo X0000, ta se deli še na nivoje XY000.

PKx klju i so klju i po stroškovnem mestu in imajo procentualno vrednost - seštevek procentov je lahko manjši ali enak 100.

AKx klju i so 5 nivojski avtomatski klju i na osnovi konta (sintetika konta).

e želimo dolo eno polje brisati, se nanj postavimo, s tipko **delete** (briši) izbrišemo vsebino ter prazno polje **Shranimo v tabelo.** 

| Oelitven                  | i kjuči 🗖 🗖 💌                                                                                          |
|---------------------------|----------------------------------------------------------------------------------------------------|
| Ključi                    |                                                                                                    |
| * Šifra                   | Ključi                                                                                                 |
| PK1                       |                                                                                                    |
| PK2                       |                                                                                                    |
| PK3                       |                                                                                                    |
| PK4                       |                                                                                                    |
| PK5                       |                                                                                                    |
| AK1                       |                                                                                                    |
| AK2                       |                                                                                                    |
| < XV2                     | 4                                                                                                    |
| Šifra:                    |                                                                                                    |
| Procentual<br>Primer vpis | ni ključ (StrM):<br>a: PK1:  20000=25,0%;30000=39,5%;10000=35,5%; ···-> sum procentov je lahko <= 100% |
| Avtomatski<br>Primer vpis | i ključ (konto):<br>a: AK1: 402;412;470;                                                               |
| 🔭 Shrani                  | v tabelo 🛛 🕑 Zapri 🛛 🗙 Prekliči 🧶 Pomoč                                                                |

## 3.16 Urejanje predlog za opomine in IOP obrazce

Dostop preko menija Mati ni podatki / Opomini, tožbe, IOP obrazci

To je šifrant tekstov, katere uporabljamo pri izpisu opominov odprtih terjatev do kupcev. Sestavimo si lahko poljubno število predlog, izmed katerih kasneje, ob tiskanju opominov (poglavje <u>Opomini, tožbe in IOP obrazci</u>) izberemo ustrezno. 🕤 Glavna knjiga s saldakonti

Ĵ

| tev | ilka 📗 | Naziv dokumenta   |                                           |                                        |   |
|-----|--------|-------------------|-------------------------------------------|----------------------------------------|---|
| ×   | Stev   | Naziv dokumenta   | Glava                                     | Noga                                   | - |
| •   | 1      | OPOMIN            | Na podlagi pregleda stanja zapadlih terja | Prosimo, da navedeni znesek plačati    |   |
|     | 2      | ZADNJI OPOMIN PR  |                                           | Prosimo, da navedeni znesek plačati    |   |
|     | 3      | USKLADITEV ODPR   |                                           |                                        |   |
| 1   | 4      | OPOMIN ZA ZAMUD   |                                           | DOLGOVANI ZNESEK NAM PROSI             |   |
|     | 5      | IZPISEK ODPRTIH F | PRI PREGLEDU NAŠIH POSLOVNIH K            | Prosimo, da potrjeni izvod vrnete v ro |   |
|     | 6      | IOP               |                                           |                                        |   |
|     | 7      |                   |                                           |                                        |   |
| l   | 8      |                   |                                           |                                        |   |
|     | 9      |                   |                                           |                                        |   |
| •   |        |                   |                                           | Þ                                      |   |
|     |        |                   | 🔁 🛛 🗠 🔁                                   | Spremeni 😑 Briši                       |   |

#### Tekste ažuriramo z gumbi Vstavi, Spremeni, Briši.

| Ažuriranje p            | predlog 📃 🔲 🗮                                                                                                    |
|-------------------------|----------------------------------------------------------------------------------------------------|
| Predloga                |                                                                                                    |
| Številka:               | 1                                                                                                    |
| Naziv dok.:             | OPOMIN                                                                                                    |
| Glava:                  | Na podlagi pregleda stanja zapadlih terjatev ugotavljamo, da na dolgujete plačila 🔹 🔺 po naslednjih računih :                                                                                                    |
|                         |                                                                                                    |
| Noga:                   | Prosimo, da navedeni znesek plačate takoj na naš TRR št.: 02970-0015457309.<br>V kolikor ste obveznost že poravnali po navedenm datumu plačil, se vam opravičujemo in Vas prosimo,<br>da nam sporočite datum plačila.<br>Zahvaljujemo se Vam za nakup in upamo, da boste tudi v bodoče ostali naša stranka! |
| Nazivios.:              | Direktor: Podpis osebe: 🚿                                                                                                    |
| Oseba:                  | Bajc Jože                                                                                                    |
| Naziv os.2:<br>Oseba 2: | Višina: 0 🖈<br>Širina: 0 🖈                                                                                                    |
|                         | 📔 OK 🛛 🔀 Prekliči 🖉 Pomoč                                                                                                    |

Za postavitev v novo vrstico v Glavi ali Nogi pritisnemo kombinacijo tipk **Crtl + Enter**. Kot podpis osebe lahko dodamo datoteko, v formatu BMP, JPG, WMF ali ICO. Tako lahko vkomponiramo skeniran podpis osebe. Z nastavitvama Višina in Širina, pa lahko zelo natan no dolo imo pozicijo podpisa na izpisu.

### 3.17 Davki - tarife

#### Dostop preko menija Mati ni podatki / Davki - tarife

Šifrant davkov se je z uvedbo DDV poenostavil, v njem se nahajata tarifi za obra un davka. Z gumbi Vstavi, Spremeni, Briši urejamo zapise.

| × | Tarifa | Opis                        | Tem. dav. | Rev. charge | Datum velj. | Izjave | Konto | ~ |
|---|--------|-----------------------------|-----------|-------------|-------------|--------|-------|---|
| • | DDV00  | BREZ DDV                    | 0,00      | 0,00%       | 1.01.1998   |        |       | 1 |
|   | DDV08  | DDV 8,5% (prejšnja)         | 8,50      | 0,00%       | 1.01.2002   |        |       |   |
|   | DDV09  | DDV 9,5%                    | 9,50      | 0,00%       | 1.07.2013   |        |       | T |
|   | DDV20  | DDV 20% (prejšnja)          | 20,00     | 0,00%       | 1.01.2002   |        |       | Ī |
|   | DDV22  | DDV 22%                     | 22,00     | 0,00%       | 1.07.2013   |        |       |   |
|   | RC08   | Obr. dav. obv. 8,5% (prejšr | 0,00      | 8,50%       | 1.01.2010   |        |       |   |
|   | RC09   | Obr. dav. obv. 9,5%         | 0,00      | 9,50%       | 1.07.2013   |        |       | T |
|   | RC20   | Obr. dav. obv. 20% (prejšn  | 0,00      | 20,00%      | 1.01.2010   |        |       |   |
|   | RC22   | Obr. dav. obv. 22%          | 0,00      | 22,00%      | 1.07.2013   |        |       |   |
| < |        |                             |           |             |             |        |       |   |

Važni podatki pri vnosu dav nih tarif so:

- šifra tarife,
- opis,
- stopnja in
- datum veljavnosti.

| Tarifa:        | DDV22       |
|----------------|-------------|
| Opis:          | DDV 22%     |
| Stopnja %:     | 22,00 %     |
| Tipi izjav:    |             |
| Datum veljave: | 1.07.2013 🛅 |
| Konto:         | ٩           |
| Žiro:          |             |
| Rev. charge:   | 0,00 \$     |
| Dat kreiranja: | 1.07.2013   |
| Dat spremember | 12.12.2016  |
| Kreator:       | 1           |
| Zad uporabnik: | 1           |

# 3.18 Vrste stroškov za poenostavljeno knjiženje

Dostop preko menija Mati ni podatki / Vrste stroškov za poenostavljeno knjiženje

| 岛  | Pregled vi | rst stroškov 📃 🗉 🔀                                                     |
|----|------------|------------------------------------------------------------------------|
| Id | Konto      |                                                                        |
| ×  | ld         | Naziv Konto DK                                                         |
|    | 1          | Testni1 120 D                                                          |
| 4  |            |                                                                        |
|    |            | 💿 <u>P</u> ogled 🛛 🛨 <u>V</u> stavi 🦳 <u>S</u> premeni 🔄 <u>B</u> riši |
|    |            | [] Zapri Omoč                                                          |

Glavna knjiga s saldakonti

| Vrsta stroška |                                     |
|---------------|-------------------------------------|
| Naziv:        | Testni1                             |
| Konto:        | 120 🔍 KRATKOR. TERJ. KUPCI V DRŽAVI |
| DK:           | D                                   |

### 3.19 Splošni šifrant

Dostop preko menija Mati ni podatki / Splošni šifrant

Splošni šifrant je šifrant, ki je enoten za vse programe. Zajema naslednje pomembne šifrante.

| 1 | Stroškovni nosilci (10)    |
|---|----------------------------|
| - | S <u>k</u> ladišča (14)    |
| 9 | <u>N</u> ačin dostave (17) |
|   | Indeksi nabavnih cen (20)  |
| ø | Področja faktur (21)       |
|   | <u>V</u> rste plačil (22)  |
| > | <u>C</u> eloten pregled    |

Izgled šifrantov in vnos podatkov sta za vse šifrante identi na spreminja se le pomen posameznega šifranta.

|   |    |     | TTOLIY               | NOEL  | Uznaka |
|---|----|-----|----------------------|-------|--------|
| 4 | 22 | 0   | PLAČILNA SREDSTVA    | 0,000 |        |
| 2 | 22 | 1   | GOTOVINA ZA BLAGAJNO | 1,000 | 0      |
| 2 | 22 | 110 | GOTOVINA             | 0,000 |        |
| 2 | 22 | 111 | ČEKI                 | 0,000 |        |
| 2 | 22 | 112 | kartica              | 0,000 | 2      |
|   |    |     |                      |       |        |
|   |    |     |                      |       |        |

Okno ima standardne gumbe **Vstavi**, **Spremeni**, **Briši**, **Zapri**, **Natisni** in **Pomo**, ter možnost razvrš anja izpisa po nazivu ( e izberemo to možnost), sicer je izpis razvrš en po šifri. Ko izberemo gumb **Natisni** imamo na izbiro dodatne možnosti:

- Tiskanje Poro ila s predogledom (Report)
- Izpis v Excel
- Sprememba nastavitev.

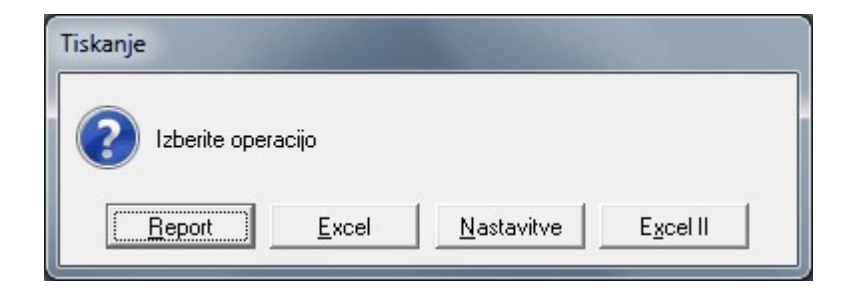

Ve o izbirah tiskanja si lahko preberete v poglavju Izbira tiskanja.

#### 3.19.1 Stroškovni nosilci

#### Dostop preko menija Mati ni podatki / Splošni šifrant / Stroškovni nosilci

V šifrant Stroškovni nosilci (10) vpisujemo stroškovne nosilce za posamezna stroškovna mesta. Pri vnosu moramo vpisati šifro in naziv. Šifra je v mejah od 1 - 999, medtem ko je naziv poljuben tekst. Polji Koef. in Oznaka sta obi ajno prazni, saj nimata vpliva na delovanje programa.

| × | Čiteret | Č.   | M                  | V (    | Ormalia          |
|---|---------|------|--------------------|--------|------------------|
|   | 10      | Sina | STROŠKOVNI NOSILEC |        | Uznaka           |
|   | 10      | 1    | ZRNO BAKA          | 0,000  |                  |
|   | 10      | 10   | ZR                 | 0,000  |                  |
| • |         |      |                    |        | ,                |
|   |         |      | [ <del>]</del>     | Vstavi | Spremeni 🗖 Briši |

| ðifrant:        | 10                 |
|-----------------|--------------------|
| bifra:          | 0000               |
| Vaziv:          | STROŠKOVNI NOSILEC |
| Koef:           | 0,000              |
| Oznaka:         |                    |
| Dat. kreiranja: | 10.05.2004         |
| Dat. spremembe: | 28.05.2012         |
| Kreator:        | Konv               |
| Zad. uporabnik: | 1                  |

#### 3.19.2 Skladišča

Dostop preko menija Mati ni podatki / Splošni šifrant / Skladiš a

V šifrant Skladiš a (14) vpišemo vsa skladiš a na katerih opravljamo promet. Program omogo a vnos do 999 skladiš . Med skladiš a štejemo vsa naša skladiš a in tudi konsignacijska skladiš a. Tako je mogo e vedno voditi lo eno zalogo za posamezno skladiš e. Pri vnosu moramo vpisati šifro in naziv. Šifra je v mejah od 1 - 999, medtem ko je naziv poljuben tekst. Polji Koef. in Oznaka sta obi ajno prazni saj nimata vpliva na delovanje programa. Polje Privzeti konto je namenje vpisu konta, ki se najve krat uporablja, saj ga program uporablja oz. prikaže pri avtomatskem odpiranju materialnih kartic, knjiženju ipd.

Pri uporabi prenosa v konsignacijska skladiš a, moramo v polje Oznaka obvezno vnesti oznako KONS!

| × | Šifrant | Šifra | Naziv                         | Koef  | Oznaka |   |
|---|---------|-------|-------------------------------|-------|--------|---|
| • | 14      | 0     | SKLADIŠČA                     | 0,000 |        |   |
|   | 14      | 1     | ZRNO GLAVNO SKLADIŠČE         | 0,000 |        |   |
|   | 14      | 2     | SYNTEZA                       | 0,000 |        |   |
|   | 14      | 3     | VELEPRODAJA                   | 0,000 |        |   |
|   | 14      | 4     | ZRNO GLAVNO SKLADIŠČE 2       | 0,000 |        | Γ |
|   | 14      | 5     | KONSIGNACIJA                  | 0,000 | 1      |   |
|   | 14      | 6     | SKLADIŠČE ŠKROPIV-RAKA        | 0,000 |        |   |
|   | 14      | 7     | SKLADIŠČE SEVNO               | 0,000 |        |   |
|   | 14      | 10    | PREHODNO SKLADIŠČE- kmetijstv | 0,000 |        |   |
| ł |         |       |                               |       | 4      |   |

| Šifrant:        | 14            |  |
|-----------------|---------------|--|
| Šifra:          | 0000          |  |
| Naziv:          | SKLADIŠČA     |  |
| Koef:           | 0,000         |  |
| Oznaka:         |               |  |
| Dat. kreiranja: | 10.05.2004    |  |
| Dat. sprememb   | e: 28.05.2012 |  |
| Kreator:        | Konv          |  |
| Zad. uporabnik  | : 1           |  |

#### 3.19.3 Način dostave

#### Dostop preko menija Mati ni podatki / Splošni šifrant / Na in dostave

V šifrantu Na in dostave (17) vnesemo vrste dostave. Primer: ro na dostava, osebni prevzem, lasten prevoz. Pri vnosu moramo vpisati šifro in naziv. Šifra je v mejah od 1 - 999, medtem ko je naziv poljuben tekst. Polji Koef. in Oznaka sta obi ajno prazni saj nimata vpliva na delovanje programa.

| × | Šifrant | Čifra | Nativ             | Koef     | Oznaka   |               |
|---|---------|-------|-------------------|----------|----------|---------------|
|   | 17      | 0     | NAČINI TBANSPORTA | 0.000    | Ozhaka   |               |
|   | 17      | 1     | OSEBNI PREVZEM    | 0,000    |          |               |
|   | 17      | 2     | NAČIN TRANSPORTA  | 0,000    |          |               |
| • |         |       |                   |          |          |               |
|   |         |       |                   | 🛨 Vstavi | Spremeni | <u>B</u> riši |

| Šifrant:        | 17                |
|-----------------|-------------------|
| Šifra:          | 0000              |
| Naziv:          | NAČINI TRANSPORTA |
| Koef:           | 0,000             |
| Oznaka:         |                   |
| Dat. kreiranja: | 10.05.2004        |
| Dat. spremembe: | 28.05.2012        |
| Kreator:        | Konv              |
| Zad. uporabnik: | 1                 |

#### 3.19.4 Indeksi nabavnih cen

#### Dostop preko menija Mati ni podatki / Splošni šifrant / Indeksi nabavnih cen

V šifrant Indeksi nabavnih cen (20) vnesemo vrste indeksnih skupin. Ta šifrant se uporablja samo v materialnem poslovanju pri vnosu novih artiklov, kar si lahko ogledate v poglavju Šifrant blaga. Pri vnosu novega artikla vas namre sprašuje tudi za grupo. Namen tega šifranta je, da pri prevzemih sam kreira veleprodajne cene iz nabavnih, tako da množi nabavno ceno z indeksom skupine. Pri vnosu moramo vpisati šifro, naziv in koeficient. Šifra je v mejah od 1 - 999, naziv je poljuben tekst, koeficient pa se vpiše glede na željen indeks. Polje Oznaka sta obi ajno prazni saj nimata vpliva na delovanje programa.

#### Polje Koef je za ta šifrant najbolj pomembno polje.

- e imamo na primer 25% maržo med nabavno in veleprodajno ceno, je vrednost koeficienta enaka 1,250.
- e imamo na primer 5% maržo med nabavno in veleprodajno ceno, je vrednost koeficienta enaka 1,050.
- e imamo na primer 100% maržo med nabavno in veleprodajno ceno, je vrednost koeficienta enaka 2,000.
- e imamo na primer 0% maržo med nabavno in veleprodajno ceno, je vrednost koeficienta enaka 1,000.

| U    | lrejanje s      | splošni | i šifrant - Indeksi nabavnih | cen |                |          |         |
|------|-----------------|---------|------------------------------|-----|----------------|----------|---------|
| ifra | ant             |         |                              |     |                |          |         |
| ×    | Šifrant         | Šifra   | Naziv                        |     | Koef           | Oznaka   |         |
| ۲    | 20              | 1       | INDEKS NABAVNIH CEN          |     | 1,000          |          |         |
|      |                 |         |                              |     |                |          |         |
|      |                 |         |                              |     |                |          |         |
|      |                 |         |                              |     |                |          |         |
|      |                 |         |                              |     |                |          |         |
|      |                 |         |                              |     |                |          |         |
| •    |                 |         |                              |     |                |          | •       |
|      |                 |         |                              | Ŧ   | <u>V</u> stavi | Spremeni | Briši   |
| 1    | <u>N</u> atisni |         | ] izpis razvrsti po nazivu   |     |                | 😈 Zapri  | 🔮 Pomoč |

| apis            |                     |
|-----------------|---------------------|
| Šifrant:        | 20                  |
| Šifra:          | 0001                |
| Naziv:          | INDEKS NABAVNIH CEN |
| Koef:           | 1,000               |
| Oznaka:         |                     |
| Dat. kreiranja: | 7.06.2007           |
| Dat. spremembe  | : 28.05.2012        |
| Kreator:        | 16                  |
| Zad. uporabnik: | 1                   |

#### 3.19.5 Področja faktur

#### Dostop preko menija Mati ni podatki / Splošni šifrant / Podro ja faktur

V šifrant podro ij vnašamo oddelke za katerega fakturiramo. Primer: servis, komercialna, itd. Pri vnosu moramo vpisati šifro in naziv. Šifra je v mejah od 1 - 999, medtem ko je naziv poljuben tekst. Polji Koef. in Oznaka sta obi ajno prazni saj nimata vpliva na delovanje programa.

| × | Šifrant | Šifra | Naziv                 | Koef  | Oznaka |
|---|---------|-------|-----------------------|-------|--------|
| • | 21      | 0     | PODROČJA FAKTURIRANJA | 0,000 |        |
|   | 21      | 1     | MALOPRODAJA           | 0,000 |        |
|   | 21      | 2     | VELEPRODAJA           | 0,000 |        |
|   | 21      | 10    | ODKUP OD KMETOV       | 0,000 |        |
| • |         |       |                       |       |        |
| - |         |       |                       |       |        |

| ðifrant:        | 21                    |
|-----------------|-----------------------|
| õifra:          | 0000                  |
| Naziv:          | PODROČJA FAKTURIRANJA |
| Koef:           | 0,000                 |
| Dznaka:         |                       |
| Dat. kreiranja: | 10.05.2004            |
| Dat. spremembe: | 28.05.2012            |
| Kreator:        | Konv                  |
| Zad. uporabnik: | 1                     |

#### 3.19.6 Vrste plačil

Dostop preko menija Mati ni podatki / Splošni šifrant / Vrste pla il

V ta šifrant vnesemo vrste pla il, ki pa jih uporablja samo program POS blagajna. Obi ajne vrste pla il so Gotovina, Kreditne kartice, eki in Ostalo. Lahko pa jih poljubno oblikujete. Pri vnosu moramo vpisati šifro in naziv. Šifra je v mejah od 1 - 999, medtem ko je naziv poljuben tekst. Polji Koef. in Oznaka sta obi ajno prazni saj nimata vpliva na delovanje programa.

| × | Šifrant | Šifra | Naziv                | Koef  | Oznaka |
|---|---------|-------|----------------------|-------|--------|
| • | 22      | 0     | PLAČILNA SREDSTVA    | 0,000 |        |
|   | 22      | 1     | GOTOVINA ZA BLAGAJNO | 1,000 | 0      |
|   | 22      | 110   | GOTOVINA             | 0,000 |        |
|   | 22      | 111   | ČEKI                 | 0,000 |        |
|   | 22      | 112   | kartica              | 0,000 | 2      |
|   |         |       |                      |       |        |
|   |         |       |                      |       |        |
| • |         |       |                      |       |        |

| Šifrant:        | 22                |
|-----------------|-------------------|
| õifra:          | 0000              |
| Naziv:          | PLAČILNA SREDSTVA |
| Koef:           | 0,000             |
| Dznaka:         |                   |
| Dat. kreiranja: | 10.05.2004        |
| Dat. spremembe: | 28.05.2012        |
| Kreator:        | Konv              |
| Zad. uporabnik: | 1                 |

#### 3.19.7 Celoten pregled

Dostop preko menija Mati ni podatki / Splošni šifrant / Celoten pregled

Omogo a pregled tisk ali izvoz v Excel celotnega šifranta. Ne omogo a spreminjanje in vnos posameznih šifrantov.

| × | Šifrant | Šifra | Naziv        | Koef  | Oznaka 🦯 |
|---|---------|-------|--------------|-------|----------|
| • | 01      | 0000  |              | 0,000 |          |
|   | 01      | 0001  |              | 0,000 |          |
|   | 01      | 0002  | ŠINKEC MILAN | 0,000 |          |
|   | 01      | 0014  | KONSIGNACIJA | 0,000 |          |
|   | 02      | 0000  |              | 0,000 |          |
|   | 02      | 0001  |              | 0,000 |          |
|   | 02      | 0002  |              | 0,000 |          |
|   | 02      | 0999  |              | 0,000 |          |
|   | 03      | 0000  |              | 0,000 |          |
|   | 03      | 0001  | HJ1211       | 0,000 |          |
|   | 03      | 1000  | 1000         | 0,000 |          |

## 3.20 Šifrant kod namenov za plačilne naloge

Dostop preko menija Mati ni podatki / Šifrant kod namenov za virmane

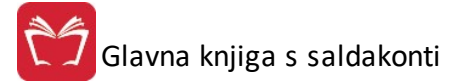

| ) nar | nena |      |                    |                    |                         |
|-------|------|------|--------------------|--------------------|-------------------------|
| ×     | ID   | Koda | Klasifikacija      | Naziv              | Definicija              |
|       | 1    | CDCD | Kartična poravnava | Kartično izplačilo | Nakup blaga             |
|       |      |      |                    |                    |                         |
|       |      |      |                    |                    |                         |
|       |      |      |                    |                    |                         |
|       |      |      |                    |                    |                         |
|       |      |      |                    |                    |                         |
|       | -    |      |                    |                    |                         |
| < L   |      |      |                    |                    |                         |
|       |      | 0    | Pogled             | Vstavi 🔼 🔼         | premeni 📄 <u>B</u> riši |

Z izbiro gumba **Pogled** dobimo podrobnosti o zapisu zgolj v pogled.

| Ogled zapis                       |                                                  |
|-----------------------------------|--------------------------------------------------|
| Koda namena j                     | olačila virmana                                  |
| ID:                               | 1                                                |
| Koda:<br>Klasifikacija:<br>Naziv: | CDCD<br>Kartična poravnava<br>Kartično izplačilo |
| Definicija:                       | Nakup blaga                                      |
|                                   | <u> O</u> K 🔀 Prekliči 🥑 Pomoč                   |

Z gumbi Vstavi, Spremeni, Briši urejamo zapise.

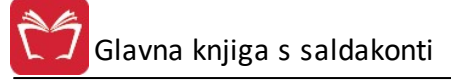

| 😧 Spreminjan                      | je zapisa                                        |                         |                | x |
|-----------------------------------|--------------------------------------------------|-------------------------|----------------|---|
| Koda namena j                     | olačila virmana                                  |                         |                |   |
| ID:                               | 1                                                |                         |                |   |
| Koda:<br>Klasifikacija:<br>Naziv: | CDCD<br>Kartična poravnava<br>Kartično izplačilo | ]                       |                |   |
| Definicija:                       | Nakup blaga                                      |                         |                |   |
|                                   |                                                  | 💾 <u>O</u> K 🔀 Prekliči | erection ended | č |

## 3.21 Šifrant bank

Dostop preko menija Mati ni podatki / Šifrant bank

| × | Naziv Banke                   |           |   | Oznaka v tabe | li partnerjev | Šifra banke | Proti konto ba / |
|---|-------------------------------|-----------|---|---------------|---------------|-------------|------------------|
|   |                               | ID        | 1 | laziv         |               |             |                  |
| • | KA VIPA D.DLJUBLJANA;         | ABANKA V  | 0 |               |               | 05          |                  |
|   | OF SLOVENIA-LJUBLJANA;(CCBM)  | BANK OF S | 0 |               |               | 00          |                  |
|   | OF SLOVENIA-LJUBLJANA;(TARGET | BANK OF S | 0 |               |               | 00          |                  |
|   | OF SLOVENIA-LJUBLJANA;        | BANK OF S | 0 |               |               | 00          |                  |
|   | OF SLOVENIA-LJUBLJANA;        | BANK OF S | 0 |               |               | 01          |                  |
|   | A CELJE D.DCELJE;             | BANKA CE  | 0 |               |               | 06          |                  |
|   | A KOPER D.DKOPER;(IBOS CODE)  | BANKA KO  | 0 |               |               | 00          |                  |
|   | A KOPER D.DKOPER;             | BANKA KO  | 0 |               |               | 10          |                  |
| < |                               |           |   |               |               |             | > 1              |
|   |                               |           |   |               | Mahari        | Course i    | 🔲 n.:::          |

Zapise ažuriramo z gumbi Vstavi, Spremeni, Briši.

| Banka ID:        | 1            |           |           |       |        |        |
|------------------|--------------|-----------|-----------|-------|--------|--------|
| Naziv Banke:     | 1-ABANKA     |           | .DLJUBL   | JANA; |        |        |
| Partner ID:      | 0            | ٩         |           |       |        |        |
| Šifra banke:     | 05           |           |           |       |        |        |
| P. konto banke:  |              |           |           |       |        |        |
| SWIFT:           | ANSI200      | $\propto$ |           |       |        |        |
| Vnesite naziv ba | nke npr: 6 - | Banka     | Slovenije | 2     | 🔉 SWIF | T Kode |

Banke lahko uvozimo z izbiro gumba Uvoz. Potrebno je še, da imamo datoteko "BankeSLO.csv".

## 3.22 Šifrant skupin kupcev

Velja za 3.0 HermeS razli ico.

Dostop preko menija Mati ni podatki / Šifrant skupin kupcev

| Pregled s   | kupin kupcev 📃 🗖 🗖 💌                                   |
|-------------|--------------------------------------------------------|
| Skupine kup | cev                                                    |
| ID          | Naziv skupine kupcev                                   |
| 1           | Testna skupina kupcev                                  |
|             |                                                        |
|             |                                                        |
| •           | 4                                                      |
|             | 💿 <u>P</u> ogled 🕒 🛂 Vstavi 🔼 Spremeni 📄 <u>B</u> riši |
| 🔒 F3 - Ku   | oci 🕑 Zapri 🥺 <u>P</u> omoč                            |

Zapise ažuriramo z gumbi Vstavi, Spremeni, Briši.

| odajanje zapisa                    |            |     |
|------------------------------------|------------|-----|
| iina kupcev                        |            |     |
|                                    |            |     |
| ziv skupine:<br>is skupine kupcev: |            | *   |
|                                    |            | +   |
|                                    | Prekliči 🕑 | Pon |

Gumg F3 - Kupci: Prikaz seznama kupcev posamezne skupine.

| Dregled s   | kupin kupcev - pozicije 📃 💼 💌                                        |
|-------------|----------------------------------------------------------------------|
| Grupe       |                                                                      |
| Za grupo: 1 | 1 - Testna skupina kupcev                                            |
| * Kupec     | Kupec                                                                |
| > 2114      |                                                                      |
| 1           | TESTNI KUPEC, CESTA 1, 8000 NOVO MESTO                               |
|             |                                                                      |
|             |                                                                      |
| •           | 1<br>•                                                               |
|             | 💿 <u>P</u> ogled 💽 <u>V</u> stavi 🔄 <u>S</u> premeni 📄 <u>B</u> riši |
|             | 🕑 Zapri 📀 <u>P</u> omoč                                              |

Na seznma lahko dodajamo/urejamo poljubne kupce iz šifranta kupcev in dobaviteljev.

| 🚡 Dodajanje zapisa        |                                     | • 💌   |
|---------------------------|-------------------------------------|-------|
| Skupine kupcev - pozicije |                                     |       |
| ID:                       |                                     |       |
| Skupina kupca ID:         | 1 🔍 Testna skupina kupcev<br>0 🔍    |       |
|                           | 💾 <u>D</u> K 🔰 🔀 <u>P</u> rekliči 🥥 | Pomoč |

## 3.23 Šifrant delilnih ključev za knjižbe

Dostop preko menija Mati ni podatki - Šifrant delilnih klju ev za knjižbe.

V evidenci delilnih klju ev imate evidenco delilnih klju ev po katerih delite postavke knjižb na ve stroškovnih mest.

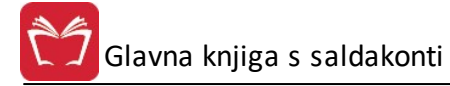

| 🗒 Delilni k   | ljuči za knjiženje dokumentov |                                    |
|---------------|-------------------------------|------------------------------------|
| Delilni ključ | i                             |                                    |
| ID            | (                             | Dpis                               |
| 1             | Delilnik 1                    |                                    |
|               |                               |                                    |
|               |                               |                                    |
|               |                               |                                    |
|               |                               |                                    |
|               |                               |                                    |
|               |                               |                                    |
| <             |                               | >                                  |
|               | 🗰 <u>P</u> ogled ⊕ ⊻stavi     | 🖉 <u>S</u> premeni 🗎 <u>B</u> riši |
| 🕼 F3-Po       | zicije                        | () Zapri () Pomoč                  |

Posamezen klju uredite preko gumba F-3 Pozicije ter dolo ite delež posameznega stroškovnega mesta. Vsota deležev mora biti 100%.

| Pozicije<br>Pozicije deli | delilnega<br>Inega klju | i ključa z<br>ča | a knjiženje dol | cumentov         |            |                 |   |               |
|---------------------------|-------------------------|------------------|-----------------|------------------|------------|-----------------|---|---------------|
| 1 - Delilnil              | <1                      |                  |                 |                  |            |                 |   |               |
| ID                        | Konto                   | STRM             | Delez v %       |                  |            | Opis            |   |               |
| 1                         | 416000                  | 10050            | 10,00           |                  |            |                 |   |               |
| 2                         | 416000                  | 60050            | 90,00           |                  |            |                 |   |               |
| ۲                         |                         |                  |                 |                  |            |                 |   | >             |
|                           |                         | kupai: E         | 100.00%         |                  |            |                 |   | -             |
|                           |                         |                  | ogled           | ) <u>V</u> stavi | Ø          | <u>Spremeni</u> |   | <u>B</u> riši |
|                           |                         |                  |                 |                  | $\bigcirc$ | Zapri           | 0 | <u>P</u> omoč |

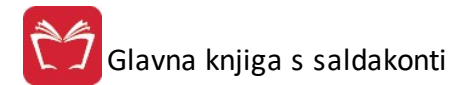

## 4 Glavna knjiga

### 4.1 Opis

Na meniju glavna knjiga poleg tega, da knjižimo poslovne dogodke, še pripravljamo poro ila po segmentu SK-Saldakonti in GK-Glavna knjiga. Meni glavna knjiga je tako razdeljen na tri glavne podmenije, za katere najdete opis in razlago vseh operacij lo eno.

Samo knjiženje dogodkov poteka sistemati no.

Program je napisan tako, da spremlja morebitne napake knjiženja in o njih sproti obveš a uporabnika.

### <u>1.) Knjiženje</u>

Knjiženje dokumentov - je glavni modul za knjiženje vseh poslovnih dogodkov.

Knjiženje elektronskih temeljnic iz drugih programov Enterprise

Avtomatsko knjiženje elektronskih ban nih izpiskov

Poenostavljeno knjiženje

#### Elektronske temeljnice

Avtomatsko knjiženje te ajnih razlik

Avtomatsko zapiranje izpiskov zbirnega centra

Samodejno kreiranje temeljnic parskih izravnav

Prenos na sporne terjatve

Samodejno knjiženje varš in

Tiskanje liste dokumentov za obdobje

Pregled nebilansiranih in vseh dokumentov

Eviden ne knjižbe

FAQ, posebnosti in primeri knjižb

### 2.) Poro ila SK (saldakonti)

- Kartice poslovnega partnerja v doma i valuti
- Kartice poslovnega partnerja Devizna
- Kartica poslovnega partnerja doma a valuta -->Devizna
- Ro no zapiranje salda kontov
- Pregled odprtih terjatev in obveznosti ter prepla il
- Pregled odprtih terjatev in obveznosti ter prepla il po STRM

#### Stanje poslovnih partnerjev

Skupno stanje partnerja po vseh kontih

Pregled PP po vseh kontih

Stanje ra una

Opomini, tožbe in IOP obrazci

Opomini, tožbe in IOP obrazci po STRM

Opomini, tožbe in IOP obrazci po ve ih kontih

Knjiga izdanih in prejetih ra unov

Izpis seznama in rekapitulacije izdanih faktur

Pla ilni promet

Seznam virmanov

Seznam kandidatov za virmane

Seznam možnih kompenzacij

Izpis predlogov za medsebojno kompenzacijo

Urejanje kompenzacij in rezervacij

Izpis temeljnice za verižno kompenzacijo

### <u>3.) Poro ila GK (glavna knjiga)</u>

#### Kartice kontov

Kartica kontov (sintetike/analitika) - doma a valuta

Kartica kontov (sintetike/analitika) - Devizna

Kartica kontov po Stroškovnih mestih

Kartica konta po eviden nih knjižbah

<u>OBOL</u>

OBOL - razširjeno

#### Stroški po stroškovnih mestih (SM)

Kartica stroškov po stroškovnih mestih

Izpis stroškov po STRM za vsa STRM

Rekapitulacija stroškov po STRM

Sinteti na kartica kontov

Bruto bilanca

<u>Zaklju ni listi</u>

Dnevnik knjiženja

Pregled in urejanje dnevnika GK

### 4.2 Knjiženje

#### 4.2.1 Knjiženje dokumentov

Dostop preko menija Glavna knjiga / Knjiženje dokumentov

Pred za etkom knjiženja se mora nastaviti <u>obdobje knjiženja</u>, kjer datumsko omejite knjižbe ter ozna ite asovno veljavnost glavne knjige.

Do modula knjiženja lahko dostopate na dva na ina:

- 1. Dostopate preko gumba na vrstici orodij v osnovnem oknu
- 2. Dostopate preko menijev (Glavna knjiga --> Knjiženje --> Knjiženje dokumentov)

Ko se vam odpre okno za knjiženje, je v zgornjem delu okna vidno obdobje knjiženja in trenutno dav no obdobje. Oboje nastavite v poglavju Nastavitve, podpoglavje <u>Nastavitev parametrov za DDV</u>. Tako imate ves as knjiženja kontrolo, v katerem dav nem obdobju se nahajate.

| 🐇 Knjiženje prometa                         |                                  |
|---------------------------------------------|----------------------------------|
| Obdobje knjiženja: 1.01.2016 do: 31.12.2017 | Trenutno davčno obdobje: 2016/11 |

Pravilni potek knjiženja:

- Na za etku vnesemo vrsto dokumenta. Šifro vrste dokumenta lahko izberemo tudi iz seznama dokumentov s pritiskom na gumb, poleg vnosa vrste dokumenta;

- Nato vpišemo leto, e pa nam ponujeno leto odgovarja za naprej, pritisnemo Enter;

 V naslednjem koraku program zahteva številko dokumenta. Lahko jo vpišemo, s klikom na gumb ali pritiskom tipke F3 pa dobimo naslednjo zaporedno številko;

| Vrsta dokumenta: 101    | 🔍 izdane fakture     |
|-------------------------|----------------------|
| Leto: 07                |                      |
| Številka dok.:          | 4 <b>F3</b> 🔍        |
| <mark>Velja za 3</mark> | 8.0 HermeS razli ico |
| Vrsta dokumenta:        |                      |
| Leto:                   | 13                   |
| Številka dok.:          | 0 <b>F3</b> 🍳 🐟 Lik  |

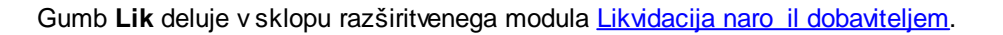

- Po vpisu številke dokumenta se nam zgornji del okna zapre in odpre se nam drugi del vnosa, kjer moramo vpisati ustrezne datume dokumenta (datum dokumenta, dogodka in valute). Dav no obdobje program privzame tisto, ki je vpisano v glavi temeljnice. e je dav no obdobje razli no, ga ro no popravimo, vendar mora biti to dav no obdobje v tem primeru ve je od nastavljenega. Datum dogodka mora biti ZNOTRAJ obdobja, sicer knjiženje ni mogo e;

### POZOR: 0 1.) Za prehod nazaj na prejšnje podatke v vseh primerih uporabljamo tipko Esc.

### 2.) Vnos podatkov potrjujemo s tipko Enter ali Tab.

| itevilka dok.: 7 🖪 🐇                                                                       | NOV DOKUMENT                                                         |
|--------------------------------------------------------------------------------------------|----------------------------------------------------------------------|
| )avčno obdobje: 2016/12<br>)at. dokumenta: 21.12.2016 💽 Dat. dogodka: 2<br>)pis dokumenta: | Prikaz zaprtih računov<br>21.12.2016 🖸 Dat. valute: 21.12.2016 🖾 EUR |
|                                                                                            |                                                                      |
| V                                                                                          | elja za 3.0 HermeS razli ico                                         |
| Vrsta dokumenta: 101 埃 IZDANE FAKTURE<br>.eto: 16<br>Stevilka dok.: 221 🛐 🔩 👁 Lik          | elja za 3.0 HermeS razli ico<br>NOV DOKUMENT                         |

🛿 Glavna knjiga s saldakonti

| Obdobje knjiženja: [ | 1.01.2016 do: | 31.12.2016               | Trenutno davčno obdobje: 2016/11 | 🗌 🗌 Prikaz zaprtih računov |             |      |
|----------------------|---------------|--------------------------|----------------------------------|----------------------------|-------------|------|
| POPRAVLJANJE         |               |                          |                                  |                            |             |      |
| Vrsta dokumenta:     | 101 99        |                          |                                  |                            |             |      |
| Leto:                | 16            |                          |                                  |                            |             |      |
| Številka dok.:       | 000090        | SF3 Lik                  |                                  |                            |             |      |
| Davěno obdobie:      | 2016/11       | Obd                      | ober                             |                            |             |      |
| Daveno obdobje.      | 17 11 2010    |                          |                                  | 010                        | S Dokumenti |      |
| Dat. dokumenta:      | 17.11.2016    | Dat. dogodka: 17.11.2016 | Dat. Valute: 17,11,2             | 016                        |             | ELID |
| Opis dokumenta:      | Opis          |                          |                                  |                            |             | EUR  |

- Na koncu imamo še možnost kratkega opisa dogodka. Potrdimo ga z Enter. Nato se nam zapre tudi ta del maske in sedaj smo na nivoju vnosa pozicij dokumenta.

| Pozicije      |                          |             |           |         |        |
|---------------|--------------------------|-------------|-----------|---------|--------|
| * Opis        | Šifra in naziv komitenta | Naziv Konta | Konto     | Debet   | Kredit |
|               |                          |             |           |         |        |
|               |                          |             |           |         |        |
|               |                          |             |           |         |        |
|               |                          |             |           |         |        |
|               |                          |             |           |         |        |
|               |                          |             |           |         |        |
|               |                          |             |           |         |        |
|               |                          | Skupaj      | dokument: | 0,00    | 0,00   |
| 🛨 F2 - Vstavi | F4-Spremeni Briši        |             | 5         | Saldo 📃 | 0,00   |

#### Velja za 3.0 HermeS razli ico.

| Pozicije               |                          |                         |             |        |
|------------------------|--------------------------|-------------------------|-------------|--------|
| * Opis                 | Šifra in naziv komitenta | Naziv Konta 🕴           | Konto Debet | Kredit |
|                        |                          |                         |             |        |
|                        |                          |                         |             |        |
| - <u>1994</u>          |                          | Skupaj dokum            | ient: 0,00  | 0,00   |
| 🚹 F2-Vstavi 🚺 🛆 F4-Spr | emer 🔲 🗖 Briši 🖉         | 🦕 Objekti 📄 🔩 Razdeli 👘 | Saldo       | 0,00   |

- S tipko F2, Insert ali s klikom na gumb Dodaj, sestavimo ostali del knjižbe.

- S tipko F4, Enter, ali s klikom na gumb Popravi, knjižbe urejamo.

- S klikom na gumb Briši, knjižbe brišemo.

- Gumb **Razdeli**: možnost razdelitve obstoje e pozicije temeljnice na ve pozicij. Delitev lahko izvedete s pomo jo excelove tabele ali <u>delilnih klju ev</u>.

|      |       | Velja z | a 3.0 HermeS ra<br>WPF              | azli ico. |            |        |            |
|------|-------|---------|-------------------------------------|-----------|------------|--------|------------|
|      |       |         | Postavite stolpec sem za grupiranje |           |            | 185    | Nastavitve |
|      | Ko    | nitent  | Kor                                 | oto       |            |        |            |
| Opis | Šifra | Naziv   | Naziv Številka                      |           | Debet      | Kredit |            |
| т    |       |         |                                     |           |            |        |            |
|      |       |         |                                     |           |            |        | 0          |
|      |       |         |                                     |           | Vsota=0,00 | Ver    | ota=0.00   |
|      |       |         |                                     |           |            |        |            |
|      |       |         |                                     |           |            |        | 00         |
| L    |       |         |                                     |           |            |        |            |

V tabeli lahko stolpec dodate tako, da z desno miškino tipko kliknete na enega izmed stolpcev ter iz menija izberete opcijo *Pokaži izbirnik*.

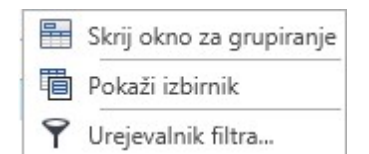

Odpre se vam okno, kjer lahko izberete stolpce, ki jih je mogo e dodati v tabelo:

| Ostalo |            |  |
|--------|------------|--|
| Sektor |            |  |
| Strošk | ovno mesto |  |
|        |            |  |
|        |            |  |
|        |            |  |

Stolpec dodate tako, da ga primete ter prenesete v tabelo na želeno mesto. Stolpec lahko umaknete tako, da izberete stolpec, ki ga želite umaknit ter ga povle ete v obmo je nad tabelo. Ob umiku se bo pojavil rde i X, ki bo nakazal, da bo stolpec umaknjen.

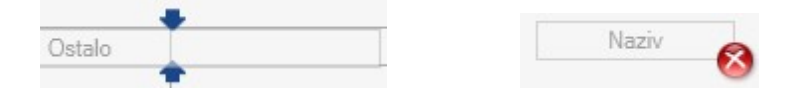

Pripravljen pogled oziroma postavitev tabele lahko tudi shranite za kasnejšo uporabo.

|   |                                    |       |         |            |              |             |             |        |      |        |    |      |      |          |          |        |          |          |       | [IS5     |       |        | Nast |
|---|------------------------------------|-------|---------|------------|--------------|-------------|-------------|--------|------|--------|----|------|------|----------|----------|--------|----------|----------|-------|----------|-------|--------|------|
|   | Postavile stolpec som za grupinzje |       |         |            |              |             |             |        |      |        |    |      |      |          |          |        | avitve   |          |       |          |       |        |      |
|   |                                    | K     | omitent | Ostalo     |              |             |             |        |      |        |    |      |      |          | Sel      | ktor   | Stroškov | no mesto | Ko    | onto     |       |        |      |
|   | Opis                               | Šifra | Naziv   | DokumentID | Datum knjiže | Blokada DDV | Šifra kupca | GKnjID | Veza | Znesek | DK | TipD | Leto | Številka | Stevilka | Oznaka | Stevilka | Naziv    | Naziv | Stevilka | Debet | Kredit |      |
| т |                                    |       |         |            |              |             |             |        |      |        |    |      |      |          |          |        |          |          |       |          |       |        |      |
|   |                                    |       |         |            |              |             |             |        |      |        |    |      |      |          |          |        |          |          |       |          |       |        |      |

Nastavitev postavitve lahko urejate na desni strani v zavihku Nastavitve in se vam odpre okno za Razporeditev tabele.

| azporeditev tabele |  |   |
|--------------------|--|---|
|                    |  |   |
|                    |  | ~ |

Nastavitev postavitve shranite tako, da uporabite gumb Dodaj, vnesete ime predloge ter potrdite s Shrani.

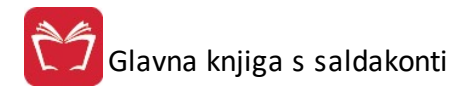

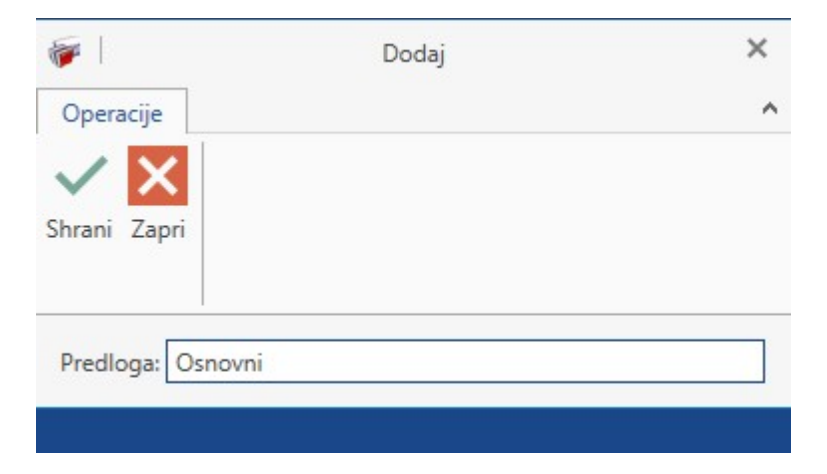

V kolikor želite izbrati predhodno shranjeno podlogo, kliknite na "drop-down" meni ter izberete podlogo, ki jo želite uporabiti. Pogled osvežite z gumbom **Obnovi**. Shranjeno podlogo lahko izbrišete tako, da jo izberete iz seznama ter nato uporabite gumb **Odstrani**. Program postavi še varnostno vprašanje. e želite že shranjeno podlogo urediti jo najprej aktivirate z gumbom Obnovi, naredite želene spremembe ter shranite z gumbom Shrani.

| N   | astavitve         | 4 |        |           |
|-----|-------------------|---|--------|-----------|
| Raz | zporeditev tabele |   |        | astavitve |
| Os  | snovni            |   | ~      |           |
|     | Razporeditev      |   | Izbran |           |
| Ŧ   |                   |   |        |           |
|     | Osnovni           |   | ~      |           |
| •   | Predloga 1        |   |        |           |

- V nogi okna imamo še nekaj ostalih možnosti za odbelavo dokumentov.

| 🚑 F10 - Natisni 🖺 Podvoji 🗟 Ossr 🛛                 | 🕑 Zapri 🔮 Pomoč                  |  |  |  |  |  |
|----------------------------------------------------|----------------------------------|--|--|--|--|--|
| Velja za 3.0 HermeS razli ico.                     |                                  |  |  |  |  |  |
| 😂 F10-Natisni 🧯 F6-Eviden. knj. 📭 Podvoji 📓 OSSR 🛛 | 😺 Lik.naroč. 🛛 🕑 Zapri 🛛 🥝 Pomoč |  |  |  |  |  |

- Gumb Podvoji omogo a kopiranje oz. podvajanje posamezne knjižbe (na izbranem kontu).

- Gumb **OSSR** omogo a, da hkrati, ob knjiženju nabave osnovnih sredstev in drobnega inventarja, evidentiramo (vnesemo) to osnovno sredstvo ali drobni inventar tudi v register osnovnih sredstev. Da je gumb **OSSR** omogo en, se je potrebno postaviti na konto osnovnega sredstva (npr. 040000).

- Gimb **F6-Eviden. knj.** - Vnesemo lahko eviden no knjižbo. V pojavnem oknu vpišemo potrebne podatke in knjižbo shranimo (gumb Shrani). Dovoljene kontne skupine za eviden no knjiženje se nastavijo v nastavitvah (<u>Nastavitve -> Nastavitve parametrov DDV -> zavihek Eviden ne knjižbe in Javne Finance</u>)
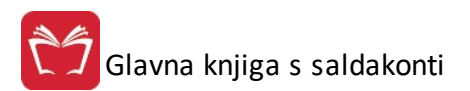

| 👌 Evidenčna k                                                          | njižba                             |         |
|------------------------------------------------------------------------|------------------------------------|---------|
| Temeljnica<br>Konto 4000                                               | a 120 / 15 / 000005<br>00 / smer D |         |
| Konto:<br>D-ebet/K-redit:<br>Proti konto:<br>Znesek:<br>Strm:<br>Opis: | ©<br>0<br>115,00<br>0011 ©         |         |
| 💾 Shrani                                                               | 🧭 Briši 🚺 Zapri                    | 🔮 Pomoč |

- Gumb Lik. naro . - deluje v sklopu razširitvenega modula Likvidacija naro il dobaviteljem.

Po aktiviranju F2 tipke nam program glede na nastavljeno vrsto dokumenta ponudi dve maski.

e gre za dokument, katerega postavke sodijo v obra un DDV-ja, dobimo na ekran **masko za knjiženje** dav nih dokumentov.

Nastavitev <u>dav nih dokumentov</u>, in pa samega <u>dav nega obdobja</u> se nahaja v meniju (Nastavitve --> Nastavitve parametrov za DDV).

Prednost takšnega na ina knjiženja DDV IFE ali DOFE je v tem, da v enem koraku izvršimo celotno knjiženje, program pa sam hkrati kontrolira celotno knjižbo.

Na za etku moramo seveda izbrati Vrsto prometa. e pa knjižimo dokumente, ki <u>so DDV obravnavani</u>, se nam ponudi osnovna maska za knjiženje dogodkov.

Na voljo imamo štiri možnosti za IFO

| Vista prometa     |                      |                   |                 |      |  |  |  |  |
|-------------------|----------------------|-------------------|-----------------|------|--|--|--|--|
| Davčni zavezanci  | 🔘 Končna potrošnja ( | ) Oproščen promet | 🔘 Neobdavčen pr | omet |  |  |  |  |
| Skupaj znesek E   | 0,00 Konto: 1;       | 20000 Prihodk(7   | 762000 Strm:    |      |  |  |  |  |
| Poslovni partner: | 0                    |                   | ID št.:         |      |  |  |  |  |

in pet možnosti za DOFO

| Vista prometa                     |        |                    |         |           |                 |  |
|-----------------------------------|--------|--------------------|---------|-----------|-----------------|--|
| <ul> <li>Domače nabave</li> </ul> | O Uvoz | 🔘 Uvoz storitev    | OEU     | 🔿 Pavša   | lno nadomestilo |  |
|                                   | (      | ),00 Konto: 220000 | Proti k | or 400000 | Strm: 00000     |  |
| Poslovni partner:                 |        |                    |         | ID št.:   |                 |  |

Po izbiri prometa in vpisa skupnega bruto zneska fakture, vpišemo še partnerja. Ko smo partnerja vpisali, se nam odprejo dovoljene podopcije, v katerih lahko zaknjižimo davek, osnove oziroma vse kar je skozi knjigo izdanih in prejetih ra unov dovoljeno. Možno je izbrati TRR, e ima komitent ve TRR-jev.

Kot primer navedimo IFO izdano dav nemu zavezancu:

# 🗍 Glavna knjiga s saldakonti

Ŝ

| Številka dokumenta: 0000                | 01 Leto: 15               | Da         | včno obdobje        | e:2014/12 | EU        |
|-----------------------------------------|---------------------------|------------|---------------------|-----------|-----------|
| Vrsta prometa<br>• Davčni zavezanci 🛛 🔊 | IZSTO<br>Končna potrošnja | PNI DAV    | 'EK<br>ien promet 🔘 | Neobdavč  | en promet |
| Skupaj znesek EUR :                     | 0,00 Kont                 | to: 120000 | Prih.kon.: 762      | 2000 Strn | n:        |
| Poslovni partner:                       | 0                         |            | ID                  | št.:      |           |
| DDV dav. zav.9,5% :                     | 0,00 Osi                  | nova:      | 0,00                | Konto:    | 260008    |
| DDV dav. zav.22,0%                      | 0,00 Osi                  | nova:      | 0,00                | Konto:    | 260014    |
| DDV kon. pot.9,5% :                     | 0,00 Osi                  | nova:      | 0,00                | Konto:    | 260016    |
| DDV kon. pot.22,0%                      | 0,00 Osi                  | nova:      | 0,00                | Konto:    | 260018    |
| Izvoz:                                  | 0,00 De                   | vizno:     | 0,00                | Konto:    | 761009    |
| Druge promet bpo:                       | 0,00                      |            |                     | Konto:    | 762010    |
| Neobdav. promet:                        | 0,00                      |            |                     | Konto:    | 760108    |
|                                         |                           |            |                     |           |           |
| Opis knjižbe:                           |                           |            |                     | CP:       |           |

Primer DOFE prejete od doma ega poslovnega partnerja:

| Vrsta dokumenta:<br>Številka dokumenta: [ | 220<br>000001 | Leto:  | 15         | <u>Da</u> | D<br>včno obd | ODAJ/<br>obje:201 | NJI<br>14/12 | E<br>EUF    |
|-------------------------------------------|---------------|--------|------------|-----------|---------------|-------------------|--------------|-------------|
| Vrsta prometa                             |               | VST    | OPNI E     | DAVE      | K             |                   |              |             |
| Domače nabave (                           | 🔵 Uvoz 🛛      | 🔵 Uvo  | z storitev | ⊚ EL      | J/Rev.Ch.     | 🔘 Pavš            | alno r       | nadomestilo |
| Skupaj znesek EUR :[                      |               | 0,00   | Konto: 22  | 20009     | Proti kon.:   | 663009            | Strn         | r:          |
| Poslovni partner:                         | 0             |        |            |           |               | ID št.: [         |              |             |
| Neobdavčen prom.: 🗌                       |               | 0,00   |            |           |               | K                 | onto:        |             |
| Devizni znesek:                           |               | 0.00   |            |           |               |                   |              |             |
| Dat. prejema listine: 📋                   | 11.05.2015    | Ext. ŝ | št.:       |           | Sklic:        |                   |              |             |
| Neodbitni DDV:                            |               | 0,00   | Osnova:    |           | 0,00          | ] К               | onto:        | 160010      |
| Dom. nabave 9,5% : 🗌                      |               | 0,00   | Osnova:    |           | 0,00          | ] К               | onto:        | 160011      |
| Dom. nabave 22,0%:                        |               | 0,00   | Osnova:    |           | 0,00          | ] К               | onto:        | 160012      |
| Uvoz 9,5% :                               |               | 0,00   | Osnova:    |           | 0,00          | ] К               | onto:        | 160014      |
| Uvoz 22,0%:                               |               | 0,00   | Osnova:    |           | 0,00          | ] к               | onto:        | 160015      |
| Tuji zavezanci 9,5% :                     |               | 0,00   | Osnova:    |           | 0,00          | ] к               | onto:        | 160150      |
| Tuji zavezanci 22,0%                      |               | 0,00   | Osnova:    |           | 0,00          | ] К               | onto:        | 160016      |
| Obveznost za DDV :                        |               | 0,00   | Osnova:    |           | 0,00          | ] К               | onto:        | 260022      |
| Pavšalno nad.4,0% :                       |               | 0,00   | Osnova:    |           | 0,00          | ] К               | onto:        | 160018      |
| Opis knjižbe:                             |               |        |            |           |               |                   | CP:          |             |

Datum prejema listine je vezan na dav no obdobje. e vnesemo datum prejema listine, ki ne sodi v dav no obdobje, ki smo ga na za etku knjiženja izbrali, nas program na koncu knjiženja na to opozori, in nas ne spusti dalje, dokler ne ne popravimo datuma prejema listine ali dav nega obdobja.

V polje, ki zahteva vnos eksterne številke, vnesete dobaviteljevo številko fakture.

V polje Sklic je smiselno vstavljati sklicno številko fakture, e se odlo imo, da bomo virmane tiskali direktno iz programa ali pa bomo pla ila opravljali preko interneta (Proklik...). Dovoljen je vnos do 30 znakov.

Velja za 3.0 HermeS razli ico.

Pri knjiženju dokumentov (so in niso DDV obravnavani) pri kliku na lupo se vam odpre možnost izbire prednastavljenih opisov.

| Opis knjižbe: | CP: |  |
|---------------|-----|--|
|---------------|-----|--|

e pa knjižimo dokumente, ki niso DDV obravnavani, se nam ponudi osnovna maska za knjiženje dogodkov.

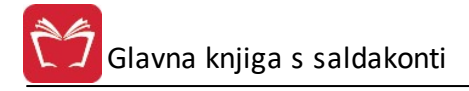

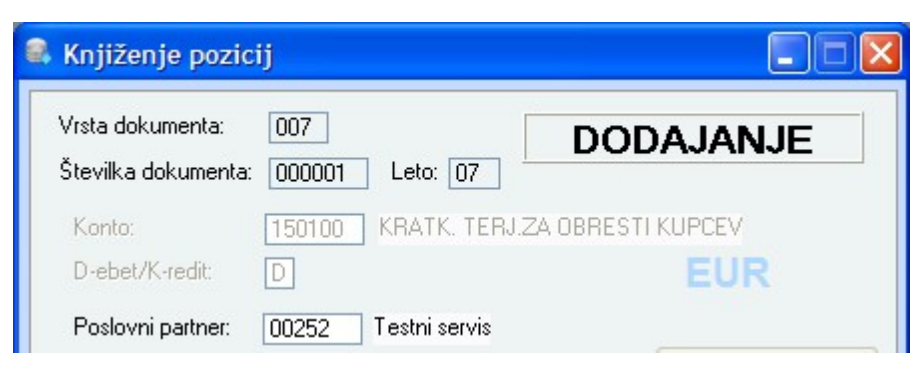

- Ko podatke vnesemo, se nam na podlagi lastnosti konta in lastnosti vrste dokumenta pripravi še zadnji del maske za zaklju ek knjižbe.

- V kolikor imamo v lastnostih dokumenta markirano avtomatsko generiranje protikonta, nam program po knjiženju še sam pripravi protiknjižbo in jo zaknjiži.

- V primerih knjiženj, ki se dotikajo spremljanja terjatev in obveznosti, pa program vpraša po šifri poslovnega partnerja in e vpišemo napa no (ali ne vpišemo ni ), nam ponudi seznam za izbiro poslovnega partnerja.

| 00252 1             | estni servis  |                         |                                                                                                    |
|---------------------|---------------|-------------------------|----------------------------------------------------------------------------------------------------|
| 0070700000          | 1 (VrDok-     | +LL+Št. dok.) [         | Ó Dokumenti veze                                                                                                    |
|                     |               |                         |                                                                                                    |
|                     |               |                         |                                                                                                    |
| TISKAJ VI           | RMAN          |                         |                                                                                                    |
|                     |               |                         |                                                                                                    |
| 00000               |               | 📃 NE prika              | ži v knjigi IRač                                                                                                    |
| Neobdava            | éen pr. DOF-e | 📃 NE prika              | ži v knjigi PRač                                                                                                    |
|                     | 0,00 D        | avčna osnova:           | 0,00                                                                                                    |
| ove:<br>a () Neobda | avčen promet  | O Izvoz - C             | ) Druge oprostitve                                                                                                    |
|                     | 0,00          |                         |                                                                                                    |
|                     |               |                         |                                                                                                    |
| et                  |               |                         |                                                                                                    |
|                     |               |                         |                                                                                                    |
|                     | 0070700000    | 00707000001 (VrDok-<br> | 00707000001       (VrDok+LL+Št. dok.)         00707000001       (VrDok+LL+Št. dok.)         00000       Image: Comparison of the second second s |

- Nadaljni postopek zahteva še vpis zneska in po izbiri opisa knjižbo. Zaklju imo s pritiskom na tipko Enter. S tem je ena knjižba kon ana.

Na koncu lahko temeljnico tudi tiskamo s tipko F10. Opis gumbov v predogledu se nahaja v poglavju <u>Predogled</u>.

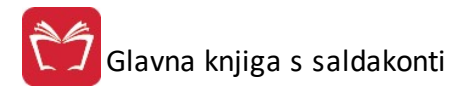

Hermes d.o.o. Tovarniška 12, 8270 KRŠKO 19.08.2015, 15:03 GK12

Temeljnica

Številka: 000001 VD: 101 izdane fakture

| Uporabnik        | SATEST     |
|------------------|------------|
| Datum dokumenta: | 15.01.2015 |
| Datum dogodka:   | 15.01.2015 |
| Datum valute:    | 15.01.2015 |
| Datum valute:    | 15.01.201  |

| Opis                                                                                                    | Naziv konta    | Konto  | Strm | Śiłła | Naziv        | V breme EUR | V dobro EUR |
|----------------------------------------------------------------------------------------------------|----------------|--------|------|-------|--------------|-------------|-------------|
|                                                                                                    | DOMAČI KUPCI   | 120000 |      | 1     | TESTNI KUPEC | 11,00       |             |
|                                                                                                    | Kolona 8 blago | 762008 | 2    | t - 8 |              |             | 11,00       |
| the second second second second second second second second second second second second second second second s | Kolona 8 blago | 762008 |      |       |              |             | 11,00       |
| Skupaj:                                                                                                    |                |        | 20   |       |              | 11,00       | 22,00       |

### Rekapitulacija po kontih

| Konto  | Naziv konta    | V breme EUR | V dobro EUR |
|--------|----------------|-------------|-------------|
| 120000 | DOMAČI KUPCI   | 11,00       |             |
| 762008 | Kolona 8 blago |             | 22,00       |

| 10.<br>1 | Izstavil | Pregledal | Odobril | Vknjižil |
|----------|----------|-----------|---------|----------|
| datum    |          |           |         |          |
| podpis   |          |           |         |          |

### 4.2.1.1 Dokumentarni sistem

V skrajnem desnem delu okna je vidna ikona "beležnica". Ta je namenjena dokumentarnem sistemu.

| Vrsta dokumenta: 101 🔩 iizdane fakture<br>Leto: 07<br>Številka dok.: 7 🋐 🔩                              | NOV DOKUMENT                   |     |    |
|----------------------------------------------------------------------------------------------------|--------------------------------|-----|----|
| Davčno obdobje: 2007/01 Prikaz zaprtih račur<br>Dat. dokumenta: 9.11.2007 T Dat. dogodka: 9.11.2007 T D | iov<br>at. valute: 9.11.2007 💽 | CUP | \$ |
| Opis dokumenta:                                                                                         |                                | EUK |    |

Ob pritisku se odpre okno za izbor dokumenta, ki ga želimo pripeti. S pritiskom na kljukico dokument pripnemo, s pritiskom na beležnico, pa dokument odpremo (pregledamo).

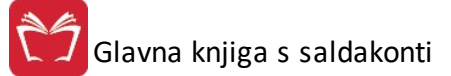

| niv     | Datum      | Hes Yoli | koot (k |
|---------|------------|----------|---------|
| PDF.ini | 30.10.2007 | 12:17    | KOSI (K |
|         |            |          |         |
|         |            |          |         |
|         |            |          |         |
|         |            |          |         |

**3.0 verzija** - ob kliku na ikono za dokumentarni sistem sproži povezavo s strežnikom, ki nam nato tudi prikaže pripravljene dokumente (mapa, ki je nastavljena v nastavitvah <u>dokumentarnega sistema</u>)

| 🎬 Pripravljeni dokumenti     | ×    |
|------------------------------|------|
| Dokument                     |      |
| carina.ini                   |      |
| C5PBINTX INI                 | - 11 |
| C60PRNTX.INI                 | - 11 |
| DocSys.INI                   | - 11 |
| investic.ini<br>materno1 ini | - 11 |
| mpkatic.ini                  | - 11 |
| mplight.ini                  | - 11 |
| msklad.ini<br>MaterPo INI    |      |
| narlight.ini                 |      |
| narsetup.ini                 | - 11 |
| Narocila.ini                 |      |
|                              |      |
| Y Predogled                  |      |
| 🗸 Izberi 🔀 <u>P</u> rekliči  |      |

Za **3.0** verzijo mora vzporedno te i tudi program "Dokumentarni sistem" ki ustvarja povezavo med Glavno knjigo in SQL strežnikom, tako da se lahko dokumenti pretakajo med programoma.

### 4.2.2 Knjiženje el. temeljnic iz drugih programov Enterprise

#### Dostop preko menija Glavna knjiga / Knjiženje elektronskih temeljnic iz drugih programov Enterprise

Temeljnice je možno v elektronski obliki uvažati iz razli nih delov programa Enterprise in Hermes. Povsod, kjer je na voljo opcija priprave temeljnice za Glavno knjigo, se kreira datoteka, ki jo nato uvozimo v tem delu programa. Kliknemo na gumb Uvozi dokumente. Odpre se okno, v katerem moramo izbrati datoteko, ki jo želimo uvažati (ko v drugih programih kreiramo temeljnice za GK, nas program opozori, kakšno bo ime te datoteke). Ko je to narejeno, se v oknu, prikazanem spodaj, pojavi nov zapis. Možno je uvoziti opis in kupca iz prevzemne datoteke.

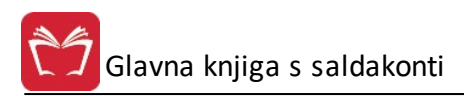

| _    |           |         |        | Urejanje | temeljnic    | glavne knj      | ige v pripr | avı  |         |       |
|------|-----------|---------|--------|----------|--------------|-----------------|-------------|------|---------|-------|
| ſem  | Tip+Le    | eto+Ste | evilka |          |              |                 |             |      |         |       |
| · I[ | ) Tem     | Tip     | Leto   | Številka | Datum Dur    | Dat Dok         | Dat Valute  | Opis |         |       |
|      |           |         |        |          |              |                 |             |      |         |       |
|      |           |         |        |          |              |                 |             |      |         |       |
|      |           |         |        |          |              |                 |             |      |         |       |
|      |           |         |        |          |              |                 |             |      |         |       |
|      |           |         |        |          |              |                 |             |      |         |       |
| F    | 3-Pozicij | е       |        |          | 🗌 Uvozi kupo | ce in dod. opis | 🛨 ⊻st       | avi  | Spremen | Įriši |

Pogledamo (in po potrebi popravimo) lahko glavo zapisa, prav tako pa lahko preverimo tudi posamezne pozicije tega dokumenta (temeljnice). Glavo dokumenta program kreira samodejno, na podlagi parametrov, ki smo jih definirali pri pripravi temeljnice v drugih programih.

| 🗟 Dodajanje zapi | sa                      | - • × |  |  |  |  |  |  |  |
|------------------|-------------------------|-------|--|--|--|--|--|--|--|
| Zapis            |                         |       |  |  |  |  |  |  |  |
| ID Temelinice:   | 1                       |       |  |  |  |  |  |  |  |
| Tip:             | 100 TERJATVE            |       |  |  |  |  |  |  |  |
| Leto:            | 2012                    |       |  |  |  |  |  |  |  |
| Številka:        |                         |       |  |  |  |  |  |  |  |
| Datum Dur:       | 28.05.2012              |       |  |  |  |  |  |  |  |
| Datum Dokum:     | 28.05.2012              |       |  |  |  |  |  |  |  |
| Datum Valute:    | 28.05.2012              |       |  |  |  |  |  |  |  |
| Opis:            |                         |       |  |  |  |  |  |  |  |
| e e              | 💾 OK 🔀 Prekliči 🥑 Pomoč |       |  |  |  |  |  |  |  |

Pozicije temeljnice lahko pregledamo in po potrebi popravimo. Pred knjiženjem je pomembno le to, da sta debet in kredit usklajena.

| ), Urejanje<br>Temeljnica | e pozicij t<br>GK: | emeljnice GK |    |      |       |        |                |         |
|---------------------------|--------------------|--------------|----|------|-------|--------|----------------|---------|
| * Strm                    | Konto              | Ime Konta    | DK | Valu | Debet | Kredit | Devizni znesek | Opis    |
|                           |                    |              |    |      |       |        |                |         |
|                           |                    |              |    |      |       |        |                |         |
| •                         |                    |              |    |      |       |        |                | •       |
|                           |                    |              |    |      | 0,00  | 0,00   | Spremeni       | Briši   |
| 🋓 Tiskaj                  |                    |              |    |      |       |        | 🕑 Zapri        | 🔮 Pomoč |

| 🔮 Vstavljanje zap              | isa    |                         |
|--------------------------------|--------|-------------------------|
| Zapis temeljnice               |        |                         |
| ID Temeljnice:<br>ID Pozicije: | 0      |                         |
| Konto:                         | 001100 | DOLGOROČNO ODLOŽENI STF |
| Znesek:<br>DK:<br>STRM:        |        | 0,00                    |
| Valuta:<br>Devizni znesek:     | 0      | 0,00                    |
| Ľ                              | OK     | Prekliči 🕑 Pomoč        |

Ko smo prepri ani, da je temeljnica pravilna in primerna za knjiženje, kliknemo na gumb Knjiži v GK.

# 4.2.3 Avtomatsko knjiženje elektronskih bančnih izpiskov

### Dostop preko menija Glavna knjiga / Avtomatsko knjiženje elektronskih ban nih izpiskov

Program omogo a avtomati no knjiženje ban nih izpiskov v primeru, da uporabljate programe za elektronsko ban ništvo (Proklik ipd.). Najprej kliknemo na gumb **Uvozi izpisek**. Odpre se okno, v katerem poiš emo in izberemo datoteko z ban nim izpiskom, ki smo jo kreirali v ban nem programu. Ko izberemo ustrezno datoteko, se v oknu za urejanje in pripravo ban nega izpiska pojavijo novi zapisi. Naslednji korak je iskanje povezav (gumb **Najdi povezave**). Gre za kombiniranje sklicev, ki se nahajajo na ban nem izpisku in sklicev, ki so vnešeni pri knjižbah v Glavni knjigi. Za vse postavke, za katere program najde ustrezne veze (sklice), jih tudi izpiše. Postavkam ban nega izpiska, za katere program ni našel ustrezne vezne knjižbe, je potrebno vezo

poiskati ro no (preko gumba **Spremeni** - polje **Vezna Številka**). Možno je zapirati tudi ve ra unov hkrati - za izbor ra unov, ki jih želimo zapreti se odpre slede e okno.

| Komitent: |              |            |             |               |         |  |  |  |  |  |
|-----------|--------------|------------|-------------|---------------|---------|--|--|--|--|--|
| <         | Račun        | Datum      | Dat. valute | Znesek računa | Ostanek |  |  |  |  |  |
|           | 01 000482/20 | 15.07.2020 | 15.08.2020  | 100,00        | 100,00  |  |  |  |  |  |
|           |              |            |             |               |         |  |  |  |  |  |
|           |              |            |             |               |         |  |  |  |  |  |
|           |              |            |             |               |         |  |  |  |  |  |
|           |              |            |             |               |         |  |  |  |  |  |
|           |              |            |             |               |         |  |  |  |  |  |
|           |              |            |             |               |         |  |  |  |  |  |
|           |              |            |             |               |         |  |  |  |  |  |
|           |              |            |             |               |         |  |  |  |  |  |
|           |              |            |             |               |         |  |  |  |  |  |

Ko ban ni izpisek uredimo, in smo prepri ani, da je primeren za knjiženje, klinemo na gumb **Knjiži v GK**. S tem je izpisek poknjižen.

Za ro no dodajanje zapisov na ban ni izpisek uporabimo gumb **Vstavi**. Za podvajanje zapisov uporabljamo gumb **Podvoji -** uporabno npr. e je novi želeni zapis podoben kot obstoje i, da ni potrebno celotnega zapisa ro no vnašati, saj ga podvojimo in uredimo.

| C Urejanje in priprava ba<br>Tip dokumenta banke: 5<br>Opis: Iz | nčnega izpiska<br>00 – Leto: [2015 – Številka:  <br>pisek | 0 <b>Q</b> D       | atum v | valute: 19.04.201 | 5 💼 Konto banke | : 110000       |                 | ×  |
|-----------------------------------------------------------------|-----------------------------------------------------------|--------------------|--------|-------------------|-----------------|----------------|-----------------|----|
| Številka Naziv vplačnika                                        | Račun vplačnika Sklic                                     |                    |        | 0,00              | 0,00            | 🔲 Obarvaj nesk | ladnosti plačil | -  |
| * TR Komitenta                                                  | Naziv Komitenta                                           | Datum Valute       | DK     | v Breme           | v Dobro         | Namen          | Komitent        | Na |
| <                                                               |                                                           | 00000              |        | Podvoji           | 🛨 Vstavi        | Deremeni       | Briši           | 4  |
| 🎄 Uvozi izpisek 🛛 💗 K                                           | Knjiži v GK                                               | 🗌 🗌 Analiziraj pod | atke X | ML                |                 | 😈 Zapri        | 🥑 Pomoč         |    |

Velja za 3.0 HermeS razli ico.

7 Glavna knjiga s saldakonti

# Uporabniški priročnik Verzija 6.305/2.855

| Ì | Ure                                                                                                    | jan | je in priprava | a bančnega izpiska |                    |               |                    |            |                 |                                          |                      |          | - • ×           |
|---|----------------------------------------------------------------------------------------------------|-----|----------------|--------------------|--------------------|---------------|--------------------|------------|-----------------|------------------------------------------|----------------------|----------|-----------------|
| 6 | Tip dokumenta banke: 1002 O Leto: 2020 Številka: 31 O Datum valute: 20.09.2020 🖬 Konto banke: 110000 O Vrehodni kto.: 499000 O Vopombo prenesi podat o namenu<br>Opis: Izpisek Pri uvozu bančnih izpiskov uporabi "BookgDt" datum V opombo prenesi opis in št./leto |     |                |                    |                    |               |                    |            |                 |                                          |                      |          |                 |
|   | 217,32 0,00 🗋 Obarvaj neskladnosti plačil - 📕 Filter: 🔅 🖉 🚱                                                                                                    |     |                |                    |                    |               |                    |            |                 |                                          |                      |          |                 |
|   | • F                                                                                                    | P   | Datum          | TR Komitenta       | Naziv Komitenta    | Datum Valute  | Konto              | DK         | v Breme         | v Dobro                                  | Namen                | Komitent | Naziv komitenta |
|   |                                                                                                    |     |                |                    |                    |               |                    |            |                 |                                          |                      |          |                 |
| Ļ | <                                                                                                    |     |                |                    |                    |               |                    |            |                 |                                          |                      |          | >               |
| 1 | 50                                                                                                    | Po  | vezave 👼       | Podvoji 🗋 Loči     | SDD 📶 Razdeli      |               |                    |            | 00000           |                                          | ⊕ <u>V</u> stavi     | Spremeni | 🗎 <u>B</u> riši |
| [ | Ŧ                                                                                                    | SE  | PA 🛛 🖂         | Uvozi ZBS 🔲 Knjiž  | iv GK 🔯 Zam. konto | Analiziraj po | odatke≯<br>√M1 ali | KML<br>NM2 | Upošti 🗌 Upošti | evaj nastavitev PP<br>čnejše iskanje kom | na kontu<br>nitentov | () Zapri | Pomoč           |

Posamezne opcije:

**Knjižbe pripravi po shemi vnešeni na TRRjih firme:** v kolikor je vklopljena in aktivirana možnost uvoza ve izpiskov je ta opcija obkljukana. Program v tem primeru podatke o vrsti temeljnice, številki dokumenta ter kontu banke dobi iz nastavitev TRRjev firme. Nastavi se tule: <u>Nastavitve za prenos pla ilnih nalogov</u>

Pri uvozu ban nih izpiskov uporabi BookgDt datum: vezano na uvoz ve izpiskov, kjer dolo ene banke z druga no oznako ozna ujejo datum izpiska.

Knjižbe brez povezave knjiži na prehodni konto: dolo ite lahko neki prehodni konto na katerega naj program knjiži postavke, ki so brez veze. Kasneje je potrebno knjižbo urediti.

V opombo prenesei podatek o namenu: program v opombo knjižbe zapiše podatek o namenu iz izpiska.

V opombo prenesi opis in št./leto: program v opombo knjižbe vpiše opis ter številko in leto ra una.

Povezave: sprožite iskanje povezav do ra unov

Podvoji: podvoji trenutno izbrani zapis, ki ga nato lahko uredite.

Razdeli: sproži delitev zneska po posebni poizvedbi v bazi

SEPA: sproži uvoz enega ali ve izpiskov

Analiziraj podatke XML: prikaže analizo xml datoteke po uvozu

Upoštevaj NM1 ali NM2: upoštevaj en ali drug namen iz datoteke xml

Upoštevaj nastavitev PP na kontu: upošteva ali je program saldakonten ali ne

Natan nejše iskanje komitentov: zraven osnovnega iskanja zažene še natan nejše iskanje odprtih ra unov, ki so bili zaprti s pla ili.

### 4.2.4 Poenostavljeno knjiženje

Dostop preko menija Glavna knjiga / Poenostavljeno knjiženje

Tabela prikazuje seznam knjižb v pripravi.

## Uporabniški priročnik Verzija 6.305/2.855

| és F | regled knji | ižb v pripra | vi      |              |                 |               |                        |                 |
|------|-------------|--------------|---------|--------------|-----------------|---------------|------------------------|-----------------|
| ×    | Zap štev    | Tip dokum.   | Partner | Datum dokum. | Dat.oprav.stor. | Datum plačila | Znesek                 | Knjižba GK      |
| •    | 1           | 101          | test    | 25.05.2012   | 25.05.2012      | 25.05.2012    | 120,00                 |                 |
|      | 2           | 101          | test    | 15.01.2013   | 15.01.2013      | 15.01.2013    | 52,00                  |                 |
|      | 3           | 101          | test    | 20.04.2015   | 20.04.2015      | 20.04.2015    | 10,00                  |                 |
| •    |             |              |         |              |                 |               |                        | Þ               |
|      |             |              |         |              | O Pogled        | 💽 🚹 🛂         | i 🔼 🔼 <u>S</u> premeni | <u>B</u> riši   |
| 2    | Shrani      | D:           | 5       | Uvoz 🗍       | Evid.knj.       |               | 😈 Zapri                | e <u>P</u> omoč |

### Velja za 3.0 HermeS razli ico.

| *        |                                                                                                    |          |      |              |                  | Pregled knjižb v     | v pripravi   |                 |                  |                                                                                                    |                 | ×    |
|----------|----------------------------------------------------------------------------------------------------|----------|------|--------------|------------------|----------------------|--------------|-----------------|------------------|----------------------------------------------------------------------------------------------------|-----------------|------|
| Id 1     | TipD Dokl                                                                                                    | Ы        |      |              |                  |                      |              |                 |                  |                                                                                                    |                 |      |
|          | Označi/O                                                                                                    | dznači   | N O  | )znači vse r | neprenešene      | 🕞 Odznači vse        |              |                 |                  |                                                                                                    |                 |      |
| X        | Zap.štev                                                                                                    | Tip doku | um.  | Št.rač       |                  | Partner              | Datum dokum. | Dat.oprav.stor. | Datum plačila    | Znesek                                                                                                    | Knjižba GK      | Jpis |
|          | 1                                                                                                    | 102      | 23   | /2015        | OBCINA SU        | CO40876              | 24.07.2015   | 24.07.2015      | 24.07.2015       | 122,00                                                                                                    | 10215000013     |      |
|          | 2                                                                                                    | 102      | 24   | /2015        | Departure Dr     | 5808                 | 27.07.2015   | 27.07.2015      | 27.07.2015       | 244,00                                                                                                    | 10215000014     |      |
|          | 3                                                                                                    | 102      | 24   | /2015        | Debtails D       | 2808                 | 27.07.2015   | 27.07.2015      | 27.07.2015       | 244,00                                                                                                    | 10215000015     |      |
|          | 8                                                                                                    | 102      | 16   | 07171        | ADVEN TY         | SEVERO PODIETUE D.E. | 29.02.2016   | 29.02.2016      | 17.04.2016       | 48,90                                                                                                    | 10216000017     |      |
| Г        | 10                                                                                                    | 101      |      |              | SAUMARS1         | THEONISKO POBLIETAE  | 10.10.2016   | 10.10.2016      | 20.10.2016       | 244,00                                                                                                    | 10116000083     | tes  |
|          | 11                                                                                                    | 102      | 5    |              | Debales D        | 0852                 | 10.10.2016   | 10.10.2016      | 20.10.2016       | 109,50                                                                                                    | 10216000050     | tes  |
|          | 12                                                                                                    | 102      | 6    |              | Children Calle   | . 4.4.               | 10.10.2016   | 10.10.2016      | 20.10.2016       | 50,00                                                                                                    | 10216000049     | tes  |
| Г        | 13                                                                                                    | 101      |      |              | Eddeo Cele, d.d. |                      | 10.10.2016   | 10.10.2016      | 20.10.2016       | 122,00                                                                                                    | 10116000084     | Te   |
| Г        | 15                                                                                                    | 101      |      |              | HOMES &          | ADURALNIŠTVO IN      |              | 10.10.2016      |                  | 100,00                                                                                                    |                 |      |
|          |                                                                                                    |          |      |              |                  |                      |              |                 |                  |                                                                                                    |                 |      |
| <        |                                                                                                    |          | - 22 |              | Č.               |                      | 8            |                 | 2                | i de la companya de la companya de la |                 | >    |
|          |                                                                                                    |          |      |              |                  |                      | 6            | Pogled          | 🚹 <u>V</u> stavi | Spremeni                                                                                                    | 😑 <u>B</u> riši |      |
| <b>P</b> | Ohrani številke izdanih računov     Ohrani številke izdanih računov     Lvoz E-Računov     Knjiži v GK     Prikaži samo neprenešene     DS     Evid.knj.     Zapri     Zapri |          |      |              |                  |                      |              |                 |                  |                                                                                                    |                 |      |

Knjižbe lahko urejamo s pomo jo tipk na spodnjem delu okna. Osnovne tipke so **Pogled**, za prikaz zapisa o izbrani knjižbi, **Vstavi**, za vstavljanje novih knjižb, **Spremeni** za spreminjanje podatkov o knjižbi, **Briši** za brisanje zapisa, **Zapri** za izhod iz urejevalnika in **Pomo** za pomo pri urejanju podatkov o knjižbah.

S pomo jo gumba **Shrani** lahko izbrano knjižbo shranimo med tipske dokumente, kar pomeni, da nam ob novemu vnosu knjiže program poda na izbiro seznam teh tipskih dokumentov in na podlagi izbranega, se samodejno izpolnijo dolo ena privzeta polja.

| 😻 Vnesite naziv tipskega dogodka          |                                  |
|-------------------------------------------|----------------------------------|
| Tipski dogodek<br>Naziv tipskega dogodka: |                                  |
|                                           | 💾 OK 🛛 🗙 Prekliči 🕑 <u>H</u> elp |

Forma za vnos nove knjižbe oziroma za spremembo že obstoje ega zapisa knjižbe je prikazana na spodnji sliki.

| 😪 Spreminjanje zapisa                                                |                            |                    |                   |                      |                 |
|----------------------------------------------------------------------|----------------------------|--------------------|-------------------|----------------------|-----------------|
| Glava knjižbe                                                        |                            |                    |                   |                      |                 |
| Tip Dokumenta:                                                       | 101 🔩 Terjat               | ve - prenos iz fał | d.                |                      |                 |
| Datum dokumenta: 7.0                                                 | 15.2015 🖾 Dat              | um opravljene st   | oritve: 7.05.2015 | 🛅 🛛 Datum plačila: 🗌 | 7.05.2015 🟛     |
| Datum prejema:<br>Prejemnica:<br>Številka računa:<br>Sklic:<br>Opis: | 7.05.2015<br>00000<br>1234 | ]                  |                   |                      |                 |
|                                                                      | 🗌 Obračunaj odb            | itni delež         |                   |                      |                 |
| Partner:<br>Vrsta stroška:<br>Konto stroška:<br>Stroškovno mesto:    |                            | 19.10000001000     |                   |                      |                 |
| Znesek:                                                              | 10,00                      | EUR                |                   |                      |                 |
| Znesek DDV višji:<br>Znesek DDV nižji:                               | 0,00                       | Osnova:            | 0,00              |                      |                 |
| Neobdavčeno:                                                         | 10,00                      |                    |                   | Izvoz                | Da 💿 Ne         |
| Znesek v tuji val.:                                                  | 0,00                       | Valuta:            | 0 %               |                      |                 |
|                                                                      |                            |                    |                   |                      | 🛩 Potrdi        |
| Pozicije knjižbe                                                     |                            |                    |                   |                      |                 |
| × Vrsta Stro                                                         | iška                       | Znesek             | Konto             | Stroškovno mest      | 0               |
| Podvoji Znese                                                        | k še na voljo:             | 10,00              | 🛨 Vstavi          | Spremeni             | 😑 Briši         |
| 🏡 Knjiži v GK                                                        | kument                     |                    | 💾 ок              | 📄 🔀 <u>P</u> rekliči | e <u>P</u> omoč |

Velja za 3.0 HermeS razli ico.

| Dodajanje zapisa                                                     |                 |                    |              |        |          | _            | - • ×           |
|----------------------------------------------------------------------|-----------------|--------------------|--------------|--------|----------|--------------|-----------------|
| Tip Dokumenta:                                                       |                 |                    |              |        |          |              | ]               |
| Datum dokumenta:                                                     | Da              | tum opravljene st  | oritve:      | Ē      | Datum    | plačila:     | Ē               |
| Datum prejema:<br>Prejemnica:<br>Številka računa:<br>Sklic:<br>Opis: |                 | )<br>              |              |        |          |              |                 |
| Partner:<br>Vrsta stroška:<br>Konto stroška:<br>Stroškovno mesto:    |                 |                    |              |        |          |              |                 |
| Znesek:                                                              | 0,00            |                    |              |        |          |              |                 |
| Znesek DDV višji:<br>Znesek DDV nižji:                               | 0,00            | Osnova:<br>Osnova: | 0,00<br>0,00 |        |          |              |                 |
| Neobdavčeno:                                                         | 0,00            |                    |              |        |          | lzvoz<br>O D | a 💿 Ne          |
| Znesek v tuji val.:                                                  | 0,00            | Valuta:            | 0 🔍          |        |          |              |                 |
| Upload dokumenta:                                                    |                 |                    |              |        |          |              | Potrdi          |
| Pozicije knjižbe                                                     |                 |                    |              |        |          |              |                 |
| × Vrsta St                                                           | roška           | Znesek             | Konto        |        | Stroško  | vno mesto    |                 |
| Podvoji Znes                                                         | ek še na voljo: | 0,00               | +            | Vstavi | 🗅 🗅 Spre | emeni 🛛 🗲    | Briši           |
| 🌜 Knjiži v GK                                                        |                 |                    | l            | 💾 ОК   | Er       | ekliči 🛛 🔇   | 2 <u>P</u> omoč |

Poleg vnosa osnovnih podatkov lahko urejamo še pozicije izbrane knjižbe. Posamezen zapis pozicije spremenimo z izbiro gumba **Spremeni**, za vnos nove pozicije izberemo gumb **Vstavi**, pozicijo pa izbrišemo z gumbom **Briši**. Izbrano pozicijo lahko tudi podvojimo, in sicer z izbiro gumba **Podvoji**. Na voljo je še gumb **Knjiži v GK**, s katerim izbrano knjižbo poknjižimo v glavno knjigo.

Z gumbom **DS** dostopamo do dokumentarnega sistema.

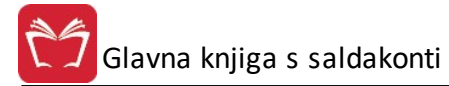

| )okumenti |              |            |           | Dokument |
|-----------|--------------|------------|-----------|----------|
| Тір       | ID dokumenta | Datum dok. | Znesek    |          |
|           |              |            |           |          |
|           |              |            |           |          |
| •         |              |            |           |          |
| 😒 🔤zbe    | ri 🛛 🎯 Zavrn | i 📄 📚 Pošl | ji e-mail |          |

Prejeti dokument je možno zavrniti, vendar moramo zapisati tudi razlog. Nato z e-mailom obvestimo stranko katere dokumente smo zavrnili in zakaj.

| 📉 Razlog za zavrnitev računa |                                           |
|------------------------------|-------------------------------------------|
| Vnesite razlog zavrnitve     |                                           |
|                              |                                           |
|                              |                                           |
|                              |                                           |
|                              | Shrani <u>X P</u> rekliči <u>@ Po</u> moč |

Program omogo a tudi avtomatsko brisanje dokumenta, pripetega pri knjiženju, ob brisanju zadnje pozicije dokumenta.

Z gumbom **Uvoz E-Ra .po meri** lahko uvozimo eRa une. Potrebno je opredeliti mapo za XML-je (kam jih shranimo), mapo backup (kam program naredi rezervno kopijo prenesenih eRa unov), tip dokumenta, tip dokumenta (dobropisa), vrsta stroška, konto stroška, stroškovno mesto. Z gumbom **Za ni** sprožite postopek uvoza eRa unov.

| Mapa za E-Račune (XML):<br>Mapa za backup:                                   | D:\Herme:<br>D:\Herme:     | sSQL\SystemSQL\eRacunpomeri sSQL\SystemSQL\eRacunpomeri\Bak |
|------------------------------------------------------------------------------|----------------------------|-------------------------------------------------------------|
| Tip dokumenta:<br>Tip dokumenta (dobropisi):                                 | 101<br>101                 | IZDANE FAKTURE       IZDANE FAKTURE       IZDANE FAKTURE    |
| vrsta stroska/prihodka:<br>Konto stroška/prihodka:<br>Stroškovno mesto:      | 2<br>400000<br>00000       | <ul> <li>Stroški materiala</li> <li>STRM 1</li> </ul>       |
| Partnerji brez (pravilne)<br>Leto je na začetku št. ra<br>∑Izdani računi ∑KI | davčne (ma<br>ačuna<br>N21 | nj kot 8 mest) so v Hermesu šifra: 0                        |

## 4.2.4.1 Uvoz izdanih računov po strukturi Vasco KN 21

### Dostop preko menija Glavna knjiga / Poenostavljeno knjiženje / gumb Uvoz E-Ra unov po meri

Za to funkcionalnost je potreben programski dodatek "GK eRa un uvoz".

Mogo e je uvoziti izdane ra une po strukturi Vasco KN 21 (XML datoteka).

Vklopljeni morata biti nastavitvi **izdani ra uni** in **KN21**. Uvoz se izvede v poenostavljene knjižbe. Nato se lahko izvede knjiženje v redne knjižbe glavne knjige. Uvažajo naj se posamezne XML datoteke.

#### Prepoznava poslovnih partnerjev po tem zaporedju:

- 1. Po dav ni številki (dav na v XML vs. dav ne HermeS partnerjev). Pri primerjavi se primerja z upoštevano SI predpono dav ne in brez nje (da ve ja verjetnost prepoznave).
- 2. Upoštevana nastavitev Šifra partnerja v XML X je v Hermesu šifra Y (spodaj opis delovanja).
- 3. Odpiranje nove šifre v Hermesu, e ni prepoznana/dolo ena po zgornjih to kah.

e je partner brez SI predpone ali brez dav ne številke, bo konto obra unanega DDV upoštevan iz nastavitve za kon ne potrošnike (<u>nastavitve parametrov DDV</u> - zavihek Knjiga izdanih ra unov), sicer na nastavljenega za dav ne zavezance.

#### Ostale zahtevane nastavitve:

- Mapa za E-Ra une (XML) mapa kamor shranimo posamezno XML datoteko, katere vsebino izdanih ra unov želimo uvoziti v poenostavljene knjižbe.
- Mapa za backup mapa za shranjevanje uvoženih XML datotek (program samodejno premakne uvoženo XML datoteko iz zgornje mape).

| мара за стнасине (АМС).                             | G:\System      | G:\SystemSQL\Eracuni 🛛 🛱                               |  |  |  |  |  |  |
|-----------------------------------------------------|----------------|--------------------------------------------------------|--|--|--|--|--|--|
| Mapa za backup:                                     | G:\System      | SQL\Eracuni\Bak 🛛                                      |  |  |  |  |  |  |
| Tip dokumenta:                                      | 101            | , р IFA                                                |  |  |  |  |  |  |
| Tip dokumenta (dobropisi):                          | 601            | DOBROPIS-IFA                                           |  |  |  |  |  |  |
| Vrsta stroška/prihodka:                             | 1              | 🔎 Stroški                                              |  |  |  |  |  |  |
| Konto stroška/prihodka:                             | 760000         | AVTOMAT. IFA PRENOS V GK                               |  |  |  |  |  |  |
| Stroškovno mesto:                                   | 00000          | P RUDAR                                                |  |  |  |  |  |  |
| 🗌 Leto je na začetku št. ra<br>🔲 Izdani računi 📃 Kl | ačuna [<br>N21 | ] Št.računa v formatu KN-xxxxx-LL                      |  |  |  |  |  |  |
|                                                     | 0              | je v Hermesu šifra: 0                                  |  |  |  |  |  |  |
| Šifra partnerja v XML:                              | 120000         | in ni zgornji partner, knjiži zaprtje(K) in odprtje(D) |  |  |  |  |  |  |
| Sifra partnerja v XML:                              |                |                                                        |  |  |  |  |  |  |
| Sifra partnerja v XML:                              |                |                                                        |  |  |  |  |  |  |
| Šifra partnerja v XML:<br>Konto terjatve:           |                |                                                        |  |  |  |  |  |  |

- Tip dokumenta za knjiženje izdanih ra unov.
- Tip dokumenta (dobropisi) za knjiženje izdanih dobropisov.
- Vrsta stroška/prihodka nastavitev vrste stroška z opredeljenim kontom prihodka.
- Konto stroška/prihodka nastavitev konta prihodka za knjiženje, ki se upošteva za knjiženje, e konto prihodka izdanega ra una ni naveden ali prepoznan v XML datoteki (nenumeri en (besedilni) podatek).
- Stroškovno mesto na katero stroškovno mesto bodo knjiženi prihodki. Konti prihodkov mora imeti omogo en "dovoljen vnos stroškovnega mesta" (v kontnem na rtu). Velja za prebrane konte prihodkov iz XML datoteke kot za zgornji nastavljiv konto prihodka.
- Izdani ra uni in KN21 obvezni nastavitvi za vklop zadevnega na ina uvoza Vasco KN 21 XML datotek.

Opcijske nastavitve:

- Partnerji brez pravilne dav ne so v Hermesu šifra: dolo ite šifro PP na katerega se knjižijo ra uni brez DŠ ali z napa no DŠ.
- Leto je na za etku št. ra una: v kolikor je leto ra unana za etku številke vklopite to opcijo.
- Št. ra una v formatu KN-xxxxx-LL: e je številka ra unov v tem formatu vklopite to opcijo.
- Šifra partnerja v XML X je v Hermesu šifra Y omogo a opcijsko prešifriranje partnerjev (ob uvozu iz XML datoteke) pri knjiženju HermeS; kjer je šifra X prebrana iz XML datoteke in se knjiži na Y šifro HermeS poslovnega partnerja (npr. splošna šifra poslovnega partnerja (brez dav ne št.) za maloprodajne kupce).
- Konto terjatve Z in ni zgornji partner, knjiži zaprtje (K) in odprtje (D) možnost preknjiženja terjatve dolo enega konta (Z), kjer ne gre za zgornjega poslovnega partnerja (X oz. Y), na poslovnega partnerja Y. Nastavitev deluje v odvisnosti od nastavitve "Šifra partnerja v XML X, je v Hermesu šifra Y".

# 4.3 Elektronske temeljnice

#### Dostop preko menija Glavna knjiga / Elektronske temeljnice

Avtomatsko knjiženje te ajnih razlik

Avtomatsko zapiranje izpiskov zbirnega centra (\*)

Samodejno kreiranje temeljnic parskih izravnav

Prenos na sporne terjatve

Samodejno knjiženje varš in

### 4.3.1 Avtomatsko knjiženje tečajnih razlik

#### Dostop preko menija Glavna knjiga / Elektronske temeljnice / Avtomatsko knjiženje te ajnih razlik

Te ajne razlike nastopijo zaradi razli nih vrednosti tujih valut na dolo ene dneve. Te ajne razlike se pojavijo med izdano fakturo in kasnejšim pla ilom že izdane fakture.

Pogoj za obra un te ajnih razlik je, da je vnešen vsaj en te aj.

Na voljo imamo dva na ina obra una.

1.) Razlike obra unamo od zaprtih ra unov

2.) Razlike obra unamo od vseh ra unov

- Na za etku moramo vnesti vrsto dokumenta, za katerega naj se obra unajote ajne razlike.

- Nato vpišemo konto pozitivnih te ajnih razlik in konto negativinih te ajnih razlik.

- Nato vpišemo še obdobje, za katerega naj se obra unajo te ajne razlike.

- V drugem delu vpišemo vrsto dokumenta, na katerega naj se knjižijo te ajne razlike.

- Nato izberemo leto in datume dokumenta.

Ko smo definirali vse potrebne parametre, kliknemo na gumb Obdelaj.

Izra unane te ajne razlike se pojavijo v tabeli z rezultati. Te lahko pregledamo, in e se odlo imo za knjiženje, kliknemo na gumb Knjiži. Izvršile se bodo dejanske knjižbe v glavno knjigo. e želimo v pripravljeni tabelini narediti še kakšne popravke, lahko to storimo s klikom na gumb Spremeni.

| 🏐 Obračun tečajnih razlik                                                                                                    |                                                                               |                                                                             |                                                                                |                                          |            |
|----------------------------------------------------------------------------------------------------|-------------------------------------------------------------------------------|-----------------------------------------------------------------------------|--------------------------------------------------------------------------------|------------------------------------------|------------|
| IZBERITE VRSTO OBRAČUNA         Za tip dokumenta:         101         Q         Konto poz. teč. r.:         Q         Konto neg. teč. r.:         Q         Datum od:         1.01.2012         To:         23.0 | Zapıti devizni dokumenti     Vsi devizni dokumenti      Vsi devizni dokumenti | Tip novega dok: 111<br>Leto: 12<br>Dat. dokumenta: 31.<br>Opis knjižbe: Obr | NOV DOKUM<br>St. dokumenta:<br>12.2012 To Dat. dog.: 3<br>ačun tečajnih razlik | IENT<br>Išči<br>1.12.2012 📆 Dat. valute: | 31.12.2012 |
| Pozicije<br>Tečajne razlike Obdelujem:                                                                                                    |                                                                               |                                                                             |                                                                                |                                          |            |
| * Dokument Opis                                                                                                    | Naziv                                                                         | konta                                                                       | Konto                                                                          | Debet                                    | Kredit     |

### 4.3.2 Avtomatsko zapiranje izpiskov zbirnega centra

Dostop preko menija Glavna knjiga / Elektronske temeljnice / Avtomatsko zapiranje izpiskov zbirnega centra

Ta operacija je uporabna za tiste, ki prejemajo pla ila preko zbirnega centra. Ko stranka pla a položnico, se podatki o tem prenesejo v zbirni center, nato pa zbirni center obvesti prejemnika denarja, da so bila izvršena pla ila po seznamu oz. v posebni datoteki, ki ima to no dolo en format. Ta datoteka se na tem mestu uvozi v program, s tem pa se zaprejo ra uni.

Datoteko uvozimo tako, da kliknemo na gumb <u>Uvozi</u>. Izberemo datoteko, ki jo želimo uvoziti, nato kliknemo na gumb <u>Poiš i veze</u>. Ko menimo, da imajo vsi dokumenti vezne številke, klinemo na gumb <u>Knjiži</u>. S tem je postopek kon an.

| ٢    | Zapiranje plačil |             |        |               |            |           |             |        |          |            |                |           |                     |       |
|------|------------------|-------------|--------|---------------|------------|-----------|-------------|--------|----------|------------|----------------|-----------|---------------------|-------|
| Tij  | o dok: [10]      | 📔 🔍 Leto:   | 2016   | Št Dok: 0     | S D        | at Dokur  | nenta: 16   | .12.20 | )16 📆    | Datum DUR: | 16.12.201      | 6 📆 Datur | n VAL: 16.12.2      | 016 🖭 |
| Plač | Plačila          |             |        |               |            |           |             |        |          |            |                |           |                     |       |
| ×    | /rDok Le         | to Štev Dok | Kupec  | Na            | aziv       |           | Znesek      | DK     | Konto    | Dat DUR    | Dat VAL        | Dat DOK   | Opis                |       |
|      |                  |             |        |               |            |           |             |        |          |            |                |           |                     |       |
|      |                  |             |        |               |            |           |             |        |          |            |                |           |                     |       |
|      |                  |             |        |               |            |           |             |        |          |            |                |           |                     |       |
|      |                  |             |        |               |            |           |             |        |          |            |                |           |                     |       |
|      |                  |             |        |               |            |           |             |        |          |            |                |           |                     |       |
|      |                  |             |        |               |            |           |             |        |          |            |                |           |                     |       |
|      |                  |             |        |               |            |           |             |        |          |            |                |           |                     |       |
|      |                  |             |        |               |            |           |             |        |          |            |                |           |                     |       |
|      |                  |             |        |               |            |           |             |        |          |            |                |           |                     |       |
|      |                  |             |        |               |            |           |             |        |          |            |                |           |                     |       |
| <    |                  |             |        |               |            |           |             |        |          |            |                |           |                     | >     |
| ñ    | Poišči ve        | ze          |        |               |            |           | 0,00        |        |          | •          | <u>V</u> stavi | Spreme    | eni 🖪 <u>B</u> riši |       |
| 4    | Uvozi            | 🕹 Uva       | oz XML | 💗 Knjiži v GK | 🗌 🗌 Upošte | evaj nast | avitev PP v | kontn  | em načrt | u          |                | 🕑 Zapri   | 🙆 Po                | moč   |

### 4.3.3 Samodejno kreiranje temeljnic parskih izravnav

# Dostop preko menija Glavna knjiga / Elektronske temeljnice / Samodejno kreiranje temeljnic parskih izravnav

Temeljnico parskih izravnav lahko program naredi samodejno. Definirati moramo konto in protikonto, tip dokumenta za knjiženje, datume ter višino parske izravnave. Nato kliknemo na gumb Pripravi. V razpredelnici se pojavijo vse potencialne knjižbe. Vse postavke lahko pregledamo in jih po potrebi popravimo oz. brišemo. Z gumbom Knjiži vse postavke zaknjižimo v Glavno knjigo.

| Parske<br>Konto:<br>Tip doku<br>Datum k<br>Višina pa<br>Temeljnica | Parske izravnave       Image: Constraint of the second second secon |                           |       |        |                |       |               |  |  |
|--------------------------------------------------------------------|----------------------------------------------------------------------------------------------------|---------------------------|-------|--------|----------------|-------|---------------|--|--|
| × Strm                                                             | Konto                                                                                                    | Naziv                     | Debet | Kredit | Veza           | Kupec | Naziv         |  |  |
| S Obde                                                             | aj (                                                                                                    | 🌜 <u>K</u> njiži 🔒 Natisn | 0,00  | 0,00   | ⊘ <u>В</u> іšі |       | Zapri 🕘 Pomoč |  |  |

### 4.3.4 Prenos na sporne terjatve

### Dostop preko menija Glavna knjiga / Elektronske temeljnice / Prenos na sporne terjatve

Prenos na sporne terjatve je možno narediti avtomati no. Pri tem moramo definirati konto, na katerem iš emo sporne terjatve ter konto, na katerega bomo sporne terjatve knjižili. Definiramo tudi temeljnico za knjiženje spornih terjatev, datume, ter (najpomembneje) najmanj koliko dni mora biti terjatev odprta, da se smatra kot sporna. Definiramo tudi razpon komitentov. Ko so vsi parametri dolo eni, je potrebno klikniti na gumb **Obdelaj**. S to operacijo dobimo v razpredelnico vse sporne terjatve, ki ustrezajo zgoraj navedenim kriterijem. Po želji lahko dolo ene postavke tudi brišemo. S klikom na gumb **Knjiži** se vse postavke zaknjižijo v Glavno knjigo.

| Prenos na sporne terjatve                                                                                                    |                                                      |                      |                              |                                                  |
|----------------------------------------------------------------------------------------------------|------------------------------------------------------|----------------------|------------------------------|--------------------------------------------------|
| Konto:       Na konto:         Tip dokumenta:       Leto:         Datum knjiženja:       26.09.2012         Odprto nad dni:       0         Na dan: | 12 Števika:<br>a: 26.09.2012 🛍 Dat.v<br>28.05.2012 🛍 | 1<br>valute: 26.09.2 | Do komitenta<br>Do komitenta | alne številke dokumentov<br>a: 1  <br>a: 68619 ! |
| * Strm Konto Naziv                                                                                                    | Debet                                                | Kredit               | Veza Kupec                   | Naziv                                            |
| S Obdelaj                                                                                                    | 0,00                                                 | 0,00                 |                              |                                                  |
| Natisni                                                                                                    |                                                      |                      | ۵                            | Zapri 🙆 Pomoč                                    |

### 4.3.5 Samodejno knjiženje varščin

### Dostop preko menija Glavna knjiga / Elektronske temeljnice / Samodejno knjiženje varš in

Operacija je namenjena samodejnemu knjiženju varš ine, kjer se delež izdane fakture, ki predstavlja varš ino, za asno preknjiži z npr. konta 120000 na posebno analitiko.

Pri knjiženju izdane fakture mora biti pri kontu prihodkov omogo eno in izbrano stroškovno mesto, na katerem so dolo eni deleži - pri tem upošteva prvi vpisan delež kot delež ra una za varš ino.

Potrebni parametri za pripravo oz. knjiženje varš in:

- Konto s katerega konta bo preknjiženo
- Na konto na kateri konto bo preknjiženo
- Konto pasivnih asovnih razmejitev na kateri konto P R bodo preknjiženi prihodki
- Tip dokumenta tip dokumenta izdane fakture
- Leto leto izdane fakture
- Tip dokumenta za knjiženje varš in na podlagi katerega dokumenta bo knjiženo

Za pripravo in knjiženje varš in:

- Pripravi varš ine poiš e po dokumentu in partnerju primerne fakture
- Knjiži postavite se na izra unan delež in z gumbom Knjiži sprožite knjižbo po predhodno nastavljenem dokumentu in kontu

Za zapiranje in knjiženje varš in:

• Zapiranje varš in - ko je varš ina pla ana, pritisnete gumb Zapiranje varš in, s imer sprožite pripravo varš in primernih za zapiranje

• Knjiži - postavite se na konto in znesek varš ine ter pritisnite gumb Knjiži, s imer sprožite zapiranje varš in

| Samo                                              | dejno knj                                         | iženje varščin                                        |                                  |                       |                                                  |                                           |                                                |       |       |                        |
|---------------------------------------------------|---------------------------------------------------|-------------------------------------------------------|----------------------------------|-----------------------|--------------------------------------------------|-------------------------------------------|------------------------------------------------|-------|-------|------------------------|
| Konto:<br>Tip dol<br>Od kor<br>Datum<br>Femeljnir | kumenta:<br>nitenta:<br>knjiženja:<br>ca knjiženj | 1 I<br>26.09.2012 3<br>a varščin                      | Na konto:<br>Leto:<br>Dat.dogodk | 12 1<br>a: 26.09.2012 | Conto pasivnił<br>Tip dokumenta<br>Do komitenta: | n časovr<br>a za knji<br>6861<br>: 26.09. | nih razmejite<br>ženje varšči<br>3<br>2012 🛛 🏝 | v:    |       |                        |
| * Strr                                            | n Konto                                           | Naziv                                                 |                                  | Deb                   | et                                               | Kredit                                    | Veza                                           | Kupec | Naziv |                        |
| •                                                 |                                                   | 7                                                     |                                  | 0,0                   |                                                  | 0,00                                      |                                                |       | 7     | •                      |
| ) Prip                                            | ravi varščir<br>iranje varš                       | ne) <b>(%</b> <u>K</u> njiži<br>čin) <b>(%</b> Knjiži |                                  | <u>N</u> atisni       |                                                  |                                           |                                                | ٢     | Zapri | <u>Ø</u> Biši<br>Pomoč |

## 4.3.6 Prenos na dvomljive in sporne terjatve

Dostop preko menija Glavna knjiga / Elektronske temeljnice / Prenos na dvomljive in sporne terjatve

Operacija je namenjena samodejnemu knjiženju dvomljivih in sporih terjatev.

Glavna knjiga s saldakonti

| ¢                                                                                                    | Prenos na dvomljive                                         | in sporne terjat                                                          | ve                                            |                   |                | • X      |
|----------------------------------------------------------------------------------------------------|-------------------------------------------------------------|---------------------------------------------------------------------------|-----------------------------------------------|-------------------|----------------|----------|
| Od komitenta:       1       Image: HERMES RAD         Do komitenta:       1       Image: HERMES RAD         Odprto nad dni:       0       Na dan:         Fakturna skupina:       0       Upoštevaj fakturno         Vrste dokumentov:       1       1 | SUNALNIŠTVO IN<br>SUNALNIŠTVO IN<br>25.05.2015 💁<br>skupino | Konto:                                                                    | ঙ্                                            |                   |                |          |
| Podatki za pripravo temeljnice                                                                                                    |                                                             |                                                                           |                                               |                   |                |          |
| Tip dokumenta: 📃 🍳 Leto:<br>Datum knjiženja: 16.12.2016 📆 Dat.dog                                                                                                    | 16 Številka:<br>a.: 16.12.2016 💼 Dat.va                     | 1<br>L: 16.12.2016 🕅 📆                                                    |                                               |                   |                |          |
| Nastavitev kontov za prenos         Dvomljive terjatve tekoče leto::         120800         Sporne terjatve:         120900         Oblikovanje dvomljivih terjatev                                                                                    | Popra<br>Odhor<br>Kn                                        | vek vrednosti terjatev:<br>dek zaradi popravka v<br>jiži popravke za vsak | rednosti:  🍕<br>dogodek posebej (pri dvomljiv | vih)              |                |          |
| * Strm Konto Naziv                                                                                                    | Debet                                                       | Kredit Veza                                                               | Kupec Naziv                                   |                   | Valuta         | Dat.doki |
|                                                                                                    |                                                             |                                                                           |                                               |                   |                | >        |
|                                                                                                    | 0,00                                                        | 0,00                                                                      |                                               |                   |                |          |
| Dvomljive terjatve                                                                                                    | njiži PL Sporne terja                                       | i 🎪 Knjiži                                                                |                                               | 🍓 <u>N</u> atisni | 🧭 <u>B</u> iši |          |
| Brisanje neplačanih dvomljivih terjatev<br>Pripravi 🔲 Briši                                                                                                    | 🗌 Analiziraj                                                | vmesne podatke                                                            |                                               |                   |                |          |
|                                                                                                    |                                                             |                                                                           |                                               | 🙆 Zapri           | Ø Porr         | noč      |

# 4.4 Pregled dokumentov

Velja za 3.0 HermeS razli ico.

Dostop preko menija Glavna knjiga / Pregled dokumentov

Najprej je potrebno izbrati dokument iz ponujenega seznama vseh dokumentov.

# 🛿 Glavna knjiga s saldakonti

| 🕖 Urej  | ianje Tabe | ele Dokumentov  |   |                |                |                           |     |
|---------|------------|-----------------|---|----------------|----------------|---------------------------|-----|
| Šifra D | okumenta   | Naziv Dokumenta |   |                |                |                           |     |
| × Do    | ok Naziv   | dokumenta       |   |                | Konto          | Pkonto                    |     |
| ▶ 00    | )1 ZAČE    | TNO STANJE      |   |                | 1200           | 763000                    |     |
| 00      | 3 PREV     | ZEM STANJA      |   |                | 005            | 019                       |     |
| 00      | 05 IZVOZ   | ZNE KALKULACIJE |   |                | 00             | 00                        |     |
| •       | )          |                 |   |                | 1.             |                           | + + |
| <u></u> | zberi      | ]               | • | <u>V</u> stavi | ) 🔼 <u>S</u> p | oremeni 📄 📴 <u>B</u> riši |     |
|         |            |                 |   |                | 😈 Z            | apri 🧕 🙆 Poi              | noč |

Vpišemo vse potrebne podatke v ustrezna polja in obdelavo za prikaz temeljnic sprožimo z izbiro gumba **Osveži**. V tabeli se nam izpišejo podatki, ki ustrezajo vpisanim pogojem.

| ip dok: 102 🔍 l | Leto: 16 Ob | dobje od:    | 1.01.2015 do: | 3.10.2016 | Ø.    | Osveži |
|-----------------|-------------|--------------|---------------|-----------|-------|--------|
| zultati         |             |              |               |           |       |        |
| emeljnica       | Datum DUR   | Datum valute | Debet         | Kredit    | Saldo | ^      |
| 02-000033/16    | 23.05.2016  | 23.05.2016   | 100,00        | 100,00    |       |        |
| 02-000034/16    | 23.05.2016  | 23.05.2016   | 108,00        | 108,00    |       |        |
| 02-000035/16    | 23.05.2016  | 23.05.2016   | 122,00        | 122,00    |       |        |
| 02-000036/16    | 25.05.2016  | 25.05.2016   | 122,00        | 122,00    |       |        |
| 02-000037/16    | 16.06.2016  | 16.06.2016   | 244,00        | 244,00    |       |        |
| 02-000038/16    | 6.07.2016   | 6.07.2016    | 62,63         | 62,63     |       |        |
| 02-000039/16    | 6.07.2016   | 6.07.2016    | 62,63         | 62,63     |       |        |
| 02-000040/16    | 13.07.2016  | 13.07.2016   | 500,00        | 500,00    |       |        |
| 02-000041/16    | 12.08.2016  | 12.08.2016   | 144,00        | 144,00    |       |        |
| 02-000042/16    | 12.08.2016  | 12.08.2016   | 122,00        | 122,00    |       |        |
| 02-000043/16    | 30.08.2016  | 30.08.2016   | 122,00        | 122,00    |       |        |
| 02-000044/16    | 31.08.2016  | 31.08.2016   | 122,00        | 122,00    |       |        |
| 02-000045/16    | 3.10.2016   | 3.10.2016    | 122,00        | 122,00    |       |        |
| 02-000046/16    | 3.10.2016   | 3.10.2016    | 122,00        | 122,00    |       |        |
| 02-000051/16    | 1.10.2016   | 1.10.2016    | 122,00        | 122,00    |       |        |
| 02-000052/16    | 1.10.2016   | 1.10.2016    | 122,00        | 122,00    |       |        |
| 02-000053/16    | 15.01.2016  | 15.01.2016   | 1,00          | 1,00      |       |        |
| 02-000054/16    | 15.01.2016  | 15.01.2016   | 1,00          | 1,00      |       |        |
| c               | 1           |              |               |           |       | > ~    |

Opis funkcijskih gumbov:

Briši - Izbriše zapis izbrane temeljnice.

Dupliciraj - Podvoji zapis izbrane temeljnice.

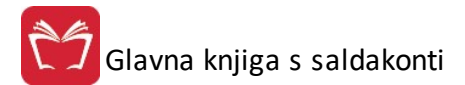

**Ogled** - Omogo a pogled v dokument.

| 🖕 Knjiženje prometa                                                                |                           |                      |           |                    | ×               |
|------------------------------------------------------------------------------------|---------------------------|----------------------|-----------|--------------------|-----------------|
| Obdobje knjiženja:                                                                 | do:                       |                      |           | Trenutno davčno ob | odobje: 2013/08 |
| Vrsta dokumenta: 001                                                               |                           | 22                   |           |                    |                 |
| Leto: 14<br>Številka dok.: 1                                                       | ] F3                      |                      | POGLEI    | d dok.             |                 |
| Davčno obdobje: 2013/09<br>Dat. dokumenta: 18.03.21<br>Opis dokumenta:<br>Pozicije | 014 Dat. dogodka: 18.03.2 | 2014 Dat. valute: 18 | 3.03.2014 |                    | - T.<br>        |
| × Opis                                                                             | Šifra in naziv komitenta  | Naziv Konta          | Konto     | Debet              | Kredit          |
|                                                                                    | 1 - TESTNI KUPEC          | DOMAČI KUPCI         | 120000    | 121,00             |                 |
|                                                                                    |                           | Skupaj               | dokument: | 121,00             | 0,00            |
|                                                                                    |                           |                      |           | Saldo              | 121,00          |
| 🍓 F10-Natisni                                                                      |                           | <b>⊳?</b> Iska       | anje      | 🕑 Zapri            | 🔮 Pomoč         |

Pojavno okno omogo a tisk dokumenta (gumb F10-Natisni).

**Napredno** - vklju ite razširjen sistem šifrantov. Pojavi se obvestilo "Spremembe stopijo v veljavo ob naslednjem zagonu okna!", ki ga potrdite z OK. Ob naslednjem zagonu se vam odpre okno v obliki razširjenega sistem šifrantov. Razširjen sistem šifrantov izklju ite tako, da ponovno pritisnete na gumb *Napredno*.

| 0 Leto<br>16<br>15<br>15<br>15<br>15<br>15<br>15<br>15<br>15<br>15<br>15                                                                                                 | Stevilia<br>000011<br>000001<br>000001<br>000001<br>000001<br>000001<br>000001<br>000001<br>000001<br>000001                                                                                                    | Petatwite 1 Datum Dogodka 12.4.2016 30.6.2015 12.2.2015 22.8.2015 23.8.2015 18.7.2015 18.7.2015 15.7.2015 15.2016 15.7.2015 15.2016 15.2016 15.201 15.201 15.2 | tolgec sen za grupianje<br>Value<br>12.4.2016<br>30.6.2015<br>1.7.2015<br>22.8.2015<br>1.8.2016<br>18.2.2015<br>18.2.2015<br>1.8.2015<br>1.6.2016                                                                                                    | Debet<br>970.99<br>944.00<br>448.00<br>8.00<br>8.00<br>4.85.00<br>4.85.00<br>4.95.00<br>4.85.00<br>4.85.000<br>4.85.000<br>4.85.0000<br>4.85.0000<br>4.85.000                                                           | Keedt<br>870.39<br>948.60<br>488.80<br>0.00<br>88.80<br>100.00<br>400.00                                                                                                    | 500<br>Saldo<br>0.00<br>0.00<br>200.00<br>0.00<br>0.00<br>0.00<br>0.00<br>0                                                                                                    | Catalo<br>Opis<br>KALK 2<br>plačita 2<br>veza<br>Banarina                                                                                                    |
|----------------------------------------------------------------------------------------------------|----------------------------------------------------------------------------------------------------|----------------------------------------------------------------------------------------------------|----------------------------------------------------------------------------------------------------|----------------------------------------------------------------------------------------------------|----------------------------------------------------------------------------------------------------|----------------------------------------------------------------------------------------------------|----------------------------------------------------------------------------------------------------|
| D Late<br>16<br>15<br>15<br>15<br>15<br>16<br>16<br>16<br>16<br>16<br>16<br>16<br>16<br>16<br>16                                                                         | Stevilia<br>00001<br>000001<br>000002<br>000004<br>000004<br>000001<br>000000<br>0000001<br>0000002<br>0000000                                                                                                    | Datum<br>Dogodka<br>12.4.2016<br>30.6.2015<br>1.7.2015<br>22.8.2015<br>28.2015<br>1.8.2016<br>18.7.2015<br>21.7.2015<br>1.8.2016<br>1.8.2016<br>21.7.2015                                                                                                    | Value           12.4.2016           30.6.2015           17.2005           22.8.2015           23.8.2015           18.20016           18.7.2015           21.2.2015           21.2.2015           21.2.2015           21.2.2016                                                                                                    | Debot<br>870.99<br>948.00<br>488.00<br>8.00<br>488.00<br>488.00<br>488.00<br>488.00<br>489.00<br>489.00<br>490.00<br>490.00<br>4 | Kredit<br>870.99<br>948.00<br>488.00<br>0.00<br>8.00<br>588.00<br>100.00<br>400.00                                                                                                    | Saldo<br>0.00<br>0.00<br>200.00<br>-100.00<br>-100.00<br>0.00<br>0.00                                                                                                    | Ostalo<br>Opis<br>KALK 2<br>pločilo 2<br>veza<br>Blanarima                                                                                                    |
| 0 Late<br>16<br>15<br>15<br>15<br>15<br>15<br>15<br>16<br>15<br>16<br>16<br>16<br>16<br>16<br>16<br>16<br>16<br>15<br>15<br>15<br>15<br>15<br>15<br>15<br>15<br>15<br>15 | Stevilka           000001           000002           000003           000004           000001           000001           000001           000001           000001           000001           000002           000001           000002           000003                                                                                                    | Dogodka Dogodka 12.4.2016 30.6.2015 1.7.2015 2.8.2015 2.8.2015 1.8.2016 1.8.2016 1.8.2016 1.8.2016 1.8.2016 1.8.2016 1.8.2016 1.9.2015 1.9.2015 1.9.201 1.9.201 1.9.201 1.9.2015 1.9.201 1.9.2015 1.9.201 | Value 12.4 2016 30.6 2015 1.7 2015 22.8 2015 22.8 2015 18.2 2016 18.7 2015 18.7 2015 21.7 2015 21.7 2015 1.6 2016                                                                                                    | Debet<br>870.99<br>948.00<br>448.00<br>8.00<br>448.00<br>100.00<br>400.00<br>400.00                                                                                                    | Kredit<br>870.39<br>948.00<br>448.00<br>0.00<br>8.00<br>588.00<br>100.00<br>100.00<br>400.00                                                                                                    | Saldo<br>0.00<br>0.00<br>200.00<br>0.00<br>-100.00<br>0.00<br>0.00                                                                                                    | Opis<br>KALK 2<br>plečile 2<br>veza                                                                                                    |
| 2 400<br>16<br>15<br>15<br>15<br>15<br>16<br>16<br>16<br>16<br>16<br>16<br>16<br>16<br>16<br>16                                                                          | 00001 00001 000001 000003 000004 000004 000001 000001 000001 000001 000002 000001 000002 000003 000003 00003 0000 00003 0000 0000 0000 0000 0000 0000 0000 0000 | 12.4.2016<br>30.6.2015<br>1.7.2015<br>22.8.2015<br>23.8.2015<br>1.8.2016<br>18.7.2015<br>21.7.2015<br>21.7.2015<br>1.8.2016                                                                                                    | 12.4.2016<br>30.6.2015<br>1.7.2015<br>22.8.2015<br>23.8.2015<br>1.8.2016<br>18.7.2015<br>21.7.2015<br>1.5.2016                                                                                                    | 870.99<br>948.00<br>488.00<br>8.00<br>488.00<br>100.00<br>400.00<br>400.00                                                                                                    | 870.99<br>948.00<br>0.00<br>8.00<br>588.00<br>100.00<br>400.00                                                                                                    | 0.00<br>0.00<br>200,00<br>0.00<br>-100,00<br>0.00<br>0.00                                                                                                    | KALK 2<br>pločilo 2<br>veza                                                                                                    |
| 16<br>15<br>15<br>15<br>16<br>15<br>16<br>16<br>16<br>16<br>16<br>16<br>16<br>16                                                                                         | 00001<br>00001<br>00002<br>00003<br>000004<br>000004<br>000001<br>000001<br>000002<br>000002<br>000002<br>000003                                                                                                    | 12.4.2016<br>30.6.2015<br>1.7.2015<br>22.8.2015<br>23.8.2015<br>1.8.2016<br>18.7.2015<br>21.7.2015<br>1.5.2016<br>2.7.2015                                                                                                    | 12.4.2016<br>30.6.2015<br>1.7.2015<br>22.8.2015<br>23.8.2015<br>1.8.2016<br>18.7.2015<br>21.7.2015<br>1.5.2016                                                                                                    | 870.99<br>948.00<br>488.00<br>200.00<br>8.00<br>488.00<br>100.00<br>400.00<br>400.00                                                                                                    | 870.99<br>948.00<br>0.00<br>8.00<br>588.00<br>100.00<br>400.00                                                                                                    | 0.00<br>0.00<br>200.00<br>-100.00<br>0.00<br>0.00<br>0.00                                                                                                    | KALK 2<br>pločila 2<br>veza<br>Banarina                                                                                                    |
| 15<br>15<br>15<br>15<br>15<br>15<br>16<br>15<br>15<br>15<br>16<br>16<br>16                                                                                               | 000001<br>000002<br>000003<br>000004<br>000001<br>000001<br>000001<br>000002<br>000008                                                                                                    | 12-42015<br>30.6.2015<br>1.7.2015<br>22.8.2015<br>1.8.2016<br>18.2016<br>18.7.2015<br>21.7.2015<br>1.5.2016                                                                                                    | 1.2-4.0/16<br>30.6.2015<br>1.7.2015<br>22.8.2015<br>1.8.2015<br>1.8.2016<br>18.7.2015<br>21.7.2015<br>1.5.2016                                                                                                    | 870.39<br>948.00<br>488.00<br>8.00<br>488.00<br>160.00<br>400.00<br>419.20                                                                                                    | 87099<br>948.00<br>0.00<br>8.00<br>588.00<br>100.00<br>400.00                                                                                                    | 0.00<br>0.00<br>200.00<br>-100.00<br>0.00<br>0.00<br>0.00                                                                                                    | plačila 2<br>veza<br>članarina                                                                                                    |
| 15<br>15<br>15<br>15<br>15<br>15<br>15<br>16<br>16<br>16                                                                                                    | 000002<br>000002<br>000003<br>000004<br>000001<br>000001<br>0000001<br>0000002<br>0000008<br>000008                                                                                                    | 1.7.2015<br>22.8.2015<br>23.8.2015<br>1.8.2016<br>18.7.2015<br>21.7.2015<br>1.6.2016                                                                                                    | 1.7.2015<br>22.8.2015<br>23.8.2015<br>1.8.2016<br>18.7.2015<br>21.7.2015<br>1.6.2016                                                                                                    | 488,00<br>200,00<br>8,00<br>488,00<br>100,00<br>400,00<br>418,20                                                                                                    | 488,00<br>0,00<br>8,00<br>588,00<br>100,00<br>400,00                                                                                                    | 0.00 0.00 200,00 0.00 -100,00 0.00 0.00 0.00 0.00 0.00 0.00 0.0                                                                                                    | plačila 2<br>veza<br>članarina                                                                                                    |
| 15<br>15<br>15<br>15<br>15<br>15<br>15<br>16<br>16<br>16<br>16                                                                                                    | 000003<br>000004<br>000001<br>000001<br>000001<br>000002<br>000008<br>000009                                                                                                    | 22.8.2015<br>23.8.2015<br>1.8.2016<br>18.7.2015<br>21.7.2015<br>1.6.2016                                                                                                    | 22 8 2015<br>23 8 2015<br>18 2016<br>18 7 2015<br>21.7 2015<br>1.6 2016                                                                                                    | 200.00<br>8.00<br>488.00<br>100.00<br>400.00<br>400.00                                                                                                    | 0,00<br>8,00<br>588,00<br>100,00<br>400,00                                                                                                    | 200.00<br>0.00<br>-100.00<br>0.00<br>0.00                                                                                                    | Veza<br>članarina                                                                                                    |
| 15<br>16<br>15<br>15<br>15<br>16<br>16<br>16                                                                                                    | 000004<br>000001<br>000001<br>000002<br>000002<br>000008<br>000008                                                                                                    | 23.8.2015<br>1.8.2016<br>18.7.2015<br>21.7.2015<br>1.6.2016                                                                                                    | 23.8.2015<br>1.8.2016<br>18.7.2015<br>21.7.2015<br>1.6.2016                                                                                                    | 8.00<br>488.00<br>100.00<br>400.00                                                                                                    | 8.00<br>588.00<br>100.00<br>400.00                                                                                                    | 0.00<br>-100,00<br>0,00<br>0.00                                                                                                    | danarina                                                                                                    |
| 16<br>15<br>15<br>16<br>16<br>16                                                                                                    | 000001<br>000001<br>000002<br>000008<br>000009                                                                                                    | 1.8.2016<br>18.7.2015<br>21.7.2015<br>1.6.2016                                                                                                    | 1.8.2016<br>1.8.7.2015<br>21.7.2015<br>1.6.2016                                                                                                    | 488,00<br>100,00<br>400,00                                                                                                    | 588,00<br>100,00<br>400,00                                                                                                    | -100,00<br>0,00<br>0,00                                                                                                    | danarina                                                                                                    |
| 15<br>15<br>16<br>16<br>16                                                                                                    | 000001<br>000002<br>000008<br>000009                                                                                                    | 18.7.2015<br>21.7.2015<br>1.6.2016                                                                                                    | 18.7.2015<br>21.7.2015<br>1.6.2016                                                                                                    | 100.00<br>400.00<br>439.30                                                                                                    | 100,00<br>400,00                                                                                                    | 0,00                                                                                                    | Banarina                                                                                                    |
| 15<br>16<br>16<br>16                                                                                                    | 000002<br>000008<br>000009                                                                                                    | 21.7.2015                                                                                                    | 21.7.2015<br>1.6.2016                                                                                                    | 400.00                                                                                                    | 400.00                                                                                                    | 0.00                                                                                                    |                                                                                                    |
| 16<br>16<br>16                                                                                                    | 000008                                                                                                    | 1.6.2016                                                                                                    | 1.6.2016                                                                                                    | 429.20                                                                                                    |                                                                                                    |                                                                                                    | 00000                                                                                                    |
| 16<br>16                                                                                                    | 000009                                                                                                    | 0.0.0010                                                                                                    |                                                                                                    | 433.30                                                                                                    | 439.30                                                                                                    | 0.00                                                                                                    | Plačilo računa št. 130-900001                                                                                                    |
| 16                                                                                                    |                                                                                                    | 2.5.2015                                                                                                    | 2.6.2016                                                                                                    | 200.00                                                                                                    | 200.00                                                                                                    | 0.00                                                                                                    | test znesek                                                                                                    |
|                                                                                                    | 000002                                                                                                    | 6.6.2016                                                                                                    | 6.6.2016                                                                                                    | 14.03                                                                                                    | 14.03                                                                                                    | 0.00                                                                                                    | Plačilo računa št. 101-000042                                                                                                    |
| 15                                                                                                    | 000000                                                                                                    | 22.7.2015                                                                                                    | 22.7.2015                                                                                                    | 1.804,06                                                                                                    | 1.804,06                                                                                                    | 0.00                                                                                                    | Temelinica                                                                                                    |
| 15                                                                                                    | 000001                                                                                                    | 21.7.2015                                                                                                    | 21.7.2015                                                                                                    | 116,67                                                                                                    | 116,67                                                                                                    | 0,00                                                                                                    | Temeljnica Knjiženo                                                                                                    |
| 15                                                                                                    | 000002                                                                                                    | 28.7.2015                                                                                                    | 28.7.2015                                                                                                    | 1.984.06                                                                                                    | 1.984.06                                                                                                    | 0.00                                                                                                    | Temeljnica                                                                                                    |
| 16                                                                                                    | 000001                                                                                                    | 12.7.2016                                                                                                    | 12.7.2016                                                                                                    | 400,83                                                                                                    | 400,83                                                                                                    | 0,00                                                                                                    | Temeljnica                                                                                                    |
| 16                                                                                                    | 000017                                                                                                    | 31.1.2016                                                                                                    | 1.3.2016                                                                                                    | 1.220,00                                                                                                    | 1.220,00                                                                                                    | 0,00                                                                                                    | IFA 2016/17                                                                                                    |
| 16                                                                                                    | 000025                                                                                                    | 21.3.2016                                                                                                    | 21.3.2016                                                                                                    | 100.00                                                                                                    | 100.00                                                                                                    | 0.00                                                                                                    | IFA 2016/25                                                                                                    |
| 16                                                                                                    | 000039                                                                                                    | 25.5.2016                                                                                                    | 25.5.2016                                                                                                    | 1.220,00                                                                                                    | 1.220,00                                                                                                    | 0,00                                                                                                    | IFA 2016/39                                                                                                    |
| 15                                                                                                    | 000040                                                                                                    | 20.8.2015                                                                                                    | 20.8.2015                                                                                                    | -122,00                                                                                                    | -122,00                                                                                                    | 0,00                                                                                                    |                                                                                                    |
| 15                                                                                                    | 000051                                                                                                    | 21.9.2015                                                                                                    | 21.9.2015                                                                                                    | -61.00                                                                                                    | -61.00                                                                                                    | 0.00                                                                                                    |                                                                                                    |
| 16                                                                                                    | 000018                                                                                                    | 31.1.2016                                                                                                    | 1.3.2016                                                                                                    | -12.20                                                                                                    | -12,20                                                                                                    | 0,00                                                                                                    | DOBR 2016/18                                                                                                    |
| 16                                                                                                    | 000040                                                                                                    | 25.5.2016                                                                                                    | 25.5.2016                                                                                                    | -122,00                                                                                                    | -122,00                                                                                                    | 0,00                                                                                                    | DOBR 2016/40                                                                                                    |
| 16                                                                                                    | 000073                                                                                                    | 12.9.2016                                                                                                    | 12.9.2016                                                                                                    | -1.290.00                                                                                                    | -1.290.00                                                                                                    | 0.00                                                                                                    | DOBR 2016/73                                                                                                    |
| 15                                                                                                    | 000001                                                                                                    | 31.12.2015                                                                                                    | 31.12.2015                                                                                                    | 24.746,79                                                                                                    | 24.746,79                                                                                                    | 0.00                                                                                                    | Zapiralna temeljnica                                                                                                    |
|                                                                                                    |                                                                                                    |                                                                                                    |                                                                                                    | Vsota=136.827,20                                                                                                    | Vsota=136.727.20                                                                                                    | Vsota=100.00                                                                                                    |                                                                                                    |
|                                                                                                    | 16<br>15<br>15<br>16<br>16<br>16<br>15                                                                                                    | 16         00023           15         00034           15         000261           16         000161           16         00014           16         00040           15         000241           16         00013           15         00001                                                                                                    | 15         000001         21.5.2016           16         000038         25.5.2016           15         00040         20.8.2015           15         000051         21.5.2016           16         00018         31.1.2016           16         000048         25.5.2016           16         000048         25.5.2016           15         000049         25.5.2016           15         000001         31.12.2015 | 19         000029         2.1 3.016         2.1 3.016           16         000039         2.8 5.016         2.8 5.016           15         000040         0.8 2.015         2.0 2.015           15         000051         2.1 3.015         2.1 3.015           16         000051         3.1 2.016         1.3 2.016           16         000040         2.5 3.016         2.5 5.016           16         000040         2.5 3.016         2.5 2.016           16         000072         1.2 2.016         1.2 2.016           15         000001         31.12.2015         31.12.2015                                                                                                    | 19         000029         21 3 2016         21 3 2016         10000           16         000029         25 5015         25 52016         12 2000           15         000091         22 3215         22 8215         -12200           15         000091         21 3215         21 9215         -4120           16         00018         31 12016         1 32016         -12200           16         000040         25 5216         25 5216         -12200           16         000040         25 5216         25 5216         -12200           16         000040         25 5216         25 5216         -12200           16         000040         31 12016         12 32016         -12200           16         000040         31 122016         31 122016         -12200           15         000041         31 122016         31 122015         24 246,79            000041         31 122015         31 122015         Vaste-156 827 20 | 19         000039         21.3.019         21.3.019         100.000         100.000           16         000039         25.52016         25.52016         12.200         1.2200           15         000040         28.2015         20.82015         -1.122,00         -1.22,00           15         000051         21.32015         21.32015         -4.60,0         -4.60,0           16         000010         31.12016         1.32016         -1.22,0         -1.22,0           16         000040         25.52016         25.52016         -1.22,0         -1.22,0           16         000073         12.52016         25.52016         -1.22,0         -1.22,0           16         000073         12.52016         12.52016         -1.22,0         -1.22,00           15         000001         31.122015         31.122015         24.246,79         24.246,79           15         000001         31.122015         31.122015         Vante-106.627.20         Vante-106.727.20 | 19         00003         21,2019         12,0019         10,000         10,000         00,000           16         000039         25,2015         25,2015         122,000         122,000         0,000           15         000490         20,2015         24,2015         -142,00         -142,00         0,000           15         000491         21,2015         24,2015         -142,00         -41,00         0,000           16         000491         31,2016         1,2016         -1,220         -1,220         0,000           16         00040         25,2016         25,2016         -1,220         -1,220         0,000           16         00040         25,2016         12,2016         -1,2200         -1,220         0,000           16         00040         25,2016         12,2016         -1,2200         0,000         0,000         0,000         0,000         0,000         0,000         0,000         0,000         0,000         0,000         0,000         0,000         0,000         0,000         0,000         0,000         0,000         0,000         0,000         0,000         0,000         0,000         0,000         0,000         0,000         0,000         0,000 |

# 4.5 Tiskanje liste dokumentov za obdobje

Dostop preko menija Glavna knjiga / Tiskanje liste dokumentov za obdobje

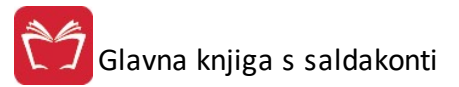

Tiskanje liste dokumentov za obodbje omogo a tiskanje za dolo eno obdobje po vrsti dokumenta. Vrste dokumenta naštejemo s pomo jo klika na gumb z mapami. Izpišemo lahko tudi dokumente, ki imajo saldo na kreditu in debetu enak 0.

| Po vnosu  | datumskega  | razpona   | postopek | sprožimo | z gumbom | Natisni |
|-----------|-------------|-----------|----------|----------|----------|---------|
| Rezultate | dobimo na p | redogled. |          |          |          |         |

| Liste dokumer      | ntov              |                       |
|--------------------|-------------------|-----------------------|
| Izberite vrste dol | kumentov:         |                       |
| 🛇 Briši vrsto      |                   |                       |
| Od datuma: 1       | .01.2020 🗖        | Sort po številki      |
| Do datuma: 21      | .09.2020 🗖        | ◯ Sort po DUR-u       |
| 🗌 Prikaži temelj   | nice, ki imajo de | ebet in kredit enak 0 |
| bdelujem:          |                   |                       |
| 🖨 Natisni          | () Zapri          | ⑦ Pomoč               |

# 4.6 Pregled nebilansiranih in vseh dokumentov

Dostop preko menija Glavna knjiga / Pregled nebilansiranih in vseh dokumentov

**1.) Pri pregledu nebilansiranih dokumentov** nam program prikaže vse dokumente, katerih saldo je razli en od ni , po vrsti in številki dokumenta.Vpišemo za etni in kon ni datum ter z gumbom **Natisni** sprožimo postopek. Gre za to, da lahko nebilansirane dokumente naknadno izravnamo.

| S Pregled dok   | umentov      |       |       |
|-----------------|--------------|-------|-------|
| Nebilansirani V | si dokumenti |       |       |
| Od datuma:      | 1.01.2012    |       |       |
| Do datuma:      | 26.09.2012 🛅 |       |       |
|                 |              |       |       |
|                 |              |       |       |
| Obdelujem:      |              |       |       |
| 🍇 Natisni       |              | Zapri | Pomoč |

**2.) Pri pregledu bloka vseh dokumentov** je mogo e izpisovati dokumente po vrsti in številki dokumenta, in sicer v odvisnosti od vpisanega razpona številk dokumentov.

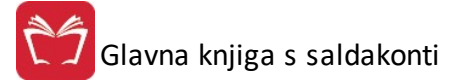

| Nebilansirani Vsi dokumer | nti                          |
|---------------------------|------------------------------|
| Vrsta dokumenta:          |                              |
| Leto:                     |                              |
| Od dokumenta:             |                              |
| Do dokumenta:             |                              |
| <b>N</b>                  | /sak dokument na svojo stran |
| (bdelujem:                |                              |
|                           |                              |
| Natisni                   | 😈 Zapri 🛛 🙆 Pomoč            |

Ko vnesemo vse potrebne podatke, sprožimo postopek z gumbom Natisni.

Za rezultat dobimo predogled temeljnic.

# 4.7 Restavracija stanja po kontih

Dostop preko menija Glavna knjiga / Restavracija stanja po kontih

Velja za 3.0 HermeS razli ico.

e sumimo, da stanja na kontih niso korektna, lahko sprožimo postopek za restavracijo stanja po kontih. Postopek pregleda glavno knjigo in sumira promet na kontih. e pride do napak, pa izra unani znesek postavi kot stanje na kontu.

| 🔮 Restavriranje saldov |             |
|------------------------|-------------|
| KONTO:                 |             |
| GLAVNA KNJIGA:         |             |
|                        |             |
| 🕥 Obdelaj 🚺 Zapr       | i 🧕 🥝 Pomoč |

S klikom na gumb Obdelaj zaženemo postopek.

# 4.8 Evidenčne knjižbe

Program Glavna knjiga omogo a tudi eviden no knjiženje. Vendar pa je pred samim knjiženjem potrebno v <u>nastavitvah</u> programa (nastavitve parametrov DDV) to opcijo ozna iti in ji opredeliti dolo ene lastnosti. Ko smo to storili, so eviden ne knjižbe omogo ene.

Knjiženje Prejetih in Izdanih ra unov poteka po ustaljenem na inu, vendar z dodatkom.

### Knjiženje Izdanih in prejetih ra unov

Najprej preko modula za knjiženje poknjižimo izdani oziroma prejeti ra un na na in, ki je opisan v to ki Knjiženje dokumentov. Pomembno je, da pri knjiženju prejetih ra unov pozabimo na procent obdav ene dejavnosti in poknjižimo to no tisto, kar piše na prejetem ra unu! Program pri knjiženju prejetih ra unov SAM razdeli davek, glede na odstotek neobdav ene dejavnosti, na strošek oziroma davek.

| <u>Primer</u> : Prejeti ra un | Bruto | 119.000,00 SIT |
|-------------------------------|-------|----------------|
|                               | Neto  | 100.000,00 SIT |
|                               | Davek | 19.000,00 SIT  |

Te zneske mi tudi poknjižimo.

Program naredi naslednje :

e imamo neobdav ene dejavnosti 98%, bo program poknjižil takole:

| Debet  |            | <u>Kredit</u>         |
|--------|------------|-----------------------|
|        |            | 220000 119.000,00     |
| 400000 | 100.000,00 |                       |
| 400000 | 18.620,00  |                       |
| 160012 | 380,00     | 2% obdav enega davka! |

Ko to poknjižimo, je POMEMBNO, da ta dokument pripravimo za eviden no knjiženje! To naredimo s tipko <u>F6.</u> Ko pritisnemo <u>F6</u>, se nam pojavi posebno okno, v katerem pripravimo zneske in pa konte, na katere bo program pri pla ilu tega ra una poknjižil eviden ne knjižbe!

| 🔋 Evidenčna k                                                          | njižba                                  |                      |
|------------------------------------------------------------------------|-----------------------------------------|----------------------|
|                                                                        | Temeljnica 110 / 12<br>Konto 400000 / s | 2 / 000001<br>smer D |
| Konto:<br>D-ebet/K-redit:<br>Proti konto:<br>Znesek:<br>Strm:<br>Opis: | ©<br>0.00                               |                      |
| 💾 Shrani                                                               | 🖉 Briši 🚺 🚺                             | Zapri 🧕 Pornoč       |

Z enter potrdimo zneske in se vrnemo v osnovno kniženje!

### Knjiženje pla il

Pri knjiženju pla il knjižimo banko tako kot pri standardni verziji, s to spremembo, da ko poknjižimo konto 120000 oz. 220000, pritisnemo tipko <u>F6</u>, s katero poknjižimo eviden ne zneske. Pojavi se nam novo okno v katerem izberemo znesek ki ga bomo zapirali.

| 260019 | D | 160012 | Znesek<br>18.620,00 | Placani znesek<br>0,00 | тет. рапка<br>600/01/75770 | 9 6 | em. knjiž<br>00/01/75 | enja<br>07709 |
|--------|---|--------|---------------------|------------------------|----------------------------|-----|-----------------------|---------------|
|        |   |        |                     |                        |                            |     |                       |               |
|        |   |        |                     |                        |                            |     |                       |               |
|        |   |        |                     |                        |                            |     |                       |               |
|        |   |        |                     |                        |                            |     |                       |               |
|        |   | 1      |                     |                        |                            |     |                       |               |

Pritisnemo <u>enter</u> ali gumb <u>Spremeni</u> in vpišemo znesek ki ga zapiramo! S klikom na gumb <u>Knjiži</u> <u>temeljnico</u> <u>zapiranja</u> poknjižimo eviden no knjižbo, ki je pripravljena na temeljnico, številko katere smo dolo ili v nastavitvah. Knjiženje moramo seveda tudi potrditi.

Kaj je program poknjižil in kam, lahko kasneje vedno pregledujemo s tipko <u>F6</u>. Lahko naredimo tudi storno temeljnice, vendar je treba pri brisanju pozicij oziroma kontov paziti, da najprej brišemo temeljnice eviden nih knjižb nato pa še knjižbe pla il.

# 4.9 FAQ, posebnosti in primeri knjižb

# Kako knjižimo Uvoz storitev ?

• Dokument je lahko nov ali pa uporabimo dokumente DOFA. Primer 120. Obi ajno so DOFE za tuje dobavitelje v drugi skupini kot doma e DOFE. To sicer ni obvezno, je pa bolj pregledno.

V podmapi »Dav no obdobje « nastavimo naslednje parametre:

- **Tip temeljnice DOFA za uvoz storitev**, vpišemo 120. Ta rubrika je posebnost in se nanaša samo na uvoz storitev. Na podlagi vpisa v to rubriko bo program take dokumente obravnaval po dodatnem kriteriju za uvoz storitev.
- V rubriki **DOFE, ki se knjižijo z dav nim modulom**, vpišemo 120. S tem omogo imo, da bo program odprl dav ni obrazec za vnos temeljnice, kjer bo tudi rubrika za oznako, da gre za dokument o uvozu storitve.
- V rubriki nastavitev obrazca DDV-O je potrebno v rubriko 35 vpisati konto na katerega boste knjižili izstopni davek za knjigo Ira . Npr. 260035, ki je že predlagan. Na podlagi podatka iz te rubrike bo program izra unal vrednost izstopnega DDV, ki je bil dora unan po fakturi tujega dobavitelja storitve. Ta znesek se bo potem prikazal v rubriki 35 obrazca DDV-O. Seveda je potrebno ta konto uporabiti tudi ob samem knjiženju prejetega ra una.
- V rubriko Knjiga prejetih ra unov, v polje sinteti ne kontne skupine za kredit DOFE vpišite 260, da bo program izra unal bruto vrednost DOFE z upoštevanjem DDV. Faktura za prejeto storitev tujca namre ne vsebuje DDV (znaša npr 100.000 SIT), DDV pa si obra unamo sami. Da bo program v rubriko 7 knjige Pra vpisal pravilen znesek torej 100.000 + 19.000 SIT, je potrebno dodati naknadno obra unani DDV. Kaj mora program poleg zneska fakture še šteti v podatek za rubriko 7, program izve iz te rubrike.

Knjižimo torej preko dav nega modula, kjer ozna imo, da knjižimo uvoz storitev. Znesek knjižbe je znesek ra una, torej brez DDV.

V nadaljevanju vpišemo DDV in osnovo ter konto, v naslednji vrstici pa znesek proti vknjižbe v knjigi IRA, znesek osnove in konto DDV v knjigi IRA. Na ta na in program samodejno naredi temeljnico, ki ima dve knjižbi (breme / dobro) z neto vrednostjo fakture, eno knjižbo na vstopni DDV ter eno na izstopni DDV v kredit.

e so nastavitve narejene po tem navodilu, se pojavi znesek DDV in osnove tako v knjigi izdanih ra unov, kot tudi v knjigi prejetih ra unov.

# Kako knjižimo kalo, razsip in neposlovno rabo?

- Naredimo nov tip dokumenta npr. 150. Prednastavljeni konto je davek 260019 in strošek 400000.
- V nastavitvah za DDV, dav no obdobje, v polju lfe, ki se knjižijo v finan nem modulu vpišemo 150.
- V nastavitvah za DDV, knjiga izdanih ra unov, v polju **sinteti ne kontne skupine** vpišemo 400, e je konto 400000.
- V nastavitvah za DDV, konti za obrazec DDVO, v polje Obra un vrstica 14, vpišemo 260019
- V nastavitvah za DDV, knjiga izdanih ra unov, polje kolona 14 vpišemo konto 260019

Tako nastavljeni parametri bodo omogo ili izpis neposlovne rabe v obrazcu DDV-O in knjigi izdanih ra unov. Oznake dokumentov, dav nih in stroškovnih kontov primerno prilagodite svojim potrebam.

## Kako knjižimo uvoz blaga?

#### <u>1. Faktura dobavitelja :</u>

Uvozne fakture knjižimo z drugim tipom dokumenta, kot to velja za fakture za doma i trg. Tega tipa faktur v nastavitvah za DDV ne vpišemo v tipe dokumentov za DOFA. Zaradi tega program ne bo obdeloval uvoznih faktur za blago in jih tudi ne bo dajal v poro ilo.

### 2. ECL

Dokument carinarnice za obra un carine in DDV knjižimo takole : <u>Primer</u> : Carinarnica obra una po ECL na osnovo 1.500.000 dajatve (carina 50.000 in DDV 8% 120.000 SIT).

| Debet                          | Kredit                                    |
|--------------------------------|-------------------------------------------|
|                                | 266000 znesek carine + DDV /obveznosti do |
|                                | carinarnice/ 170.000                      |
| 160013 DDV od uvoza/ 120.000   |                                           |
| 650000 nabava blaga /ali konto |                                           |
| za uvoženo blago ali mat       | terial/ <b>50.000</b>                     |
| C C                            | 267000 druge obveznosti/ 1.500.000        |

267000 druge obveznosti/ 1.500.000

### 3. Špediter

Obra una pla ane dajatve 170.000 (prefakturira), svoje storitve v znesku 100.000 + 19.000 DDV, ter ban ne storitve v znesku 10.000, na katere se ne obra una DDV. Knjiženje:

DebetKredit220 Dobavitelji 299.000266 Obveznosti do carinarnice 170.000415 Stroški ban nih storitev 10.000160012 19% vstopni DDV od doma ih nabav 19.000419 Stroški špediterja 100.000

Dokument ECL je treba knjižiti z vrsto dokumenta, ki se razlikuje od tuje prejete fakture, kakor tudi od ostalih rednih faktur doma ega izvora, medtem ko je faktura špediterja doma a dobava in se kot taka knjiži z dokumentom tipa doma a DOFA.

Oba dokumenta se nastavita v obra unu DDV pod rubriko vrste dokumentov DOFA, v rubriko obdelovani konti pa se vpišejo kontne skupine za 220(špediter) in 267 za osnovo za obra unan DDV s strani carinarnice. Ta znesek naj se vpisuje v neto vrednosti /osnove/, ker jo program sam prera una v bruto, je pa enostavnejše knjiženje, ker ni potrebe po seštevanju dajatev in osnove.

# Kako knjižimo delno obdav eno nabavo?

V primeru delno obdav enih nabav kot npr. obra un špediterja ali obra un študentskega servisa je knjiženje naslednje :

| Debet                                      | Kredit                  |
|--------------------------------------------|-------------------------|
|                                            | 220 Dobavitelj/ 111.900 |
| 160012 vstopni davek za soritveni del/ 1.9 | 900                     |
| 419 druge storitve - storitev posredovanja | 1                       |
| študentskega servisa/ 10.000               |                         |
| 419 delo študenta/ 100.000                 |                         |

Nastavitve so obi ajne kot za druge oblike DOFA. Program sam izra una vrednost obdav enega dela fakture in neobdav enega dela in razporedi ustrezne zneske v kolone 7 in 8.

### Kako knjižimo dnevni inkaso po blagajni?

Dnevni izkupi ki po blagajni v trgovini se lahko sknjižijo po posebni vrsti dokumenta, na kateri lahko razknjižite tudi vrednost zalog in ga imenujete »obra un prodaje v trgovini«.

| Debet                              | Kredit                                                 |
|------------------------------------|--------------------------------------------------------|
| 165900 - obra un trgovine/ 119.000 |                                                        |
| -                                  | 260018 izstopni davek 19% kon ni potrošniki/           |
| 19.000                             | <b>770</b> pribodki od prodaje blaga na doma, em trgu/ |
| 100.000                            |                                                        |

Prehodni konto 165900 lahko specificirate tudi po vrstah blagajniške izkupi ka npr. gotovina, eki, ban ne kartice po vrstah. Te zapirate z banko, kot bodo prihaja pla ila za te terjatve. Besedilo v opisu naj bo npr. »izkupi ek od r . Xxxxx – yyyyyy«. Program vzame besedilo opisa iz prve pozicije dokumenta.

# Kako knjižimo neodbitni davek?

V primeru dolo enih nabav zakon prepoveduje odbijanje vstopnega davka /npr. reprezentanca/. V takem primeru knjižimo dogodke takole :

<u>Debet</u>

<u>Kredit</u> 220 dobavitelj/ 119.000

418 reprezentanca/ 119.000

160010 davek, ki se ne sme odbijati vpišemo samo eviden no/ 19.000

160010 davek ki se ne sme odbijati zapremo s protivknjižbo/

19.000

# Knjiženje izdanih ra unov (ter prenos izdanih ra unov iz programskega modula Fakturiranje) in upoštevanje teh knjižb v knjigi izdanih ra unov (Ira) ter knjigi dobav (Ira-D)

### 1. GLAVNA KNJIGA

V tem delu govorimo o knjiženju izdanih ra unov, kjer gre lahko za izdan ra un za doma trg, izvoz v tretje države, dobave v ostale lanice EU oz. razli ne kombinacije doma ega prometa, izvoza in dobave.

Primer mešanega ra una je zbirni ra un za kupca v EU, ki ima deloma promet v EU, deloma pa se promet nanaša na izvozne storitve. Takšni so npr. obdobni ra uni za prevozne storitve za kupce v EU.

Pozicije izdanega ra una (ki se prenesejo iz programskega modula Fakturiranje) se obravnavajo posami no, zato se del fakture lahko prenese v lra , del pa v lra -D.

Na prenos v knjige DDV vplivata oznaki "Vrsta prometa v EU" (0,1,2,3) in "Vrsta dav ne osnove" (0,1,2,3).

Razpored v posami ne kolone se izvaja v skladu z naslednjo tabelo:

| Promet EU          | Tip osnove 0 | Tip osnove 1 | Tip osnove 2 | Tip osnove 3 |
|--------------------|--------------|--------------|--------------|--------------|
| 0 – Ira            |              | Kol 8        | Kol 9        | Kol 10       |
| 1 - Ira <i>-</i> D | Kol 7        | Kol 7        | Kol 7        | Kol 7        |
| 2 - Ira <i>-</i> D | Kol 8        | Kol 8        | Kol 8        | Kol 8        |
| 3 - Ira -D         | Kol 9        | Kol 9        | Kol 9        | Kol 9        |

Prakti no to pomeni, da z dolo itvijo ustrezne kombinacije lahko dosežete, da se del fakture pojavi v lra in del v lra -D.

Primer: e ozna ite na poziciji ra una za zavezanca z dav no številko AT, da dogodek ni v EU (0) in da je tip dav ne osnove 1, se bo dogodek pojavil v knjigi Ira v koloni 8, eprav se ra un nanaša na dav nega zavezanca v EU. Preostali del ra una se bo pojavil v Ira -D.

### 2. FAKTURIRANJE

Da skladno delovanje po to ki 1, je slede e urejen postopek prenosa faktur v saldakonte za podro je oprostitev. Postavke, na katere se ni obra unal DDV, se prenesejo v GK tako, da se kasneje pojavijo v pravih rubrikah knjig Ira in Ira -D.

Zaradi zapletenosti in številnih možnih kombinacij v nadaljevanju opisujemo delovanje sistema priprave in prenosa v GK:

- Odlo itev ali je kupec iz EU, tretje države ali Slovenije se izvede na podlagi oznake dav ne številke (Slxxx, DExxxx, HRxxx). Do sedaj se je ta podatek polnil iz podatka o domicilu kupca, od sedaj dalje pa je možno, da ima kupec domicil izven EU (npr. CH) dav no številko pa v EU. Taka transakcija se smatra kot EU transakcija in se zavede v Ira -D.
- Pomen oznak v nadaljevanju besedila je:

- Vrsta dav ne osnove:

- 0 dav na osnova
- 1 neobdav en promet
- 2 izvoz
- 3 druge oprostitve

- vrsta prometa EU:

- 0 ni v EU ni EU promet
- 1 dobava blaga v EU

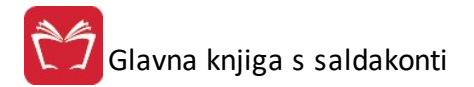

- 2 opravljanje storitev
- 3 tripartitni posli
- Obravnava se vsaka vrstica neobdav ene pozicije ra una. Pozicije se zbirajo po istovrstnosti kombinacij. Na eni fakturi je dovoljen dvojni promet t.j. v EU in izven EU. Program potem zapiše isto fakturo v obe knjigi v ustreznem deležu.
- Da bi dosegli lo evanje vrste prometa na nivoju pozicije, je omogo eno vpisovanje posebne oznake, ki pove, da gre za posebnost in izjemo:

| Dobavnic                            | ia [ <u>* B</u> lag          | , j                        | <u>R</u> očna postavka 🛛 |
|-------------------------------------|------------------------------|----------------------------|--------------------------|
| tevilka pozici                      | ije:2                        | Številka fakture: <b>2</b> | Leto: 2010               |
| obavnica Blago                      | Ročna postavka Tehnični opis |                            |                          |
| Skladišče: 2                        | ] 🔩 Šifra: [510137           | VITLO UNIFORES             | T 50E                    |
|                                     |                              |                            |                          |
| Opis. VITLO                         | UNIFUREST SUE                | 1                          | ~                        |
|                                     | UNIFUREST SUE                |                            |                          |
|                                     | UNIFURESTOLE                 |                            |                          |
|                                     | UNIFURESTOLE                 |                            | *                        |
| EM: KOM                             |                              | ∩ Nabavne cene             | T.                       |
| EM: KOM                             | 2,00 Zaloga= 8               | Nabavne cene<br>0,000EUR   | 0,000SIT                 |
| EM: KOM<br>Količina:                | 2,00 Zaloga= 8               | Nabavne cene<br>0,000EUR   | 0,000SIT                 |
| EM: KOM<br>Količina: Cena: Davek: 1 | 2,00 Zaloga= 8<br>717,407    | Nabavne cene<br>0,000EUR   | 0,000SIT                 |

- 0 - Ni izjeme

- 1 - izvoz, ta oznaka se uporabi v primeru, da je zavezanec EU, faktura gre v knjigo Ira -D, ta pozicija pa je izjema in se mora pojaviti kot izvoz v Ira

- 2 - ta pozicija ni predmet obdav itve, se pa tudi ne prikazuje v nobeni od dav nih knjig

- 7 - pozcija je blagovna. Program se odlo a o vrsti ozicije (blago ali storitev) na podlagi vrste vnosa (iz šifranta blaga je blago, ro na postavka pa je storitev). e pa se pozicija vnese kot ro na, vendar bi to želeli izjemoma dolo iti kot blago, uporabimo oznako 7

- 8 pozicija je storitvena. Ta oznaka je nasprotna od oznake 7
- 10 druga oprostitev ne glede na vrsto ra una
- e promet ni v EU, se oznaka "vrsta prometa EU" postavi na 0. Razpored v kolone DDV se vrši glede na vrsto dav ne osnove. Vrste dav ne osnove se generirajo glede na vrsto prometa fakture, ki se dolo a v glavi fakture:

|                              | Promet EU | Vrsta osnove   | Pos oznaka 10     | Pos oznaka 1 |
|------------------------------|-----------|----------------|-------------------|--------------|
| 1 - prodaja dav nim zavezan. | 0 ni EU   | 0 - dav na os. | 3 - druge oprost. | 2 - izvoz    |
| 3 - Izvoz                    | 0         | 2 - izvoz      | 3                 | 2            |
| 4 - Neobdav en               | 0         | 1 – neobdav .  | 3                 | 2            |
| 5 - Druge oprostitve         | 0         | 3 - druge op.  | 3                 | 2            |
| 6 - Tranzit                  | 0         | 1 – neobdav .  | 3                 | 2            |

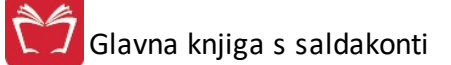

| 7 - Prodaja z delnim izvozom | 0 | 2 - izvoz | 3 | 2 |
|------------------------------|---|-----------|---|---|
| 8 - Tripartitni posli        | 3 | 0         | 0 | 0 |

e gre za promet v EU, se postavlja oznaka prometa v EU med 1 in 3 glede na vrsto prometa fakture.
 Korigirajo pa se glede na vnos posebne oznake. V naslednji tabeli je prikaz dolo anja vrednosti oznake
 Promet v EU glede na posebno oznako in vrsto prometa fakture:

|                              | PO=0    | PO=1 | PO=2 | PO=7 | PO=8 | PO=10 |
|------------------------------|---------|------|------|------|------|-------|
| 1 - prodaja dav nim zavezan. | 1 ali 2 | 0    | Х    | 1    | 2    | 0     |
| 3 - Izvoz                    | 1 ali 2 | 0    | Х    | 1    | 2    | 0     |
| 4 - Neobdav en               | 1 ali 2 | 0    | Х    | 1    | 2    | 0     |
| 5 - Druge oprostitve         | 1 ali 2 | 0    | Х    | 1    | 2    | 0     |
| 6 - Tranzit                  | 1 ali 2 | 0    | Х    | 1    | 2    | 0     |
| 7 - Prodaja z delnim izvozom | 1 ali 2 | 0    | Х    | 1    | 2    | 0     |
| 8 - Tripartitni posli        | 3       | 0    | Х    | 1    | 2    | 0     |

# 4.10 Poročila SK

### 4.10.1 Kartice poslovnega partnerja - v domači valuti

### Dostop preko menija Glavna knjiga / Kartica poslovnega partnerja - v doma i valuti

Po karticah poslovnih partnerjev je mogo e pregledovati promet in stanja po kontih za izbrana obdobja posami no. Za pregled bloka kartic pa boste uporabili menu Obdobna poro ila, ki je podrobneje opisan v poglavju <u>Tiskanje bloka kartic poslovnih partnerjev</u>.

1. Vnosna maska od vas zahteva, da vpišete šifro oz. številko komitenta. e vpišete napa no, vam ponudi seznam komitentov. Prav tako vam ponudi seznam komitentov, e ne vpišete nobene šifre in pritisnete le tipko Enter ali Tab.

2. Nato lahko vpišete sinteti ni ali analiti ni konto (vtipkate utrezni konto ali pa pritisnete Enter ali Tab, da se vam odpre kontni plan) ter vrsto izpisa, na koncu pa vnesete datumski filter obdobja prometa. Dobljene rezultate lahko tiskate s tipko F10 ali s klikom na gumb **Natisni**.

| Upoštevaj: Komitent:<br>Datum dogodka Konto:<br>Datum valute Od datuma: 1.01.20<br>Pozicije |   |      |       |           |              | 3) 🛅 Do datuma: 20 | ☐ Samo odprt | i računi<br>o na vsaki pozici<br>gled po vseh koi | ji Do<br>ntih GK | dobje knjiženja:<br>:<br>velja: | 1.01.2008         31.12.2015         1.01.2008 |
|---------------------------------------------------------------------------------------------|---|------|-------|-----------|--------------|--------------------|--------------|---------------------------------------------------|------------------|---------------------------------|------------------------------------------------|
|                                                                                             |   |      |       | Promet pr | ed obdobjem: | 0,00               | 0,00         | 0,00                                              |                  |                                 |                                                |
| VD                                                                                          | 0 | Leto | Štev. | Dat. dog. | Dat. valute  | Debet              | Kredit       | Saldo                                             | Eksterna št.     | Opis                            |                                                |
| *                                                                                           |   |      |       |           |              |                    |              |                                                   |                  |                                 | •                                              |
|                                                                                             |   |      |       | Promet v  | obdobju:     | 0,00               | 0,00         | 0,00                                              |                  |                                 |                                                |
|                                                                                             |   |      |       | Skupaj pr | omet:        | 0,00               | 0,00         | 0,00                                              |                  |                                 |                                                |

e za vpisane parametre obstajajo knjižbe, dobimo na primer takšne rezultete:

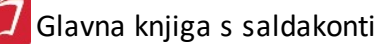

### Uporabniški priročnik Verzija 6.305/2.855

| Pozi | cije |      |       |            |                |        |        |         |              |                         |
|------|------|------|-------|------------|----------------|--------|--------|---------|--------------|-------------------------|
|      |      |      |       | Promet pre | ed obdobjem: [ | 185,06 | 0,00   | 185,06  |              | EUR                     |
| VD   | 0    | Leto | Štev. | Dat. dog.  | Dat. valute    | Debet  | Kredit | Saldo   | Eksterna št. | Opis                    |
| 008  | #    | 02   | 586   | 31.12.2002 | 22.02.2003     |        | 38,51  | -38,51  |              | obračun obresti TOM     |
| 008  | #    | 03   | 154   | 7.05.2003  | 22.05.2003     |        | 26,94  | -65,45  |              | obračun obresti TOM     |
| 008  | #    | 03   | 154   | 7.05.2003  | 22.05.2003     |        | 45,83  | -111,28 |              | obračun realnih obresti |
| 008  | #    | 03   | 380   | 8.09.2003  | 23.09.2003     |        | 15,28  | -126,56 |              | obračun obresti TOM     |
| 008  | #    | 03   | 380   | 8.09.2003  | 23.09.2003     |        | 38,10  | -164,66 |              | obračun realnih obresti |
| 008  | #    | 03   | 632   | 31.12.2003 | 10.02.2004     |        | 0,35   | -165,01 |              | obračun obresti TOM     |
| 008  | #    | 03   | 632   | 31.12.2003 | 10.02.2004     |        | 74,63  | -239,64 |              | obračun realnih obresti |
| 008  | #    | 04   | 157   | 16.06.2004 | 1.07.2004      |        | 68,14  | -307,78 |              | obračun realnih obresti |
| 008  | #    | 04   | 426   | 8.11.2004  | 23.11.2004     |        | 62,78  | -370,56 |              | obračun realnih obresti |
| 008  | #    | 02   | 586   | 31.12.2002 | 22.02.2003     |        | 64,37  | -434,93 |              | obračun realnih obresti |

Menjava modre in bele barve ozna uje en dogodek. e pogledamo prvi dve vrstici je to IFA in pla ilo tega izdanega ra una.

Znak # pa pomeni, da ra un ni pla an ali pa je le delno pla an, oziroma da je ta dokument še odprt.

|       | 1/2 22    |            |            |              |                        |          |                    |                  |                    |            |
|-------|-----------|------------|------------|--------------|------------------------|----------|--------------------|------------------|--------------------|------------|
| .) Ka | rtica kor | nitenta (v | DOMICULN   | II VALUTI)   |                        |          |                    |                  | -                  |            |
| Up    | oštevaj   |            | Komitent:  | 266          |                        | 10.100   | 📃 Samo odprti rač  | iuni             | Obdobje knjiženja: | 1.01.2008  |
| 0     | ) Datum ( | dogodka    | Konto:     | 1            | 🔄 🔩 KRATK. SREDSTV     | 'A, RAZ  | 📃 Prikaži saldo na | a vsaki poziciji | Do:                | 31.12.2015 |
| C     | ) Datum ( | valute     | Od datuma  | a: 1.01.200  | 3] 💽 Do datuma: 🛛 20.0 | 8.2015 🖭 | Pregled po vse     | h kontih         | GK velja:          | 1.01.2008  |
| Zapis |           |            |            |              |                        |          |                    |                  |                    |            |
|       |           |            | Promet pr  | ed obdobjem: | 0,00                   | 0,00     | 0,00               |                  |                    | EUR        |
| VD    | O Leto    | Štev.      | Dat. dog.  | Dat. valute  | Debet                  | Kredit   | Saldo              | Eksterna št.     | Opis               |            |
| 110   | # 12      | 2          | 20.06.2012 | 20.06.2012   | 120,00                 |          | 120,00             |                  |                    |            |
| 101   | # 12      | 4          | 6.03.2012  | 6.03.2012    | 10,00                  |          | 10,00              |                  |                    |            |
| 101   | # 12      | 900029     | 26.09.2012 | 26.09.2012   | 22,00                  |          | 22,00              |                  |                    |            |
| 101   | # 12      | 900033     | 11.10.2012 | 11.10.2012   | 125,00                 |          | 125,00             |                  |                    |            |
| 110   | # 11      | 1          | 24.06.2011 | 24.06.2011   | 10,00                  |          |                    |                  |                    |            |
| 110   | # 11      | 2          | 24.06.2011 | 24.06.2011   | 10,00                  |          |                    |                  |                    |            |
| 110   | # 11      | 3          | 14.07.2011 | 14.07.2011   | 10,00                  |          |                    |                  |                    |            |
| 110   | # 11      | 4          | 15.07.2011 | 15.07.2011   | 210,00                 |          | 240,00             |                  |                    |            |
| 500   | # 11      | 5          | 14.07.2011 | 14.07.2011   | 10,00                  |          | 10,00              |                  |                    |            |
| 110   | # 12      | 1          | 26.01.2012 | 26.01.2012   | 120,00                 |          | 120,00             |                  |                    |            |
|       |           |            |            |              |                        |          |                    |                  |                    |            |
|       |           |            |            |              |                        |          |                    |                  |                    |            |
|       |           |            |            |              |                        |          |                    |                  |                    | r.         |
|       |           |            | Promet v   | obdobju:     | 647,00                 | 0,00     | 647,00             |                  |                    |            |
|       |           |            | Skupaj pr  | omet:        | 647,00                 | 0,00     | 647,00             |                  |                    |            |
| à I   | F10-Natis | ni 🔀       | Izvoz      | 🚺 F8-Doku    | iment                  |          | 🌾 Dokumenti        |                  | 😈 Zapri 🧕          | Pomoč      |

## Velja za 3.0 HermeS razli ico.

# 4.10.2 Kartice poslovnega partnerja - Devizna

Dostop preko menija Glavna knjiga / Kartica poslovnega partnerja - Devizna

Kartice poslovnih partnerjev - devizna je skoraj enaka kot <u>tolarska</u>, s to razliko, da je potrebno, ko vpišemo komitenta, vpisati pravilni devizni konto.

Zadnja tri mesta analiti nega <u>deviznega konta se hkrati vežejo na šifro valute</u> in tako dobimo tudi informacijo, za katero tujo denarno valuto pregledujemo podatke.

(Npr.: Konto 120100 nam pove, da xxx100 posluje v ATS-šilingi)

Pri izpisu devizne kartice poslovnega partnerja je na koncu vidna tudi rekapitulacija kartice po posameznih vrstah dokumentov.

Glavna knjiga s saldakonti

## Uporabniški priročnik Verzija 6.305/2.855

| 🖲 Kartica            | komitenta (D                                | evizna)                    |              |                   |                |                    |                                   |                                             |
|----------------------|---------------------------------------------|----------------------------|--------------|-------------------|----------------|--------------------|-----------------------------------|---------------------------------------------|
| Upošte<br>Dat<br>Dat | e <b>vaj:</b><br>tum dogodkaj<br>tum valute | Komite<br>Konto:<br>Od dat | nt:          | 09 🛅 Do datuma: [ | 26.09.2012 🖄 🔲 | Samo odprti računi | Obdobje knji:<br>Do:<br>GK velja: | ženja: 1.01.2008<br>31.12.2012<br>1.01.2009 |
|                      |                                             | Promet pr                  | ed obdobjem: | 0,00              | 0,00           | 0,00               |                                   |                                             |
| VD O I               | Leto Štev.                                  | Dat. dog.                  | Dat. valute  | Debet             | Kredit         | Saldo El           | ksterna št. Opis                  |                                             |
| •                    |                                             |                            |              |                   |                |                    |                                   | 4                                           |
|                      |                                             | Promet v                   | obdobju:     | 0,00              | 0,00           | 0,00               |                                   |                                             |
| 🛃 F10                | - Natisni                                   | F8 - Dokum                 | ent          |                   |                |                    | 😈 Zapri                           | 🕑 Pomoč                                     |

Velja za 3.0 HermeS razli ico.

| Upoš<br>© D | <b>števaj:</b><br>Datum do<br>Datum va | ogodka<br>olute | Komitent:<br>Konto:<br>Od datum | na: 1.01.2008 | ੨<br>੨<br>™_ Dodatuma: | 20.08.2015  | 🗌 Samo odprti ra | ičuni        | Obdobje knjiženja:<br>Do:<br>GK velja: | 1.01.2008<br>31.12.2015<br>1.01.2008 |
|-------------|----------------------------------------|-----------------|---------------------------------|---------------|------------------------|-------------|------------------|--------------|----------------------------------------|--------------------------------------|
| D 0         | ) Leto                                 | Štev.           | Promet pro<br>Dat. dog.         | ed obdobjem:  | 0,00<br>Debet          | 0,00 Kredit | 0,00<br>Saldo    | Eksterna št. | Opis                                   |                                      |
|             |                                        |                 |                                 |               |                        |             |                  |              |                                        |                                      |

### 4.10.3 Kartica poslovnega partnerja domača valuta -->Devizna

### Dostop preko menija Glavna knjiga / Kartica poslovnega partnerja doma a valuta --> Devizna

Tolarsko devizna kartica komitenta nam, tako kot tolarska ali devizna kartica posami no omogo a pregled prometa in stanja po kotih za izbrana obdobja posami no. Od obeh pa se razlikuje po tem, da je kombinirana, kar pomeni, da nam prikaže promet in stanje po izbranem kontu za izbranega komitenta tako v tolarjih, kot tudi v tuji valuti. Pogoj seveda je, da imamo vnešen <u>devizni te aj</u> za izbrane valute. Seveda je tudi tu, tako kot pri deviznih karticah komitentov, potrebno vnesti pravilen devizni konto.

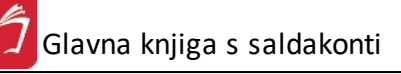

Ĵ

# Uporabniški priročnik Verzija 6.305/2.855

| 🖲 Kartica komitenta (DOM                           | IAČA VALUTA> DEV                                                                                                    | IZNA)        |                 |       |              |                                       |                                        |
|----------------------------------------------------|----------------------------------------------------------------------------------------------------|--------------|-----------------|-------|--------------|---------------------------------------|----------------------------------------|
| Upoštevaj<br>Po datumu dogodka<br>Po datumu valute | Komitent: Konto: Konto: | 009 🟝 Do dat | uma: 26.09.2012 | 2) 🛱  | ]            | Obdobje knjiženja<br>Do:<br>GK velja: | x 1.01.2008<br>31.12.2019<br>1.01.2009 |
| Pozicije                                           | net pred obdobiem:                                                                                                    | 0.00         | 0.00            | 0.00  | 0.00         | 0.00                                  | 0.00                                   |
| VD 0 LL Štev. Dat.                                 | . dog. Dat. valute                                                                                                    | Debet        | Kredit          | Saldo | Debet dev.   | Kredit dev.                           | Saldo dev. Opis                        |
|                                                    |                                                                                                    |              |                 |       |              |                                       |                                        |
|                                                    |                                                                                                    |              |                 |       | 2.49 A       |                                       | 4                                      |
|                                                    | Promet v obdobju: Skupni promet:                                                                                                    | 0,00         | 0,00            | 0,00  | 0,00<br>0,00 | 0,00                                  | 0,00                                   |
| 🝇 F10 - Natisni 🌾 F8                               | - Dokument                                                                                                    |              |                 |       |              | 😈 Zapri                               | 🕑 Pomoč                                |

# Velja za 3.0 HermeS razli ico.

| Upoštevaj<br>Po datumu dogodka<br>Po datumu valute |         | Komite<br>Konto:<br>Od dal | int:             | <br>≪<br>008 | uma: 20.08.201 | 5 🖻   |            | Obdobje knjiže<br>Do: | ija: 1.01.2008<br>31.12.2015 |
|----------------------------------------------------|---------|----------------------------|------------------|--------------|----------------|-------|------------|-----------------------|------------------------------|
|                                                    |         | 🗖 Sar                      | mo odprti računi |              |                |       |            | GK velja:             | 1.01.2008                    |
| apisi                                              | Pro     | met prec                   | d obdobjem:      | 0,00         | 0,00           | 0,00  | 0,00       | 0,00                  | 0,00                         |
| D O LL SI                                          | ev. Dai | t. dog.                    | Dat. valute      | Debet        | Kredit         | Saldo | Debet dev. | Kredit dev.           | Saldo dev. Opis              |
|                                                    |         |                            |                  |              |                |       |            |                       |                              |
|                                                    |         | Prome                      | t v obdobiu:     | 0.00         | 0.00           | 0.00  | 0.00       | 0.00                  | 0.00                         |

# 4.10.4 Ročno zapiranje salda kontov

Dostop preko menija Glavna knjiga / Ro no zapiranje salda kontov
| 🔝 Kart           | tica kontov (si | ntetika, | /analitika | ) - v d         | omači valuti                 |                              |             |                                           |                                      |               |
|------------------|-----------------|----------|------------|-----------------|------------------------------|------------------------------|-------------|-------------------------------------------|--------------------------------------|---------------|
| Konto:<br>Od dal | tuma: 1.03.20   | 09 I     | ATKOR.T    | ERJ.K<br>datuma | UPCI V DRŽAV<br>28.05.2012 3 | EUR                          |             | Obdobje knjiženja:<br>Do:<br>GK velja od: | 1.01.2008<br>31.12.2012<br>1.01.2009 |               |
| Zapisi           |                 |          |            |                 |                              |                              |             |                                           |                                      |               |
|                  |                 |          |            |                 |                              |                              |             | Začetr                                    | no stanje konta: 🗌                   | 23.298.345,66 |
|                  |                 |          |            |                 |                              |                              |             | Promet                                    | pred obdobjem:                       | 18.154.186,64 |
| * X              | Dat. dog. N     | /D Let   | o Štev     | StrM            | Opis knjižbe                 | Naziv komitenta              | Veza        | Debet                                     | Kredit                               | Saldo 🔺       |
|                  | 1.03.2009 1     | 01 09    | 90895      | e and           | IFA 2009/90895               | EW KREPPEL TREEDVING.PF      | 10109090895 | 2.393.20                                  |                                      | 41,454,925,50 |
|                  | 2.03.2009 1     | 01 09    | 900885     |                 | IFA 2009/900885              | MONICOLOFI, D.D.D. KENN      | 10109900885 | 1.344.30                                  |                                      | 41,456,269,80 |
|                  | 2.03.2009 1     | 01 09    | 900909     |                 | IFA 2009/900909              | EWE TURK A ZADRUGA WE        | 10109900909 | 15.562.46                                 |                                      | 41.471.832.26 |
|                  | 2.03.2009 5     | 50 09    | 41         | 8 8             | trr                          | HELEWISEN, WENCE SLAW        | 10109900872 |                                           | 29.58                                | 41,471,802,68 |
|                  | 2.03.2009 5     | 50 09    | 41         |                 | trr                          | WIERL (CARRENCEDOR)          | 10109900651 |                                           | 240.02                               | 41.471.562.66 |
|                  | 2.03.2009 5     | 50 09    | 41         |                 | trr                          | ANZIC KAROL                  | 10109900740 |                                           | 1.659.02                             | 41.469.903.64 |
|                  | 2.03.2009 5     | 50 09    | 41         |                 | tır                          | FRUGLIKEN FREETLU NAKTIKELK  | 10109900894 |                                           | 51,82                                | 41,469,851,82 |
|                  | 2.03.2009 5     | 50 09    | 41         |                 | tır                          | A TRANSPORT AND A CONTRACT   | 10109900907 |                                           | 455,30                               | 41.469.396,52 |
|                  | 2.03.2009 5     | 50 09    | 41         |                 | tır                          | ELEWER CHURCH                | 10109900908 |                                           | 21,65                                | 41.469.374,87 |
|                  | 2.03.2009 1     | 01 09    | 90511      |                 | IFA 2009/90511               | OWE TURK & ZHORUGA Z (       | 10109090511 | 2.527,71                                  |                                      | 41.471.902,58 |
|                  | 2.03.2009 1     | 01 09    | 90512      |                 | IFA 2009/90512               | NHETUSHA ZADITUSA ZIC        | 10109090512 | 4.465,22                                  |                                      | 41.476.367,80 |
|                  | 2.03.2009 1     | 01 09    | 90513      |                 | IFA 2009/90513               | AGRIDUIP, PODJETJE 29-8      | 10109090513 | 304,06                                    |                                      | 41.476.671,86 |
|                  | 2.03.2009 1     | 01 09    | 90517      |                 | IFA 2009/90517               | NACIA GABER S.P.             | 10109090517 | 361,02                                    |                                      | 41.477.032,88 |
|                  | 2.03.2009 1     | 01 09    | 90518      |                 | IFA 2009/90518               | NATUNGER D D D.              | 10109090518 | 180,38                                    |                                      | 41.477.213,26 |
|                  | 2.03.2009 1     | 01 09    | 90535      |                 | IFA 2009/90535               | NACIA GABIER S.P.,           | 10109090535 | 247,63                                    |                                      | 41.477.460,89 |
|                  | 2.03.2009 1     | 01 09    | 90537      |                 | IFA 2009/90537               | NIME TURN (D) GOLD REPORT    | 10109090537 | 5.166,87                                  |                                      | 41.482.627,76 |
|                  | 2.03.2009 1     | 01 09    | 90538      |                 | IFA 2009/90538               | DIOMERCIUS (PE TEIRINELL NOR | 10109090538 | 1.056,14                                  |                                      | 41.483.683,90 |
|                  | 2 02 2009 1     | 11 09    | 00520      |                 |                              | forman and a restored and    | 10109090529 | 1 529 21                                  |                                      | A1 A05 222 21 |
|                  |                 |          |            |                 |                              |                              |             | Trenutno s                                | stanje zapiranja: 📃                  | 0,00          |

### Velja za 3.0 HermeS razli ico.

| 🐑 Kartica kontov (sintetika/analitika) - v domači valuti                                                                                                    |                 |      |                                           |                                            |         |
|----------------------------------------------------------------------------------------------------|-----------------|------|-------------------------------------------|--------------------------------------------|---------|
| Konto:         •           Komitent:         (0 - Vsi)         •           Od datuma:         1.01.2008         •         Do datuma:         29.04.2015         •           Zapisi         •         •         •         •         •         •         • | EUR             |      | Obdobje knjiženja:<br>Do:<br>GK velja od: | 1.01.2008       31.12.2015       1.01.2008 |         |
|                                                                                                    |                 |      | Začetr<br>Promet                          | no stanje konta: 📃<br>pred obdobjem: 📃     | 0,00    |
| * X Dat. dog. VD Leto Štev StrM Opis knjižbe                                                                                                    | Naziv komitenta | Veza | Debet                                     | Kredit                                     | Saldo   |
| 🗹 Označi 🔕 Poveži 🧭 Sprosti 🏹 Počisti                                                                                                    |                 |      | Trenutno s                                | stanje zapiranja:                          | 0,00    |
| 🙀 Natisni 🛛 🖾 Excel 🚿 Dokument                                                                                                    |                 |      |                                           | 😈 Zapri                                    | 🔮 Pomoč |

Funkcijski gumbi:

Natisni - Izpis poro ila na zaslon in možnost tiskanja.

**Excel** - Izvoz podatkov v Excel.

Poveži - možnost vezave dokumenta na izbrano vezo:

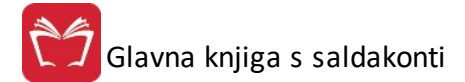

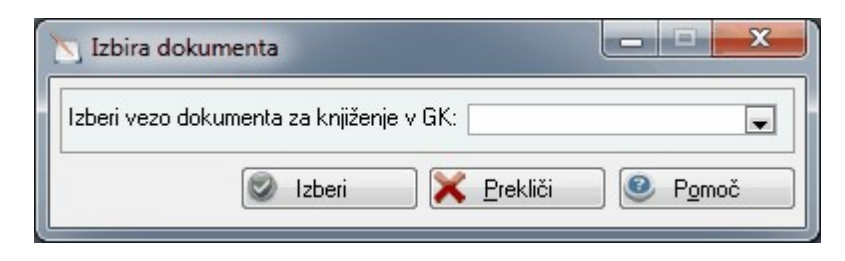

Sprosti - Pobriše vezo pri vseh zapisih v Glavni knjigi, kjer je veza enaka ozna eni vezi.

Po isti - Odstrani vse oznake za povezovanje.

### 4.10.5 Pregled odprtih terjatev in obveznosti ter preplačil

#### Dostop preko menija Glavna knjiga / Pregled odprtih terjatev in obveznosti ter prepla il

Z omenjenim pregledom je mogo e spremljati odprte terjatve in obveznosti ter prepla ila za poslovne partnerje po kontih na dolo en dan in za izbrano število odprtih dni.

| Izberite tip                                                                         | izpisa !                                                                                                    |
|--------------------------------------------------------------------------------------|----------------------------------------------------------------------------------------------------|
| PO ŠIFRI PO NAZIVU                                                                   |                                                                                                    |
| Komitent OD: 1                                                                       | Di gili di                                                                                                    |
| Komitent DO: 68619                                                                   | Souther and                                                                                                    |
| Konto: 20.04.2015 📩<br>Do dne: 20.04.2015 📩<br>Odprt dni: 0<br>Filter po tipu dokum. | <ul> <li>Izpiši urejeno po znesku</li> <li>V tuji valuti</li> <li>Izloči predplačila</li> <li>Prikaži samo preplačila</li> <li>Samo nezapadle</li> <li>Na izpisu prikaži IDŠ kupca</li> </ul> |
| Vrsta datuma<br>© Po datumu dogodka (DUB)                                            | Po datumu valute                                                                                                    |
| Tiskaj v excel s šumniki in polni                                                    | m naslovom (Excel II)                                                                                                    |

Velja za 3.0 HermeS razli ico.

| in the second second se |                                         |
|----------------------------------------------------------------------------------------------------|-----------------------------------------|
| O ŠIFRI PO NAZIVU                                                                                                    |                                         |
| Komitent od: 🔢 1 🔍 H                                                                                                    | ERMES D.O.O.                            |
| Komitent do: 🔢 🔍 H                                                                                                    | IERMES D.O.O.                           |
| Konto:                                                                                                    |                                         |
| Do dne: 30.11.2017                                                                                                    | Izpiši urejeno po znesku                |
| Odprt dni: 0                                                                                                    | 🔲 v tuji valuti<br>🗌 Izloči predplačila |
| 🗌 Filter po tipu dokumenta                                                                                                    | 🔄 Prikaži samo preplačila               |
|                                                                                                    | 🗌 Samo nezapadle                        |
|                                                                                                    | 🔄 Na izpisu prikaži IDS kupca           |
| Wester diet west                                                                                                    | Samo nezapadle do dne                   |
| <ul> <li>Po datumu dogodka (DUI</li> </ul>                                                                                                    | R) O Po datumu valute                   |
| 🗌 Tiskaj v excel s šumniki in                                                                                                    | polnim naslovom (Excel II)              |
|                                                                                                    |                                         |

Razpon komitentov lahko dolo imo po številki komitenta ali po nazivih komitentov.

Ko smo vse potrebne podatke vpisali, lahko kliknemo z miško ali z Enter tipko potrdimo gumb Natisni. Za izpis urejen po odprtem znesku (padajo e) je potrebno izbrati možnost Izpiši urejeno po znesku. Za izpis ra unov, ki še niso zapadli, je potrebno izbrati (obkljukati) možnost Samo nezapadle. Izpis omogo a prikazavanje identifikacijske (dav ne) številke kupca, za kar je potrebno vklju iti opcijo Na izpisu prikaži IDŠ kupca.

Mogo e je filtriranje po tipu dokumentov, kar je priro no za nazornejše lo evanje prometov ( e se uporabljajo razli ni tipi dokumentov po podro jih prodaje ipd.) - možnost Filter po tipu dokum.

Kot rezultat dobimo v predogled številke dokumentov, zneske odprtih postavk in število odprtih dni. Poro ilo se sortira po datumu valute znotraj kupca. Rezultate lahko tiskamo.

Možen pa je tudi podrobnejši izpis odprtih postavk. Ta opcija se nahaja v poglavju Poro ila na tiskalnik--> Pregled zamud pri pla ilih. Dodatna možnost pregleda odprtih postavk pa je opcija, ki omogo a klasifikacijo odprtih postavk po obdobju zapadlosti. Ve o tem je zapisanega v poglavju Poro ila na tiskalnik-->Klasifikacija odprtih postavk po dnevih zamude.

#### 4.10.6 Pregled odprtih terjatev in obveznosti ter preplačil po STRM

Dostop preko menija Glavna knjiga / Pregled odprtih terjatev in obveznosti ter prepla il po STRM

Z omenjenim pregledom je mogo e spremljati odprte terjatve in obveznosti za poslovne partnerje po kontih (ter stroškovnih mestih) na dolo en dan in za izbrano število odprtih dni.

| uti<br>edplačila<br>amo preplačila<br>o datumu valute |
|-------------------------------------------------------|
|                                                       |
|                                                       |

Razpon komitentov lahko dolo imo po številki komitenta ali po nazivih komitentov.

Ko smo vse potrebne podatke vpisali, lahko kliknemo z miško ali z Enter tipko potrdimo gumb Natisni.

Kot rezultat, dobimo v predogled številke dokumentov, zneske odprtih postavk in število odprtih dni. Poro ilo se sortira po datumu valute znotraj kupca.

Na izpisu so prikazani tudi zaprti in odprti deleži (Delež 1 in Delež 2) v % za posamezna stroškovna mesta z opombami. Deleži se nastavijo v Mati nih podatkih - <u>Stroškovna mesta</u>.

Rezultate lahko tiskamo.

Izpis je slede e oblike:

| Hermes d.o.o.<br>Tovarniška 12, 8270 KRŠKO                   | 0                                                               |                              |                                    |            |        |   |        |      |       |                                                    |                                             |               | 19.08.20 | 15, 15:08<br>GK256 |
|--------------------------------------------------------------|-----------------------------------------------------------------|------------------------------|------------------------------------|------------|--------|---|--------|------|-------|----------------------------------------------------|---------------------------------------------|---------------|----------|--------------------|
| Pregled odpri<br>Do datuma: 19.08.20<br>Konto: 220 Kratkorod | <b>tih terjatev in</b><br>115 Po duru.<br>čne obveznosti do dob | obveznos<br>aviteljev v drža | s <b>ti po St</b><br><sub>vi</sub> | rm         |        |   |        |      |       | Uporabnik:<br>Datum izpisa:<br>Naš TRR:<br>Valuta: | SATEST<br>19.08.2015<br>123456-7890-<br>EUR | 987654321     |          |                    |
| VD L Št. dok.                                                | Opis                                                            | Eksterna št.                 | Datum dog.                         | Datum val. | Znesek | 0 | Odprto | Dni  | Strm  | Opomba                                             | Del.1                                       | Odprto, del.1 | Del.2    | Odprto, del.2      |
| Firma: 1 TES<br>Telefon: 02-421-35-55 I                      | TNI KUPEC, CESTA 1, , NO<br>Fax:02-421-35-70 TRR: 123           | 45-123456790                 |                                    |            |        |   |        |      |       |                                                    |                                             |               |          |                    |
| 005 14 000001                                                |                                                                 |                              | 9.01.2014                          | 9.01.2014  | 122,00 |   | 122,00 | 587  | 00000 |                                                    | 0%                                          | 0,00          | 0%       | 0,00               |
| 102 12 000004                                                |                                                                 |                              | 24.07.2012                         | 24.07.2012 | 100,00 |   | 100,00 | 1121 | 00000 |                                                    | 0%                                          | 0,00          | 0%       | 0,00               |
| 102 12 000005                                                |                                                                 |                              | 24.07.2012                         | 24.07.2012 | 100,00 |   | 100,00 | 1121 | 00000 |                                                    | 0%                                          | 0,00          | 0%       | 0,00               |
| 102 12 000006                                                |                                                                 | 123                          | 24.07.2012                         | 24.07.2012 | 100,00 |   | 100,00 | 1121 | 00000 |                                                    | 0%                                          | 0,00          | 0%       | 0,00               |
| 102 12 000007                                                |                                                                 | 123                          | 24.07.2012                         | 24.07.2012 | 200,00 |   | 200,00 | 1121 | 00000 |                                                    | 0%                                          | 0,00          | 0%       | 0,00               |
| 102 12 000008                                                |                                                                 | 111                          | 24.07.2012                         | 24.07.2012 | 300,00 |   | 300,00 | 1121 | 00000 |                                                    | 0%                                          | 0,00          | 0%       | 0,00               |
| 102 12 000009                                                |                                                                 |                              | 26.07.2012                         | 26.07.2012 | 400,00 |   | 400,00 | 1119 | 00000 |                                                    | 0%                                          | 0,00          | 0%       | 0,00               |

Možen pa je tudi podrobnejši izpis odprtih postavk. Ta opcija se nahaja v poglavju Poro ila na tiskalnik--><u>Pregled zamud pri pla\_ilih</u>. Dodatna možnost pregleda odprtih postavk pa je opcija, ki omogo a klasifikacijo odprtih postavk po obdobju zapadlosti. Ve o tem je zapisanega v poglavju Poro ila na tiskalnik--><u>Klasifikacija</u> odprtih postavk po dnevih zamude.

### 4.10.7 Pregled zapadlih in nezapadlih terjatev

Velja za 3.0 HermeS razli ico.

Dostop preko menija Glavna knjiga / Pregled zapadlih in nezapadlih terjatev

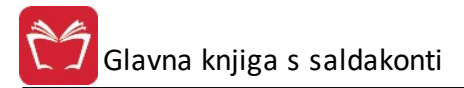

| Pregled zapadlih in nezapadlih | terjatev 👝 🖻 📂            |
|--------------------------------|---------------------------|
|                                |                           |
| Komitent do: 21212             |                           |
| Konto:                         |                           |
| Do dne: 21.04.2015 🕮           | 🔲 V tuji valuti           |
| Odprt dni:                     | 🔲 Izloči predplačila      |
| - Vrsta datuma no              | 🔲 Prikaži samo preplačila |
| Datumu dogodka (DUR)           |                           |
| apredovanje:                   |                           |
|                                |                           |
| 🗳 Excel 🛛 🔄 Natisni            | 🕑 Zapri 🛛 🥝 Pomoč         |

### 4.10.8 Pregled plačil (za račune v določenem obdobju)

Velja za 3.0 HermeS razli ico.

Dostop preko menija Glavna knjiga / Pregled pla il (za ra une v dolo enem obdobju)

| Izberite t                 | ip izpisa !                               |  |  |
|----------------------------|-------------------------------------------|--|--|
| Izbira komitent            | ve                                        |  |  |
| Komitent od:               | 1 🔍                                       |  |  |
| Komitent do:               | 21212 🍳 Đa                                |  |  |
| Konto:<br>Do dne:          | 120000<br>konto dobavitelja<br>31.12.2014 |  |  |
| P <b>lačila</b><br>Upoštev | aj do dne: 21.04.2015 🕮                   |  |  |
| lapredovanje:              |                                           |  |  |

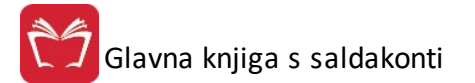

### 4.10.9 Pregled plačil v obdobju

Velja za 3.0 HermeS razli ico.

Dostop preko menija Glavna knjiga / Pregled pla il (za ra une v dolo enem obdobju)

| Izbente                                    | tip izpisa !                                                            |
|--------------------------------------------|-------------------------------------------------------------------------|
| Izbira komiten                             | tov                                                                     |
| Komitent od                                | 1 🔍 HERMES RAČUNALNIŠTVO IN                                             |
| Komitent do                                | 1 RHERMES RAČUNALNIŠTVO IN                                              |
| Do dne:<br>Plačila<br>Upošteva<br>Upošteva | i od dne: 31.12.2016 🖄 do 23.02.2017 🖄<br>i tipe dokumentov: <b>501</b> |
|                                            |                                                                         |
| Napredovanje:                              |                                                                         |

### 4.10.10 Stanje poslovnih partnerjev

#### Dostop preko menija Glavna knjiga / Stanje poslovnih partnerjev

Pregled stanj poslovnih partnerjev nam da informacijo o stanju na saldakontni kartici za dolo en dan na podlagi vpisanega konta (kontne skupine, kontnega razreda).

Na za etku vpišemo razpon komitentov (polji **Komitent OD** in **Komitent DO**, filtrirati jih je možno po šifri in nazivu), **konto** (sinteti ni ali analiti ni) in datumsko omejitev (polje **Do dne**). Izberete kateri datum želite uporabiti za filter.

Poro ilo lahko nato filtrirate tudi po tipu dokumentov ter izberete katere tipe dokumentov naj program upošteva.

Okno za dolo itev podatkov za izdelavo poro ila Stanje poslovnih partnerjev.

| 🕏 Stanja p        | ooslovnih p    | artnerjev |          |             |             | 0     |
|-------------------|----------------|-----------|----------|-------------|-------------|-------|
| Izberi            | te tip izp     | isa !     |          |             |             |       |
| PO ŠIFRI          | PO NAZIVU      | J         |          |             |             |       |
| Komiten           | OD:            | 1 D He    | rmes d.o | .0.         |             |       |
| Komiten           | DO:            | 1 D He    | rmes d.o | .0.         |             |       |
| Konto:<br>Do dne: | 12000          | 0 0 IFA   | FAK - k  | upci v drža | avi         |       |
| -Vrsta c          | latuma         | .2013     |          |             |             |       |
| Po                | datumu dogo    | dka (DUR) |          | O Po o      | datumu vali | ute   |
| Filtrir           | aj po tipu doł | tumentov  |          |             |             | <br>P |
| Vapredovar        | nje:           |           |          |             |             |       |
| 🖨 Natisr          | ni 🕼           | Izvoz     | ٢        | Zapri       | 0           | Pomoč |

Za prikaz poro ila sprožimo gumb Natisni.

Poro ilo ima slede o obliko:

| Stan              | je poslovnih partnerjev                                                                                                    |          |                             |                      |            |   |
|-------------------|----------------------------------------------------------------------------------------------------|----------|-----------------------------|----------------------|------------|---|
| Do dati<br>Konto: | uma: 14.07.2015 Po DUR-u.<br>120 Kratkoročne terjatve do kupcev v državi                                                                                                    |          | Uporabnik:<br>Datum izpisa: | SATEST<br>14.07.2015 |            |   |
| Śiłła             | Naziv patnerja                                                                                                    | Debet    | Kredit                      | Odprto               | Zapadio    | 0 |
| 1                 | The second second second second second second second second second second second second second second second se                                                                                                    | 5.994,19 | 35.406,26                   | -29.412,07           | -29.412,07 | D |
| 2                 |                                                                                                    | 2.009,26 |                             | 2.009,26             | 2.009,26   | D |
| 3                 | Constant and a state of the second                                                                                                    | 130,00   | 10,00                       | 120,00               | 120,00     | D |
| 6                 | AND A CONTRACTOR OF A CONTRACTOR OF A CONTRACT | 32,00    | 11,00                       | 21,00                | 21,00      | D |
| 15                | CONTRACT OF THE OWNER OF THE OWNER OF THE OWNER OF THE OWNER OF THE OWNER OF THE OWNER OF THE OWNER OWNER OWNER                                                                                                    | 1.473,80 |                             | 1.473,80             | 1.473,80   | D |
| 17                | tothe set 1 the second lines and                                                                                                    | 4.810,00 |                             | 4.810,00             | 4.810,00   | D |
| 24                | Die seine die state beingen eine state beingen eine seine seine state state beingen eine seine seine                                                                                                    | 225,00   |                             | 225,00               | 225,00     | D |
|                   |                                                                                                    |          |                             |                      |            |   |

Gumb Izvozi shrani podatke v datoteko StanjePP.xls v delovni mapi programa. Program nato še vpraša ali želite datoteko samo shraniti ali tudi odpreti.

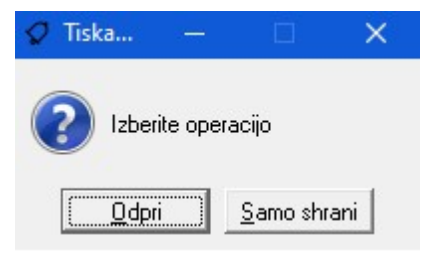

### 4.10.11 Skupno stanje partnerja po vseh kontih

#### Dostop preko menija Glavna knjiga / Skupno stanje partnerja po vseh kontih

Kartice, prikazane v prejšnjih poglavjih prikazujejo stanje poslovnega partnerja po izbranem kontu. Ta preglednica pa prikazuje skupno stanje poslovnega partnerja, torej stanje po vseh kontih. Lo ena je na terjatve in obveznosti.

| P<br>Iz | artner:<br>vzeti kont | 252 ••••••••         |                     | UNITE O PERMITENT |    |        | 1000000-0000-00     |          |     |            |
|---------|-----------------------|----------------------|---------------------|-------------------|----|--------|---------------------|----------|-----|------------|
| N       | a datum:              | 30.08.2013           | 🗖 Analitični prikaz |                   |    |        |                     |          |     |            |
| oz      | icije                 |                      |                     |                   |    |        |                     |          |     |            |
| Do      | lguje:                |                      |                     |                   | Τe | erja:  |                     |          |     |            |
| ×       | Konto                 | Naziv konta          | Številka            | Znesek            | ×  | Konto  | Naziv konta         | Številka |     | Znesek     |
|         | 120000                | Terjatve do kupcev v |                     | 27.447,30         |    | 220009 | PREJETE FAKTURE-NEL |          |     | 56.858,2   |
|         | 120200                | TERJATVE ZA ZAMUDNE  |                     | 380,96            |    | 220100 | OBVEZNOSTI DO DOBA  |          |     | 245.618,0  |
|         |                       |                      | S                   |                   |    | 220200 | OBVEZNOSTI DO DOBA  |          |     | -250.000,0 |
|         |                       |                      |                     |                   | 1  | 220300 | OBVEZN.ZA ZAMUDNE I |          |     | -61,3      |
|         |                       |                      |                     | 27 828 26         | L  | 52     | 414 87              | Salo     | lo: | -24 586 61 |

### 4.10.12 Pregled poslovnega partnerja po vseh kontih

### Dostop preko menija Glavna knjiga / Pregled poslovnega partnerja po vseh kontih

V tem primeru gre za kartico partnerja, ki ni omejena samo na en konto ampak je prikazana po vseh kontih, kjer partner nastopa. Lahko sicer definiramo le en konto po katerem spremljamo promet za izbranega komitenta, vendar pa imamo na voljo tudi možnost, da nam program prikaže celotno kartico komitenta, za vse konte skupaj. V tem primeru moramo pri dolo anju parametrov izpisa obkljukati opcijo 'Pregled po vseh kontih'.

| Upoštevaj:     | Komitent:             | 9                                      | 📰 Samo   | odprti računi                | Obdob     | oje knjiženja: | 1.01.2008 |  |
|----------------|-----------------------|----------------------------------------|----------|------------------------------|-----------|----------------|-----------|--|
| Datum dogodkai | Konto:                |                                        | 🔳 Prika: | ži saldo na vsaki poz        | iciji Do: | Do:            |           |  |
| 🔘 Datum valute | Od datuma: 1.01.200   | ima: 1.01.2008 🛅 Do datuma: 26.09.2012 |          | ? 🛅 🔲 Pregled po vseh kontih |           |                | 1.01.200  |  |
|                |                       |                                        |          |                              |           |                |           |  |
| apisi          |                       |                                        |          |                              |           |                |           |  |
|                | Promet pred obdobjem: | 0,00                                   | 0,00     | 0,00                         |           |                | SI        |  |

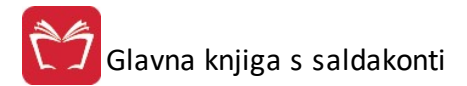

### 4.10.13 Stanje računa

#### Dostop preko menija Glavna knjiga / Stanje ra una

e nas zanima stanje za nek konkreten ra un, lahko to preverimo v tem delu programa. Izbrati moramo tip dokumenta in njegovo številko. V spodnjem delu se nam izpišejo vsi dogodki, vezani na ta ra un.

| Številka / Le | ita: 101<br>to dok.: 1 ; | 2012 Partner: | Štev. Rč:    | n Part račun |
|---------------|--------------------------|---------------|--------------|--------------|
| Številka:     |                          |               |              |              |
| at. dok.:     | . Dat. dog               | godka:        | Dat. valute: |              |
| 'artner:      |                          |               |              |              |
| Ipis:         |                          |               |              |              |
| inesek:       |                          | EUR           | De           | vizni        |
| lačila        |                          |               |              |              |
| * Datum       | Dokument                 | Znesek        | Opis         |              |
|               |                          |               | Devizni      |              |
|               |                          |               |              |              |
|               | Saldo:                   | 0,00          | 0,00         |              |

### 4.10.14 Opomini, tožbe in IOP obrazci

Dostop preko menija Glavna knjiga / Opomini, tožbe in IOP obrazci

Na podlagi odprtih terjatev lahko na dolo en dan izpišete opomin, tožbo ali IOP obrazec za enega ali ve komitentov za izbrano število dni. Opominu, tožbi ali IOP obrazcu lahko poljubno zamenjavate tekstovno podlago. Zamenjave tekstovnih podlog se vršijo v <u>šifrantu obrazcev</u>.

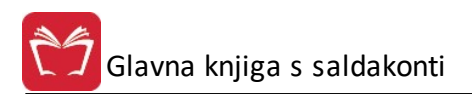

| 🄄 Opomini, tožbe , IOP obrazci 📃 🖃 🔜                                                                                              |
|----------------------------------------------------------------------------------------------------|
| Izberite tip izpisa !                                                                                                    |
| PO ŠIFRI PO NAZIVU                                                                                                    |
| Komitent od: 1                                                                                                    |
| Komitent do: 68619                                                                                                    |
| Konto:                                                                                                    |
| Do dne: 🖾 25.10.2012 Zamik strani od vrha: 0 뵭 mm                                                                                 |
| Odprt dni: 0 📃 Izpiši pozitivne terjatve                                                                                          |
| Strošek opomina: 0,00 Dnevi = Dni od valute                                                                                       |
| <ul> <li>Podpis na levi</li> <li>Devizni konto</li> <li>Shrani podatke o opominih</li> <li>Filter po davčnem zavezancu</li> </ul> |
| Vrsta datuma<br>© Po datumu dogodka (DUB) © Po datumu valute                                                                      |
| Tiskaj na UPN obrazec                                                                                                    |
| V nogi dokumenta tiskaj podatke o registraciji podjetja<br>Vrsta predolge:                                                        |
| OPOMIN 💌                                                                                                    |
| Napredovanje:                                                                                                    |
| Matisni                                                                                                    |

Velja za 3.0 HermeS razli ico.

| 🗟 Opomini, tožbe , IOP obrazci 📃 📼 📧                                                                                                    |
|----------------------------------------------------------------------------------------------------|
| Izberite tip izpisa !                                                                                                    |
| PO ŠIFRI PO NAZIVU                                                                                                    |
| Komitent od: D Hermes d.o.o.<br>Komitent do: 99009 P FE                                                                                                    |
| Konto:<br>Do dne: 21.09.2020 T Zamik strani od vrha: 0 🖨 mm                                                                                                    |
| Odprt dni:       0       Izpiši pozitivne terjatve         Od zadnjega plačila         Strošek opominjanja:       0,00         Vrsta datuma       Podpis na levi         Po datumu dogodka (DUR)       Prikaži originalni dat. dog.         Po datumu valute       Devizni konto |
| Sortiraj po vrsti datuma Shrani podatke o opominih Filter po tipu dokum. Z dokumenti brez veze                                                                                                    |
| Li Tiskaj na UPN obrazec                                                                                                    |
| V nogi dokumenta tiskaj podatke o registraciji podjetja<br>V glavi dokumenta tiskaj sliko s podati podjetja<br>Vrsta predloge:<br>USKLADITEV ODPRTIH POSTAVK                                                                                                    |
| Napredovanje:                                                                                                    |
| B Natisni                                                                                                    |

Na za etku vnesemo razpon komitentov, konto ter ostale opcije.

Mogo e je filtriranje po tipu dokumentov, kar je priro no za nazornejše lo evanje prometov ( e se uporabljajo razli ni tipi dokumentov po podro jih prodaje ipd.) - možnost **Filter po tipu dokum**.

Kot zadnjo opcijo imamo na izbiro vrsto predloge. Z miško kliknemo na gumb, ki se nahaja na skrajni desni in izberemo ustrezno predlogo.

Pri izpisu IOP obrazcev je omo en izpis poljubne glave s podatki podjetja na izpisu. Logotip se imenuje GK28LogoHeaderxxxx.jpg, kjer je xxxx številka podjetja (npr. 0001 za podjetje s kodo 1), jpg naj ima vsaj 150 dpi (priporo Ijivo je 300 dpi) in velikost naj bo v razmerju 181 x 21.

Primer izpisa:

GK28

### Hermes d.o.o.

Tovarniška 12 8270 KRŠKO TEL.: 01 510 42 10

Tr. Račun: 123456-7890-987654321 Identifikacijska št.: 60118407

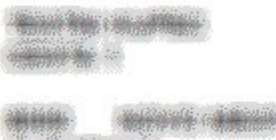

JEOVENIUA

<u>Stanje na dan:</u> 19.08.2015 ID DDV: SI60118407 Šifra PP: 00001 Konto: 220 Po DUR-u

# OPOMIN

Pri pregledu vašega računa smo ugotovili, da niste poravnali naslednjih zapadlih obveznosti:

|     |    |        |      |            |            |        |   | Valuta: | EUR  |
|-----|----|--------|------|------------|------------|--------|---|---------|------|
| VD  | L  | ŠTEV.  | OPIS | DAT. DOG.  | DAT. VAL.  | ZNESEK | 0 | ODPRTO  | DNI  |
| 005 | 14 | 000001 |      | 9.01.2014  | 9.01.2014  | 122,00 | к | -122,00 | 587  |
| 102 | 12 | 000004 |      | 24.07.2012 | 24.07.2012 | 100,00 | ĸ | -100,00 | 1121 |
| 102 | 12 | 000005 |      | 24.07.2012 | 24.07.2012 | 100,00 | К | -100,00 | 1121 |
| 102 | 12 | 000006 |      | 24.07.2012 | 24.07.2012 | 100,00 | к | -100,00 | 1121 |
| 102 | 12 | 000007 |      | 24.07.2012 | 24.07.2012 | 200,00 | K | -200,00 | 1121 |
| 102 | 12 | 800000 |      | 24.07.2012 | 24.07.2012 | 300,00 | ĸ | -300,00 | 1121 |

Možnost **Shrani podatke o opominih** omogo a hranjenje seznamov (paketov), ki se lahko naknadno prikli ejo, pogledajo in izpišejo.

e je omenjena možnost izbrana, se odpre tabela, preko katere je mogo e, da se lahko partnerjem, katerim ne želimo poslati opomina, tožbe ali IOP obrazca izbrišejo dokumenti s seznama (**gumb Briši** - briše se posamezen dokument, gumb **Briši komitenta** - briše vse dokumente, ki imajo navedenega istega partnerja kot izbran/ozna en dokument).

### Uporabniški priročnik Verzija 6.305/2.855

| è | Seznam o   | pominov           |     |      |          |                      |              |                  |                |
|---|------------|-------------------|-----|------|----------|----------------------|--------------|------------------|----------------|
| C | Ipomini    |                   |     |      |          |                      |              |                  |                |
|   | * Komitent | Naziv komit       | VD  | Leto | Številka | Opis                 | Datum dog.   | Datum val.       | Znesek (       |
|   | 3          | E0 LJUBLJANA D.D. | 101 | 08   | 000015   | prod.stor.           | 31.01.2008   | 20.02.2008       | 360,00 [       |
|   | 6          |                   | 101 | 09   | 000004   | IFA 4/09             | 10.03.2009   | 10.03.2009       | 12,00 C        |
|   | 9          |                   | 101 | 09   | 000060   | IFA 60/09            | 7.01.2009    | 9.01.2009        | 1.620.000,00 C |
|   | 10         | K2                | 101 | 08   | 000029   | prod.blaga           | 6.03.2008    | 5.04.2008        | 576,00 C       |
|   | 11         | M <del>T</del>    | 101 | 09   | 000061   | IFA 61/09            | 25.03.2009   | 27.02.2009       | 1.035,15 C     |
|   | 12         | ف ا               | 101 | 09   | 000062   | IFA 62/09            | 18.05.2009   | 18.05.2009       | 1.203.120,00 C |
|   | 17         | A                 | 101 | 09   | 000063   | IFA 63/09            | 16.06.2009   | 24.06.2009       | 518,40 C       |
|   | 18         | ZA FINANČNO       | 101 | 06   | 000052   | prod.stor.           | 24.04.2006   | 9.05.2006        | 0,63 C         |
|   | 20         | SERVIS            | 101 | 09   | 000064   | IFA 64/09            | 22.06.2009   | 22.06.2009       | 122,78 C       |
|   | 45         | F                 | 700 | 03   | 000014   | stanje na 30.09.2003 | 30.09.2003   |                  | 0,81 C         |
|   | 76         | £ SP              | 101 | 08   | 000045   | prod.stor.           | 31.03.2008   | 10.04.2008       | 216,00 C       |
|   |            |                   |     |      |          |                      |              |                  |                |
|   | <          |                   |     |      |          |                      |              |                  | >              |
|   |            |                   |     |      |          |                      | 😑 Br         | iši komitenta    | 😑 Briši        |
|   |            |                   |     |      |          | (                    | 💩 Tiskaj 🔰 🔀 | <u>P</u> rekliči | Pomoč          |

Do prikaza preteklih seznamov (paketov), ki smo jih pripravili, se dostopa preko gumba **Prikaži** - po izboru želenega, v preteklosti pripravljenega, seznama se lahko le-ta pregleda in izpiše (pri naknadnem pregledovanju urejanje ni ve mogo e).

| 🥼 Sezhna pripravljeni paketov 🔳 🗖 🔀 |  |  |  |  |  |  |
|-------------------------------------|--|--|--|--|--|--|
| Paketi                              |  |  |  |  |  |  |
| * Paket ID                          |  |  |  |  |  |  |
| 1.06.2009 11:20:26                  |  |  |  |  |  |  |
| 28.07.2009 12:11:25                 |  |  |  |  |  |  |
|                                     |  |  |  |  |  |  |
|                                     |  |  |  |  |  |  |
|                                     |  |  |  |  |  |  |
|                                     |  |  |  |  |  |  |
|                                     |  |  |  |  |  |  |
|                                     |  |  |  |  |  |  |
|                                     |  |  |  |  |  |  |
| Vizberi X Prekliči V Pomoč          |  |  |  |  |  |  |

Možnost Filter po dav nem zavezancu omogo a filtriranje po komitentih, ki so dav ni zavezanci.

V primeru izbire V nogi dokumenta tiskaj podatke o registraciji podjetja se bodo v nogi dokumenta izpisali podatki o registraciji podjetja.

V primeru izbire možnosti **Tiskaj na UPN obrazec** se pojavi polje za vnos datuma valute. Pri tej izbiri je pomembno, da je maksimalno število zapisov pozicij omejeno na 7, kajti le tako bodo vsi zapisi na enem listu.

| 📝 Tiskaj na UPN obrazec                      | Datum valute:        | 2.11.2012   |   |
|----------------------------------------------|----------------------|-------------|---|
| V nogi dokumenta tiskaj p<br>Vrsta predolge: | oodatke o registraci | ji podjetja |   |
| OPOMIN                                       |                      |             | - |

### 4.10.15 Opomini, tožbe in IOP obrazci po STRM

### Dostop preko menija Glavna knjiga / Opomini, tožbe in IOP obrazci po STRM

Na podlagi odprtih terjatev lahko na dolo en dan izpišete opomin, tožbo ali IOP obrazec za enega ali ve komitentov za izbrano število dni. Opominu, tožbi ali IOP obrazcu lahko poljubno zamenjavate tekstovno podlago. Zamenjave se vršijo v <u>šifrantu obrazcev</u>.

| 9 Opomini, tožbe , IOP obrazci                               |                            |  |  |  |  |  |
|--------------------------------------------------------------|----------------------------|--|--|--|--|--|
| Izberite tip izpisa !                                        |                            |  |  |  |  |  |
| PO ŠIFRI PO NAZIVU                                           |                            |  |  |  |  |  |
| Komitent od: 1                                               |                            |  |  |  |  |  |
| Komitent do: 68619 Sawhill AnifCa                            |                            |  |  |  |  |  |
| Konto:                                                       |                            |  |  |  |  |  |
| Do dne: 🛛 🖾 25.05.2012 Zamik strani                          | i od vrha: 0 🛛 😽 mm        |  |  |  |  |  |
| Odprt dni: 0 📃 Izpiši po                                     | ozitivne terjatve          |  |  |  |  |  |
| Strošek opomina: 0,00 🔲 0. d zadr                            | njega plačila              |  |  |  |  |  |
| Podpis                                                       | • Dni oo valute<br>na levi |  |  |  |  |  |
| 🔲 Devizni                                                    | konto                      |  |  |  |  |  |
| 🖉 Vrsta datuma                                               | av.zav.                    |  |  |  |  |  |
| 💿 Po datumu dogodka (DUR) 🛛 🔘                                | Po datumu valute           |  |  |  |  |  |
| V nogi dokumenta tiskaj podatke o registr<br>Vrsta predolge: | aciji podjetja             |  |  |  |  |  |
| OPOMIN                                                       | -                          |  |  |  |  |  |
| apredovanje:                                                 |                            |  |  |  |  |  |
|                                                              |                            |  |  |  |  |  |
| 🛓 <u>N</u> atisni 🛛 🔯 🖉apı                                   | ri 🥑 <u>P</u> omoč         |  |  |  |  |  |

Na za etku vnesemo razpon komitentov, konto ter ostale opcije.

Kot zadnjo opcijo imamo na izbiro vrsto predloge. Z miško kliknemo na gumb, ki se nahaja na skrajni desni in izberemo ustrezno predlogo.

Primer izpisa:

🗍 Glavna knjiga s saldakonti

Hermes d.o.o. Tovarniška 12 8270 KRŠKO TEL: 01 510 42 10

19.08.2015

GK28

Tr. Račun: 123456-7890-987654321 Identifikacijska št.: 60118407

Tindina internationalista Contrativity in

8 CONTRACTOR OF STREET, STREET, STREET

ID DDV: Sl60118407 Šifra PP:**00001** Konto: **220** Po DUR-u

Stanje na dan:

OPOMIN

Pri pregledu vašega računa smo ugotovili, da niste poravnali naslednjih zapadlih obveznosti:

|        |          |      |           |           |        |   | Valuta  | EUR |        |        |        |              |        |               |
|--------|----------|------|-----------|-----------|--------|---|---------|-----|--------|--------|--------|--------------|--------|---------------|
| VD L   | ŠTEV.    | OPIS | DAT. DOG. | DAT. VAL. | ZNESEK | 0 | ODPRTO  | DNI | Str.m. | OPOMBA | DEL. 1 | DPRTO, del.1 | DEL. 2 | DDPRTO, del.2 |
| 120 13 | 3 000002 |      | 5.02.2013 | 5.02.2013 | 120,00 | к | -120,00 | 925 |        |        | 0%     | 0,00         | 0%     | -120,00       |
| 120 13 | 3 000003 |      | 5.02.2013 | 5.02.2013 | 120,00 | к | -120,00 | 925 |        |        | 0%     | 0,00         | 0%     | -120,00       |

Na izpisu so prikazani tudi zaprti in odprti deleži (Delež 1 in Delež 2) v % za posamezna stroškovna mesta z opombami. Deleži se nastavijo v Mati nih podatkih - <u>Stroškovna mesta</u>.

Možnost **Samo dav. zav.** omogo a izpis samo tistih komitentov, ki so dav ni zavezanci. V primeru izbire **V nogi dokumenta tiskaj podatke o registraciji podjetja** se bodo v nogi dokumenta izpisali podatki o registraciji podjetja.

### 4.10.16 Opomini, tožbe in IOP obrazci po večih kontih

Dostop preko menija Glavna knjiga / Opomini, tožbe in IOP obrazci po ve ih kontih

Na podlagi odprtih terjatev lahko na dolo en dan izpišete opomin, tožbo ali IOP obrazec za enega ali ve komitentov za izbrano število dni. Opominu, tožbi ali IOP obrazcu lahko poljubno zamenjavate tekstovno podlago. Zamenjave se vršijo v <u>šifrantu obrazcev</u>.

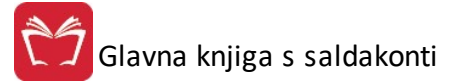

| 🖨 Opomini, tožbe , IOP obrazci                                                                                                    |                                        | - • ×                                                                                                    |
|----------------------------------------------------------------------------------------------------|----------------------------------------|----------------------------------------------------------------------------------------------------|
| Izberite tip izpisa !                                                                                                    |                                        |                                                                                                    |
| Opomini, tožbe, IOP obrazci   Izberite tip izpisa I   PO ŠIFRI PO NAZIVU   Komitent od:   1   Po daturu dogodi 1   Odri dni:   0   1   Po datumu dogodka (DUR)   0   Po datumu dogodka (DUR)   0   1   1   1   1   1   1   1   1   1   1   1   1   1   1   1   1   1   1   1   1   1   1   1   1   1   1   1   1   1   1   1   1   1   1   1   1   1   1   1   1   1   1   1   1   1   1   1   1   1   1   1   1   1   1   1   1   1   1   1   1   1   1   1   1   1   1   1   1   1   1   1    1   1 | X Sifra Naziv Naslov vd Leto Stev Opis | Označi     Označi     Označi vse     Označi vse     Odznači     Odznači     Odznači PP     Obresti     Izvoz |
| Napredovanje:           Image: Pripravi         Image: Pripravi           Image: Pripravi         Image: Pripravi                                                                                                    | Namen za EPPS:                         |                                                                                                    |
| B Natisni B Seznam Ü Zapri Ø Pomoč                                                                                                    |                                        |                                                                                                    |

Na za etku vnesemo razpon komitentov, konto, datum... Dolo imo tudi ostale opcije, ki jih program ponuja.

Izberemo vrsto predloge, ki vsebuje uvodno ter zaklju no besedilo ter podpisnike.

Dolo ite lahko tudi katerim skupinam kupcev boste poslali Opomin. Skupine izberete preko gumba Skupine.

Filtrirate lahko tudi katere ra una naj program vzame poro ilo s tem, da dolo ite **minimalni znesek dokumenta**, ki naj bo še vklju en v opomin. Prav tako lahko dolo ite nad katerim zneskom opomina naj program zraven pripiše še **stroške opominjanja**. Stroškom opominjanja lahko dodate tudi **stroške obresti** (opcija Pri pripisu stroškov upoštevaj tudi obresti). Obresti predhodno obra unate v programu za obra un obresti. Izra un obresti je možno tudi prikazati na opominu.

Možno je vklopiti tudi izpis z **UPN obrazcem**. Pri izpisu podatkov v UPN obrazec lahko dolo ite zamik izpisa (X in Y) tako, da so podatki umeš eni v polja na obrazcu.

Vklopiti je možno še opciji Upoštevaj dokumente tudi brez vpisane veze ter Dodaj eksterno številko k opisu.

### 4.10.17 Knjiga izdanih in prejetih računov

Dostop preko menija Glavna knjiga / Knjiga izdanih in prejetih ra unov

Knjiga izdanih in prejetih ra unov omogo a tiskanje po vrsti dokumenta. Tiskamo lahko katerokoli vrsto dokumenta, ne samo prejete in izdane fakture.

Vpišemo vrsto dokumenta. Prav tako leto in števil ni razpon. Po kon anem vnosu sprožimo postopek z gumbom **Natisni**.

Rezultate, seznam dokumentov z vsemi knjiženimi protikonti, dobimo na predogled.

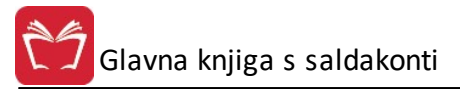

| Knjiga izdanih in došlih faktur |                   |
|---------------------------------|-------------------|
| Vrsta dokumenta:                |                   |
| Leto:                           |                   |
| Od dokumenta:                   |                   |
| Do dokumenta:                   |                   |
| bdelujem:                       |                   |
|                                 |                   |
| 🛓 Natisni 🛛 🛃 Natisni II 🛛 🚺    | 🕘 Zapri 🧕 🙆 Pomoč |

S pritiskom na gumb **Natisni II** je omogo en dostop do podrobnejšega poro ila o izdanih in prejetih fakturah (GK22a). Možni kriteriji poro anja so VD (vrsta dokumenta) in razpon št. dokumenta. Izpis je možno izvoziti tudi v Excel.

### 4.10.18 Izpis seznama in rekapitulacije izdanih faktur

Dostop preko menija Glavna knjiga / Izpis seznama in rekapitulacije izdanih faktur

Izpis omogo a izdelavo preglednega seznama in rekapitulacije izdanih faktur. Dolo iti je potrebno Vrsto dokumenta (tip izdane fakture), Leto, obdobje, za katerega potreben izpis (Od dat. DUR, Do dat. DUR) oz. obseg dokumentov (Od dokumenta, Do dokumenta).

Za izpis je možno izbrati, da se izpiše samo rekapitulacija (za to je potrebno izbrati možnost **Izpiši samo** rekapitulacijo).

| 💩 Seznam izdan  | ih faktur     |                   |
|-----------------|---------------|-------------------|
| Vrsta dokument  | a: 120        |                   |
| Leto:           | 12            |                   |
| Od dat. DUR:    | 1.01.2012     | Od dokumenta:     |
| Do dat. DUR:    | 26.09.2012    | Do dokumenta:     |
| 📃 izpiši samo r | ekapitulacijo |                   |
| Obdelujem       |               |                   |
|                 |               |                   |
|                 | 🔄 Natisni 🛛   | 🗾 Zapri 🛛 🥝 Pomoč |

### 4.10.19 Plačilni promet

#### Dostop preko menija Glavna knjiga / Pla ilni promet

Pla ilni promet poteka avtomatsko v kolikor ste ob vnosu (knjiženju) DOF markirali <u>marker Tiskaj virman</u> oziroma potrdili z Da, ko vas je program vprašal, e želite pripraviti virman. Imamo dva na ina priprave pla ilnih nalogov.

- Naloge oz. zbiranje le teh se generira iz poknjiženih DOF-a za željeni obseg ra unov.
- Sestavljanje nalogov, ki nimajo podlage v saldakontih (npr: pla ilo predra una in podobno).

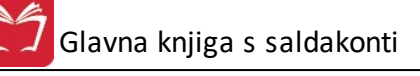

| 🕥 Priprava virm  | anskih nalogov 📃 🖃 🔜                      |
|------------------|-------------------------------------------|
| Priprava         |                                           |
| Leto:            | 15                                        |
| Tipi dokum:      | 120,220,                                  |
| Od računa:       | 1                                         |
| Do računa:       | 999999                                    |
| Kraj:            | 8274 RAKA                                 |
| Namen plačila:   | Plačilo računa                            |
|                  |                                           |
| Šifra:           | 30   11 📝 Sklic v breme naj bo št. računa |
| Pripravljeno:    | 28                                        |
|                  | Ponovi celoten prenos                     |
|                  | Preveri plačilne naloge                   |
| Obdelujem:       |                                           |
|                  |                                           |
| 💗 Pripravi iz Gł | K 🛛 🖉 Preskoči prip. 🛛 🔯 Zapri 🖉 🧶 Pomoč  |

Velja za 3.0 HermeS razli ico.

| Leto:          | 20                                                                        |  |
|----------------|---------------------------------------------------------------------------|--|
| Tipi dokum:    | 220,221                                                                   |  |
| Od računa:     | 1                                                                         |  |
| Do računa:     | 999999                                                                    |  |
| Kraj:          | 8273 KRŠKO                                                                |  |
| Namen plačila: |                                                                           |  |
| Šifra:         | A 30   11 Sklic v breme naj bo št. računa                                 |  |
| Pripravljeno:  | 447                                                                       |  |
|                | Ponovi celoten prenos                                                     |  |
|                | Preveri plačilne naloge                                                   |  |
|                | Pri nazivu PP upostevaj tudi naziv PE     Prikaži šišto patheria v namenu |  |
|                | V namenu prikaži najprej dobaviteljevo številko, nato interno             |  |
| del vienu      |                                                                           |  |

Pred samo masko za virmane se nam najprej pojavi priprava virmanskih nalogov. Z vpisom osnovnih podatkov ter klikom na gumb **Pripravi iz GK** sprožimo postopek za avtomatsko generiranje virmanskih nalogov.

Ponovi celotni prenos - program bo za izbrano obdobje ponovno pripravil VSE virmane.

**Preveri pla ilne naloge -** e ozna imo to polje, in pritisnemo gumb **Pripravi iz GK**, bo program preveril, e se je v zvezi z že pripravljenimi nalogi zgodila kakšna sprememba (delno pla ilo, kompenzacija, ...). e takšen virman najde, mu znesek ustrezno spremeni. **Kljukica je ob vsakem zagonu programa privzeto izklopljena!** Pri kreiranju pla ilnega naloga prevzame TRR iz knjižbe.

#### **POZOR!**

Kljukico vklopimo le, e smo prepri ani, da imamo virmane **pravilno obdelane** in pla ila **pravilno poknjižena** (sklic na prejeto fakturo). Sicer lahko pride do tega, da program ponovno naredi virman, ki je že bil poknjižen!

Uporabimo lahko tudi opciji Pri nazivu PP upoštevaj tudi naziv PE ter Prikaži šifro partnerja v namenu.

e te operacije ne želimo izvršiti, lahko zahtevamo direktni vstop v masko za urejanje virmanov. Kliknemo na gumb **Presko i prip. iz GK**.

Pla ilne naloge lahko pripravimo tudi iz Likvidature z gumbom Prip iz LIK.

Na vpogled dobimo masko, ki upravlja z virmani.

| Od datuma: 1.01.2016 🖸 Do datuma: 30.09.2016 🖸 🖸 Po tiskanju ohrani status 🗹 Tiskaj datum valute Skupaj označeni: 0,00                                                                                                    |                                       |
|----------------------------------------------------------------------------------------------------|---------------------------------------|
|                                                                                                    |                                       |
| Valuta Dokument Komit                                                                                                    |                                       |
| Valuta       Komik       Dokument         25.05.2016       2       000002/16:1         25.05.2016       2       000005/16:1         25.05.2016       2       000005/16:1         25.05.2016       2       0000012/16:1         Namen       Placilia računa[Rač:000012/16][DobSt:]         Rode participation računa[Rač:000012/16][DobSt:]       Rode participation         Namen       Znesek         EUR       Znesek         EUR       Znesek         EUR       Znesek         EUR       Referenca         IBAN prejemnika in BIC banke prejemnika         ISI56 0298 0001 4175 158         Referenca         IBAN prejemnika         HERMES RACUNALINISTVO IN         PRUSNIKOVA ULICA 2, 1210 LUBLIAN         Prostor za vpise ponudnika plačanh storitev                                                                                                    | vilea<br>ŝigi<br>Nujno<br>Izjava<br>X |
| Potrditev plačila UPN     Prosimo, ne pišite in ne žigosajte v tem prostoru     Obrazec UPN - Univerza       V Označi     Odznači     Odznači     Spremeni     Bianco                                                                                                    | alni plačilni nalog<br>riši prenešene |
| Image: Second second secon | Pomoč                                 |

Velja za 3.0 HermeS razli ico.

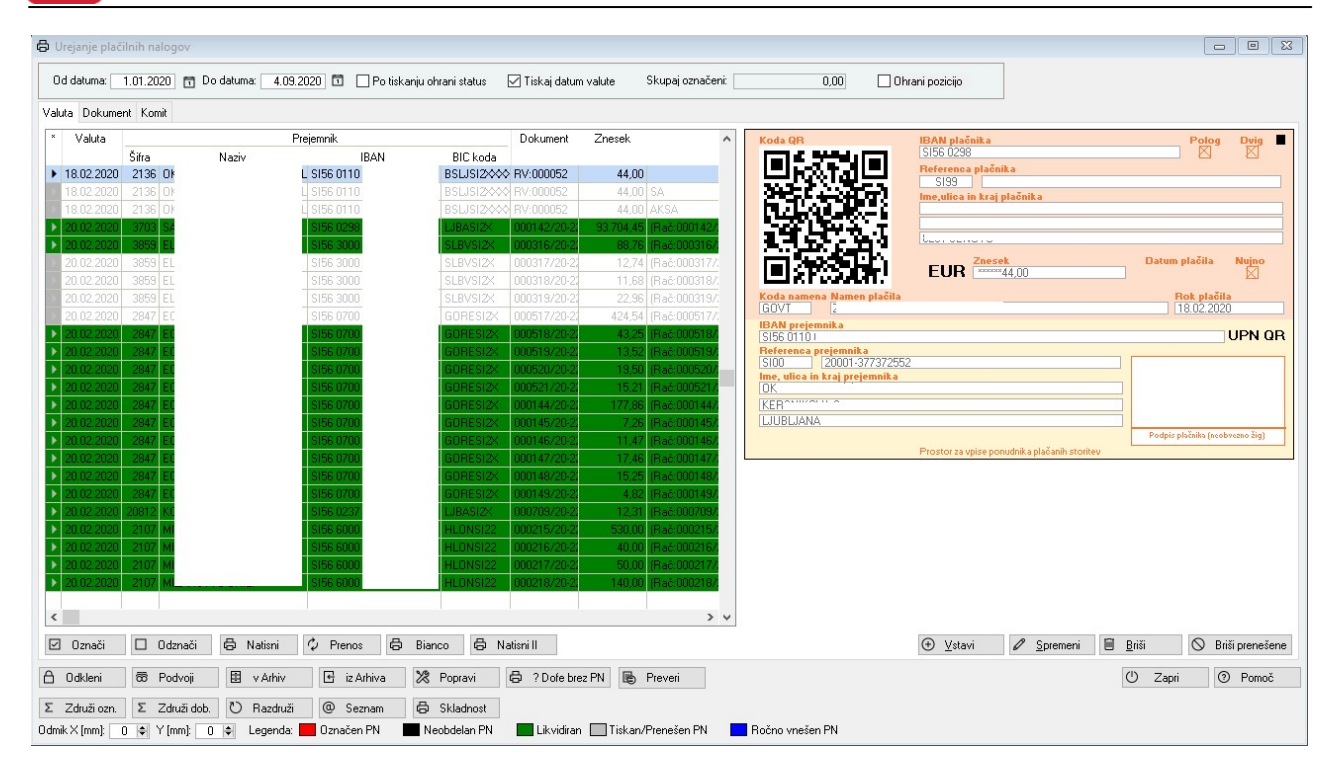

e želimo pla ilne naloge izpisati z QR kodo, moramo v nastavitvah Glavne knjige obkljukati opcijo "Priprava UPN z QR kodo". Nastavitve za 3.0 Hermes (Nastavitve/Nastavitve za prenos pla ilnih nalogov) in 2.0 Hermes (Nastavitve/Nastavitve/Nastavitve za virmane).

Pri pla ilnih nalogih dodani štirje novi gumbi, ki nam omogo ajo združevanje ve ih pla ilnih nalogov v en pla ilni nalog.

Z gumbom »Združi ozn.« program združi pla ilne naloge po komitentu v en pla ilni nalog, naloge katere smo združili, pa postavimo v status 2 – obdelan.

Z gumbom »Združi dob« program združi pla ilne naloge izbranega komitenta s statusom 0 ali 1 v en pla ilni nalog, naloge katere smo združili, pa postavimo v status 2 – obdelan.

Novo nastali pla ilni nalog dobi valuto prvega pla ilnega naloga, sklic pa se spremeni v S00 99-ID pla ilnega naloga-99. Program pri izvajanju procedure »Avtomatsko knjiženje ban nih izpiskov« združen pla ilni nalog razdruži na osnovne pla ilne naloge ter zapre pla ila po posamezni postavki.

Z gumbom »Razdruži« program razdruži združene pla ilne naloge nazaj v prvotne naloge s statusom 0, pla ilni nalog katerega pa razdružujemo pa pobrišemo.

Z gumbom »Seznam« pa pripravimo seznam pla ilnih nalogov, kateri so združeni v nov pla ilni nalog. Možno je tudi direktno pošiljanje dokumenta preko elektronske pošte z izbiro gumba:

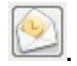

Opcija Ohrani pozicijo omogo a, da se po spreminjanju podatkov na posameznem nalogu ne spremeni trenutno izbrani nalog.

Na za etku je tabela, ki prikazuje datume virmanov in številke, prazna.

**Prvi korak**, ki ga je potebno opraviti, je **vpis datumskega filtra**, ki se nahaja na vrhu okna. Tako dobimo v pogled kreirane virmane.

Z gumbom Ozna i in Odzna i selektiramo virmane, katere bomo tiskali.

Z gumbom <u>Natisni</u> sprožimo postopek, ki tiska virmane.

Natisni II izpiše seznam pla ilnih nalogov. Pred izpisom lahko nastavite parametre poro ila.

| Od Datuma:                  | 1.01.2020          |   |   |
|-----------------------------|--------------------|---|---|
| Do Datuma:                  | 31.08.2020         |   |   |
| Od partnerja:               | 1                  | Q |   |
| Do partnerja:               | 99010              | Q | : |
| Prikaži sam<br>Prikazi zbim | o neobdelane<br>10 |   |   |
|                             |                    |   |   |

Z gumbom Prenos pripravimo izbrane virmane za prenos preko interneta (Proklik, APP).

V oknu, ki se nam odpre, lahko ozna imo, e želimo dodati vodilne ni le. Možno je tudi nastaviti, da se ne izpiše kontrolni znak na koncu datoteke (npr.: nastavitev pride v poštev pri NKBM - Bank@ net). Omenjeni nastavitvi sta odvisni od zahtev posameznih bank.

Dolo ite tudi ali želite pripraviti datoteko za pla ila v Sloveniji ali za pla ila v tujino. Ban ni programi po navadi namre ne omogo ajo pošiljanja obeh tipov nalogov skupaj.

e ozna ite opcijo Pripravi unikatno ime za izvozne datoteke, bo program pri imenovanju datoteke XML zraven šifre podjetja dodal še asovni žig priprave datoteke tako, da bo vsaki pripravljena nova datoteka. Ime datoteke za podjetje pod šifro 1 bo tako na primer: IsoSepa000120200925124938.xml.

| 🥏 Priprava virmanov    |                                            |  |  |  |  |  |  |  |
|------------------------|--------------------------------------------|--|--|--|--|--|--|--|
| Prenos označenih virma | anov v XML za ZBS                          |  |  |  |  |  |  |  |
| Pri izvozu             | u uporabi vodeče ničle                     |  |  |  |  |  |  |  |
| 🗌 Brez kont            | 🗌 Brez kontrolnega znaka na koncu datoteke |  |  |  |  |  |  |  |
|                        |                                            |  |  |  |  |  |  |  |
|                        |                                            |  |  |  |  |  |  |  |

| <b>Pri izvozu uporabi vodeče ničle za št</b> e<br>Brez kontrolnega znaka na koncu da | e <b>vila</b><br>toteke |      |
|--------------------------------------------------------------------------------------|-------------------------|------|
| Vrsta pripravljenih plačilnih nalogov                                                |                         |      |
| Plačila v domovini                                                                   | 🔘 Čezmejna plač         | óila |
| ] Pripravi unikatno ime za izvozne dato                                              | teke                    |      |

Z gumbom **Odkleni** Odpremo že zaprte virmane (natisnjene, prenešene).

Z gumbom Podvoji podvojimo že obstoje e virmane.

Z gumbom <u>v Arhiv</u> naredimo arhiv standardnih virmanov.

Z gumbom *iz Arhiva* prevzamemo izbrane virmane iz arhiva.

Z gumbom Popravi se odpre novo okno v katerem lahko spremenimo TRR oz. IBAN za vse ozna ene virmane.

Z gumbom <u>Vstavi</u> lahko kreiramo nov virman, ki nima podlage v saldakontih (podatke o podjetju program privzame iz mati nih podatkov).

Z gumbom **Spremeni** spreminjamo podatke na virmanu.

Z gumbom Briši brišemo želene virmane.

Z gumbom **Briši prenešene** izbrišemo virmane, ki so že prenešeni.

e želimo virmane prenesi preko interneta, je potrebno predhodno ozna iti tip prenosa, kar naredimo v meniju Nastavitve ==> <u>Nastavitve za prenos virmanov</u>.

Nastavitve za virmane se nahajajo v Nastavitvah za prenos virmanov.

Ob pripravi virmanov za izvoz naredijo paketki (v polju je zapisan datum in as). Ob neuspešnem uvozu je možno virmanom iz izbranega paketka postavit status nazaj na ena z gumom odkleni. Odpre se nam novo okno kjer lahko izbiramo med trenutnim in odklepanjem v bloku. e izberemo v bloku se odpre še eno okno v katerem izberemo paketke, ki so urejeni po datumu in asu.

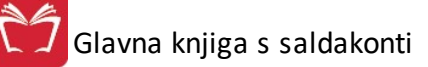

| les -                                                                                                    | Tiska                                                                                                    | nje virmanov                                                                                                    |                                                                                                    |                                                                     |  |  |  |  |
|----------------------------------------------------------------------------------------------------|----------------------------------------------------------------------------------------------------|----------------------------------------------------------------------------------------------------|----------------------------------------------------------------------------------------------------|---------------------------------------------------------------------|--|--|--|--|
| Od datuma: 1.01.2016 🖭 Do datuma:                                                                                                    | Od datuma: 1.01.2016 🖄 Do datuma: 16.09.2016 🖾 🗌 Po tiskanju ohrani status 🗹 Tiskaj datum valute Skupaj označeni: 0,00                                                      |                                                                                                    |                                                                                                    |                                                                     |  |  |  |  |
| Valuta Dokument Komit                                                                                                    |                                                                                                    |                                                                                                    |                                                                                                    |                                                                     |  |  |  |  |
| *         Valuta         Komit         Dokument           25.05.2016         2         000002/16-1           25.05.2016         2         000003/16-1           25.05.2016         2         000004/16-1           25.05.2016         2         000005/16-1           25.05.2016         2         000005/16-1           16.09.2016         7         000012/16-1           1         16.09.2016         7         000012/16-1                                                                                                    | Plačnika           t podjelje           12, 8270 Krško           islo računa[Rač:000012/16][DobŠt:]]           plačila:           [16.09.2016           Znesek           JR | Odkleni vir     ODKLEP     ODKLEP     Trenutni     Placilo računalRac                                                                                                    | ANJE VIRMANOV                                                                                            | Podpis plačnika<br>(teobreano šig)<br>Nujno                         |  |  |  |  |
| IBAA<br>S156<br>S199<br>Ime j<br>HER<br>IPRU                                                                                                    | N prejemnika in BIC banke prejemni.<br>6 0298 0001 4175 158<br>erenca prejemnika<br>3 ]                                                                                     | Znesek         Znesek           IBAN         International State State | Datum plačila BIC<br>16.09.2016 LJB<br>JBLJANA - SENTVID<br>Prostor za vpise ponudnika plačanih storitev | Banke prejemnika<br>JASIZX<br>UPN - Univerzalni plačilni nalog      |  |  |  |  |
| Potrd<br>V Označi Odznači 🏹 Nati                                                                                                    | itev plačila UPN                                                                                                    | Prosimo, ne pišite in ne žigosajte v tem pr                                                                                                    | ostoru<br>💽 V_stavi 🛛 🙆 Spremeni 🕻                                                                       | Obrazeo UPN - Univerzalni plačilni natog<br>Briši Ø Briši prenešene |  |  |  |  |
| Odmik X [mm]:         ••         Podvoji         ••         •         •         •         •         •         •         •         •         •         •         •         •         •         •         •         •         •         •         •         •         •         •         •         •         •         •         •         •         •         •         •         •         •         •         •         •         •         •         •         •         •         •         •         •         •         •         •         •         •         •         •         •         •         •         •         •         •         •         •         •         •         •         •         •         •         •         •         •         •         •         •         •         •         •         •         •         •         •         •         •         •         •         •         •         •         •         •         •         •         •         •         •         •         •         •         •         •         •         •         •         •         • | rhiv 🛛 🕸 iz Arhiva 🛛 🔀 Popra<br>Legenda: 💼 Označen virman                                                                                                    | avi 🤄 ? Dofe brez virmana                                                                                                    | 🔲 Tiskan/Prenešen virman 📃 I                                                                             | Vapri 🕑 Pomoč<br>Ročno vnešen virman                                |  |  |  |  |

Ob pritisku na gumb se odpre novo okno ODKLENI VIRMAN. Možno je izbirati trenutnega in v bloku. e kliknemo trenutni, se nam odklene virman, na katerim smo postavljeni. e pa kliknemo v bloku se nam pa odpre še dodatno okno iz katerega izberemo paketke.

| 0         | Izbira pake                | tka          |           |
|-----------|----------------------------|--------------|-----------|
| X Paketek | 16;14:12:16<br>16;14:15:25 |              |           |
|           |                            |              |           |
|           |                            |              |           |
| Nada      | ljuj 🗙 Prekini             | 🛹 Označi vse | [ Odznači |

Izberemo paketke in pritisnemo gumb nadaljuj. Virmanom iz izbranih paketkov program postavi status nazaj na 1.

Gumb **Preveri** je namenjen kontroli skladnosti pla ilnih nalogov s saldakontno evidenco. Program preveri ali so se zneski odprtih obveznosti do dobaviteljev kaj spremenili in prikaže vse pla ilne naloge kjer je znesek na nalogu druga en kot je stanje odprtih obveznosti do dobavitelja. Program preverja ali je bilo kaj že (deloma) pla ano oz. e smo kakšen ra un dali v kompenzacijo.

### Uporabniški priročnik Verzija 6.305/2.855

Ŗ Kandidati za spremembo zneska virmana

| Kandidati za spremembo          |             |               |            |             |            |              |            |
|---------------------------------|-------------|---------------|------------|-------------|------------|--------------|------------|
| 🗹 Označi 🖂 Označi vse 🔲 Odznači | Obrni izbor |               |            |             |            |              |            |
| X Dat. valute Komitent          | IBAN        | Dok ID        | Znesek UPN | Znesek rač. | Že plačano | Kompenzacije | Nov znesek |
| 12.03.2020 E.                   | SI56 1C     | 000213/20-220 | 568,43     | 568,43      |            |              | 568,43     |
| 12.03.2020 E.                   | SI56 1C     | 000214/20-220 | 41.026,33  | 41.026,33   |            |              | 41.026,33  |
| 12.03.2020 E.                   | SI56 1C     | 000703/20-221 | 231,97     | 231,97      |            |              | 231,97     |
| T 12.03.2020 E.                 | SI56 1C     | 000704/20-221 | 339,66     | 339,66      |            |              | 339,66     |
| T 12.03.2020 E.                 | SI56 1C     | 000705/20-221 | 1.158,76   | 1.158,76    |            |              | 1.158,76   |
| 12.03.2020 E.                   | SI56 10     | 000706/20-221 | 213,85     | 213,85      |            |              | 213,85     |
| 12.03.2020 E.                   | SI56 1C     | 000707/20-221 | 2.017,37   | 2.017,37    |            |              | 2.017,37   |
| T 12.03.2020 CE                 | SI56 05     | 000221/20-220 | 520,85     | 520,85      |            |              | 520,85     |
| T 12.03.2020 El                 | SI56 60     | 000222/20-220 | 2.657,16   | 2.657,16    |            |              | 2.657,16   |
| 📕 12.03.2020 AL IŠ              | SI56 04     | 000710/20-221 | 2.980,38   | 2.980,38    |            |              | 2.980,38   |
| T 13.03.2020 CE                 | SI56 03     | 000699/20-221 | 164,40     | 164,40      |            |              | 164,40     |
| T 13.03.2020 CE                 | SI56 03     | 000700/20-221 | 448,35     | 448,35      |            |              | 448,35     |
| T 13.03.2020 CE                 | SI56 03     | 000701/20-221 | 6,89       | 6,89        |            |              | 6,89       |
| T 13.03.2020 CE                 | SI56 03     | 000702/20-221 | 4,27       | 4,27        |            |              | 4,27       |
| T 14.03.2020 Z                  | SI56 04     | 007475/19-221 | 25,80      | 257,94      | 77,40      |              | 180,54     |
| T 15.03.2020 Tc                 | SI56 61     | 000247/20-221 | 2.159,05   | 2.159,05    |            |              | 2.159,05   |
| T 15.03.2020 Tc                 | SI56 61     | 000248/20-221 | 565,71     | 565,71      |            |              | 565,71     |
| T 15.03.2020 Z                  | SI56 05     | RV:000042     | 103,24     |             |            |              |            |
| T 15.03.2020 LI                 | SI56 02     | RV:000042     | 301,27     |             |            |              |            |
| Г 15.03.2020 M                  | SI56 1C     | 000715/20-221 | 176,84     | 176,84      |            |              | 176,84     |
| F 16.03.2020 HI                 | SI56 25     | 000694/20-221 | 1.956,33   | 1.956,33    |            |              | 1.956,33   |
| T 18.03.2020 Z                  | SI56 04     | 005667/19-221 | 75,86      | 758,56      | 303,44     |              | 455,12     |
| E 21.05.2020 RI                 | SI56 25     | 000224/20-220 | 122,00     | 122,00      |            |              | 122,00     |
|                                 |             |               |            |             |            |              | ~          |
|                                 |             |               |            |             | V OK       | X Prekli     | i O Pomoč  |

### 4.10.20 Seznam virmanov

Dostop preko menija Glavna knjiga / Seznam virmanov

S to operacijo dobimo poro ilo o vseh virmanih, ki so kreirani.

| 👌 Se       | eznam v                | rirmanov                |                           |                      |                       |              |                |  |
|------------|------------------------|-------------------------|---------------------------|----------------------|-----------------------|--------------|----------------|--|
| Po<br>Da   | oslovni p<br>atum vali | artnerji od:<br>ute od: | 1 do:<br>25.05.2012 🔨 do: | 99,999<br>25.05.2012 | Status<br>Ø Prenešeni | 🖱 Za plačilo | 🔘 Vsi          |  |
| Obde       | lujem                  |                         |                           |                      | 🄰 Zaženi              | 🕑 Zapri      | <u> P</u> omoč |  |
| Virm       | ani                    |                         |                           |                      |                       |              |                |  |
| ×          | Št                     | Poslovni partner        |                           |                      | Transakcijski rač.    | Zapadlost    | Znesek virmana |  |
|            |                        | Šifra                   | Naziv                     |                      |                       |              |                |  |
|            |                        |                         |                           |                      |                       | Skupaj:      | 0,00           |  |
| <u>د .</u> | <u>N</u> atisni        |                         | ⊻ Excel                   |                      |                       | 🔯 Zapri      | 🔮 Pomoč        |  |

### 4.10.21 Seznam kandidatov za virmane

### Dostop preko menija Glavna knjiga / Seznam kandidatov za virmane

V programu že na nivoju knjiženja dokumentov v saldakonte definiramo, da želimo, da program v nadaljevanju samodejno kreira virmane. e želimo dobiti podatek o tem, za katere knjižbe želimo, da nam program pripravi

virmane, potrebujemo to poro ilo. Definirati moramo vse tipe dokumentov, za katere želimo, da jih program preveri.

| 占 Priprava  | a seznama kandio | latov za virmane |                     |             |                 |  |
|-------------|------------------|------------------|---------------------|-------------|-----------------|--|
| Leto:       | 12               |                  |                     |             |                 |  |
| Tipi doku   | um: 120,220,     |                  |                     |             |                 |  |
| Od račur    | na: 1            |                  |                     |             |                 |  |
| Do račur    | na: 999999       |                  | 🔰 <u>Z</u> aže      | eni 😈 Zapri | @ <u>P</u> omoč |  |
| Obdelujem:  |                  |                  |                     |             |                 |  |
| Kandidati 🛛 |                  | Poslovni partner | Transakcijski račun | Zapadlost   | Znesek virmana  |  |
|             | Šifra            | Naziv            |                     |             |                 |  |
|             |                  |                  |                     |             |                 |  |
|             |                  |                  |                     | Skupaj:     | 0,00            |  |
| 💩 Natisr    | ni 🛛 🕙 🛛 E       | xcel             |                     | 🕑 Zapri     | 🕘 Pomoč         |  |

### 4.10.22 Seznam možnih kompenzacij

Dostop preko menija Glavna knjiga / Seznam možnih kompenzacij

| Priprava predlo                                          | ogov kompenzacij 📃 💻 🔜 |
|----------------------------------------------------------|------------------------|
| Datum Stanja:                                            | 26.09.2012             |
| Konti terjatev:                                          | 120,121                |
| Konti obveznosti:                                        | 220,221                |
| <ul> <li>Razvrstitev po</li> <li>Številki dol</li> </ul> | ročila po<br>kumenta   |
| O Datumu za                                              |                        |
| 0                                                        |                        |
| 🥴 Natisni                                                | 🕑 Zapri 🛛 🥙 Pomoč      |

Za izpis seznama je potrebno samo opredeliti datum stanja, na katerega nas zanimajo terjatve in obveznosti do naših partnerjev in predlogi možnih kompenzacij ter katere sinteti ne kontne skupine terjatev in obveznosti naj se obravnavajo.

Razvrstitev izpisa je mogo a po številki dokumenta ter datumu zapadlosti.

Izpis omogo a hiter vpogled v mogo e kompenzacije z našimi partnerji.

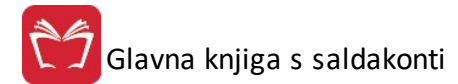

19.08.2015, 15:18 GK\_216

Hermes d.o.o. Tovarniška 12, 8270 KRŠKO

#### Predlog možnih kompenzacij

Stanje na dan: 19.08.2015 Konti: 000000 T:120,121, O:220,230 Uporabnik: SATEST Datum izpisa: 19.08.2015

| Številka računa | Externa številka | Opis dokumenta    | Datum računa    | Datum zapadlosti | Terjamo EUR | Dolgujemo EUR | Opomba          |
|-----------------|------------------|-------------------|-----------------|------------------|-------------|---------------|-----------------|
| 00002           |                  |                   | LJUBLJANA, DUNA | JSKA             |             |               | 101001101010100 |
|                 |                  |                   |                 |                  | 42,00       | 0,00          |                 |
| 101-12/90002    |                  | test              | 13.06.2012      | 13.06.2012       | 1,0         | 0,00          |                 |
| 120-13/00000    |                  |                   | 1.02.2013       | 1.02.2013        | 0,00        | 120,00        |                 |
| 102-13/00003    |                  | delni odbitek web | 21.08.2013      | 21.08.2013       | 0,0         | 240,00        |                 |
| 102-13/00002    |                  | delni odbitek     | 21.08.2013      | 21.08.2013       | 0,00        | 440,00        |                 |
| 101-13/00010    |                  |                   | 9.08.2013       | 8.09.2013        | 1.966,26    | 0,00          |                 |
| 120-15/00000    |                  |                   | 19.02.2015      | 19.02.2015       | 0,0         | 122,00        |                 |
|                 |                  | Skupai            |                 |                  | 2 009 26    | 922.00        |                 |

### 4.10.23 Izpis predlogov za medsebojno kompenzacijo

#### Dostop preko menija Glavna knjiga / Izpis predlogov za medsebojno kompenzacijo

Ta opcija omogo a izpis predlogov za medsebojno kompenzacijo, na podlagi knjižb v glavni knjigi. Program sam poiš e ustrezne zneske na naši strani in na strani želenega poslovnega partnerja in izpiše predlog za kompenzacijo.

| Poslovni partner: | 0 🔍                                                                                                    |                                                                                             |         |
|-------------------|----------------------------------------------------------------------------------------------------|---------------------------------------------------------------------------------------------|---------|
| Uvodni text:      | Na podlagi Zakona o finančné<br>določbami Zakona o obligacijs<br>poravnavo medsebojih obvezi<br>kompenzacijo: | em poslovanju in v skladu z<br>skih razmerjih, predlagamo za<br>nosti in terjatev naslednjo | *       |
| Konti terjatev:   | 120,121                                                                                                    | Stanje na dan: 25.                                                                          | 05.2012 |
| Konti obveznosti  | 220,221                                                                                                    | 📃 🔲 Upoštevaj samo za                                                                       | padle   |
| Zaključni text:   | V kolikor se z našim predlogor<br>potrjen izvod kompenzacije po                                               | n strinjate, nam čim prej pošljite<br>o pošti ali na naš fax.                               | *       |
|                   | <b>n</b>                                                                                                    |                                                                                             | Ŧ       |
|                   | Rezerviraj                                                                                                    |                                                                                             |         |
|                   | 🔲 V nogi dokumenta tiskaj po                                                                                  | odatke o registraciji podjetja                                                              |         |

Velja za 3.0 HermeS razli ico.

| Poslovni partner:                    | 0 0                                                                                                    |                                                                  |                                                                     |            |   |
|--------------------------------------|----------------------------------------------------------------------------------------------------|------------------------------------------------------------------|---------------------------------------------------------------------|------------|---|
| Uvodni text:                         | Na podlagi Zakona o finanči<br>določbami Zakona o obligac<br>poravnavo medsebojih obve<br>kompenzacijo:                                                                                                  | nem poslova<br>zijskih razmer<br>znosti in terj                  | inju in v skladu z<br>jih, predlagamo ;<br>atev naslednjo           | za v       |   |
| Konti terjatev:                      | 120,121                                                                                                    | Q                                                                | Stanje na dan:                                                      | 21.09.2020 |   |
|                                      |                                                                                                    | 0                                                                |                                                                     |            |   |
| Konti obveznosti:<br>Zaključni text: | 220,221<br>V kolikor se z našim predlogo                                                                                                    | om striniate,                                                    | nam čim prej poš                                                    | šliite     | 1 |
| Konti obveznosti:<br>Zaključni text: | 220,221<br>V kolikor se z našim predloga<br>potrjen izvod kompenzacije p                                                                                                    | om strinjate,<br>po pošti ali n                                  | nam čim prej poš<br>a naš fax.                                      | šljite     |   |
| Konti obveznosti:<br>Zaključni text: | 220,221<br>V kolikor se z našim predlogo<br>potrjen izvod kompenzacije p                                                                                                    | om strinjate,<br>po pošti ali n                                  | nam čim prej poš<br>a naš fax.                                      | šljite     |   |
| Konti obveznosti:<br>Zaključni text: | 220,221<br>V kolikor se z našim predlogo<br>potrjen izvod kompenzacije p<br>Bezerviraj<br>Upoštevaj samo zapadle                                                                                         | om strinjate,<br>po pošti ali n                                  | nam čim prej poš<br>a naš fax.                                      | šljite 🔨   |   |
| Konti obveznosti:<br>Zaključni text: | 220,221<br>V kolikor se z našim predlogo<br>potrjen izvod kompenzacije p<br>Bezerviraj<br>Upoštevaj samo zapadle<br>Sortiraj po datumu valute<br>V nogi dokumenta tiskaj p                               | om strinjate,<br>po pošti ali n                                  | nam čim prej poš<br>a naš fax.<br>gistraciji podjetja               | šljite     |   |
| Konti obveznosti:<br>Zaključni text: | 220,221<br>V kolikor se z našim predlogo<br>potrjen izvod kompenzacije p<br>Bezerviraj<br>Upoštevaj samo zapadle<br>Sortiraj po datumu valute<br>V nogi dokumenta tiskaj p<br>V glavi dokumenta tiskaj p | om strinjate,<br>po pošti ali n<br>podatke o re<br>sliko s podal | nam čim prej poš<br>a naš fax.<br>gistraciji podjetja<br>i podjetja | šljite     |   |

Kompenzacije pripravimo tako, da vnesemo šifro želenega poslovnega partnerja in kliknemo na gumb **Natisni**. Predlogo za tekst imamo že pripravljeno, vendar pa jo lahko poljubno spremenimo. Prav tako imamo možnost dodati ustrezne konte, e nam obstoje i ne zadoš ajo. Z gumbom Rezerviraj lahko pripravite "rezervacijo" ra unov, ki bodo vklju eni v kompenzacijo. Upoštevate lahko samo že zapadle ra une in dokumente sortirate po datumu valute.

Pri izpisu Predloga za medsebojno kompenzacijo je omo en izpis poljubne glave s podatki podjetja na izpisu. Logotip se imenuje GK04LogoHeaderxxxx.jpg, kjer je xxxx številka podjetja (npr. 0001 za podjetje s kodo 1), jpg naj ima vsaj 150 dpi (priporo Ijivo je 300 dpi) in velikost naj bo v razmerju 181 x 21.

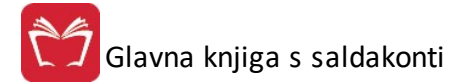

Testno podjetje d.o.o. Ulica 41 1000 Ljubljana

| Str | an |   | 1  |
|-----|----|---|----|
|     | G  | K | 34 |

### Predlog za medsebojno kompenzacijo

| LJUBLJANA D.D. | Stanje na dan: 28.07.2009 |
|----------------|---------------------------|
|                | Šifra partnerja90003      |
|                | Tel.:                     |
|                | Fax:                      |
|                | Vsi računi                |

Na podlagi Zakona o finančnem poslovanju in v skladu z določbami Zakona o obligacijskih razmerjih, predlagamo za poravnavo mesebojih obveznosti in terjatev naslednjo kompenzacijo:

| LJUBLJANA D.D. LJUBLJANA dolguje: |
|-----------------------------------|
|-----------------------------------|

| Račun Številka  | Datum rač. | Zapadlost  | Znesek | Ocomba                                                                                                    |    |
|-----------------|------------|------------|--------|----------------------------------------------------------------------------------------------------|----|
| 000015/08 Delno | 14.02.2008 | 20.02.2008 | 55,66  | prod.stor.                                                                                                    | 8  |
|                 |            | Skupaj:    | 55,66  | and a state of the state of the | 5. |

#### JUBLJANA D.D. LJUBLJANA terja:

| Račun Številka | Datum rač. | Zapadlost  | Znesek | Opomba          |  |
|----------------|------------|------------|--------|-----------------|--|
| 000006/08      | 22.01.2008 | 21.02.2008 | 55,66  | 36 nab.skodelic |  |
|                |            | Skupaj:    | 55,66  |                 |  |

V kolikor se z našim predlogom strinjate, nam čim prej pošljite potrjen izvod kompenzacije po pošti ali na naš fax.

Žig in podpis prejemnika:

Predlagatelj: Testno podjetje d.o.o. Ljubljana

e se ra uni delno zapirajo, je to zapisano v polju za številko ra una.

V polju opomba sta navedeni eksterna številka ra una ter opis dokumenta, e sta bila zavedena pri knjiženju dokumenta.

V 3.0 HermeS je naziv predlagatelja vezan na uporabniško ime Hermes (za vstop v program) in posami no podjetje. Nazivi predlagateljev se uredijo preko <u>skupnih nastavitev</u>. e naziv predlagatelja ni vpisan v <u>skupnih nastavitvah</u>, se uporabi uporabniško ime za prijavo v HermeS.

V primeru izbire V nogi dokumenta tiskaj podatke o registraciji podjetja se bodo v nogi dokumenta izpisali podatki o registraciji podjetja.

### 4.10.24 Urejanje kompenzacij in rezervacij

Dostop preko menija Glavna knjiga / Urejanje kompenzacij in rezervacij

V tem delu programa je možno urejati kompenzacije in rezervacije.

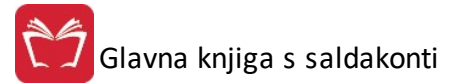

|   | Datum  | Komitent |   |                           |         |                             |                     |
|---|--------|----------|---|---------------------------|---------|-----------------------------|---------------------|
| × | ID     | Datum    | 1 |                           |         | Komitent                    |                     |
|   |        |          |   | Šifra                     | Naziv K | upca                        | <br>                |
|   |        |          |   |                           |         |                             | <br>                |
|   |        |          |   |                           |         |                             |                     |
|   |        |          |   |                           |         |                             |                     |
|   |        |          |   |                           |         |                             |                     |
|   |        |          |   |                           |         |                             |                     |
|   |        |          |   |                           |         |                             |                     |
|   |        |          |   |                           |         |                             |                     |
|   |        |          |   |                           |         |                             |                     |
|   |        |          |   |                           |         |                             |                     |
|   |        |          |   |                           |         |                             |                     |
| • |        |          |   |                           |         |                             | •                   |
| • |        |          |   | ⊻stavi                    |         | <u>S</u> premeni            | ►<br><u>B</u> riši  |
| * | Pozici | je       | • | <u>V</u> stavi<br>Privzem |         | <u>S</u> premeni<br>Predlog | ▶<br>Briši<br>Pomoč |

### 4.10.25 Izpis temeljnice za verižno kompenzacijo

### Dostop preko menija Glavna knjiga / Izpis temeljnice za verižno kompenzacijo

Izpis je namenjen temeljnicam za verižno kompenzacijo.

| Dokument:   | 000 0 | 0 00000 | 0 |  |
|-------------|-------|---------|---|--|
| Komitent:   | 0     | 2       |   |  |
| Naziv dok.: |       |         |   |  |

## 4.11 Poročila GK

### 4.11.1 Kartice kontov

### 4.11.1.1 Kartica kontov - domača valuta

Dostop preko menija Glavna knjiga / Kartice kontov / Kartica kontov (sintetika/analitika) - doma a valuta

Kartica kontov pokriva izpis sinteti nih in analiti nih kontov v glavni knjigi za poljubno obdobje.

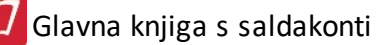

| V               | rsta prik<br>O SINTI<br>ANAL | aza:<br>:TIČNA<br>ITIČNA ( | (zbir po<br>(vsaka l | mesecił<br>knjižbaj | n) Ka<br>Da | Prikaži k<br>Devizni o<br>nto:<br>I datuma: 1.01.200 | omitenta na 4 in 7<br>obračun<br>3 🖾 Do datuma: 22.05.2013 | έΩ.   | Obdobje knjiženja:<br>Do:<br>GK velja od: | 1.01.2008<br>31.12.2019<br>1.01.2009 |
|-----------------|------------------------------|----------------------------|----------------------|---------------------|-------------|------------------------------------------------------|------------------------------------------------------------|-------|-------------------------------------------|--------------------------------------|
| <sup>0</sup> 0; | zicije                       |                            |                      |                     |             |                                                      | Začetno stanje konta:                                      | 0,00  | 0,00                                      | 0,00                                 |
| ×               | Dat. dog                     | i. VD                      | Leto                 | Štev                | StrM        | Opis knjižbe                                         | Naziv komitenta                                            | Debet | Kredit                                    | Saldo                                |
|                 |                              |                            |                      |                     |             | ×                                                    | Promet v obdobju:                                          | 0,00  | 0,00                                      | 0,00                                 |
| 100             | Eveal                        |                            |                      |                     |             |                                                      | Skuppi promet:                                             | 0.00  | 0.00                                      | 0.00                                 |

Na za etku izberemo vrsto prikaza.

<u>SINTETI NA</u> pomeni, da nam bo program zbral promet po mesecih.

ANALITI NA pomeni, da nam bo program pokazal vsako knjižbo.

Nato vpišemo konto. e vpišemo napa nega, dobimo na ekran seznam vseh kontov in ga lahko tudi izberemo. Prav tako se nam na ekranu pojavi seznam vseh kontov, e ne vpišemo ni esar, ampak enostavno pritisnemo tipko Enter ali Tab.

Po vnosu datumskega obdobja pregleda se nam konto kartica prikaže in le-to lahko tudi tiskamo.

Kot dodatno možnost imamo izpis kartice z deviznim obra unom. Marker 'Devizni obra un' mora biti obkljukan.

Po vpisu datumov dobimo na izbiro seznam valut. Ko izberemo valuto, se nam konto kartica prikaže. Pred tem mora biti nujno vnešena te ajna lista datum, vnešen v okence "Od obdobja", ali starejša.

Funkcijski gumbi:

**F10 - Natisni** - izpis poro ila na zaslon (in tiskalnik) -> <u>Tiskanje</u> - omogo eno je tiskanje na zaslon (in tiskalnik) ter izvoz v XLS datoteko (gumba **Excel** in **Excel II**, razlika je v oblikovanju izvoženih preglednic) **Excel** - izvoz izpisa v Excel

**F8 - Dokument** - prikaz dokumenta ( e se uporablja dokumentarni sistem oz. shranjevanje dokumentov v elektronski obliki)

Velja za 3.0 HermeS razli ico.

## Glavna knjiga s saldakonti

### Uporabniški priročnik Verzija 6.305/2.855

| Vrsta prikaza: Prikaži k<br>SINTETIČNA (zbir po mesecih)<br>ANALITIČNA (vsaka knjižba)<br>Od datuma: 1.01.200 | omitenta na 4 in 7<br>obračun<br>8 🖾 Do datuma: 20.08.2015 ( | <u>.</u> | Obdobje knjiženja:<br>Do:<br>GK velja od: | 1.01.2008       31.12.2015       1.01.2008 |
|----------------------------------------------------------------------------------------------------|--------------------------------------------------------------|----------|-------------------------------------------|--------------------------------------------|
| ahsi                                                                                                    | Začetno stanje konta:                                        | 0,00     | 0,00                                      | 0,00                                       |
|                                                                                                    | Promet pred obdobjem:                                        | 0,00     | 0,00                                      | 0,00                                       |
| Dat. dog. VD Leto Štev StrM Opis knjižbe                                                                      | Naziv komitenta                                              | Debet    | Kredit                                    | Saldo                                      |
|                                                                                                    | Promet v obdobju:                                            | 0,00     | 0,00                                      | 0,00                                       |
|                                                                                                    |                                                              |          |                                           |                                            |

### 4.11.1.2 Kartica kontov - Devizna

#### Dostop preko menija Glavna knjiga / Kartice kontov / Kartica kontov (sintetika/analitika) - Devizna

Kartica kontov pokriva izpis analiti nih kontov v glavni knjigi za poljubno obdobje.

| <u>.</u> . | DEVIZNA              | kartica l       | kontov  | (sintet                                                                                                    | ika/an   | alitika)               |                      |                   |      |                                           | - • ×                                |
|------------|----------------------|-----------------|---------|----------------------------------------------------------------------------------------------------|----------|------------------------|----------------------|-------------------|------|-------------------------------------------|--------------------------------------|
|            | rsta prik<br>() ANAL | aza:<br>TIČNA I | vsaka I | <njižbaji< th=""><th>Ka<br/>Da</th><th>onto:<br/>i datuma: 1.0</th><th>11.2009 🖭 Do da</th><th>ituma: 26.09.2012</th><th>Ē</th><th>Obdobje knjiženja:<br/>Do:<br/>GK velja od:</th><th>1.01.2008<br/>31.12.2012<br/>1.01.2009</th></njižbaji<> | Ka<br>Da | onto:<br>i datuma: 1.0 | 11.2009 🖭 Do da      | ituma: 26.09.2012 | Ē    | Obdobje knjiženja:<br>Do:<br>GK velja od: | 1.01.2008<br>31.12.2012<br>1.01.2009 |
| Po:        |                      |                 |         |                                                                                                    |          |                        | Začetno              | stanje konta:     | 0,00 | 0,00                                      | 0,00                                 |
|            |                      |                 |         |                                                                                                    |          |                        | Promet p             | ored obdobjem:    | 0,00 | 0,00                                      | 0,00                                 |
| ×          | Dat. dog             | . VD            | Leto    | Štev                                                                                                    | StrM     | Opis knjižbe           | Naziv komitenta      | Debet             | Kred | it                                        | Saldo                                |
|            | F10 - Na             | tisni           | F8      | - Dokur                                                                                                    | nent     | ]                      | Promet v<br>Skupni p | v obdobju:        | 0,00 | 0,00<br>0,00<br>()<br>Zapri               | 0,00<br>0,00                         |

Po izbiri vrste prikaza moramo vpisati <u>devizni konto</u> ali pa ga izberemo iz seznama, e vpišemo napa nega se izpiše obvestilo.

Po vnosu datumskega razpona dobimo v pogled kartico, ki jo lahko tudi tiskamo s klikom na gumb **Natisni** ali F10 tipko.

Velja za 3.0 HermeS razli ico.

## Glavna knjiga s saldakonti

### Uporabniški priročnik Verzija 6.305/2.855

|     | rsta prika<br>() ANALIT | za:<br>IČNA | (vsaka k | knjižba) | Ka<br>Oc | into:<br>d datuma: 1.01 | ≪<br>.2008 ॒ ☎_ Do datum | a: 20.08.2015 🖄  |        | Obdobje knjiženja:<br>Do:<br>GK velja od: | 1.01.2008<br>31.12.2015<br>1.01.2008 |
|-----|-------------------------|-------------|----------|----------|----------|-------------------------|--------------------------|------------------|--------|-------------------------------------------|--------------------------------------|
| Zaj | oisi                    |             |          |          |          |                         | Začetr                   | no stanje konta: | 0,00   | 0,00                                      | 0,00                                 |
|     |                         |             |          |          |          |                         | Promet                   | t pred obdobjem: | 0,00   | 0,00                                      | 0,00                                 |
| ×   | Dat. dog.               | VD          | Leto     | Štev     | StrM     | Opis knjižbe            | Naziv komitenta          | Debet            | Kredit |                                           | Sald                                 |
|     |                         |             |          |          |          |                         | Prome                    | t v obdobiu:     | 0.00   | 0.00                                      | 0.0                                  |
|     |                         |             |          |          |          |                         | Skupp                    | i promet:        | 0.00   | 0.00                                      | 0,0                                  |

### 4.11.1.3 Kartica kontov po STRM

### Dostop preko menija Glavna knjiga / Kartice kontov / Kartica kontov po Stroškovnih mestih

Kartico konta lahko spremljamo tudi po stroškovnih mestih. Postopek obdelave je enak kot v predhodnih dveh poglavjih.

| Vrsta prikaza: Devizni SINTETIČNA (zbir po STRM) Konto: ANALITIČNA (vsaka knjižba) Od datuma: 1.01.200 | obračun<br>]]<br>19 🕅 Do datuma: 26.09.2012    | Ť.    | Obdobje knjiženja:<br>Do:<br>GK velja od: | 1.01.2008<br>31.12.2019<br>1.01.2009 |
|----------------------------------------------------------------------------------------------------|------------------------------------------------|-------|-------------------------------------------|--------------------------------------|
| ozicije                                                                                                | Začetno stanje konta:<br>Promet pred obdobjem: | 0,00  | 0,00                                      | 0,00                                 |
| * Dat. dog. VD Leto Štev StrM Opis knjižbe                                                             | Naziv komitenta                                | Debet | Kredit                                    | Saldo                                |
|                                                                                                    |                                                |       |                                           |                                      |
|                                                                                                    | Promet v obdobju:                              | 0,00  | 0,00                                      | 0,0                                  |
|                                                                                                    | Skupni promet:                                 | 0,00  | 0,00                                      | 0,0                                  |

### 4.11.1.4 Kartica konta po evidenčnih knjižbah

### Dostop preko menija Glavna knjiga / Kartice kontov / Kartica konta po eviden nih knjižbah

Glede na to, da program omogo a tudi eviden no knjiženje, je možen tudi pregled kartice konta po eviden nih knjižbah. Pregled je možen le analiti no.

Glavna knjiga s saldakonti

### Uporabniški priročnik Verzija 6.305/2.855

| ● ANALITIČNA (vsaka knjižba) Od datuma: 1.01.2009 🛱 Do datuma: 26.09.2012 🛱                                                                              | Do: 31.12.2019<br>GK velja od: 1.01.2009               |
|----------------------------------------------------------------------------------------------------|--------------------------------------------------------|
| vzicije<br>Začetno stanje konta: 0,00 0,00<br>Promet pred obdobjem: 0,00 0,00<br>* Dat. dog. VD Leto Štev StrM Opis knjižbe Naziv komitenta Debet Kredit | 0,00<br>0,00<br>Saldo DK Konto PKonto Znesek % Plačila |
| Promet v obdobiju: 0,00 0,00<br>Skupni promet: 0,00 0,00                                                                                                 | 0.00 Skupaj: 0.00                                      |

Velja za 3.0 HermeS razli ico.

| rsta prika: | za: [<br>IČNA | 🗖 Opis<br>(vsaka | s iz EVK<br>knjižba) | N<br>Ka | Devi<br>onto:<br>d datuma: 1.01. | izni obračun<br>R<br>2008 🛅 Do datuma: [ | 20.08.2015 | JR     | Obdobje knjiž<br>Do:<br>GK velja od: | enja: 1.01.2008<br>31.12.2015<br>1.01.2008 | ]<br>]<br>]        |        |
|-------------|---------------|------------------|----------------------|---------|----------------------------------|------------------------------------------|------------|--------|--------------------------------------|--------------------------------------------|--------------------|--------|
| oisi        |               |                  |                      |         | Za                               | četno stanje konta:                      | 0,00       | 0,00   | 0,00                                 |                                            |                    |        |
|             |               | 1 2 1            | ×.                   | -       | Pro                              | omet pred obdobjem:                      | 0,00       | 0,00   | 0,00                                 |                                            |                    |        |
| Vat. dog.   | VD            | Leto             | Stev                 | StrM    | Upis knjižbe                     | Naziv komitenta                          | Debet      | Kredit | Saldo DK                             | Konto P Konto                              | ∠nesek             | % Plac |
|             |               |                  |                      |         |                                  |                                          | 0.00       | 0.00]  | 0.00                                 |                                            |                    | -      |
|             |               |                  |                      |         | Pro                              | omet v obdobju:                          | 0,00       | 0,00   | 0,00                                 | Skupaj:                                    | 0,00<br>% Plačila: | 0.00   |

### 4.11.2 OBOL

Dostop preko menija Glavna knjiga / OBOL

Namen izpisa OBOL-a je spremljanje stroškov, prihodkov ter ugotavljanje rezultata po stroškovnem mestu. <u>Nastavitve OBOL-a</u> se nahajajo v poglavju Mati ni podatki.

| Od datuma | . 1.01.2017 🖾                       |
|-----------|-------------------------------------|
| Do datuma | 26.04.2017                          |
|           | Azako suoskovno mesto na svojo suan |
|           | Združi po sektorju                  |
| ō         | Združi po sektorju                  |

Po vpisu datumskega razpona obdelave lahko zahtevamo izpis vsakega stroškovnega mesta na svojo stran. S klikom na gumb **Natisni** dobimo rezultate v predogled.

S klikom na gumb **Excel** pa se podatki izvozijo v Excel.

### 4.11.3 OBOL - razširjeno

#### Dostop preko menija Glavna knjiga / OBOL - razširjeno

Namen izpisa OBOL-a je spremljanje stroškov, prihodkov ter ugotavljanje rezultata po stroškovnem mestu. Izpis prikazuje, koliko je bilo prometa po posameznih stroškovnih mestih, združeno po OBOL formuli. <u>Nastavitve OBOL-a</u> se nahajajo v poglavju Mati ni podatki.

| )d datuma:                        | 1.01.2017  | 1 |  |
|-----------------------------------|------------|---|--|
| )o datuma:                        | 26.04.2017 | 1 |  |
| alobina STRM:                     | 1          |   |  |
| Združi po sel                     |            |   |  |
| <ul> <li>Zuruzi po soi</li> </ul> | ktorju:    |   |  |
| Vrstni red:                       |            |   |  |
| Vrstni red:                       |            |   |  |
| Vrstni red:                       |            |   |  |
| Vrstni red:<br>Jelujem zapis:41   | /41        |   |  |
| Vrstni red:<br>delujem zapis:41   | /41        |   |  |

Po vpisu datumskega razpona obdelave lahko nastavimo globino obravnavanja stroškovnih mest. S klikom na gumb **Natisni** dobimo rezultate v predogled, s klikom na gumb **Tiskaj** pa možnost izvoza v Excel.

### 4.11.4 Stroški po stroškovnih mestih (SM)

### 4.11.4.1 Stroški po stroškovnih mestih

Dostop preko menija Glavna knjiga / Stroški po stroškovnih mestih (SM) / Kartica stroškov po STRM

V tem oknu lahko preverjate in analizirate stroške po stroškovnih mestih. Podatki so pripravljeni glede na obstoje i kontni plan in poknjižene dokumente.

| Vrsta<br>OS<br>OA | a prikaza<br>INTETIČN<br>NALITIČN<br>evizni obra | A (zb<br>A (vs.<br>čun | ir po konl<br>aka knjiži<br>Ne | Ve<br>tih)<br>ba)<br>Do<br>e upošte<br>Od | ič STRM:<br>roš. mesto<br>d konto:<br>o konto:<br>evaj konte:<br>d datuma: | Pregled st   | rroškov po str | oškovnil<br>22.07.2 | 016 🖾 | <br>  Več S1<br>  4 mestr<br>  Struktu | "RM<br>na sintetika<br>rriran prikaz | Obda<br>DO<br>GK v | obje knjiženja:<br>relja od: | 1.01.2011<br>31.12.2020<br>1.01.2010 |
|-------------------|--------------------------------------------------|------------------------|--------------------------------|-------------------------------------------|----------------------------------------------------------------------------|--------------|----------------|---------------------|-------|----------------------------------------|--------------------------------------|--------------------|------------------------------|--------------------------------------|
| ×                 | DUR                                              | VD                     | Leto                           | Štev                                      | Konto                                                                      | Opis knjižbe | Promet pred ob | dobjem:             |       | 0,00<br>Debet                          | K                                    | .00<br>edit        |                              | 0,00<br>Sald                         |
| 5 F1              | 10 - Natisni                                     |                        | F8 - D                         | Excel<br>okumer                           | nt Obdel                                                                   | ujem:        | Skupn          | promet:             |       | 0,00                                   | (                                    | ,00]               | Zapri                        | 0,00                                 |

Po izbiri vrste prikaza vpišemo številko stroškovnega mesta. e vpišemo napa no, dobimo na ekran seznam stroškovnih mest in izberemo želenega.

Lahko pa izberemo možnost Ve STRM in v polje vpišemo seznam stroškovnihi mest za obdelavo.

Nato vpišemo razpon kontov. Ti so lahko sinteti ni ali analiti ni. Možno je opredeliti katerih kontov ne želimo upoštevati (znotraj razpona od-do konta) za pripravo poro ila.

Možnost **Devizni obra un** nam celotne stroške prera una na tujo valuto, glede na vnešene <u>te ajne liste</u> v Mati nih podatkih.

Po vpisu datumskega obdobja dobimo izpis rezultatov, te pa lahko tudi tiskamo z izbiro gumba **Natisni** ali s tipko F10.

Velja za 3.0 HermeS razli ico.

| Vrsta prikaza<br>SINTETIČNA (zbir po k<br>ANALITIČNA (vsaka k<br>Devizni obračun | kontih)<br>njižba)<br>UR<br>Ne upoštevaj konto<br>Od datuma: | d: Q do: Q<br>=: Do datuma: 16.08    | Več STRM<br>4 mestna sintetika<br>Strukturiran prikaz | Obdobje knjiženja<br>DO<br>GK velja od: | <ul> <li>1.01.2016</li> <li>31.12.2018</li> <li>1.01.2016</li> </ul> |
|----------------------------------------------------------------------------------|--------------------------------------------------------------|--------------------------------------|-------------------------------------------------------|-----------------------------------------|----------------------------------------------------------------------|
| * DUR VD Leto                                                                    | Štev Konto D                                                 | Promet pred obdobjem:                | 0,00<br>Debet                                         | 0,00<br>Kredit                          | 0,00<br>Saldo                                                        |
| 🖕 F10-Natisni 🔀 Exce                                                             | 4 <b>58-Dok</b>                                              | Skupni promet: [<br>ument Obdelujem: | 0,00                                                  | 0,00                                    | 0.00<br>Zapri Ø Pomoč                                                |

### 4.11.4.2 Izpis stroškov po STRM za vsa STRM

Dostop preko menija Glavna knjiga / Stroškov po stroškovnih mestih (SM) / Izpis stroškov po STRM za vsa STRM

| 🛓 Priprava                                                                                                    | pregleda s                                                                                                    | strošl                                                                                                    | kov po                                          | 0 🛛                                 |
|----------------------------------------------------------------------------------------------------|----------------------------------------------------------------------------------------------------|----------------------------------------------------------------------------------------------------|-------------------------------------------------|-------------------------------------|
| Od Dne:                                                                                                    | 1.09.2015                                                                                                    |                                                                                                    | Do Dne:                                         | 31.08.2016 🛅                        |
| Od Strm:                                                                                                    | 1                                                                                                    |                                                                                                    |                                                 |                                     |
| Do Strm:                                                                                                    | 1                                                                                                    |                                                                                                    |                                                 |                                     |
| Od Konta:                                                                                                    | 0                                                                                                    |                                                                                                    |                                                 |                                     |
| Do Konta:                                                                                                    | 999                                                                                                    |                                                                                                    |                                                 |                                     |
| — Globina p                                                                                                    | orikaza                                                                                                    |                                                                                                    |                                                 |                                     |
| Posar                                                                                                    | mezen promet (a                                                                                                    | analitik                                                                                                    | a)                                              | A                                   |
| ◯ Zbirni                                                                                                    | i promet konta (:                                                                                                    | sintetik                                                                                                    | .a)                                             |                                     |
| ✔ Vsako S                                                                                                    | itrm na svoj list                                                                                                    |                                                                                                    |                                                 |                                     |
| 🗌 Prikazi r                                                                                                    | naziv kupca ali d                                                                                                    | dobavil                                                                                                    | telja                                           |                                     |
|                                                                                                    |                                                                                                    |                                                                                                    |                                                 |                                     |
|                                                                                                    | Natisni                                                                                                    | <b>0</b> 2                                                                                                    | Zapri                                           | e Pomoč                             |
|                                                                                                    |                                                                                                    |                                                                                                    |                                                 |                                     |
|                                                                                                    | Velja za 3.0                                                                                                    | Hern                                                                                                    | neS razli                                       | ico.                                |
|                                                                                                    |                                                                                                    |                                                                                                    |                                                 |                                     |
| Prinrava n                                                                                                    | realeda str                                                                                                    | oško                                                                                                    | v no ST                                         |                                     |
| 9 Priprava p                                                                                                    | oregleda str                                                                                                    | oško                                                                                                    | v po ST                                         | R 📼 🗖 🗾                             |
| Priprava p<br>Od Dne:                                                                                                    | negleda str                                                                                                    | oško                                                                                                    | v po ST<br>Do Dne:                              | R 📼 💷 💌                             |
| <b>Priprava p</b><br>Od Dne:<br>Od Strm:                                                                                                    | negleda str<br>1.09.2015<br>00000                                                                                                    | oško                                                                                                    | v po ST<br>Do Dne:                              | R 📼 📼 💌                             |
| Dd Dne:<br>Od Dne:<br>Od Strm:<br>Do Strm:                                                                                                    | 1.09.2015<br>00000<br>00001                                                                                                    | oško                                                                                                    | v po ST<br>Do Dne:                              | R 📼 💷 🜌                             |
| Dd Dne:<br>Od Dne:<br>Od Strm:<br>Do Strm:<br>Od Konta:                                                                                                    | 000001                                                                                                    | oško<br>  m<br>  q<br>  q                                                                                                   | v po ST<br>Do Dne:                              | R 📼 🖻 💌                             |
| Dd Dne:<br>Od Dne:<br>Od Strm:<br>Do Strm:<br>Od Konta:<br>Do Konta:                                                                                                    | 1.09.2015<br>00000<br>00001<br>0<br>999                                                                                                    | oško<br>C<br>Q<br>Q<br>Q<br>Q<br>Q<br>Q<br>Q<br>Q                                                                           | v po ST<br>Do Dne:                              | R 📼 🖻 🗾                             |
| Dd Dne:<br>Od Dne:<br>Od Strm:<br>Do Strm:<br>Od Konta:<br>Do Konta:<br>Izloči konto od                                                                                                    | regleda str<br>1.09.2015<br>00000<br>00001<br>0<br>999<br>t:                                                                                                    | oško<br>  1<br>  9<br>  9<br>  9<br>  9                                                                                     | v po ST<br>Do Dne:                              | R • • •                             |
| Dd Dne:<br>Od Dne:<br>Od Strm:<br>Do Strm:<br>Od Konta:<br>Do Konta:<br>Izloči konto od<br>Globina prik                                                                                                    | 1.09.2015<br>00000<br>00001<br>0<br>999<br>t: [                                                                                                    | oško<br>  🔁<br>  🍕<br>  🍕<br>  🍕                                                                                            | v po ST<br>Do Dne:<br>do:                       | R                                   |
| <ul> <li>Priprava p</li> <li>Od Dne:</li> <li>Od Strm:</li> <li>Do Strm:</li> <li>Od Konta:</li> <li>Do Konta:</li> <li>Izloči konto od</li> <li>Globina prik</li> <li>Posame</li> </ul>                                                                                                    | 1.09.2015<br>00000<br>00001<br>0<br>999<br>t:  <br>.aza<br>zen promet (ana                                                                                                    | oško                                                                                                    | v po ST<br>Do Dne:<br>do:                       | R                                   |
| <ul> <li>Priprava p</li> <li>Od Dne:</li> <li>Od Strm:</li> <li>Do Strm:</li> <li>Od Konta:</li> <li>Do Konta:</li> <li>Izloči konto od</li> <li>Globina prik</li> <li>Posame</li> <li>Zbirni pr</li> </ul>                                                                                    | 1.09.2015<br>00000<br>00001<br>0<br>999<br>t:  <br>saza<br>zen promet (ana<br>omet konta (sinf                                                                                                    | oško<br>j 🐔<br>) 🍕<br>) 🍕<br>) 🍕<br>alitika)<br>tetika)                                                                     | v po ST<br>Do Dne:<br>do:                       | R • • • • • • • • • • • • • • • • • |
| <ul> <li>Priprava p</li> <li>Od Dne:</li> <li>Od Strm:</li> <li>Do Strm:</li> <li>Od Konta:</li> <li>Do Konta:</li> <li>Izloči konto od</li> <li>Globina prik</li> <li>Posame</li> <li>Zbirni pri</li> <li>Vsako Strm</li> </ul>                                                               | 1.09.2015<br>00000<br>00001<br>0<br>999<br>t: [<br>.aza<br>zen promet (ana<br>omet konta (sint<br>n na svoj list                                                                                     | oško                                                                                                    | v po ST<br>Do Dne:<br>do:                       | R                                   |
| <ul> <li>Priprava p</li> <li>Od Dne:</li> <li>Od Strm:</li> <li>Do Strm:</li> <li>Od Konta:</li> <li>Do Konta:</li> <li>Izloči konto od</li> <li>Globina prik</li> <li>Posame</li> <li>O Zbirni pri</li> <li>Vsako Strm</li> <li>Prikazi naz</li> </ul>                                        | t: I.09.2015<br>00000<br>00001<br>0<br>999<br>0<br>1: I<br>aza<br>zen promet (ana<br>omet konta (sint<br>n na svoj list<br>iv kupca ali dob                                                          | oško<br>j 🐔<br>) 🍕<br>) 🍕<br>) 🍕<br>slitika)<br>tetika)<br>pavitelja                                                        | o Do Dne:<br>do:                                | R                                   |
| Od Dne:<br>Od Dne:<br>Od Strm:<br>Do Strm:<br>Od Konta:<br>Do Konta:<br>Izloči konto od<br>Globina prik<br>● Posame<br>O Zbirni pr<br>Vsako Strm<br>Prikazi naz                                                                                                    | t: [<br>aregleda str<br>1.09.2015<br>00000<br>00001<br>0<br>999<br>2<br>3.22<br>2<br>2<br>2<br>3.22<br>2<br>2<br>3.22<br>2<br>3.22<br>3.2                                                            | oško<br>j 🛋<br>) 🍕<br>) 🍕<br>) 🍕<br>alitika)<br>tetika)<br>pavitelji                                                        | o Do Dne:<br>do:                                | R • • •                             |
| <ul> <li>Priprava p</li> <li>Od Dne:</li> <li>Od Strm:</li> <li>Do Strm:</li> <li>Od Konta:</li> <li>Do Konta:</li> <li>Izloči konto od</li> <li>Globina prik</li> <li>Posame</li> <li>Zbirni pri</li> <li>Vsako Strm</li> <li>Prikazi naz</li> <li>Samo pri k</li> <li>Prikazi zne</li> </ul> | 1.09.2015<br>00000<br>00001<br>0<br>999<br>1: [<br>.aza<br>zen promet (ana<br>omet konta (sinf<br>n na svoj list<br>iv kupca ali dob<br>ontih, ki imajo d<br>sek in datum pl                         | oško                                                                                                    | o Do Dne:<br>Do Dne:<br>do:<br>a<br>n prikaz PF | R                                   |
| <ul> <li>Priprava p</li> <li>Od Dne:</li> <li>Od Strm:</li> <li>Do Strm:</li> <li>Od Konta:</li> <li>Do Konta:</li> <li>Izloči konto od</li> <li>Globina prik</li> <li>Posame</li> <li>Zbirni pri</li> <li>Vsako Strm</li> <li>Prikazi naz</li> <li>Samo pri k</li> </ul>                      | t: [<br>aregleda str<br>1.09.2015<br>00000<br>00001<br>0<br>999<br>d: [<br>aza<br>zen promet (ana<br>omet konta (sint<br>n na svoj list<br>iv kupca ali dot<br>ontih, ki imajo d<br>sek in datum pla | oško<br>j 🛋<br>) 🍕<br>) 🍕<br>) 🍕<br>) 🍕<br>) 🍕<br>) 🍕<br>) 🍕<br>) 🍕<br>) 🍕<br>)<br>satika)<br>pavitelja<br>ovoljen<br>ačila | o Do Dne:<br>Do Dne:<br>do:<br>a<br>prikaz PF   | R                                   |

Poro ilo lzpis stroškov po stroškovnih mestih za vsa stroškovna mesta (GK159) upoštevata kontne skupine iz nastavitev.

Privzeta nastavitev je 70,71,72,73,74,75,50,51,52,53,54. To je po standardnem kontnem na rtu. Polje se lahko tudi napolni s privzeto nastavitvijo kontov ob pritisku na gumb privzeto. Torej, e stranka uporablja poro ilo za društva, ki imajo druga en kontni na rt, lahko sedaj nastavi kateri konti naj bodo v poro ilih <u>GK159</u> in <u>GK160</u> upoštevani kot odhodki. V primeru, da ne želijo, da se konti 70,71,72,73,74,75 upoštevajo kot odhodki ampak kot prihodki, jih enostavno odstranijo iz zgoraj opisanega nastavitvenega polja in potrdijo z gumbom OK. Ta
nastavitev se zapiše v INI za vsako podjetje posebej. Nastavitve se napravijo v meniju: <u>Nastavitve / Aktiva /</u> <u>Pasiva razredov</u>.

Pri poro ilu je potrebno dolo iti filter izpisa - asovni (Od dne, Do dne), kateri razpon stroškovnih mest želimo obravnavati (Od STRM, Do STRM) ter kateri razpon kontov želimo obravnavati (Od konta, Do konta). Izpis omogo a analiti no in sinteti no globino prikaza ter da je vsako stroškovno mesto na svojem listu.

### 4.11.4.3 Rekapitulacija stroškov po STRM

Dostop preko menija Glavna knjiga / Stroški po stroškovnih mestih / Rekapitulacija stroškov po STRM

| Od Dne:     | 1.09.2011 🛅 Do Dne: 31   | 1.08.2012 🖄 |
|-------------|--------------------------|-------------|
| Od Strm:    | 00000                    |             |
| Do Strm:    | 10000                    |             |
| Od Konta:   | 0                        |             |
| Do Konta:   | 999100                   |             |
| Sortiranje  |                          |             |
| 🧿 Po šte    | evilki STRM              | A L         |
| 🔘 Po na     | izivu STRM 🗠             | <u> </u>    |
| 🔲 Vsako s   | kupino STRM na svoj list |             |
| Število mes | t skupine STRM: 02 🔶     |             |
|             |                          |             |

Poro ilo Rekapitulacija stroškov po STRM GK160 upoštevat kontne skupine iz nastavitev. Privzeta nastavitev je 70,71,72,73,74,75,50,51,52,53,54. To je po standardnem kontnem na rtu. Polje se lahko tudi napolni s privzeto nastavitvijo kontov ob pritisku na gumb privzeto.

Torej e stranka uporablja poro ilo za društva, ki imajo druga en kontni na rt, lahko sedaj nastavi kateri konti naj bodo v poro ilih <u>GK159</u> in <u>GK160</u> upoštevani kot odhodki. e naprimer ne želijo da se konti 70,71,72,73,74,75 upoštevajo kot odhodki ampak kot prihodki jih enostavno odstranijo iz zgoraj opisanega nastavitvenega polja in potrdijo z gumbom OK. Ta nastavitev se zapiše v INI za vsako podjetje posebej. Nastavitve se napravijo v meniju: <u>Nastavitve / Aktiva/Pasiva razredov</u>

Velja za 3.0 HermeS razli ico.

| 💩 Pripr.REKAPIT                   | .stroškov po S               | STRM             |                 |
|-----------------------------------|------------------------------|------------------|-----------------|
| Od Dne:                           | 1.08.2014                    | 🛅 Do Dne:        | 31.07.2015      |
| Od Strm:                          | 00000                        |                  |                 |
| Do Strm:                          | 5                            |                  |                 |
| Od Konta:                         | 0                            | ۹,               |                 |
| Do Konta:                         | 989                          | ] 🔍              |                 |
| Izloči konto od:                  |                              | 🔍 do:            |                 |
| Sortiranje                        | i STRM<br>STRM               |                  | A               |
| 🔲 Vsako skupi<br>Število mest sku | noSTRM na s<br>upineSTRM: [[ | voj list<br>02 🙀 |                 |
|                                   | Natisni                      | 🕑 Zapri          | e <u>P</u> omoč |

## 4.11.4.4 Odprte postavke po SRTM

Dostop preko menija Glavna knjiga / Stroški po stroškovnih mestih / Odprte postavke po STRM

| Od kupca:   | 1 🔍               | HERMES D.O.O.     |                  |    |
|-------------|-------------------|-------------------|------------------|----|
| Do kupca:   | 99999 🍳           |                   |                  |    |
| Konto:      | 120000 🔍          | kupci v državi    |                  |    |
| Na Dan:     | 16.08.2018        | <u> </u>          |                  |    |
| Od StrM:    | 00000             | SLOVENIJA         |                  |    |
| Do StrM:    | 10000 🔍           | STRM 2            |                  |    |
|             | — Stanje gleda    | e na datum<br>URa | O Datum valutaci | je |
| Odprto dni: | 0<br>Prikaz v tuj | i valuti          |                  |    |

Za izpis poro ila je potrebno vnesti razpon kupcev, konto, na kateri datum želimo izpis, razpon stroškovnih mest ter izbrati vrsto izpisa - Natisni.

## 4.11.4.5 Sintetična kartica kontov

#### Dostop preko menija Glavna knjiga / Stroški po stroškovnih mestih / Sinteti na kartica kontov

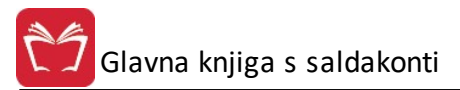

| 👆 Priprava                                     | poročila stroškov po | STRM z 🗖 🖲 🖾  |
|------------------------------------------------|----------------------|---------------|
| Od Dne:                                        | 1.07.2015 📆 Do Dne:  | 30.06.2016    |
| Od Strm:                                       | 00000                |               |
| Do Strm:                                       | 20000                |               |
| Od Konta:                                      | 0                    |               |
| Do Konta:                                      | 999                  |               |
| <ul> <li>Sortiranje</li> <li>Po šte</li> </ul> | evilki STRM          | A             |
| O Po na                                        | zivu STRM            |               |
| Časovna<br>Mese<br>Kvarl                       | enota<br>ec<br>al    |               |
| Ne upoštev                                     | aj konte:            | ]             |
| 🍓 Natisni                                      | Izvoz v 🗗 🗹          | Zapri 🥝 Pomoč |

Za izpis poro ila je potrebno vnesti datumsko obdobje, razpon stroškovnih mest in razpon kontov in izbrati vrsto izpisa - **Natisni** ali **Izvoz v EXCEL**.

**Ne upoštevaj konte** - možno opredelitve katerih kontov ne želimo upoštevati (znotraj razpona od-do konta) za pripravo poro ila. Možnost je na voljo samo, e v je **Nastavitvah parametrov DDV** vklju eno "Omogo i eviden ne knjižbe".

## 4.11.5 Bruto bilanca

Dostop preko menija Glavna knjiga / Bruto bilanca

To poro ilo je poleg Zaklju nih listov **KLJU NO PORO ILO** za kreiranje bilance uspeha in stanja. Poro ila generira ra unalnik tako, da sešteva DEBET in KREDIT promet po analiti nih kontih. Konti so zloženi po absolutno rasto em vrstnem redu.

V poro ilu se izpiše najprej razred in nato vse do analiti nih kontov. Poro ilo po zbirih po razredih da na koncu poro ila.

Poro ilo izgleda takole:

Razred 0 Skupina 02 Sintetika 021 Analitika 021000

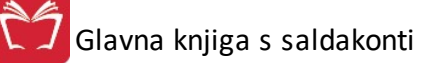

| 💩 Bruto bilan                                      | ca                                      |                                                                                                    |                                                     |       |
|----------------------------------------------------|-----------------------------------------|----------------------------------------------------------------------------------------------------|-----------------------------------------------------|-------|
| GK velja od:                                       | 1.01.2008                               |                                                                                                    |                                                     |       |
| Konto od:<br>Konto do:<br>Od datuma:<br>Do datuma: | 0 DOLGO<br>999100 RAZL.V<br>1.01.2008 A | ROČNA SREDSTVA<br>'CENI KONS.<br>Devizni obračun<br>Generiraj izvozno da<br>4 mestna sintetika<br>Analitika po Strm:<br>Uporabi dodatni naz<br>Upoštevaj zapiralno | itoteko za Excel<br>iv konta<br>temeljnico R4 in R7 | EUR   |
| Obdelujem:                                         |                                         |                                                                                                    |                                                     |       |
| 😒 Bilanca                                          |                                         | 🛓 Natisni 📃 🕑                                                                                                    | Zapri 🧕 🧕                                           | Pomoč |

Bruto bilanco lahko preglejujemo tudi z deviznimi zneski.

Prav tako je možen izvoz bruto bilance v Excel, kjer lahko potem podatke poljubno obdelujemo. Možnosti za izvoz v XLS obliko so:

- markirati kvadratek za generiranje izvozne datoteke za Excel (izvozi se v TXT obliko, ki se nato uvozi v XLS)
- preko gumba Bilanca gumba Excel in Excel II, ki omogo ata izvoz v XLS obliko (razlika med izvozoma je v oblikovanju XLS dokumentov)

Omogo en je izpis s 4-mestno sintetiko, za kar je potrebno vklju iti možnost.

Z gumbom **Natisni** sprožimo proces in rezultate dobimo v predogled, kjer si jih lahko ogledamo in stiskamo na papir.

Na zadnjem listu predogleda se nahaja tudi rekapitulacija.

Velja za 3.0 HermeS razli ico.

| 1              | Bruto bilanca                                                                                                    |   |       | X |
|----------------|----------------------------------------------------------------------------------------------------|---|-------|---|
| Bruto bilanca  |                                                                                                    |   |       |   |
| GK velja od:   | 1.07.2014                                                                                                    |   |       |   |
| Konto od:      | 0 🔍 🍳 DOLGOROČNA SREDTVA                                                                                                    |   |       |   |
| Konto do:      | 999 🔍 🔍 Drugi pasivni zunajbilančni ko                                                                                                    |   |       |   |
|                | 🦳 Po obračunskem obdobju                                                                                                    |   |       |   |
| Od datuma:     | 1.07.2014                                                                                                    |   |       |   |
| Do datuma:     | 18.11.2016                                                                                                    |   |       |   |
|                | <ul> <li>Devizni obračun</li> <li>Generiraj izvozno datoteko za Excel</li> <li>4 mestna sintetika</li> <li>Analitika po Strm:</li> <li>Izpis samo kontov, na katere je dovoljen vnos Strm</li> <li>Uporabi dodatni naziv konta</li> <li>Upoštevaj zapiralno temeljnico R4 in R7</li> </ul> | ] |       |   |
| Izloči konto ( | od: @                                                                                                    |   |       |   |
| Izloči konto ( | do:                                                                                                    |   |       |   |
| Obdelujem:     |                                                                                                    |   |       |   |
| 📃 Bilanca      | OLAP 🍇 Natisni                                                                                                    |   |       |   |
|                | Napredno 🕑 Zapri                                                                                                    | 0 | Pomoi | ŏ |

Napredno - z gumbom se vam odpre Bruto bilanca v WPF obliki.

**Napredno 2** - z gumbom se vam odpre Bruto bilanca v WPF obliki, kjer je omogo en prikaz knjižb na sinteti nih kontih.

|                                                                   | Report Generator - | Bruto bilanca |            |            |            |            |             |              |
|-------------------------------------------------------------------|--------------------|---------------|------------|------------|------------|------------|-------------|--------------|
| peracije                                                          |                    |               |            |            |            |            |             |              |
|                                                                   |                    |               |            |            |            |            |             |              |
| sni Osvezi                                                        |                    |               |            |            |            |            |             |              |
| Naziv Razreda 🔺 Naziv Sintetike2 🔺 Naziv Sintetike3 🔺             |                    |               |            |            |            |            |             |              |
| Naziv Razreda A Naziv Sintetike2 Naziv Sintetike3                 | 🔺 Do Obdobja D     | Do Obdobja K  | VObdobju D | VObdobju K | Skupaj D   | Skupaj K   | Saldo Debet | Saldo Kredit |
| Naziv Razreda: 0 DOLGOROČNA SREDTVA                               | 0,00               | 0,00          | 4.600,00   | 517,50     | 4.600,00   | 517,50     | 4.600,00    | 517,50       |
| Naziv Razreda: 1 KRATKOROČNA SREDSTVA, RAZEN ZALOG, IN KRATK. AČR | 25.000,00          | 0,00          | 59.573,80  | 11.665,32  | 84.573,80  | 11.665,32  | 72.908,48   | 0,00         |
| Naziv Razreda: 2 KRATKOROČNE OBVEZNOSTI (DOLGOVI) IN KRATK. PČR   | 0,00               | 0,00          | 9.109,93   | 69.377,07  | 9.109,93   | 69.377,07  | 2.540,00    | 62.807,14    |
| Naziv Razreda: 3 ZALOGE SUROVIN IN MATERIALA                      | 0,00               | 0,00          | 7.869,11   | 3.788,12   | 7.869,11   | 3.788,12   | 4.080,99    | 0,00         |
| ▲ Naziv Razreda: 4 STROŠKI                                        | 0,00               | 0,00          | 30.677,57  | 24.746,79  | 30.677,57  | 24.746,79  | 5.930,78    | 0,00         |
| ▲ Naziv Sintetike2: 40 STROŠKI MATERIALA                          | 0,00               | 0,00          | 29.614,82  | 24.130,12  | 29.614,82  | 24.130,12  | 5.484,70    | 0,00         |
| A Naziv Sintetike3: 400 Stroški materiala                         | 0,00               | 0,00          | 29.214,82  | 24.130,12  | 29.214,82  | 24.130,12  | 5.084,70    | 0,00         |
| 4 STROŠKI 40 STROŠKI MATERIALA 400 Stroški materiala              | 0,0000             | 0,0000        | 29214,8200 | 24130,1200 | 29214,8200 | 24130,1200 | 5084,7000   | 0,0000       |
| Naziv Sintetike3: 401 Stroški pomožnega materiala                 | 0,00               | 0,00          | 150,00     | 0,00       | 150,00     | 0,00       | 150,00      | 0,00         |
| Naziv Sintetike3: 402 Stroški energije                            | 0,00               | 0,00          | 250,00     | 0,00       | 250,00     | 0,00       | 250,00      | 0,00         |
| ▶ Naziv Sintetike2: 41 STROŠKI STORITEV                           | 0,00               | 0,00          | 545,25     | 500,00     | 545,25     | 500,00     | 45,25       | 0,00         |
| Naziv Sintetike2: 43 AMORTIZACIJA                                 | 0,00               | 0,00          | 517,50     | 116,67     | 517,50     | 116,67     | 400,83      | 0,00         |
| Naziv Razreda: 7 ODHODKI IN PRIHODKI                              | 0,00               | 0,00          | 9.989,24   | 26.482,40  | 9.989,24   | 26.482,40  | 0,00        | 16.493,16    |
| Naziv Razreda: 8 POSLOVNI IZID                                    | 0.00               | 0.00          | 14,757,55  | 0.00       | 14,757,55  | 0.00       | 14 757 55   | 0.00         |

Na levi strani v zavihku Dodatno lahko filtrirate datum prikaza od-do ter nastavitve tiskanja.

| Filtri                     |                    |   |
|----------------------------|--------------------|---|
| Datum od:                  | 01.07.2014         | ~ |
| Datum do:                  | 18.11.2016         | ~ |
| Veljavnost glavne knjige:  | 01.07.2014         | - |
| Nastavitve tiskanja        |                    |   |
| Pokaži skupni povzetek:    | $\checkmark$       |   |
| Tiskaj samo povzetke skupi | in: 🗸              |   |
|                            | 🖌 Naziv Razreda    |   |
| Povzetki skupin:           | ✓ Naziv Sintetike2 |   |
|                            | ✓ Naziv Sintetike3 |   |

## 4.11.6 Zaključni listi

#### Dostop preko menija Glavna knjiga / Zaklju ni listi

To poro ilo je generirano za izdelavo Bilance stanja in uspeha, kot dopolnilni izpis. V poro ilu se najprej generira razred, nato skupina in nato sintetika.

Poro ilo izgleda takole:

Razred 0 Skupina 02 Sintetika 021 Razred 1 Skupina 10 Sintetika 100 Sintetika 120

| 💩 Zaključni li | sti (                             |         |
|----------------|-----------------------------------|---------|
| GK velja od:   | 1.01.2009                         |         |
| Konto od:      | 0 DOLGOROČNA SREDSTVA             |         |
| Konto do:      | 999100 RAZL.V CENI KONS.          |         |
| Od datuma:     | 📃 1.01.2009 🛅 🔲 Devizni obračun   |         |
| Do datuma:     | 26.09.2012 🛅 🔲 4 mestna sintetika |         |
| Obdelujem:     |                                   |         |
|                | 🍓 Natisni 🗾 🙋 Zapri               | 🥑 Pomoč |

Proces zaženemo takrat, ko kliknemo na gumb Natisni. Rezultate dobimo v predogled.

### 4.11.7 Dnevnik knjiženja

#### Dostop preko menija Glavna knjiga / Dnevnik knjiženje

Tiskanje dnevnika knjiženja je mogo e na razli ne na ine.

Glede na osnovne izbire se nam spodnji del maske, kjer se vnašajo datumi in ostali parametri aktivirajo ali deaktivirajo.

Osnovne izbire:

- 1.) Vrste dnevnika
- Lahko izberemo tiskanje brez omejitev.
- Po tipu dokumenta, se nam odpre polje za vpis seznama vrste dokumentov.
- Po datumu kreiranja oz. spremembe. Filter dokumentov je datum kreiranja dokumenta oz. spremembe.
- Po datumu dogodka (DUR)

#### 2.) Obseg dnevnika

- Dnevnik knjigovodje prikazuje knjižbe le tistega, ki je trenutno prijavljen v programu.
- Celoten dnevnik prikazuje knjižbe vseh uporabnikov programa.

#### 3.) Tip dnevnika

- Za dolo en datum - e izberemo ta na in, je iz dnevnika mogo e kontrolirati skupno kumulativo do tedaj poknjiženih dokumentov kot zbir, ter lo eno.

- Od knjižbe do knjižbe - e izberemo ta na in knjiženja, je za izbrane knjižbe mogo e videti pregled izbranih knjižb po vrsti in št. dokumenta ter promet po kontih.

| 📔 Dnevnik knjiženj                             | a                                                  |                                                                                                    |
|------------------------------------------------|----------------------------------------------------|----------------------------------------------------------------------------------------------------|
| Vrste dnevnika                                 | _                                                  |                                                                                                    |
| Brez omejitevi                                 | Po tipu dokumenta                                  | Po datumu dogodka (DUR)                                                                                                    |
| Obseq dpeynika                                 | 🖉 Fo datumu kreiranja                              | O Po datumu spremembe                                                                                                    |
|                                                | 🧿 Dnevnik knjigovodje                              | 🔘 Celoten dnevnik                                                                                                    |
| Tip dnevnika                                   | Za določen datum                                   | 🔘 Od knjižbe do knjižbe                                                                                                    |
| Tiskaj dnevnik Tiskaj kumulati Datum dnevnika: | s kumulativo do dneva<br>vne zbire<br>26.09.2012 🖾 |                                                                                                    |
| Datum dnevnika:                                | 26.09.2012                                         |                                                                                                    |
| Do datuma:                                     | 26.09.2012                                         | Po tipu dokumenta Po datumu dogodka (DUR)<br>Po datumu kreiranja Po datumu spremembe<br>Dnevnik knjigovodje Celoten dnevnik<br>Za določen datum Od knjižbe do knjižbe<br>ačetka veljavnosti glavne knjige<br>umulativo do dneva<br>zbire<br>6.09.2012 1<br>6.09.2012 1 |
| Viste dokumentov:                              |                                                    | okumenta Po datumu dogodka (DUR)   nu kreiranja Po datumu spremembe   knjigovodje Celoten dnevnik   en datum Od knjižbe do knjižbe   reljavnosti glavne knjige od odneva   2 2                                                                                         |
| Od knjižbe:                                    | 1                                                  |                                                                                                    |
| Do knjižbe:                                    | 162999                                             |                                                                                                    |
| Obdelujem:                                     |                                                    |                                                                                                    |
|                                                |                                                    |                                                                                                    |
|                                                | 🚑 N                                                | latisni 🛛 🙋 Zapri 🔮 Pomoč                                                                                                    |

## 4.11.8 Pregled in urejanje dnevnika GK

### Dostop preko menija Glavna knjiga / Pregled in urejanje dnevnika GK

Dnevnik knjiženja je možno tudi urejati in sicer tako, da ga izvozimo v Excel. To storimo s klikom na gumb **Izvoz z izborom**.

| P    | regled in u | urejanje dnevn | ika G         | к      |          |       |                  |            |            |            |            |        |                 |           | ×  |
|------|-------------|----------------|---------------|--------|----------|-------|------------------|------------|------------|------------|------------|--------|-----------------|-----------|----|
| Splo | ošno        |                |               |        |          |       |                  |            |            |            |            |        |                 |           |    |
| ×    | ID          | Dokument       | Tip           | Leto   | Številka | Strm  | Naziv str. mesta |            | Da         | tum        |            | Konto  | Znese           | ek        | 1. |
|      |             |                |               |        |          |       |                  | Knjiženja  | Dogodka    | Dokumenta  | Valute     |        | Debet           | Kredit    |    |
| •    | 1,273       | 22000002652    | 220           | 00     | 002652   |       |                  | 28.05.2000 | 22.05.2000 | 22.05.2000 | 22.05.2000 | 220100 |                 | 11.307,97 |    |
|      | 1,274       | 70000000250    | 700           | 00     | 000250   |       |                  | 1.06.2000  | 31.05.2000 | 31.05.2000 | 31.05.2000 | 220100 | 11.307,97       |           |    |
|      | 1,275       | 7000000250     | 700           | 00     | 000250   |       |                  | 1.06.2000  | 31.05.2000 | 31.05.2000 | 31.05.2000 | 220100 | 9.140,06        |           |    |
|      | 1,276       | 22000002959    | 220           | 00     | 002959   |       |                  | 19.06.2000 | 7.06.2000  | 7.06.2000  | 16.06.2000 | 220100 |                 | 17.342,19 |    |
|      | 1,293       | 51098000135    | 510           | 98     | 000135   |       |                  | 18.07.1998 | 16.07.1998 | 16.07.1998 | 16.07.1998 | 130000 | 969,65          |           |    |
|      |             |                |               |        |          |       |                  |            |            |            |            |        |                 |           |    |
|      |             |                |               |        |          |       |                  |            |            |            |            | a<br>I | Caramani        | 1         |    |
|      |             |                |               |        |          |       |                  |            |            |            |            | U      | <u>opremeni</u> | J         |    |
| Ð    | Izvoz z izb | oorom 🛐        | <u>l</u> zvoz | s poiz | vedbo    | 🔪 Izv | oz prometa       |            |            |            |            |        | 😈 Zapri         | 🕘 Pomo    | č  |

Velja za 3.0 HermeS razli ico.

| Dokument    | okument Tip                                                                                                    | Leto                                                                                                    | Stevilka                                                                                                    | Strm                                                                                                    | Naziv str. mesta                                                                                                    | Datum                                                                                                    |                                                                                                    |                                                                                                    | Konto                                                                                                    | Znesek                                                                                                    |                                                                                                    | Kupec                                                                                                    |                                                         |
|-------------|----------------------------------------------------------------------------------------------------|----------------------------------------------------------------------------------------------------|----------------------------------------------------------------------------------------------------|----------------------------------------------------------------------------------------------------|----------------------------------------------------------------------------------------------------|----------------------------------------------------------------------------------------------------|----------------------------------------------------------------------------------------------------|----------------------------------------------------------------------------------------------------|----------------------------------------------------------------------------------------------------|----------------------------------------------------------------------------------------------------|----------------------------------------------------------------------------------------------------|----------------------------------------------------------------------------------------------------|---------------------------------------------------------|
|             |                                                                                                    |                                                                                                    |                                                                                                    |                                                                                                    |                                                                                                    | Knjiženja                                                                                                    | Dogodka                                                                                                    | Dokumenta                                                                                                    |                                                                                                    | Debet                                                                                                    | Kredit                                                                                                    |                                                                                                    |                                                         |
| 10215000001 | 102                                                                                                    | 15                                                                                                    | 000001                                                                                                    |                                                                                                    |                                                                                                    | 30.06.2015                                                                                                    | 30.06.2015                                                                                                    | 30.06.2015                                                                                                    | 220000                                                                                                    |                                                                                                    |                                                                                                    | 9                                                                                                    | KC                                                      |
| 10215000001 | 102                                                                                                    | 15                                                                                                    | 000001                                                                                                    |                                                                                                    |                                                                                                    | 30.06.2015                                                                                                    | 30.06.2015                                                                                                    | 30.06.2015                                                                                                    | 400000                                                                                                    |                                                                                                    |                                                                                                    |                                                                                                    |                                                         |
| 10215000001 | 102                                                                                                    | 15                                                                                                    | 000001                                                                                                    |                                                                                                    |                                                                                                    | 30.06.2015                                                                                                    | 30.06.2015                                                                                                    | 30.06.2015                                                                                                    | 160012                                                                                                    |                                                                                                    |                                                                                                    |                                                                                                    |                                                         |
| 10215000002 | 102                                                                                                    | 15                                                                                                    | 000002                                                                                                    |                                                                                                    |                                                                                                    | 30.06.2015                                                                                                    | 30.06.2015                                                                                                    | 30.06.2015                                                                                                    | 220000                                                                                                    |                                                                                                    |                                                                                                    | 9                                                                                                    | KC                                                      |
| 10215000002 | 102                                                                                                    | 15                                                                                                    | 000002                                                                                                    |                                                                                                    |                                                                                                    | 30.06.2015                                                                                                    | 30.06.2015                                                                                                    | 30.06.2015                                                                                                    | 400000                                                                                                    |                                                                                                    |                                                                                                    |                                                                                                    |                                                         |
| 10215000002 | 102                                                                                                    | 15                                                                                                    | 000002                                                                                                    |                                                                                                    |                                                                                                    | 30.06.2015                                                                                                    | 30.06.2015                                                                                                    | 30.06.2015                                                                                                    | 160012                                                                                                    |                                                                                                    |                                                                                                    |                                                                                                    |                                                         |
| 10215000003 | 102                                                                                                    | 15                                                                                                    | 000003                                                                                                    |                                                                                                    |                                                                                                    | 30.06.2015                                                                                                    | 30.06.2015                                                                                                    | 30.06.2015                                                                                                    | 220000                                                                                                    |                                                                                                    |                                                                                                    | 1                                                                                                    | HE                                                      |
| 10215000003 | 102                                                                                                    | 15                                                                                                    | 000003                                                                                                    |                                                                                                    |                                                                                                    | 30.06.2015                                                                                                    | 30.06.2015                                                                                                    | 30.06.2015                                                                                                    | 400000                                                                                                    |                                                                                                    |                                                                                                    |                                                                                                    |                                                         |
| 10215000003 | 102                                                                                                    | 15                                                                                                    | 000003                                                                                                    |                                                                                                    |                                                                                                    | 30.06.2015                                                                                                    | 30.06.2015                                                                                                    | 30.06.2015                                                                                                    | 160012                                                                                                    |                                                                                                    |                                                                                                    |                                                                                                    |                                                         |
| 50115000001 | 501                                                                                                    | 15                                                                                                    | 000001                                                                                                    |                                                                                                    |                                                                                                    | 30.06.2015                                                                                                    | 30.06.2015                                                                                                    | 30.06.2015                                                                                                    | 220000                                                                                                    |                                                                                                    |                                                                                                    | 1                                                                                                    | HE                                                      |
| 50115000001 | 501                                                                                                    | 15                                                                                                    | 000001                                                                                                    |                                                                                                    |                                                                                                    | 30.06.2015                                                                                                    | 30.06.2015                                                                                                    | 30.06.2015                                                                                                    | 110000                                                                                                    |                                                                                                    |                                                                                                    |                                                                                                    |                                                         |
| 10215000004 | 102                                                                                                    | 15                                                                                                    | 000004                                                                                                    |                                                                                                    |                                                                                                    | 30.06.2015                                                                                                    | 30.06.2015                                                                                                    | 30.06.2015                                                                                                    | 220000                                                                                                    |                                                                                                    |                                                                                                    | 5                                                                                                    | КС                                                      |
| 10215000004 | 102                                                                                                    | 15                                                                                                    | 000004                                                                                                    |                                                                                                    |                                                                                                    | 30.06.2015                                                                                                    | 30.06.2015                                                                                                    | 30.06.2015                                                                                                    | 400000                                                                                                    |                                                                                                    |                                                                                                    |                                                                                                    |                                                         |
| 10215000004 | 102                                                                                                    | 15                                                                                                    | 000004                                                                                                    |                                                                                                    |                                                                                                    | 30.06.2015                                                                                                    | 30.06.2015                                                                                                    | 30.06.2015                                                                                                    | 160012                                                                                                    |                                                                                                    |                                                                                                    |                                                                                                    |                                                         |
|             | 0215000001<br>10215000001<br>10215000002<br>10215000002<br>10215000002<br>10215000003<br>10215000003<br>10215000003<br>50115000001<br>10215000004<br>10215000004 | Image: Non-Stress         Image: Non-Stress           10215000001         102           10215000001         102           10215000002         102           10215000002         102           10215000002         102           10215000002         102           10215000003         102           1021500003         102           1021500003         102           50115000001         501           10215000004         102           10215000004         102           10215000004         102 | Ockanistic         Tip         Leto           0215000001         102         15           10215000001         102         15           10215000001         102         15           10215000002         102         15           10215000002         102         15           10215000002         102         15           10215000003         102         15           10215000003         102         15           10215000003         102         15           10215000003         102         15           10215000003         102         15           10215000004         102         15           10215000004         102         15           10215000004         102         15           10215000004         102         15           10215000004         102         15 | IDENCIMENT         IDE         IDE <thide< th="">         IDE         <thide< th=""> <thide< td=""><td>ODKAMENT         TIP         LEGO         STEVING         STMIN           10215000001         102         15         000001         102         15         000001           10215000001         102         15         000001         102         15         000002           10215000002         102         15         000002         102         15         000002           10215000002         102         15         000002         102         15         000003           10215000003         102         15         000003         102         15         000003           10215000003         102         15         000003         102         15         000003           10215000003         102         15         000001         501         15         000001           50115000001         501         15         000001         102         15         000004           10215000004         102         15         000004         1021500004         102         15         000004</td><td>Dokument         Tip         Leto         Stevina         Sum         Haziv summesta           10215000001         102         15         000001         1000000         1000000           10215000001         102         15         000001         1000000         1000000           10215000002         102         15         000002         1000000         1000000           10215000002         102         15         000002         1000000         1000000           10215000003         102         15         000003         100000         1000003         1000003         1000003         1000003         1000003         1000003         1000003         1000003         1000003         1000003         1000003         1000003         1000003         1000001         1000001         1000001         1000001         1000001         1000001         1000001         1000001         1000001         1000001         1000001         1000001         1000001         1000001         1000001         1000001         1000001         1000001         1000001         1000001         1000001         1000001         1000001         1000001         1000001         1000001         1000001         1000001         10000001         10000001         10000001<!--</td--><td>Dokument         Tip         Leto         Solution         Hazivati. mesto           0215000001         102         15         000001         30.06.2015           10215000001         102         15         000001         30.06.2015           10215000001         102         15         000001         30.06.2015           10215000002         102         15         000002         30.06.2015           10215000002         102         15         000002         30.06.2015           10215000002         102         15         000002         30.06.2015           10215000003         102         15         000002         30.06.2015           10215000003         102         15         000003         30.06.2015           10215000003         102         15         000003         30.06.2015           10215000003         102         15         000001         30.06.2015           10215000003         102         15         000001         30.06.2015           50115000004         101         15         000001         30.06.2015           10215000004         102         15         000004         30.06.2015           10215000004         102</td><td>Dokument         Tip         Leto         Stering         Harvist. mesta         Knjiženja         Dogodka           0215000001         102         15         000001         30.06.2015         30.06.2015         30.06.2015         30.06.2015         30.06.2015         30.06.2015         30.06.2015         30.06.2015         30.06.2015         30.06.2015         30.06.2015         30.06.2015         30.06.2015         30.06.2015         30.06.2015         30.06.2015         30.06.2015         30.06.2015         30.06.2015         30.06.2015         30.06.2015         30.06.2015         30.06.2015         30.06.2015         30.06.2015         30.06.2015         30.06.2015         30.06.2015         30.06.2015         30.06.2015         30.06.2015         30.06.2015         30.06.2015         30.06.2015         30.06.2015         30.06.2015         30.06.2015         30.06.2015         30.06.2015         30.06.2015         30.06.2015         30.06.2015         30.06.2015         30.06.2015         30.06.2015         30.06.2015         30.06.2015         30.06.2015         30.06.2015         30.06.2015         30.06.2015         30.06.2015         30.06.2015         30.06.2015         30.06.2015         30.06.2015         30.06.2015         30.06.2015         30.06.2015         30.06.2015         30.06.2015         30.06.2015         &lt;</td><td>Dokument         Tip         Leto         Service         Statut         Total visit         Total visit         Total visit         Dogodka         Dokumenta           10215000001         102         15         000001         30.06.2015         30.06.2015         30.06.2015         30.06.2015         30.06.2015         30.06.2015         30.06.2015         30.06.2015         30.06.2015         30.06.2015         30.06.2015         30.06.2015         30.06.2015         30.06.2015         30.06.2015         30.06.2015         30.06.2015         30.06.2015         30.06.2015         30.06.2015         30.06.2015         30.06.2015         30.06.2015         30.06.2015         30.06.2015         30.06.2015         30.06.2015         30.06.2015         30.06.2015         30.06.2015         30.06.2015         30.06.2015         30.06.2015         30.06.2015         30.06.2015         30.06.2015         30.06.2015         30.06.2015         30.06.2015         30.06.2015         30.06.2015         30.06.2015         30.06.2015         30.06.2015         30.06.2015         30.06.2015         30.06.2015         30.06.2015         30.06.2015         30.06.2015         30.06.2015         30.06.2015         30.06.2015         30.06.2015         30.06.2015         30.06.2015         30.06.2015         30.06.2015         30.06.2015         3</td><td>Dockmark         Tip         Lete         Steving         Stim         Pairway         Dogodka         Dokumenta         Dokumenta           10215000001         102         15         000001         30.06,2015         30.06,2015         30.06,2015         30.06,2015         30.06,2015         30.06,2015         30.06,2015         30.06,2015         30.06,2015         30.06,2015         30.06,2015         30.06,2015         30.06,2015         30.06,2015         30.06,2015         30.06,2015         30.06,2015         30.06,2015         30.06,2015         30.06,2015         30.06,2015         30.06,2015         30.06,2015         30.06,2015         30.06,2015         30.06,2015         30.06,2015         30.06,2015         30.06,2015         30.06,2015         30.06,2015         30.06,2015         30.06,2015         30.06,2015         30.06,2015         30.06,2015         30.06,2015         30.06,2015         30.06,2015         30.06,2015         30.06,2015         30.06,2015         30.06,2015         30.06,2015         30.06,2015         30.06,2015         30.06,2015         30.06,2015         30.06,2015         30.06,2015         30.06,2015         30.06,2015         30.06,2015         30.06,2015         30.06,2015         30.06,2015         30.06,2015         30.06,2015         30.06,2015         30.06,2015         30.06,2015</td><td>Dokument         Tip         Lette         Jordinal         Tradity str. mesta         Dogodka         Dokumenta         Dokumenta         Debet           10215000001         102         15         000001         30.06.2015         30.06.2015         30.06.2015         30.06.2015         30.06.2015         30.06.2015         30.06.2015         30.06.2015         30.06.2015         30.06.2015         30.06.2015         30.06.2015         30.06.2015         30.06.2015         30.06.2015         30.06.2015         30.06.2015         30.06.2015         30.06.2015         30.06.2015         30.06.2015         30.06.2015         30.06.2015         30.06.2015         30.06.2015         30.06.2015         30.06.2015         30.06.2015         30.06.2015         30.06.2015         30.06.2015         30.06.2015         30.06.2015         30.06.2015         30.06.2015         30.06.2015         30.06.2015         30.06.2015         30.06.2015         30.06.2015         30.06.2015         30.06.2015         30.06.2015         30.06.2015         30.06.2015         30.06.2015         30.06.2015         30.06.2015         30.06.2015         30.06.2015         30.06.2015         30.06.2015         30.06.2015         30.06.2015         30.06.2015         30.06.2015         30.06.2015         30.06.2015         30.06.2015         30.06.2015</td><td>Dokument         Tip         Leto         Solid         Total V str. inesta         Data         Dogodka         Dokumenta         Total V str. inesta           10215000001         102         15         000001         30.06.2015         30.06.2015         30.06.2015         20000         Debet         Kredit           10215000001         102         15         000001         30.06.2015         30.06.2015         30.06.2015         400000         1           10215000001         102         15         000001         30.06.2015         30.06.2015         30.06.2015         400000         1           10215000002         102         15         000002         30.06.2015         30.06.2015         30.06.2015         400000         1           10215000002         102         15         000002         30.06.2015         30.06.2015         30.06.2015         400000         1           10215000003         102         15         000002         30.06.2015         30.06.2015         30.06.2015         20000         1           10215000003         102         15         000003         30.06.2015         30.06.2015         30.06.2015         30.06.2015         30.06.2015         30.06.2015         30.06.2015         30.06.20</td><td><math display="block"> \begin{array}{ c c c c c c c c c c c c c c c c c c c</math></td></td></thide<></thide<></thide<> | ODKAMENT         TIP         LEGO         STEVING         STMIN           10215000001         102         15         000001         102         15         000001           10215000001         102         15         000001         102         15         000002           10215000002         102         15         000002         102         15         000002           10215000002         102         15         000002         102         15         000003           10215000003         102         15         000003         102         15         000003           10215000003         102         15         000003         102         15         000003           10215000003         102         15         000001         501         15         000001           50115000001         501         15         000001         102         15         000004           10215000004         102         15         000004         1021500004         102         15         000004 | Dokument         Tip         Leto         Stevina         Sum         Haziv summesta           10215000001         102         15         000001         1000000         1000000           10215000001         102         15         000001         1000000         1000000           10215000002         102         15         000002         1000000         1000000           10215000002         102         15         000002         1000000         1000000           10215000003         102         15         000003         100000         1000003         1000003         1000003         1000003         1000003         1000003         1000003         1000003         1000003         1000003         1000003         1000003         1000003         1000001         1000001         1000001         1000001         1000001         1000001         1000001         1000001         1000001         1000001         1000001         1000001         1000001         1000001         1000001         1000001         1000001         1000001         1000001         1000001         1000001         1000001         1000001         1000001         1000001         1000001         1000001         1000001         10000001         10000001         10000001 </td <td>Dokument         Tip         Leto         Solution         Hazivati. mesto           0215000001         102         15         000001         30.06.2015           10215000001         102         15         000001         30.06.2015           10215000001         102         15         000001         30.06.2015           10215000002         102         15         000002         30.06.2015           10215000002         102         15         000002         30.06.2015           10215000002         102         15         000002         30.06.2015           10215000003         102         15         000002         30.06.2015           10215000003         102         15         000003         30.06.2015           10215000003         102         15         000003         30.06.2015           10215000003         102         15         000001         30.06.2015           10215000003         102         15         000001         30.06.2015           50115000004         101         15         000001         30.06.2015           10215000004         102         15         000004         30.06.2015           10215000004         102</td> <td>Dokument         Tip         Leto         Stering         Harvist. mesta         Knjiženja         Dogodka           0215000001         102         15         000001         30.06.2015         30.06.2015         30.06.2015         30.06.2015         30.06.2015         30.06.2015         30.06.2015         30.06.2015         30.06.2015         30.06.2015         30.06.2015         30.06.2015         30.06.2015         30.06.2015         30.06.2015         30.06.2015         30.06.2015         30.06.2015         30.06.2015         30.06.2015         30.06.2015         30.06.2015         30.06.2015         30.06.2015         30.06.2015         30.06.2015         30.06.2015         30.06.2015         30.06.2015         30.06.2015         30.06.2015         30.06.2015         30.06.2015         30.06.2015         30.06.2015         30.06.2015         30.06.2015         30.06.2015         30.06.2015         30.06.2015         30.06.2015         30.06.2015         30.06.2015         30.06.2015         30.06.2015         30.06.2015         30.06.2015         30.06.2015         30.06.2015         30.06.2015         30.06.2015         30.06.2015         30.06.2015         30.06.2015         30.06.2015         30.06.2015         30.06.2015         30.06.2015         30.06.2015         30.06.2015         30.06.2015         30.06.2015         &lt;</td> <td>Dokument         Tip         Leto         Service         Statut         Total visit         Total visit         Total visit         Dogodka         Dokumenta           10215000001         102         15         000001         30.06.2015         30.06.2015         30.06.2015         30.06.2015         30.06.2015         30.06.2015         30.06.2015         30.06.2015         30.06.2015         30.06.2015         30.06.2015         30.06.2015         30.06.2015         30.06.2015         30.06.2015         30.06.2015         30.06.2015         30.06.2015         30.06.2015         30.06.2015         30.06.2015         30.06.2015         30.06.2015         30.06.2015         30.06.2015         30.06.2015         30.06.2015         30.06.2015         30.06.2015         30.06.2015         30.06.2015         30.06.2015         30.06.2015         30.06.2015         30.06.2015         30.06.2015         30.06.2015         30.06.2015         30.06.2015         30.06.2015         30.06.2015         30.06.2015         30.06.2015         30.06.2015         30.06.2015         30.06.2015         30.06.2015         30.06.2015         30.06.2015         30.06.2015         30.06.2015         30.06.2015         30.06.2015         30.06.2015         30.06.2015         30.06.2015         30.06.2015         30.06.2015         30.06.2015         3</td> <td>Dockmark         Tip         Lete         Steving         Stim         Pairway         Dogodka         Dokumenta         Dokumenta           10215000001         102         15         000001         30.06,2015         30.06,2015         30.06,2015         30.06,2015         30.06,2015         30.06,2015         30.06,2015         30.06,2015         30.06,2015         30.06,2015         30.06,2015         30.06,2015         30.06,2015         30.06,2015         30.06,2015         30.06,2015         30.06,2015         30.06,2015         30.06,2015         30.06,2015         30.06,2015         30.06,2015         30.06,2015         30.06,2015         30.06,2015         30.06,2015         30.06,2015         30.06,2015         30.06,2015         30.06,2015         30.06,2015         30.06,2015         30.06,2015         30.06,2015         30.06,2015         30.06,2015         30.06,2015         30.06,2015         30.06,2015         30.06,2015         30.06,2015         30.06,2015         30.06,2015         30.06,2015         30.06,2015         30.06,2015         30.06,2015         30.06,2015         30.06,2015         30.06,2015         30.06,2015         30.06,2015         30.06,2015         30.06,2015         30.06,2015         30.06,2015         30.06,2015         30.06,2015         30.06,2015         30.06,2015         30.06,2015</td> <td>Dokument         Tip         Lette         Jordinal         Tradity str. mesta         Dogodka         Dokumenta         Dokumenta         Debet           10215000001         102         15         000001         30.06.2015         30.06.2015         30.06.2015         30.06.2015         30.06.2015         30.06.2015         30.06.2015         30.06.2015         30.06.2015         30.06.2015         30.06.2015         30.06.2015         30.06.2015         30.06.2015         30.06.2015         30.06.2015         30.06.2015         30.06.2015         30.06.2015         30.06.2015         30.06.2015         30.06.2015         30.06.2015         30.06.2015         30.06.2015         30.06.2015         30.06.2015         30.06.2015         30.06.2015         30.06.2015         30.06.2015         30.06.2015         30.06.2015         30.06.2015         30.06.2015         30.06.2015         30.06.2015         30.06.2015         30.06.2015         30.06.2015         30.06.2015         30.06.2015         30.06.2015         30.06.2015         30.06.2015         30.06.2015         30.06.2015         30.06.2015         30.06.2015         30.06.2015         30.06.2015         30.06.2015         30.06.2015         30.06.2015         30.06.2015         30.06.2015         30.06.2015         30.06.2015         30.06.2015         30.06.2015</td> <td>Dokument         Tip         Leto         Solid         Total V str. inesta         Data         Dogodka         Dokumenta         Total V str. inesta           10215000001         102         15         000001         30.06.2015         30.06.2015         30.06.2015         20000         Debet         Kredit           10215000001         102         15         000001         30.06.2015         30.06.2015         30.06.2015         400000         1           10215000001         102         15         000001         30.06.2015         30.06.2015         30.06.2015         400000         1           10215000002         102         15         000002         30.06.2015         30.06.2015         30.06.2015         400000         1           10215000002         102         15         000002         30.06.2015         30.06.2015         30.06.2015         400000         1           10215000003         102         15         000002         30.06.2015         30.06.2015         30.06.2015         20000         1           10215000003         102         15         000003         30.06.2015         30.06.2015         30.06.2015         30.06.2015         30.06.2015         30.06.2015         30.06.2015         30.06.20</td> <td><math display="block"> \begin{array}{ c c c c c c c c c c c c c c c c c c c</math></td> | Dokument         Tip         Leto         Solution         Hazivati. mesto           0215000001         102         15         000001         30.06.2015           10215000001         102         15         000001         30.06.2015           10215000001         102         15         000001         30.06.2015           10215000002         102         15         000002         30.06.2015           10215000002         102         15         000002         30.06.2015           10215000002         102         15         000002         30.06.2015           10215000003         102         15         000002         30.06.2015           10215000003         102         15         000003         30.06.2015           10215000003         102         15         000003         30.06.2015           10215000003         102         15         000001         30.06.2015           10215000003         102         15         000001         30.06.2015           50115000004         101         15         000001         30.06.2015           10215000004         102         15         000004         30.06.2015           10215000004         102 | Dokument         Tip         Leto         Stering         Harvist. mesta         Knjiženja         Dogodka           0215000001         102         15         000001         30.06.2015         30.06.2015         30.06.2015         30.06.2015         30.06.2015         30.06.2015         30.06.2015         30.06.2015         30.06.2015         30.06.2015         30.06.2015         30.06.2015         30.06.2015         30.06.2015         30.06.2015         30.06.2015         30.06.2015         30.06.2015         30.06.2015         30.06.2015         30.06.2015         30.06.2015         30.06.2015         30.06.2015         30.06.2015         30.06.2015         30.06.2015         30.06.2015         30.06.2015         30.06.2015         30.06.2015         30.06.2015         30.06.2015         30.06.2015         30.06.2015         30.06.2015         30.06.2015         30.06.2015         30.06.2015         30.06.2015         30.06.2015         30.06.2015         30.06.2015         30.06.2015         30.06.2015         30.06.2015         30.06.2015         30.06.2015         30.06.2015         30.06.2015         30.06.2015         30.06.2015         30.06.2015         30.06.2015         30.06.2015         30.06.2015         30.06.2015         30.06.2015         30.06.2015         30.06.2015         30.06.2015         30.06.2015         < | Dokument         Tip         Leto         Service         Statut         Total visit         Total visit         Total visit         Dogodka         Dokumenta           10215000001         102         15         000001         30.06.2015         30.06.2015         30.06.2015         30.06.2015         30.06.2015         30.06.2015         30.06.2015         30.06.2015         30.06.2015         30.06.2015         30.06.2015         30.06.2015         30.06.2015         30.06.2015         30.06.2015         30.06.2015         30.06.2015         30.06.2015         30.06.2015         30.06.2015         30.06.2015         30.06.2015         30.06.2015         30.06.2015         30.06.2015         30.06.2015         30.06.2015         30.06.2015         30.06.2015         30.06.2015         30.06.2015         30.06.2015         30.06.2015         30.06.2015         30.06.2015         30.06.2015         30.06.2015         30.06.2015         30.06.2015         30.06.2015         30.06.2015         30.06.2015         30.06.2015         30.06.2015         30.06.2015         30.06.2015         30.06.2015         30.06.2015         30.06.2015         30.06.2015         30.06.2015         30.06.2015         30.06.2015         30.06.2015         30.06.2015         30.06.2015         30.06.2015         30.06.2015         30.06.2015         3 | Dockmark         Tip         Lete         Steving         Stim         Pairway         Dogodka         Dokumenta         Dokumenta           10215000001         102         15         000001         30.06,2015         30.06,2015         30.06,2015         30.06,2015         30.06,2015         30.06,2015         30.06,2015         30.06,2015         30.06,2015         30.06,2015         30.06,2015         30.06,2015         30.06,2015         30.06,2015         30.06,2015         30.06,2015         30.06,2015         30.06,2015         30.06,2015         30.06,2015         30.06,2015         30.06,2015         30.06,2015         30.06,2015         30.06,2015         30.06,2015         30.06,2015         30.06,2015         30.06,2015         30.06,2015         30.06,2015         30.06,2015         30.06,2015         30.06,2015         30.06,2015         30.06,2015         30.06,2015         30.06,2015         30.06,2015         30.06,2015         30.06,2015         30.06,2015         30.06,2015         30.06,2015         30.06,2015         30.06,2015         30.06,2015         30.06,2015         30.06,2015         30.06,2015         30.06,2015         30.06,2015         30.06,2015         30.06,2015         30.06,2015         30.06,2015         30.06,2015         30.06,2015         30.06,2015         30.06,2015         30.06,2015 | Dokument         Tip         Lette         Jordinal         Tradity str. mesta         Dogodka         Dokumenta         Dokumenta         Debet           10215000001         102         15         000001         30.06.2015         30.06.2015         30.06.2015         30.06.2015         30.06.2015         30.06.2015         30.06.2015         30.06.2015         30.06.2015         30.06.2015         30.06.2015         30.06.2015         30.06.2015         30.06.2015         30.06.2015         30.06.2015         30.06.2015         30.06.2015         30.06.2015         30.06.2015         30.06.2015         30.06.2015         30.06.2015         30.06.2015         30.06.2015         30.06.2015         30.06.2015         30.06.2015         30.06.2015         30.06.2015         30.06.2015         30.06.2015         30.06.2015         30.06.2015         30.06.2015         30.06.2015         30.06.2015         30.06.2015         30.06.2015         30.06.2015         30.06.2015         30.06.2015         30.06.2015         30.06.2015         30.06.2015         30.06.2015         30.06.2015         30.06.2015         30.06.2015         30.06.2015         30.06.2015         30.06.2015         30.06.2015         30.06.2015         30.06.2015         30.06.2015         30.06.2015         30.06.2015         30.06.2015         30.06.2015 | Dokument         Tip         Leto         Solid         Total V str. inesta         Data         Dogodka         Dokumenta         Total V str. inesta           10215000001         102         15         000001         30.06.2015         30.06.2015         30.06.2015         20000         Debet         Kredit           10215000001         102         15         000001         30.06.2015         30.06.2015         30.06.2015         400000         1           10215000001         102         15         000001         30.06.2015         30.06.2015         30.06.2015         400000         1           10215000002         102         15         000002         30.06.2015         30.06.2015         30.06.2015         400000         1           10215000002         102         15         000002         30.06.2015         30.06.2015         30.06.2015         400000         1           10215000003         102         15         000002         30.06.2015         30.06.2015         30.06.2015         20000         1           10215000003         102         15         000003         30.06.2015         30.06.2015         30.06.2015         30.06.2015         30.06.2015         30.06.2015         30.06.2015         30.06.20 | $ \begin{array}{ c c c c c c c c c c c c c c c c c c c$ |

**Napredno** - vklju ite razširjen sistem šifrantov. Pojavi se obvestilo "Spremembe stopijo v veljavo ob naslednjem zagonu okna!", ki ga potrdite z OK. Ob naslednjem zagonu se vam odpre okno v obliki razširjenega sistem šifrantov. Razširjen sistem šifrantov izklju ite tako, da ponovno pritisnete na gumb *Napredno*.

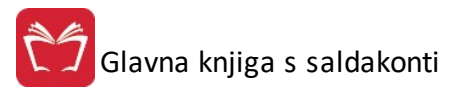

|       |                |      |      |          |            |                                                       |            |                          |          |                  |                  | lāči     |                            |
|-------|----------------|------|------|----------|------------|-------------------------------------------------------|------------|--------------------------|----------|------------------|------------------|----------|----------------------------|
|       |                |      |      |          |            | <ul> <li>coravie contraction reigning [[6]</li> </ul> |            |                          |          |                  |                  |          |                            |
|       | Datur<br>Datur |      |      |          | Datum      | Datum Konto                                           |            |                          | onto     |                  |                  | Komitent |                            |
| KnjiD | DokumentID     | TipD | Leto | Stevilka | knjiženja  | Dogodka                                               | Dokumenta  | Naziv                    | Stevilka | Debet            | Kredit           | Sifra    | Naziv                      |
|       |                |      |      |          |            |                                                       |            |                          |          |                  |                  |          |                            |
| 2204  | 4 10116000088  | 101  | 16   | 000088   | 13.10.2016 | 13.10.2016                                            | 13.10.2016 | Prihodki od prodaje      | 760000   | 0,00             | 1,00             |          |                            |
| 2205  | 5 10216000051  | 102  | 16   | 000051   | 26.10.2016 | 1.10.2016                                             | 1.10.2016  | Kratk.obveznosti do do   | 220000   | 0,00             | 122,00           |          | 1 HERMES RAČUNA            |
| 2206  | 5 10216000051  | 102  | 16   | 000051   | 26.10.2016 | 1.10.2016                                             | 1.10.2016  | Stroški materiala        | 400000   | 100.00           | 0.00             |          |                            |
| 2207  | 7 10216000051  | 102  | 16   | 000051   | 26.10.2016 | 1.10.2016                                             | 1.10.2016  | Vstopni DDV dom. trg 2.  | 160012   | 22,00            | 0,00             |          |                            |
| 2208  | 3 10216000052  | 102  | 16   | 000052   | 26.10.2016 | 1.10.2016                                             | 1.10.2016  | Kratk.obveznosti do do   | 220000   | 0.00             | 122,00           |          | 1 HERMES RACUNA            |
| 2209  | 1021600062     | 102  | 16   | 000052   | 26.10.2016 | 1.10.2016                                             | 1.10.2016  | Stroski materiala        | 400000   | 100.00           | 0.00             |          |                            |
| 2210  | 10216000052    | 102  | 10   | 000052   | 26.10.2016 | 7.11.2016                                             | 7.11.2016  | Vstopni DUV dom. trg 2.  | 120000   | 22,00            | 0,00             |          |                            |
| 2214  | + 10116000089  | 101  | 10   | 000089   | 7.11.2016  | 7.11.2016                                             | 7.11.2016  | Pelladia ad esa dela     | 720000   | 122,00           | 100.00           |          | HERMES RACUNA              |
| 2215  | 10116000089    | 101  | 10   | 000003   | 7.11.2016  | 7.11.2016                                             | 7.11.2016  | Princola od prodaje      | 260014   | 0.00             | 100.00           |          |                            |
| 2210  | 7 10216000053  | 107  | 16   | 000003   | 10 11 2016 | 15.1.2016                                             | 15.1.2010  | Kratk obversorti do do   | 200014   | 0,00             | 22,00            |          | 1 LEDMES DACINA            |
| 2217  | 3 10216000053  | 102  | 16   | 000053   | 10.11.2016 | 15.1.2016                                             | 15.1.2016  | Stroški materiala        | 400000   | 1.00             | 0.00             |          | T THE PART OF PART OF PART |
| 2210  | 10216000054    | 102  | 16   | 000054   | 10 11 2016 | 15.1.2016                                             | 15.1.2016  | Kratk obveznosti do do   | 220000   | 0.00             | 1.00             |          | 1 HERMES RACINA            |
| 2220  | 10216000054    | 102  | 16   | 000054   | 10 11 2016 | 15.1.2016                                             | 15.1.2016  | Stročki materiala        | 400000   | 1.00             | 0.00             |          |                            |
| 2221  | 1 10216000055  | 102  | 16   | 000055   | 10.11.2016 | 10.11.2016                                            | 10.11.2016 | Kratk obveznosti do do   | 220000   | 0.00             | 1.00             |          | 1 HERMES RAČUNA            |
| 2222  | 2 10216000055  | 102  | 16   | 000055   | 10.11.2016 | 10.11.2016                                            | 10.11.2016 | Stroški materiala        | 400000   | 100              | 0.00             |          |                            |
| 2223  | 3 10216000056  | 102  | 16   | 000056   | 10.11.2016 | 10.11.2016                                            | 10.11.2016 | Kratk.obveznosti do do   | 220000   | 0.00             | 1,00             |          | 1 HERMES RAČUNA            |
| 2224  | 4 10216000056  | 102  | 16   | 000056   | 10.11.2016 | 10.11.2016                                            | 10.11.2016 | Stroški materiala        | 400000   | 1.00             | 0.00             |          |                            |
| 2225  | 5 10216000057  | 102  | 16   | 000057   | 11.11.2016 | 11.11.2016                                            | 11.11.2016 | Kratk.obveznosti do do   | 220000   | 0.00             | 1,00             |          | 1 HERMES RAČUNA            |
| 2226  | 5 10216000057  | 102  | 16   | 000057   | 11.11.2016 | 11.11.2016                                            | 11.11.2016 | Stroški materiala        | 400000   | 1,00             | 0,00             |          |                            |
| 2227  | 7 10216000058  | 102  | 16   | 000058   | 11.11.2016 | 11.11.2016                                            | 11.11.2016 | Kratk.obveznosti do do   | 220000   | 0.00             | 1.00             |          | 1 HERMES RAČUNA            |
| 2228  | 3 10216000058  | 102  | 16   | 000058   | 11.11.2016 | 11.11.2016                                            | 11.11.2016 | Stroški materiala        | 400000   | 1.00             | 0.00             |          |                            |
| 2229  | 9 10116000090  | 101  | 16   | 000090   | 17.11.2016 | 17.11.2016                                            | 17.11.2016 | Terjatve do kupcev       | 120000   | 1,22             | 0,00             |          | 1 HERMES RAČUNA            |
| 2230  | 10116000090    | 101  | 16   | 000090   | 17.11.2016 | 17.11.2016                                            | 17.11.2016 | Prihodki od prodaje proi | 760008   | 0.00             | 1.22             |          |                            |
|       |                |      |      |          |            |                                                       |            |                          |          | Vsota=136.827.20 | Vsota=136 727 20 |          |                            |

# 4.12 Izdelava zapiralne temeljnice razreda 4 in 7

Dostop preko menija Glavna knjiga / Izdelava zapiralne temeljnice razreda 4 in 7

| Razred 4 v breme konta:     | 490000         | 🔍 Prenos stroškov v zaloge        |
|-----------------------------|----------------|-----------------------------------|
| Razred 7 v dobro konta:     | 790000         | 🔍 Usredstveni lastni proizvodi    |
| Konto za rezultat:          | 800000         | 🔍 Dobiček, izguba iz redn.poslov. |
| Vrsta dokumenta zapiranja:  | 900            | 🔍 zapiranje razredov              |
| Datum temeljnice:           | 31.12.2014     | ] <u>m</u>                        |
| Analitično zapiranje kontov | razreda 4 in 7 |                                   |

Dolo imo:

- datumski razpon, v katerem želimo kreirati zapiralno temeljnico,
- razreda 4 in 7,
- konto za rezultat,
- vrsto dokumenta zapiranja ter
- datum temeljnice.

# 5 Obdobne obdelave

# 5.1 Opis

V meniju obdobna poro ila se sre amo z bolj obširnimi izpisi, kot so bloki konto kartic, bloki komitentov in najpomebnejši med njimi, obra un davka na podlagi izdanih in prejetih faktur ter sam izpis knjige prejetih oziroma izdanih ra unov.

Vsebna menija:

1

Tiskanje bloka kartic poslovnih partnerjev

Tiskanje bloka kartic kontov

Tiskanje statistike za Banko Slovenije

### Pregled dav nih evidenc za DDV

- -- Priprava knjige izdanih ra unov
- -- Priprava knjige prejetih ra unov
- -- Izpis obrazca DDV-O EU in prilog
- -- Izpis REKAPITULACIJSKEGA poro ila
- -- <u>Izpis poro ila o dobavah (76.a len)</u>
- -- <u>Urejanje knjige izdanih ra unov</u>
- -- <u>Urejanje knjige prejetih ra unov</u>
- -- <u>Urejanje knjige IRA D</u>
- -- <u>Urejanje knjige PRA P</u>
- -- <u>Urejanje evidence popravkov za Rekapitulacijsko poro ilo</u>
- -- Urejanje evidence popravkov za Poro ilo o dobavah (76.a len)
- -- <u>Urejanje evidence PE 7</u>
- -- <u>Urejanje evidence PE 17</u>
- -- Urejanje posebne evidence o izvozu
- -- <u>Seznam nepla anih ra unov</u>
- -- Kontrola skladnosti knjige DDV
- <u>Vrste dav nih knjig</u>
- --<u>Primeri knjiženja DOFA</u>
- --<u>Primeri knjiženja IFA</u>
- Evidenca odloženih davkov

Kartica konta po dav nem obdobju

Izvoz Kontnega plana v TXT datoteko

Izvoz Bruto bilance v TXT datoteko

Izvoz stanj partnerjev v TXT datoteko

Izvoz podatkov o odprtih postavkah v datoteko TXT

Izvoz 'IZPIS GLAVNE KNJIGE.TXT

Izvoz 'IZPIS ODBITKA DDV.TXT'

Izvoz 'IZPIS OBRA UNANEGA DDV.TXT

Izpis aktivnih/ neaktivnih poslovnih partnerjev

Kontrola skladnosti TRR na virmanih in mati nih podatkih

<u>Štetje knjižb v obdobju</u>

<u>Iskanje knjižb po znesku in kontu</u>

Restavracija stanja po kontih

Priprava obra una stroškov po STRM

Pregled obra unanih stroškov po STRM

Poro ilo o stroških po STRM

Uvoz dokumentov za dokumentarni sistem ut TXT datoteke

# 5.2 Tiskanje bloka kartic poslovnih partnerjev

## Dostop preko menija Obdobne obdelave / Tiskanje bloka kartic poslovnih partnerjev

Pri tiskanju bloka kartic poslovnih partnerjev lahko izpišete kartice za ve ali za vse poslovne partnerje hkrati, za posamezen konto terjatev ali obveznosti.

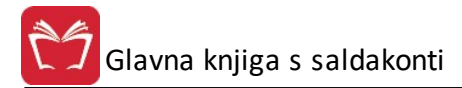

| 😓 Kartice komitentov                                                                  |                     |
|---------------------------------------------------------------------------------------|---------------------|
| Obdobje knjiženja: 1.01.1990 do 31.12.2009                                            | GK velja: 1.01.2008 |
| Od komitenta: 0<br>Do komitenta: 99999<br>Konto:                                      |                     |
| Po datumu dogodka                                                                     | latumu valute       |
| 🥅 Samo odprti računi<br>🔲 Izpiši devizne zneske<br>Od datuma: 🛛 1.01.2008 🛅 Do datuma | a: 28.05.2012 💼     |
| Kupec 1/x                                                                             |                     |
| 😂 Natisni 🗾 🙋 Zap                                                                     | ri 🥑 Pomoč          |

#### Potek:

- 1.) Na za etku vpišemo števil ni razpon komitentov;
- 2.) Vpišemo sinteti ni ali analiti ni konto;
- 3.) Izberemo vrsto datuma po katerem bodo razvrš eni izpisi;
- 4.) Po želji markiramo podane opcije;
- 5.) Vpišemo datumski razpon dogodkov;

Nato kliknemo na gumb **Natisni**. Rezultate dobimo v predogled.

## Velja za 3.0 HermeS razli ico.

| Obdobje knjiže                              | nja: 1.01                        | 1.2016 Do 31.12.2017               | GK velja: 1.01.201         |
|---------------------------------------------|----------------------------------|------------------------------------|----------------------------|
| Od komitenta:<br>Do komitenta:<br>Konto:    | 1                                | 🔍 HERMES RAČUNA<br>🤍 HERMES RAČUNA | ALNIŠTVO IN<br>ALNIŠTVO IN |
| • Po                                        | datumu                           | dogodka 🛛 🔿 Po d                   | latumu valute              |
| Samo odpri<br>Izpiši devizi<br>Od datuma: [ | ti računi<br>ne znesk<br>1.01.21 | e<br>016 📆 Dodatuma: 🛛 20          | .12.2016] 🖾                |
| nec 1/x                                     |                                  |                                    |                            |

S klikom na gumb Excel imamo možnost izpisa rezultatov v Excel-u.

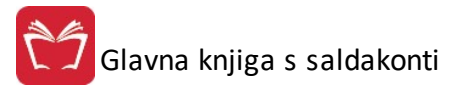

# 5.3 Tiskanje bloka kartic kontov

#### Dostop preko menija Obdobne obdelave / Tiskanje bloka kartic kontov

Pri tiskanju bloka kartic kontov lahko izpišete kartice za ve kontov terjatev ali obveznosti. Pri tem lahko uporabite sinteti ne ali analiti ne konte.

| 💩 Kartice kor | ntov (                                                                                                    | - • •     |
|---------------|----------------------------------------------------------------------------------------------------|-----------|
| Obdobje knjiž | ženja: 1.01.2008 do 31.03.2009 GK velja od                                                                               | 1.01.2008 |
| Od konta:     |                                                                                                    |           |
| DU KUINA.     | <ul> <li>Devizni obračun</li> <li>Tiskaj vsako kartico na svojo stran</li> <li>Tiskaj samo kartice z prometom</li> </ul> | EUR       |
| Od datuma:    | 1.01.2008 💼 Do datuma: 28.05.2012 💼                                                                                      |           |
| Obdelujem:    |                                                                                                    |           |
| Excel         | 🛃 Natisni 😈 Zapri                                                                                                    | 🥹 Pomoč   |

Potek:

1.) Na za etku vpišemo številski razpon kontov.

2.) Po želji markiramo markerje

3.) Vpišemo datumski razpon dogodkov

Nato kliknemo na gumb **Natisni**. Rezultate dobimo v predogled.

S klikom na gumb Excel imamo možnost izpisa rezultatov v Excel-u.

# 5.4 Tiskanje statistike za Banko Slovenije

#### Dostop preko menija Obdobne obdelave / Tiskanje statistike za Banko Slovenije

Splošna tabela šifrant BS je v programu že instalirana in ustreza obi ajni tabeli za izdelavo poro ila. Najdemo jo v mati nih podatkih v podmeniju GK pod besedilom <u>Šifrant statistike BS</u>.

Namen izpisa je kvartalsko poro ilo deviznega poslovanja terjatev ali obveznosti, ki temelji na zbiranju prometa na deviznih kontih.

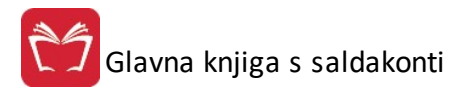

| rip derivanie           | Terjatve      | 🔘 Obveznosti |  |
|-------------------------|---------------|--------------|--|
| Valuta:                 | 0             |              |  |
| Matična št.<br>ROS/ERO: |               |              |  |
| Leto:                   | 2012          |              |  |
| Mesec:                  | 1 🔿           |              |  |
| Stanje konec            | ; predhodnega |              |  |
| četrtletja:             | 0,00          |              |  |
|                         |               |              |  |

#### Potek:

1.) Na za etku izberemo tip izpisa. Lahko je terjatev ali obveznost.

2.) Nato vpišemo šifro valute. e vpišemo napa no, dobimo seznam valut in lahko iz seznama izberemo šifro valute.

- 3.) Vpišemo mati no številko in leto izra una.
- 4.) Ozna imo željeni mesec obra una. Hkrati s tem ozna imo razpon dokumentov.

5.) Na koncu vpišemo še stanje s konca predhodnega etrtletja.

Na koncu nam preostane samo še sprožitev gumba Natisni.

# 5.5 Pregled davčnih evidenc za DDV

### 5.5.1 Priprava knjige izdanih računov

Dostop preko menija Obdobne obdelave / Pregled dav nih evidenc za DDV / Priprava knjige izdanih ra unov

Knjiga izdanih ra unov je posebna evidenca, ki se napolni iz knjižb glavne knjige. Program izbere iz glavne knjige tiste knjižbe, ki ste jih pred tem skladno s pravili vnesli v GK.

Prenos knjižb iz glavne knjige v posebno evidenco IRa se izvede po paketnem postopku. Postopek izvede na podlagi podatkov iz spodnje maske:

| Davčno obdobje                 | e od: 2020       | 07 🔲 Briši         | lRač                  |
|--------------------------------|------------------|--------------------|-----------------------|
| Davčno obd                     | obje: 2020/      | 09                 |                       |
| Vrste dok. DDV                 | IFA: 101,1       | 10,160,600,60      | 1,103,104,102,1       |
| Vrsta knjige:                  | 1 6              | C                  |                       |
| 🗌 Pripravi tudi po             | pravke za pretel | kla obdobja        |                       |
| 🗌 V knjigo izd. ra             | čunov ne zapisu  | ij knjižbe z oznak | o "NE prikaži v IRač" |
| Obdelujem:                     |                  |                    |                       |
| U knjigo izd. ra<br>Obdelujem: | čunov ne zapisu  | ij knjižbe z oznał | :o ''NE prikaži v IR≀ |
|                                |                  |                    |                       |

Obdobje je možno dolo iti v poljubnem obsegu, tako, da je obdelava možna tudi v primeru, da niste mese ni dav ni zavezanec.

Program privzame kon no obdobje in tipe dokumentov, ki jih bo pregledal iz nastavitev za DDV. Vrsta knjige je privzeta oznaka knjige, v katero želite knjižiti dav ne dogodke. Program namre omogo a, da lahko zapise, ki jih dav no obravnavamo, razporejamo v poljubne skupine dogodkov. To pomeni, da lahko imamo ve knjig, ki so vsebinsko ožje sortirane. To ne pomeni, da bodo knjižbe zapisane v fizi no drugi knjigi, temve le, da imajo vse knjižbe oznako knjige, ki se najpogosteje pojavlja. Ostalim knjižbam, ki sodijo v neko drugo knjigo, lahko oznako knjige kadarkoli spremenimo. V urejanju knjig imate na voljo možnost, da se dolo ene dokumente »zaklene« in tako prepre i spreminjanje teh dokumentov v smislu dav nega obdobja. Pri pripravi knjige Ira ali Pra se sedaj pri ponovni pripravi pripravljajo le tisti obstoje i dokumenti, ki niso zaklenjeni.

Pripravite lahko tudi popravke za pretekla obdobja.

V kolikor obkljukate opcijo V knjigo izd. ra unov ne zapisuj knjižbe z oznako "Ne prikaži v IRa " program teh dokumentov ne bo zapisal v dav no knjigo. V nasprotnem primeru jih bo zapisal samo eviden no (brez zneskov).

Po kon anem postopku se bo pojavila knjiga IRa in Knjiga IRA -D, ki se obe polnita v enem prehodu.

Knjigi je možno kasneje spreminjati ali prilagajati, v kolikor ugotovite kakršne koli neskladnosti, ki izvirajo iz napak pri knjiženju.

e je bilo pri knjižbi ozna eno, da ne gre v IRa, potem ne bo zajeta v tej knjigi.

### 5.5.2 Priprava knjige prejetih računov

# Dostop preko menija Obdobne obdelave / Pregled dav nih evidenc za DDV / Priprava knjige prejetih ra unov

Knjiga prejetih ra unov je posebna evidenca, podobno kot knjiga IRa . Knjiga Pra in Pra -P se polnita s paketno obdelavo, ki v enem prehodu napolni obe knjigi. Napolnite lahko poljubno obdobje. Kon ni datum obdobja je vezan na nastavitev DDV, ravno tako tudi tipi dokumentov za dav no obravnavo.

Program pregleda samo dokumente, ki so navadeni, da se dav no obravnavajo.

| Davčno obdo     | bje od:      | 2020       | 09        | 🗌 🗌 Briši  | Prač              |
|-----------------|--------------|------------|-----------|------------|-------------------|
| Davčno ob       | dobje:       | 2020/0     | )9        |            |                   |
| Vrsta knjige PR | lač:         |            |           |            |                   |
| 🔘 Skupna        | 🖲 Same       | o po 1.1.2 | 2002      | 🔘 Samo     | do 31.12.2001     |
| Vrste dok. DE   | V DOFA:      | 220,       | 750,2     | 80,290,2   | 30,760,102,,      |
| Vrsta knjige:   |              | 1 \$       | O NEV     | EU         |                   |
| 🗌 V knjigo pre  | j. računov i | ne zapisu  | j knjižbo | e z oznako | "NE prikaži v PRa |
|                 |              |            |           |            |                   |
|                 |              |            |           |            |                   |

Po kon ani obdelavi nastaneta dve knjigi, ki ju je možno naknadno pregledovati in popravljati. Pri pripravi knjige Ira ali Pra se pri ponovni pripravi pripravljajo le tisti obstoje i dokumenti, ki niso zaklenjeni. V urejanju knjig imate na voljo možnost, da se dolo ene dokumente »zaklene« in tako prepre i spreminjanje teh dokumentov v smislu dav nega obdobja. Pri pripravi knjige Ira ali Pra se sedaj pri ponovni pripravi pripravljajo le tisti obstoje i dokumenti, ki niso zaklenjeni.

e je bilo pri knjižbi ozna eno, da ne gre v PRa, potem ne bo zajeta v tej knjigi.

Z opcijo V knjigo prej. ra unov ne zapisuj knjižbe z oznako "Ne prikaži v PRa " lahko izlo ite zajem dokumentov, ki so bili ozna eni, da ne gredo v knjigo PRa . V nasprotnem primeru jih program zajame v knjigo samo eviden no (brez zneskov).

### 5.5.3 Izpis obrazca DDV-O EU in prilog

Dostop preko menija Obdobne obdelave / Pregled dav nih evidenc za DDV / Izpis obrazca DDV-O EU in prilog

Obra un DDV-ja nam pripravi celotno poro ilo o davku na dodano vrednost. Obra una nam in sešteje vse izdane in prejete fakture ter dobljene rezultate postavi v pripadajo e vrstice od 11 do 52 (oz. od 11 do 72). e DDV-ja ne obra unavate vsak mesec, poglejte navodila za nastavitev <u>dav nega obdobja</u>.

Konti za obrazec DDV-O se nastavijo v Kontih za obrazec DDV-O (desni del okna - Konti za obrazec DDV-O EUR).

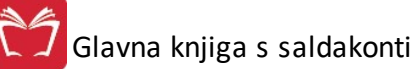

#### 🔟 Obračun DDV EU

| 0004750 0004 0                                                                                                    | Manažaiaa               |               |
|----------------------------------------------------------------------------------------------------|-------------------------|---------------|
| UBRAZEC DDV-U<br>Davčno obdobie od: 2013 02 Davčno obdob                                                                                                    | ie: 2013/02             | ezanec za DDV |
| I. Dobave blaga in storitev (vrednosti so brez DDV)                                                                                                    | <u>10. 2013/02</u>      | v EUR         |
| Dobave blaga in storitev                                                                                                    | 11                      | Ω             |
| Dobave blaga in storitev v Sloveniji, od katerih obračuna DDV prejemnik                                                                                                 | 11a                     | 0             |
| Dobave blaga in storitev v druge države članice EU                                                                                                    | 12                      | 0             |
| Prodaja blaga na daljavo                                                                                                    | 13                      | 0             |
| Montaža in instaliranje blaga v drugi državi članici                                                                                                    | 14                      | 0             |
| Oproščene dobave brez pravice do odbitka DDV                                                                                                    | 15                      | 0             |
| II. obračunani DDV                                                                                                    |                         |               |
| po stopnji 22%                                                                                                    | 21                      | 0             |
| po stopnji 9,5%                                                                                                    | 22                      | 0             |
| od pridobitev blaga iz drugih držav članic EU po stopnji 22 %                                                                                                    | 23                      | 0             |
| od prejetih storitev iz drugih držav članic EU po stopnji 22 %                                                                                                    | 23a                     | 0             |
| od pridobitev blaga iz drugih držav članic EU po stopnji 9,5 %                                                                                                    | 24                      | 0             |
| od prejetih storitev iz drugih držav članic EU po stopnji 9,5 %                                                                                                    | 24a                     | 0             |
| na podlagi samoobdavčitve kot prejemnik blaga in storitev po stopnji 22 %                                                                                               | 25                      | 0             |
| na podlagi samoobdavčitve kot prejemnik blaga in storitev po stopnji 9,5 %                                                                                              | 25a                     | 0             |
| na podlagi samoobdavčitve od uvoza                                                                                                    | 26                      | 0             |
| III. Nabava blaga in storitev (vrednosti so brez DDV)                                                                                                    |                         |               |
| Nabave blaga in storitev                                                                                                    | 31                      | 0             |
| Nabave blaga in storitev v Sloveniji, od katerih obračuna DDV prejemnik                                                                                                 | 31a                     | 0             |
| Pridobitve blaga iz drugih držav članic EU                                                                                                    | 32                      | 0             |
| Prejete storitve iz drugih držav članic EU                                                                                                    | 32a                     | 0             |
| Oproščene nabave blaga in storitev ter oproščene pridobitve blaga                                                                                                    | 33                      | 0             |
| Nabavna vrednost nepremičnin                                                                                                    | 34                      | 0             |
| Nabavna vrednost drugih osnovnih sredstev                                                                                                    | 35                      | 0             |
| IV. odbitek DDV                                                                                                    |                         |               |
| od nabav blag.in stor.,pridob.blag.in prejet.stor.iz drug.drž.član.EU in od uvoz.po s                                                                                   | top.22 % 41             | 0             |
| od nabav blag.in stor.,pridob.blag.in prejet.stor.iz drug.drž.član.EU in od uvoz.po s                                                                                   | top.9,5 %42             | 0             |
| od pavšalnega nadomestila po stopnji 4,0%                                                                                                    | 43                      | 0             |
| Obveznosti DDV 51 0 Presežek DDV                                                                                                    | 52                      | 0             |
| od nabav blag.in stor.,pridob.blag.in prejet.stor.iz drug.drž.član.EU in od uvoz.po sl<br>od pavšalnega nadomestila po stopnji 4,0%<br>Obveznosti DDV 51 0 Presežek DDV | top.9,5 %42<br>43<br>52 |               |
| Prejeti računi:     Prejeti računi:       Izdani računi:     Izdani računi:                                                                                             |                         |               |
|                                                                                                    | 7                       | Ø Demež       |

#### Pravilni postopek obra una je naslednji:

1) Kliknemo na gumb Preveri DDV;

S tem sprožimo postopek preverjanja pravilno zaknjiženih prejetih in izdanih ra unov. e je trenutno v izbranem dav nem obdobju kakšen od dokumentov napa no zaknjižen, nas program obvesti in napa ne dokumente dobimo v pogled, kjer jih lahko tudi tiskamo.

- e pa so vse knjižbe pravilne, nam da program nadaljna navodila.
- 2) e imamo prenos davka iz preteklega obdobja, znesek vpišemo v za to namenjeno vrstico.

#### 3) Kliknemo na gumb Obra un DDV

Aktivira se celotni obra un združenih podatkov izdanih in prejetih ra unov. Program nas na tej to ki vpraša, e onemogo i ažuriranje knjižb, za katere je bil DDV že obra unan. e se odlo ite za to opcijo, knjižb, za katere ste že obra unali DDV ne boste ve mogli popravljati.

4) Na koncu lahko še sprožimo gumb **Natisni**, s katerim dobimo na vpogled finalni obrazec DDV-O, ki je enak obrazcu, ki ga predpisuje Zakon o davku na dodano vrednost. Izpis DDV-O obrazca je slede e oblike:

Izgled izpisa obrazca:

# **OBRAZEC DDV-O**

GK85

| za obračun davka na dodano vredno za obdobje: 2008/02                                                                       |      | v alter en arrender za                            |
|----------------------------------------------------------------------------------------------------|------|---------------------------------------------------|
| d.o.o.                                                                                                    |      | SI                                                |
| Bolysters I an                                                                                                    |      | Un identinkacijska stevijka za DDV                |
| and of the Westman                                                                                                    |      | 02 identifikacijska številka za DDV<br>zastopnika |
| I. Dobave blaga in storitev (vrednosti so brez DDV)                                                                         |      | v EUR                                             |
| Dobave blaga in storitev                                                                                                    | 11   | 4.491.138                                         |
| Dobave blaga in storitev v Sloveniji, od katerih obračuna DDV prejemnik                                                     | 11a  | 0                                                 |
| Dobave blaga in storitev v druge države članice EU                                                                          | 12   | 0                                                 |
| Prodaja blaga na daljavo                                                                                                    | 13   | 0                                                 |
| Montaža in instaliranje blaga v drugi državi članici                                                                        | 14   | 0                                                 |
| Oproščene dobave brez pravice do odbitka DDV                                                                                | 15   | 5.231                                             |
| II. obračunani DDV                                                                                                    |      |                                                   |
| po stopnji 22 %                                                                                                    | 21   | 78.727                                            |
| po stopnji 9,5 %                                                                                                    | 22   | 348.671                                           |
| od pridobitev blaga iz drugih držav članic EU po stopnji 22 %                                                               | 23   | 39.874                                            |
| od prejetih storitev iz drugih držav članic EU po stopnji 22 %                                                              | 23a  | 0                                                 |
| od pridobitev blaga iz drugih držav članic EU po stopnji 9,5 %                                                              | 24   | 1.413                                             |
| od prejetih storitev iz drugih držav članic EU po stopnji 9,5 %                                                             | 24a  | 0                                                 |
| na podlagi samoobdavčitve kot prejemnik blaga in storitev po stopnji 22 %                                                   | 25   | 0                                                 |
| na podlagi samoobdavčitve kot prejemnik blaga in storitev po stopnji 9,5 %                                                  | 25a  | 0                                                 |
| na podlagi samoobdavčitve od uvoza                                                                                          | 26   | 0                                                 |
| III. Nabave blaga in storitev (vrednosti so brez DDV)                                                                       |      |                                                   |
| Nabave blaga in storitev                                                                                                    | 31   | 0                                                 |
| Nabave blaga in storitev v Sloveniji, od katerih obračuna DDV prejemnik                                                     | 31a  | 0                                                 |
| Pridobitve blaga iz drugih držav članic EU                                                                                  | 32   | 209.948                                           |
| Prejete storitve iz drugih držav članic EU                                                                                  | 32a  | 0                                                 |
| Oproščene nabave blaga in storitev in oproščene pridobitve blaga                                                            | 33   | -2                                                |
| Nabavna vrednost nepremičnin                                                                                                | 34   | 0                                                 |
| Nabavna vrednost drugih osnovnih sredstev                                                                                   | 35   | 0                                                 |
| IV. odbitek DDV                                                                                                    |      |                                                   |
| od nabav blaga in storitev, pridobitev blaga in prejetih storitev iz drugih držav članic EU in od<br>uvoza po stopnji 22 %  | 41 _ | 39.874                                            |
| od nabav blaga in storitev, pridobitev blaga in prejetih storitev iz drugih držav članic EU in od<br>uvoza po stopnji 9,5 % | 42 _ | 1.413                                             |
| od pavšalnega nadomestila po stopnji 8 %                                                                                    | 43   | 0                                                 |
| Obveznost DDV 51 427.398 Presežek DDV                                                                                       | 52   | 0                                                 |
| Izračunavam odbitni delež 03 NE DA Zahtevam vračilo presežkov<br>(ustrezno prečrtaj)                                        |      | 04 NE DA                                          |
| Potriujem resničnost navedenih podatkov                                                                                     |      |                                                   |
| V/Na Podnie                                                                                                    |      |                                                   |
|                                                                                                    |      |                                                   |
| Datum Ime in priime <u>k</u>                                                                                                |      | 225                                               |

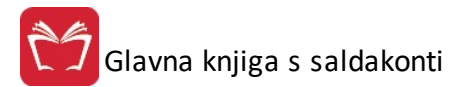

Poleg obrazca DDV-O je potrebno izpisati tudi priloge k obrazcu. V kolikor ste v knjigah Ira in Pra ozna ili, da so knjižbe popravki za neko drugo obdobje, potem program samodejno izpiše tudi priloge k obrazcu DDV-O.

Dodana je Priloga A k obrazcu DDV-O. Priloga vsebuje podatke ra unov, katerih dokumenti so bili odprti v trenutnem dav nem obdobju, a le teh deleži niso poravnani v celoti.

5) Možen je tudi elektronski izpis v datoteki oblike XML - le to je omogo eno preko gumba XML. Tovrstna oblika zapisa vsebuje tudi internetno povezavo na portal E-Davki. Pri izbiri tega izpisa je potrebno izbrati:

• ali se izra una odbitni delež,

ali se zahteva vra ilo

ter vpisati dav no številko zastopnika.

| Dodatne nastavitve za XML   |        |
|-----------------------------|--------|
| Izračunavam odbitni delež   |        |
| 🔘 DA 🛛 🔘 NE                 |        |
| Zahtevam vračilo            |        |
| 🔘 DA 🛛 🔘 NE                 |        |
| Davčna številka zastopnika: |        |
| Davčni stopnji              |        |
| Nižja davčna stopnja:       | 9,50%  |
| Višia davčna stopnia:       | 22.00% |

Velja za 3.0 HermeS razli ico.

V Hermes 3.0 je možno pripraviti elektronski izpis v datoteki oblike XML za fizi ne osebe z dejavnostjo. Prav tako lahko pripravite pla ilni nalog za pla ilo obveznosti za DDV.

| Izračunavam odbiti  | ni delež   |        |  |
|---------------------|------------|--------|--|
| ⊖ DA                | ⊖ NE       |        |  |
| Zahtevam vračilo    |            |        |  |
| ⊖ DA                | ⊖ NE       |        |  |
| Davčna številka zas | topnika:   |        |  |
| Davčni stopnji      |            |        |  |
| Nižja davčna stop   | nja:       | 9,50%  |  |
| Višja davčna stop   | nja:       | 22,00% |  |
| Fizična oseba z d   | eiavnostio |        |  |

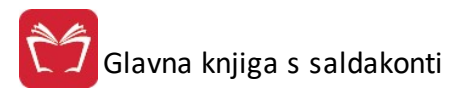

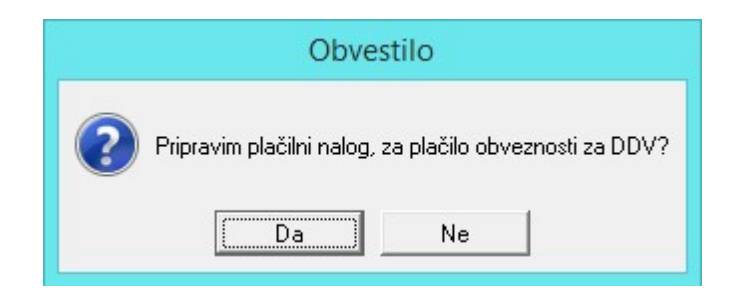

6) Pri izpisu obrazca DDV-O EU in prilog je mogo e knjižiti DDV na podlagi DDV-O obrazca. Po sprožitvi gumba **Knjiži v GK** se slede e prikaže okno, kjer se opredelijo parametri temeljnice knjižbe.

|                | ZNES | ΞK     |      |   | KONTO  |   |
|----------------|------|--------|------|---|--------|---|
| Det            | pet  | Kredit |      |   |        |   |
| Vrstica 21:    | 0,00 |        |      | > | 260014 | 9 |
| Vrstica 22:    | 0,00 |        |      | > | 260008 | Q |
| Vrstica 23:    | 0,00 |        |      | > | 160012 | ٩ |
| Vrstica 23a:   | 0,00 |        |      | > | 160012 | ٩ |
| Vrstica 24:    | 0,00 |        |      | > | 160011 | ٩ |
| Vrstica 24a:   | 0,00 |        |      | > | 160011 | ٩ |
| Vrstica 25:    | 0,00 |        |      | > | 260035 | 9 |
| Vrstica 25a:   | 0,00 |        |      | > | 260035 | 9 |
| Vrstica 26:    | 0,00 |        |      | > |        | Q |
| Vrstica 41:    |      |        | 0,00 | > | 160015 | 9 |
| Vrstica 42:    |      |        | 0,00 | > | 160014 | 9 |
| Vrstica 43:    |      |        | 0,00 | > | 160018 | 9 |
| Vrstica 51:    |      |        | 0,00 |   |        |   |
| Vrstica 52:    | 0,00 |        |      | / | 0      | 4 |
| Tip dokumenta: |      |        |      |   |        |   |

|                | ZNESE      | EK       |   | KONTO    | Po | dejanskih ko | ntih |        |
|----------------|------------|----------|---|----------|----|--------------|------|--------|
|                | Debet      | Kredit   |   |          | ļ  | Konto        | DK   | Znesek |
| Vrstica 21:    | 0,00       |          | > | 260014 🔍 |    |              |      |        |
| Vrstica 22:    | 0,00       |          | > | 260013 🔍 |    |              |      |        |
| Vrstica 23:    | 0,00       |          | > | 160012 🔍 |    |              |      |        |
| Vrstica 23a:   | 0,00       |          | > | 160012 🔍 |    |              |      |        |
| Vrstica 24:    | 0,00       |          | > | 160011 🔍 |    |              |      |        |
| Vrstica 24a:   | 0,00       |          | > | 160011 🔍 |    |              |      |        |
| Vrstica 25:    | 0,00       |          | > | 260022 🔍 |    |              |      |        |
| Vrstica 25a:   | 0,00       |          | > | 260022 🔍 |    |              |      |        |
| Vrstica 26:    | 0,00       |          | > | <b>Q</b> |    |              |      |        |
| Vrstica 41:    |            | 1.310,00 | > | 160113 🔍 |    |              |      |        |
| Vrstica 42:    |            | 50,00    | > | 160013 🔍 |    |              |      |        |
| Vrstica 43:    |            | 0,00     | > | 160018 🔍 |    |              |      |        |
| Vrstica 51:    |            | 0,00     |   |          |    |              |      |        |
| Vrstica 52:    | 1.360,00   |          | > | 0 4      |    |              |      |        |
| Tip dokumenta: | Q          |          |   |          |    |              |      |        |
| Datum:         | 16.04.2013 | 6.       |   |          |    | Napolni      |      |        |

## 5.5.4 Izpis REKAPITULACIJSKEGA poročila

# Dostop preko menija Obdobne obdelave / Pregled dav nih evidenc za DDV / Izpis REKAPITULACIJSKEGA poro ila

Rekapitulacijsko (prej kvartalno) poro ilo se polni iz podatkov knjig Ira -D in Pra -P ter knjige popravkov za kvartalno poro ilo.

Pred izpisom morate vnesti podatke, ki so informativnega zna aja na samem obrazcu KP-O. Za izvoz v XML datoteko (za elektronsko oddajo) je potrebno ozna iti možnost **Izvoz v XML**. V Hermes 3.0 lahko pripravite XML za fizi ne osebe z dejavnostjo.

Opcija Izlo i dokumente omogo a, da iz poro ila izlo ite dolo ene dokumente (npr. dobropise). V tem primeru v polje Dokumenti za izlo itev naštejete vrste temeljnic, ki jih ne želite zajeti v poro ilo. Posamezne zapise lo ite z vejico.

| Jbdobje:                | 2020 🗢 04 🗢                                                                                    |
|-------------------------|------------------------------------------------------------------------------------------------|
| Odgovorna oseba:        |                                                                                                |
| Davčna št. odg. osebe.  | ;                                                                                              |
| Kontaktna oseba:        |                                                                                                |
| Telefonska številka:    |                                                                                                |
| Davčna št. zastopnika:  |                                                                                                |
|                         |                                                                                                |
|                         | <ul> <li>Izvoz v XML</li> <li>Fizična oseba z dejavnostjo</li> <li>Izloči dokumente</li> </ul> |
| Dokumenti za izločitev: | Izvoz v XML Fizična oseba z dejavnostjo Izloči dokumente                                       |

Program uvrš a v kvartal I mesece 1,2,3, kvartal II mesece 4,5,6, v kvartal III, mesece 7,8,9 in kvartal IV mesece 10,11,12.

Poro ilo izgleda slede e:

|                                        | z                                                                             | birno poroč                        | REKA                  | PITUL         | ACIJSH<br>a in storit |                              | Zave čla                                    | anice Unije                                  | GK66<br>OBRAZEC RP-O<br>Datum: 25.05.2012 |
|----------------------------------------|-------------------------------------------------------------------------------|------------------------------------|-----------------------|---------------|-----------------------|------------------------------|---------------------------------------------|----------------------------------------------|-------------------------------------------|
|                                        |                                                                               | za obuobje p                       | orocanja ou           | - 00. 1.0     | 1.2011 00 .           | 01.01.2011) - DE             | 0. 2011-                                    | meseo.or [1.2]                               | Stran: 1                                  |
| Identifikacijs                         | ka številka                                                                   | za DDV: [105                       | 10927425              |               |                       | -                            |                                             |                                              |                                           |
| Naziv: [11]                            | TRNO A A                                                                      | a .                                |                       |               |                       |                              |                                             |                                              |                                           |
| Naslov: [12]                           | RAKA, RAN                                                                     | /NO 13, 8274                       |                       |               |                       |                              |                                             |                                              |                                           |
|                                        |                                                                               |                                    |                       |               |                       |                              |                                             |                                              |                                           |
| dentifikacijsk                         | a stevilka:                                                                   | za DDV daver                       | nega zastop           | піка: [13]    | SI                    |                              |                                             | -8                                           |                                           |
| . Podatki o                            | dobavah i                                                                     | n storitvah z                      | a tekoče ob           | odobje:       |                       |                              |                                             | Znesk                                        | i v valuti EUR [1a]                       |
| Identifika<br>(prejem                  | acijska šter<br>nika oz pri                                                   | vilka kupca<br>dobitelia)          | Skupna                | vrednost      | Skupna                | vrednost dobav               | Skupna vrednost<br>tristranskih dobav blaga |                                              | Skupna vrednost                           |
| Koda                                   | Stevilk                                                                       | a za DDV                           | 1                     | 0.090         | posto                 | postopkih 42 in 63           |                                             | and a court orage                            | oprovigenin Storiter                      |
| [A1]                                   | (brez kode države)<br>[A2]                                                    |                                    | [A3]                  |               |                       | [A4]                         |                                             | [A5]                                         | [A6]                                      |
|                                        | [A1] [A2]<br>Skup.vredn. vseh<br>dobav blaga / storitev<br>(kontroin potatek) |                                    | [A13]                 |               | [A14]                 |                              | [A15]                                       |                                              | [A16]                                     |
| 3. Popravki                            | podatkov                                                                      | za pretekla o                      | bdobja:               |               |                       |                              |                                             |                                              |                                           |
| Obdobje<br>leto/mesec                  | Identifi<br>(prejen                                                           | kacijska števil<br>nnika oz. prido | ka kupca<br>obitelja) | Nova<br>dobay | vrednost<br>v blaga   | Nova vrednos<br>blaga po car | st dobav<br>inskih                          | Nova vrednost<br>tristranskih<br>dobav blaga | Nova vrednost<br>storitev                 |
|                                        | Koda<br>države                                                                | Številka z                         | a DDV<br>drzave)      |               |                       | postopkin 42                 |                                             | uobav biaga                                  |                                           |
| [B0]                                   | [B1]                                                                          | [B2]                               |                       | [8            | B3]                   | [B4]                         |                                             | [B5]                                         | [B6]                                      |
|                                        |                                                                               |                                    |                       |               |                       |                              |                                             |                                              |                                           |
|                                        |                                                                               |                                    | 24.42                 |               |                       |                              |                                             |                                              |                                           |
| ujem resničr                           | lost navede                                                                   | enih podatkov                      | [14]                  |               |                       |                              |                                             |                                              |                                           |
| jujem resničr<br>um: [15]              | iost navede                                                                   | enih podatkov                      | [14]                  |               |                       |                              |                                             |                                              |                                           |
| iujem resničr<br>im: [15]<br>sis: [16] | iost naved                                                                    | enih podatkov                      | [14]                  |               |                       |                              |                                             |                                              |                                           |
| iujem resničr<br>im: [15]<br>bis: [16] | nost navedi                                                                   | enih podatkov                      | [14]<br>              |               | Odgo                  | ovorna oseba                 | [17]                                        |                                              |                                           |
| ujem resničr<br>m: [15]<br>is: [16]    | nost naved                                                                    | enih podatkov                      |                       |               | Odgo<br>Kont          | ovorna oseba<br>aktna oseba  | [17]                                        |                                              |                                           |

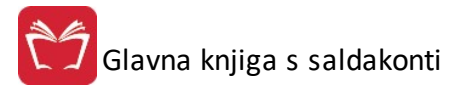

Podatke za oddelek A. program zbere iz knjig Ira -D in Pra -P, podatke za oddelek B. pa program dobi v knjigi popravkov kvartalnega poro ila. V knjigo popravkov vpisujete samo nove vrednosti, medtem ko stornacije program naredi samodejno.

### 5.5.5 Izpis poročila o dobavah (76.a člen)

# Dostop preko menija Obdobne obdelave / Pregled dav nih evidenc za DDV / Izpis poro ila o dobavah (76.a len)

Pred izpisom morate vnesti podatke, ki so informativnega zna aja na samem obrazcu. Za izvoz v XML datoteko (za elektronsko oddajo) je potrebno ozna iti možnost **Izvoz v XML**.

| Mesec:                  | 2011 🔄 10 🔿   |
|-------------------------|---------------|
| ld.št.za DDV davč.zasto | op.:          |
| Odgovorna oseba:        |               |
| Davčna št. odg. os.:    |               |
| Kontaktna oseba:        |               |
| Telefonska številka:    |               |
|                         | 🔲 Izvoz v XML |
| delujem:                |               |

V primeru da sta polji leto in mesec ve ji ali enaki bo polje za vnos številke DDV prikazano, sicer temu ni tako, kar vidimo na spodnji sliki.

| Priprava poročila o do | obavah 🗖 🗖 🗾  |
|------------------------|---------------|
| Mesec:                 | 2010 🔿 01 🔿   |
| Odgovorna oseba:       |               |
| Davčna št. odg. os.:   |               |
| Kontaktna oseba:       |               |
| Telefonska številka:   |               |
|                        | 🔲 Izvoz v XML |
| odelujem:              |               |
| Natisni                | anri 🕜 Pomoč  |

#### 5.5.6 Urejanje knjige izdanih računov

### Dostop preko menija Obdobne obdelave / Pregled dav nih evidenc za DDV / Urejanje knjige izdanih ra unov

Kot je bilo že zgoraj omenjeno, je možno knjigo izdanih ra unov tudi ro no popravljati. Ko smo sprožili pripravo knjige izdanih ra unov, se je napolnila tabela, prikazana spodaj.

| 🔋 Ure | anje knjig | e izdanih ra | čunov      |        |            |          |       |            |               |                  |               |
|-------|------------|--------------|------------|--------|------------|----------|-------|------------|---------------|------------------|---------------|
| DA    | VČNO OE    | BDOBJE O     | D: 2012 🔶  | 05 🔶 D | 0: 2011    | 12 🖨     |       |            |               |                  |               |
| Raču  | ni         |              |            |        |            |          |       |            |               |                  |               |
| ×     | Davčno o   | obdobje      | Dokument   | VK     | Dknjiženja |          |       | LISTI      | NA            |                  | Neobd. prom   |
|       | Izvorno    | Obračuna     |            |        |            | Številka | Datum | Podjetje   | ld.št. za DDV | Vrednost z DDV   |               |
|       |            |              |            |        |            |          |       |            |               |                  |               |
|       |            |              |            |        |            |          |       |            |               |                  | •             |
|       |            |              |            |        |            |          |       |            | 🚹 Vstavi 🔤    | <u>S</u> premeni | <u>B</u> riši |
| 1 🛃   | latisni    | 🌾 Doku       | ment 👔 🚁 Z | akleni | ]          | 10       |       | Izvoz v TX | т) 🚺          | 🕑 Zapri 🛛 🔇      | Pomoč         |

Pri Urejanju knjige DDV Ira ali Pra je možno zakleniti (odkleniti) dokumente na katere se veže priprava in ali DDV po pla ani realizaciji. e je dokument zaklenjen se zanj ne pripravljajo pla ila iz glavne knjige. Sistem »po pla ani realizaciji« deluje tako, da se dokumenti, ki niso pla ani v celoti, prestavijo v naslednje dav no obdobje. To se dogaja toliko asa, dokler ra un ni pla an v celoti. Dokumenti se prenašajo iz trenutnega dav nega obdobja v naslednje dav no obdobje v deležu, ki še ni pla an. (Dokumenti, ki v celoti niso pla ani se v celoti prenesejo v naslednje dav no obdobje.)

Izpis je slede e oblike:

| ANNY           | -                          |                   |              |                                                                                                    |                              |            |                                       |             |                          |          |               |             |               | OBRAZ     | EC I-RAČ      |                        | GK16                    |
|----------------|----------------------------|-------------------|--------------|----------------------------------------------------------------------------------------------------|------------------------------|------------|---------------------------------------|-------------|--------------------------|----------|---------------|-------------|---------------|-----------|---------------|------------------------|-------------------------|
| (firm<br>(sede | a/ime in pr<br>ž/prebivali | iime<br>šče:kraj, | ulica in his | šna številka, poštna številka)                                                                                  |                              |            |                                       |             |                          |          |               |             |               | 0         | bdobje od:    | 1.02.2009 do<br>Datum: | 31.05.2015<br>7.05.2015 |
| (Ider          | tifikacijska               | številka z        | a DDV)       |                                                                                                    |                              |            | KNJIC                                 | SA IZDA     | NIH RAC                  | CUNOV    |               |             |               |           |               |                        | Stran: 1                |
|                |                            |                   |              | LISTINA                                                                                                    |                              |            | OPROŠ                                 | ČEN IN DRUG | PROMET                   |          |               |             | OBDAVČE       | EN PROMET |               |                        |                         |
|                |                            |                   |              | Kupec                                                                                                    |                              | Vrednost z | Oproščen                              | Izvoz blaga | Oproščen in              | PO       | RAČUNIH ZA D  | AVČNE ZAVEZ | ANCE          | POF       | RAČUNIH ZA H  |                        | SNIKE                   |
| Zap            | Datum                      |                   |              | Firma<br>(ime ter sedež)                                                                                        | Identifikacijski<br>stevilka | DDV        | promet brez                           | /           | pravico do               | Po stop  | nji 9,5%      | Po stop     | nji 22,0%     | Po stop   | nji 9,5%      | Po stop                | onji 22,0%              |
| št.            | knjiženja                  | Številka          | Datum        | (inclusional)                                                                                                   | za DDV                       |            | pravice do<br>odbitka<br>vstopnega DD | Reverse Ch. | odbitka<br>vstopnega DDV | Osnova   | Znesek<br>DDV | Osnova      | Znesek<br>DDV | Osnova    | Znesek<br>DDV | Osnova                 | Znesek<br>DDV           |
| 1              | 2                          | 3                 | 4            | 5                                                                                                    | 6                            | 7          | 8                                     | 9           | 10                       | 11       | 12            | 13          | 14            | 15        | 16            | 17                     | 18                      |
| 1              | 5.02.2009                  | 90155             | 4.02.2009    |                                                                                                    | 117 C 2010                   | 448,26     |                                       |             |                          | 413,14   | 35,12         |             |               |           |               |                        |                         |
| 2              | 5.02.2009                  | 90156             | 4.02.2009    | ALLENGELLE.                                                                                                    | 107 213207232                | 315,95     |                                       |             |                          | 291,20   | 24,75         |             |               |           |               |                        |                         |
| 3              | 5.02.2009                  | 90161             | 4.02.2009    | an a seconda a la seconda de la seconda de la seconda de la seconda de la seconda de la seconda de la seconda d | 43300 303                    | 1.006,46   |                                       |             |                          |          |               | 838,72      | 167,74        |           |               |                        |                         |
| 4              | 10.02.2009                 | 90166             | 5.02.2009    | magnet states and there are a -                                                                                 | 18969-mm                     | 530,75     |                                       |             |                          | 489,17   | 41,58         |             |               |           |               |                        |                         |
|                |                            |                   | SKUPA        | J                                                                                                    |                              |            |                                       |             |                          |          |               |             |               |           |               |                        |                         |
|                |                            |                   |              |                                                                                                    |                              | 7          | 8                                     | 9           | 10                       | 11       | 12            | 13          | 14            | 15        | 16            | 17                     | 18                      |
|                |                            |                   |              |                                                                                                    |                              |            |                                       |             |                          |          | 101,48        |             | 167,74        |           |               |                        |                         |
|                |                            |                   |              |                                                                                                    |                              | 2.301,4    |                                       |             |                          | 1.193,51 |               | 838,73      |               |           |               |                        |                         |

Pri spreminjanju posamezne pozicije iz knjige izdanih ra unov se nam odpre spodnje okno. Popravimo lahko željene postavke, nato pa kliknemo OK. Sprememba bo evidentirana v knjigi izdanih ra unov.

/ Glavna knjiga s saldakonti

| Vstavljanje dokumenta IRac |                  |       |
|----------------------------|------------------|-------|
| okument                    |                  |       |
| Splošno                    | Davčni zavezanec |       |
| Dokument:                  | Osnova 9,5%:     | 0,00  |
| Dav. obd.: 2015/05         | Vred.DDV 9,5%:   | 0,00  |
| Obd. popravka:             | Osnova 22,0%:    | 0,00  |
| VK: 0                      | Vred.DDV 22,0%:  | 0,00  |
| Dat. knjiženja:            | Končni potrošnik |       |
| Račun                      | Osnova 9,5%:     | 0,00  |
| Številka:                  | Vred.DDV 9,5%:   | 0,00  |
| Datum:                     | Osnova 22,0%:    | 0,00  |
| Kupec:                     | Vred.DDV 22,0%:  | 0,00  |
| Davčna št.:                | Drugo            |       |
| Vred. z DDV: 0.00          | Izvoz/Rev.Ch.:   | 0,00  |
|                            | Dr. oprostitve:  | 0,00  |
| Neobd. promet: 0,00        | Reverse Charge   |       |
| E                          | OK Prekliči      | Pomoč |

Velja za 3.0 HermeS razli ico.

| uni   |             |             |    |            |          |            |                    |               |                |               |
|-------|-------------|-------------|----|------------|----------|------------|--------------------|---------------|----------------|---------------|
| Dav   | čno obdobje | Dokument    | VK | Dknjiženja | 10       |            | LISTINA            |               | ).<br>DE       | Neobd. promet |
| Izvor | no Obračuna |             |    |            | Številka | Datum      | Podjetje           | ld.št. za DDV | Vrednost z DDV |               |
| Ģ     | 2014/12     | 10114900010 | 1  | 18.12.2014 | 900010   | 18.12.2014 | TEČSTNI ŠKUŽPEC    | SI60118407    |                |               |
| ò     | 2014/12     | 10114900011 | 1  | 19.12.2014 | 900011   | 19.12.2014 | TEČSTNI ŠKUŽPEC    | SI60118407    |                |               |
| Ċ     | 2015/02     | 11215900001 | 1  | 16.02.2015 | 900001   | 13.02.2015 | TEČSTNI ŠKUŽPEC    | SI60118407    | 12,20          |               |
| Ċ     | 2015/02     | 10115900002 | 1  | 16.02.2015 | 900002   | 13.02.2015 | TEČSTNI ŠKUŽPEC    | SI60118407    |                |               |
| Ċ     | 2015/02     | 11215900003 | 1  | 4.03.2015  | 900003   | 13.02.2015 | TEČSTNI ŠKUŽPEC    | SI60118407    |                |               |
| C     | 2015/02     | 11215900005 | 1  | 3.03.2015  | 900005   | 16.02.2015 | TEČSTNI ŠKUŽPEC    | SI60118407    | 36,60          |               |
| Ċ     | 2015/02     | 10115900006 | 1  | 3.03.2015  | 900006   | 16.02.2015 | TEČSTNI ŠKUŽPEC    | SI60118407    | 12,20          |               |
|       |             |             |    | 0.00.0015  | 000007   | 10.00.0015 | ΤΓΟ ΤΝΙ Ο ΚΙΙ ΌΡΕΟ | 0100110407    | 2              |               |

5.5.7 Urejanje knjige prejetih računov

# Dostop preko menija Obdobne obdelave / Pregled dav nih evidenc za DDV / Urejanje knjige prejetih ra unov

Kot je bilo že zgoraj omenjeno, je možno knjigo prejetih ra unov tudi ro no popravljati. Ko smo sprožili pripravo knjige prejetih ra unov, se je napolnila tabela, prikazana spodaj.

| 🌾 Ui        | rejanje knjig | je prejetih ra | ačunov    |         |           |          |      |          |         |                          |               |
|-------------|---------------|----------------|-----------|---------|-----------|----------|------|----------|---------|--------------------------|---------------|
| D/<br>Pozir |               | 3dobje o       | D: 2012 🖨 | 05      | DO: 2011  | 12 🖨     |      |          |         |                          |               |
| ×           | Davčno (      | obdobje        | Dokument  | VK      | Da        | tum      | СР   |          |         |                          | LISTINA       |
|             | Izvorno       | Obračuna       |           |         | Knjiženja | Prejema  |      | Številka | Datum   | Dobavitelj               | ld.št za DD   |
| •           |               |                |           |         |           |          |      |          |         |                          | Þ             |
|             |               | 🖒 Stori        | no 📃 💻    | Duplici | raj       |          |      |          | 🚹 🗹 sta | avi 📄 🖾 <u>S</u> premeni | <b>B</b> riši |
|             | E - uvoz      | 🚺 🚺 Doku       | ment      | Tiskaj  | 📄 涉 Zak   | leni 🦲 🦲 | Plač | ila 📄 🔚  | lzv     | voz TXT 🔯 Zapri          | 🛛 🥝 Pomoč     |

Pri spreminjanju posamezne pozicije iz knjige prejetih ra unov se nam odpre spodnje okno. Popravimo lahko željene postavke, nato pa kliknemo OK. Sprememba bo evidentirana v knjigi prejetih ra unov.

Pri Urejanju knjige DDV Ira ali Pra je možno zakleniti (odkleniti) dokumente na katere se veže priprava in ali DDV po pla ani realizaciji. e je dokument zaklenjen se zanj ne pripravljajo pla ila iz glavne knjige. Sistem »po pla ani realizaciji« deluje tako, da se dokumenti, ki niso pla ani v celoti, prestavijo v naslednje dav no obdobje. To se dogaja toliko asa, dokler ra un ni pla an v celoti. Dokumenti se prenašajo iz trenutnega dav nega obdobja v naslednje dav no obdobje v deležu, ki še ni pla an. (Dokumenti, kateri v celoti niso pla ani se v celoti prenesejo v naslednje dav no obdobje.) J Glavna knjiga s saldakonti

| Vstavljanje dokumenta PRac |                                    |     |
|----------------------------|------------------------------------|-----|
| okument Pobot              |                                    |     |
| Splošno                    | Vred. vst. DDV: 0,/                | 00  |
| Dokument:                  | Neod. vst. DDV: 0,/                | 00  |
| Dav. obd.: 2015/05         | Od nabav na domačem trgu           |     |
| Obd. popravka:             | DDV 9,5%: 0,1                      | 00  |
| VK: 0                      | DDV 22,0%: 0,1                     | 00  |
| Datum:                     | Osnova uvoza: 0,1                  | 00  |
|                            | Od uvoza                           |     |
|                            | DDV 9,5%:0,                        | 00  |
| Kacun                      | DDV 22,0%: 0,1                     | 00  |
|                            | Nabave od zavezancev brez sedeža v | SLO |
| Datum:                     | Osnova: 0,/                        | 00  |
| Podjetje:                  | DDV 9,5%:0(                        | 00  |
| Davčna št.:                | DDV 22.0%:                         | 00  |
| Vred. z DDV: 0,00          | Pavšalno padomestilo               |     |
| Oproščene nab.: 0,00       |                                    | 00  |
|                            | Zn. 4,0% nadom. 0,                 | 00  |
| Uar. postopek:             | Reverse Charge                     |     |
| E                          | . OK 🗙 Prekliči 🧕 Pomo             | oč  |

Gumb Tiskaj:

| Obdobje od:       1.05.2012, do:       31.12.2011         Mrste knjig:                                                                                       | (njiga prejetih računov            |                      |
|----------------------------------------------------------------------------------------------------|------------------------------------|----------------------|
| Vrste knjig:<br>Združuj tipe dok.:<br>Izpis v EUR Izpis samo dokumentov po 76.a členu<br>Filter izpisa (člen 66a)<br>O Vse Samo stornirane Samo nestornirane | Obdobje od: 1.05.2012, do:         | 31.12.2011           |
| Združuj tipe dok.:<br>Izpis v EUR Izpis samo dokumentov po 76.a členu<br>Filter izpisa (člen 66a)<br>O Vse Samo stornirane Samo nestornirane                 | Vrste knjig:                       |                      |
| Izpis v EUR Izpis samo dokumentov po 76.a členu Filter izpisa (člen 66a) Samo stornirane Samo nestornirane                                                   | Združuj tipe dok.:                 |                      |
| Filter izpisa (člen 66a)<br>Vse  Samo stornirane  Samo nestornirane                                                                                          | 🛛 Izpis v EUR 👘 🔲 Izpis samo dokur | mentov po 76.a členu |
| ● Vse                                                                                                    | Filter izpisa (člen 66a)           |                      |
|                                                                                                    | 💿 Vse 🛛 🔘 Samo stornirane 🔘        | Samo nestornirane    |
| oluioro:                                                                                                    | Vse                                | Samo nestornirane    |
|                                                                                                    |                                    |                      |

Gumb Pla ila ni viden, e sistem po pla ani realizaciji ni vklju en.

## 5.5.8 Urejanje knjige IRAČ-D

Dostop preko menija Obdobne obdelave / Pregled dav nih evidenc za DDV / Urejanje knjige IRA -D

Knjigo Ira -D napolni postopek polnenja knjig. Knjiga se napolni hkrati s knjižbami za knjigo Ira . Program filtrira knjižbe glede na:

Oznako ID številke (izpuš a oznako SI in vse 8 mestne DŠ) Oznako vrste prometa Dobav v EU. e je oznaka prazna jo razvrsti v redno knjigo Ira sicer pa v knjigo Ira -D.

| C   | brazec I-RAG | Č-D          |        |                |          |               |                |                       |               |
|-----|--------------|--------------|--------|----------------|----------|---------------|----------------|-----------------------|---------------|
| K   | NJIGA IZDAN  | IH RAČUNOV 2 | ZA DOB | AVE BLAGA ZN   | OTRAJ SK | UPNOSTI DAVČN | IO OBDOBJE OD: | 2011 🔿 01 🔿 DO: 201   | 1 🗧 12 🖨      |
| Poz | zicije       |              |        |                |          |               |                |                       |               |
| ×   | Dokument     | Dav. Obd.    | VK     | Dat. knjiženja | Cp 42 63 |               |                | LISTINA               |               |
|     |              |              |        |                |          | Številka      | Datum          | Firma (ime ter sedež) | ldent. št. za |
|     | 12345        | 201112       | 0      | 25.05.2012     | NE       | 154/12        | 25.05.2012     |                       |               |
|     | 12345        | 201112       | 0      | 5.10.2011      | NE       | 14/11         | 10.10.2011     |                       |               |
|     |              |              |        |                |          |               |                |                       |               |
| •   |              |              |        |                |          | 19            |                | Vatavi                | ) <b>(</b>    |
| 9   | Natisni      | S Dokume     | ent 🧲  | CP 42,63       |          | Izvoz T>      | ा<br>स         | Zapri                 | Pomoč         |

S polji desno zgoraj lahko regulirate prikazano obdobje knjige. To polje se veže na dav no obdobje v knjigi.

Z gumbom **Natisni** lahko knjigo natisnete. Tiska se celotna knjiga v izbranem obdobju. Za izpis v EUR za obdobje do 31.12.2006 je potrebno vklju iti opcijo **Izpis v EUR**.

| 😸 Priprava IRac za tiskar | ije        |             | • •   |
|---------------------------|------------|-------------|-------|
| Obdobje od:               | 1.01.2011, | do: 31.12.2 | 011   |
| Obdelujem:                |            |             |       |
| 😂 Natisni                 | 🛛 😈 Zaj    | pri 🧕 I     | Pomoč |

Z gumbom **Dokument** lahko pogledate izvorno knjižbo v Glavni knjigi.

Posamezno knjižbo lahko urejate v naslednjem formularju:

| okument          |                          | Oproščene dobave bl | aga zn. skup. |
|------------------|--------------------------|---------------------|---------------|
| Dokument:        | 10104405384              | Dobava blaga:       | 0,00          |
| VK:              | 1                        | Dobava storitev:    | 0,00          |
| Datum knjiženja: | 28.10.2004 🛅             | Tristranske dobave: | 0,00          |
| Številka:        | 405384                   | Obdobje             |               |
| Datum:           | 27.10.2004               | Popravka:           | 2004 10       |
| 🗌 Dobava blaga j | po carinskih postopkih 4 | 2 in 63             |               |
| Firma (ime):     | SYMPLEM CHEMIL GL        | CSELL SCHEFT        |               |

Polje **Obdobje/Popravka** se vpisuje v primeru, da je vpis popravek vpisa iz nekega drugega obdobja. V takem primeru se izpiše obdobje na katero se popravek nanaša.

## 5.5.9 Urejanje knjige PRAČ-P

Dostop preko menija Obdobne obdelave / Pregled dav nih evidenc za DDV / Urejanje knjige PRA -P

Knjiga Pra - P nastane ob pripravi knjige Pra . Program razvrš a podatke v knjigo Pra - P na podlagi istih kriterijev kakor v knjigo Ira - D:

Oznake, ki je razli na od SI ali 8 mestne dav ne številke Posebne oznake, da gre za prejeme znotraj EU (1,2 ali 3)

Na tej podlagi nastane knjiga, ki jo je možno naknadno urediti v kolikor je tak popravek pred oddajo poro ila potreben.

| 6 ( | Obrazec P-RA                                                                                               | Č-P    |          |    |           |         |          |         |                       |                 | x |
|-----|----------------------------------------------------------------------------------------------------|--------|----------|----|-----------|---------|----------|---------|-----------------------|-----------------|---|
| K   | KNJIGA PREJETIH RAČUNOV ZA PRIDOBITVE BLAGA<br>ZNOTRAJ SKUPNOSTI DAVČNO OBDOBJE OD: 2011 🔿 DO: 2011 🖓 12 🕅 |        |          |    |           |         |          |         |                       |                 |   |
| Poz |                                                                                                    |        |          |    |           |         |          | _       |                       |                 |   |
|     | Dokument                                                                                                   | Davčno | Popravka | VK | Knjiženja | Prejema | Številka | Datum   | Firma (ime ter sedež) | ld. št. za DDV  |   |
|     |                                                                                                    |        |          |    |           |         |          |         |                       |                 |   |
|     |                                                                                                    |        |          |    |           |         |          |         |                       |                 |   |
|     |                                                                                                    |        |          |    |           |         |          |         |                       |                 |   |
|     |                                                                                                    |        |          |    |           |         |          |         |                       |                 |   |
|     |                                                                                                    |        |          |    |           |         |          |         |                       |                 |   |
| •   |                                                                                                    |        | 1 1      |    |           |         |          |         | 1                     |                 | F |
|     |                                                                                                    |        |          |    |           |         |          | 🚹 Vstav | i <u>S</u> premeni    | B <u>B</u> riši |   |
|     | Natisni                                                                                                    | 🌾 Doku | iment    |    |           | l Iz    | voz TXT  |         | 🕑 Zapri               | 🕑 Pomoč         |   |

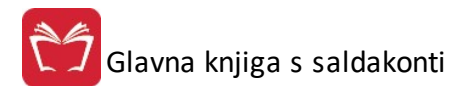

Velja za 3.0 HermeS razli ico.

| KN.  | JIGA PREJETIH<br>ZN | RACUNOV | ZA PRIDOBI<br>JPNOSTI | TVE BL | AGA       | DAVČNO OB | DOBJE OD: 20 | 18 🖨 03 🕴 | <b>DO:</b> 2018 \$ 03 | \$             |
|------|---------------------|---------|-----------------------|--------|-----------|-----------|--------------|-----------|-----------------------|----------------|
| apis | i                   |         |                       |        |           |           |              |           |                       |                |
| ×    | Dokument            | Obd     | lobje                 | VK     | Datum     | n listine |              |           |                       | LISTINA        |
|      |                     | Davčno  | Popravka              |        | Knjiženja | Prejema   | Številka     | Datum     | Firma (ime ter sedež) | ld. št. za DDV |
| <    |                     |         |                       |        |           |           |              | 🛨 Vstavi  | Spremeni              | <b>B</b> ríši  |

V okencu desno zgoraj lahko spreminjate obdobje. Kon no obdobje je dolo eno z nastavitvijo trenutnega obdobja v splošnih nastavitvah za DDV.

Tiskanje knjige se izvaja za celotno izbrano obdobje. Za izpis v EUR za obdobje do 31.12.2006 je potrebno vklju iti opcijo **Izpis v EUR**.

| 🗞 Priprava IRac za tiskar | nje 🗖 🗖 🗖                 | × |
|---------------------------|---------------------------|---|
| Obdobje od:               | 1.01.2011, do: 31.12.2011 |   |
| Obdelujem:                |                           |   |
| 🍓 Natisni                 | 🕘 Zapri 🧕 eomoč           |   |

Z gumbom **Dokument** lahko prikažete izvorni dokument iz glavne knjige z vsemi knjižbami, ki pripadajo temu dokumentu.

Z gumboma vstavi in Spremeni urjejamo posamezen zapis.

| okument                  | Skupni zne:     | sek obračunanega DDV      |
|--------------------------|-----------------|---------------------------|
| <u>D</u> okument:        | 9,50%           | 0,00                      |
| <u>/</u> k: 0            | 22,00%          | 0,00                      |
| atum                     | Znesek vst      | op. DDV, ki se sme odbiti |
| Knjiženja:               | <b>1</b> 9,50%  | 0,00                      |
| Prejema:                 | <b>1</b> 22,00% | 0,00                      |
| istina                   | Obdobje         |                           |
| številka:                | ] Popravka      |                           |
| Datum:                   | 🛅 Davčno:       | 2015 05                   |
| Firma (Ime):             |                 |                           |
| dent. št. za DDV:        |                 |                           |
| /rednost: 0,0            | 0               |                           |
| Oprošč. prid. bl.: 0,0   | 10              |                           |
| fristran. prid. bl.: 0.0 | 10              |                           |

V polje **Obdobje/Popravka** vpišete obdobje za katero se nanaša popravek. Ta vnos se izvrši samo v primeru, da je vpis v knjigo dejansko popravek knjižbe iz nekega drugega obdobja. Ta vpis je pomemben zaradi izpisa prilog k obrazcu DDV-O.

#### 5.5.10 Urejanje evidence popravkov za Rekapitulacijsko poročilo

# Dostop preko menija Obdobne obdelave / Pregled dav nih evidenc za DDV / Urejanje evidence popravkov za Kvartalno poro ilo

V tabelo popravkov kvartalnega poro ila vnašate samo podatke o popravkih predhodnih kvartalnih poro il. Vpisujete samo podatek o novi vrednosti, program samodejno izpiše tudi stornirano vrednost.

Vpisujete posami ne dokumente, ki jih popravljate, program pa ob pripravi kvartalnega poro ila pripravi zbirnik za posamezno dav no številko.

| 1 | Obrazec F            | P-O    |            |        |                                     |              |                |                 |                             |                      |                 |  |
|---|----------------------|--------|------------|--------|-------------------------------------|--------------|----------------|-----------------|-----------------------------|----------------------|-----------------|--|
|   | REKAPITU             |        | D POROČILO |        |                                     | MESE         | : 2011 🔷       | 12 🗢            |                             |                      |                 |  |
| P | zicije               |        |            |        |                                     |              |                |                 |                             |                      |                 |  |
|   | <sup>e</sup> Zap.št. | Mesec  | Dokument   |        | Podatki o dobavah za tekoče obdobje |              |                |                 | Popravki podatkov za pretek |                      |                 |  |
|   |                      |        |            | Kd.dr. | ldent. št. kupca                    | Sk.vr.dobave | Sk.vr.CP 42,63 | Sk.vr.tri.dobav | Mesec Kd.                   | lr. Ident. št. kupca | Nov.vr.dobave   |  |
|   | 1                    | 201112 | 12015411   |        |                                     |              |                |                 | 201112 B/                   | · 11                 |                 |  |
|   |                      |        |            |        |                                     |              |                |                 |                             |                      |                 |  |
|   |                      |        |            |        |                                     |              |                |                 |                             |                      |                 |  |
|   |                      |        |            |        |                                     |              |                |                 |                             |                      |                 |  |
|   |                      |        |            |        |                                     |              |                |                 |                             |                      |                 |  |
|   |                      |        |            |        |                                     |              |                |                 |                             |                      |                 |  |
|   |                      |        |            |        |                                     |              |                |                 |                             |                      |                 |  |
|   |                      |        |            |        |                                     |              |                |                 |                             |                      |                 |  |
|   |                      |        |            |        |                                     |              |                |                 |                             |                      |                 |  |
|   |                      |        |            |        |                                     |              |                |                 |                             |                      |                 |  |
|   |                      |        |            |        |                                     |              |                |                 |                             |                      |                 |  |
|   |                      |        |            |        |                                     |              |                |                 |                             |                      | •               |  |
|   |                      |        |            |        |                                     |              |                | •               | <u>V</u> stavi              | 🔼 <u>S</u> premeni   | 😑 <u>B</u> riši |  |
|   | Natisni              |        | Dokument   |        |                                     |              |                |                 |                             | 😈 Zapri              | 🕘 Pomoč         |  |

Gumb Natisni izpiše kvartalno poro ilo.

Gumb **Dokument** prikaže izvorni dokument na katerega je vpisana referen na številka dokumenta.

Podatki o posameznem zapisu so naslednji (spreminjanje z gumbom **Spremeni**, vstavljanje z gumbom **Vstavi**):

| Dokument            |                         |                        |                                               |               |
|---------------------|-------------------------|------------------------|-----------------------------------------------|---------------|
| Dokument:<br>Mesec: | 12015411                | - Vrsta poro<br>O Poda | <b>čila</b><br>tki o dobavah 🛛 💿 <b>Pop</b> r | avek podatkov |
| Popravki podatk     | kov za pretekla obdobja | 60 <u>1</u>            |                                               |               |
| Mesec:              | 2011 🚔 12 🖨             |                        | Nova vr. dobave:                              | 0,00          |
| Koda države:        | BA BOSNA IN HE          | RCEGOV                 | Nova vr. tri. dob.:                           | 0,00          |
| ld. št. kupca::     | 11                      |                        | Nova vr. storitev:                            | 150,00        |
|                     |                         |                        | Nova vr. CP 42,63:                            | 0,00          |

V polje Mesec v skupini Dokument se vpiše trenutni kvartal.

V polje <u>Mesec</u> v skupini Popravki podatkov za pretekla obdobja se vpiše oznaka kvartala, za katerega se vrši popravek.

## 5.5.11 Urejanje evidence popravkov za Poročilo o dobavah (76.a člen)

Dostop preko menija Obdobne obdelave / Pregled dav nih evidenc za DDV / Urejanje evidence popravkov za Poro ilo o dobavah (76.a len)

V tabelo popravkov poro ila o dobavah vnašate samo podatke o popravkih predhodnih poro il o dobavah.

| P   | Poročilo o dobavah (76.a člen) |       |          |          |                          |                             |       |                      |                 |
|-----|--------------------------------|-------|----------|----------|--------------------------|-----------------------------|-------|----------------------|-----------------|
| ME  | ESEC: 2011 🐳 12 🐳              |       |          |          |                          |                             |       |                      |                 |
| Poz | zicije                         |       |          |          |                          |                             |       |                      |                 |
| ×   | Zap.št.                        | Mesec | Dokument | Podatk   | i o dobavah blaga in sto | ritev za tekoče obdobje     | Popr  | avki podatkov za pre | tekla obdobja   |
|     |                                |       |          | Zap. Št. | ldent. št. kupca         | Sk.vred.dobav blag.in stor. | mesec | ldent. št. kupca     | Nova sk.vre     |
|     |                                |       |          |          |                          |                             |       |                      |                 |
| •   |                                |       |          |          |                          |                             |       |                      | •               |
|     |                                |       |          |          |                          | 🛨 Vst                       | avi   | Spremeni             | 📕 <u>B</u> riši |
| 6   | Natisni                        |       | Dokument |          |                          |                             |       | ☑ Zapri              | 🥝 <u>P</u> omoč |

Gumb Natisni izpiše poro ilo o dobavah.

Gumb **Dokument** prikaže izvorni dokument na katerega je vpisana referen na številka dokumenta.

Podatki o posameznem zapisu so naslednji (spreminjanje z gumbom **Spremeni**, vstavljanje z gumbom **Vstavi**):

| 挨 Dodajanje zapisa                     |                   |  |  |  |  |  |
|----------------------------------------|-------------------|--|--|--|--|--|
| Obrazec                                |                   |  |  |  |  |  |
| Dokument                               |                   |  |  |  |  |  |
| Dokument:                              | Vrsta poročila    |  |  |  |  |  |
| Mesec: 2011 🐳 12 🔿                     | Podatki o dobavah |  |  |  |  |  |
| Popravki podatkov za pretekla obdobja: |                   |  |  |  |  |  |
| Mesec: 2011 🔶 12 🔿                     |                   |  |  |  |  |  |
| Id za DDV kupca:                       |                   |  |  |  |  |  |
| Nova sk.vred.dobav blaga in sto        | oritev: 0,00      |  |  |  |  |  |
| L                                      | Prekliči 🙆 Pomoč  |  |  |  |  |  |

V polje <u>Mesec</u> v skupini Dokument se vpiše trenutni kvartal.

V polje <u>Mesec</u> v skupini Popravki podatkov za pretekla obdobja se vpiše oznaka kvartala, za katerega se vrši popravek.

#### 5.5.12 Urejanje evidence PE-7

Dostop preko menija Obdobne obdelave / Pregled dav nih evidenc za DDV / Urejanje evidence PE-7

V evidenco PE 7 vnašate podatke za vsak dogodek posebej. Program nima samodejne priprave podatkov.

Tabela je naslednja:

| 0   | brazec PE-7  |                           |                    |          |       |                   |                  |                |                       |      |
|-----|--------------|---------------------------|--------------------|----------|-------|-------------------|------------------|----------------|-----------------------|------|
| P   | OSEBNA EVIDE | NCA BLAGA I<br>56.A ČLENA | Z DRUGEGA<br>Z DDV | ODSTAVKA | DAVČ  | NO OBDOBJE OD:    | 2011 🔶 05        | <b>DO:</b> 201 | 12 🖨                  |      |
| ozi | icije        |                           |                    |          |       |                   |                  |                |                       |      |
| ×   | Dokument     | Davčno                    | Datum              | LISTINA  |       |                   |                  |                |                       |      |
|     |              | obdobje                   | knjiženja          | Številka | Datum | Vred. blaga v SIT | Količina blaga   | Opis blaga     | Vrsta prometa         | drža |
|     |              |                           |                    |          |       |                   |                  |                |                       |      |
| •   |              |                           |                    |          |       | 0 K               |                  |                |                       | 4    |
|     |              |                           |                    |          |       |                   | 🛨 <u>V</u> stavi |                | oremeni <b>B</b> riši | 1    |
| 6   | Natisni      |                           |                    |          |       |                   |                  | ٢              | Zapri 📃 🥝 Po          | moč  |

Podatke lahko lo ujete za vsako dav no obdobje posebej.

Gumb Natisni izpiše knjigo PE-7. Za izpis v EUR za obdobje do 31.12.2006 je potrebno vklju iti opcijo Izpis v EUR.

| 🔄 Priprava obrazca PE7 za tiskanje 📃 🔲 🔜 |
|------------------------------------------|
| Obdobje od: 1.11.2010, do: 31.12.2011    |
| Obdelujem:                               |
| 😂 Natisni 🛛 🕑 Zapri 🛛 🥝 Pomoč            |

Podatki o posameznem zapisu so naslednji (spreminjanje z gumbom **Spremeni**, vstavljanje z gumbom **Vstavi**):

| Dokument:              | Namembna država          |
|------------------------|--------------------------|
| Dokument:              | Koda:                    |
| Davčno obd.: 2011 12   | Datum                    |
| Listina                | Knjiženja:               |
| Številka:              | Odpošiljanja:            |
| Datum:                 | Prejema ali prodaje bl.: |
| Vred blaga v SIT: 0,00 |                          |
| Količina blaga: 0,00   | Nevrnjeno blago          |
| Opis blaga:            | Količina blaga: 0,00     |
| Vrsta prometa:         | Opis blaga:              |

### V skupini <u>Dokument</u>

Dokument - vpišete oznako izvornega dokumenta - referenca na blagovno poslovanja [v naslednjih verzijah programa naj bi bila priprava podatkov samodejna iz blagovnega poslovanja] Dav no obdobje - v katero dav no obdobje sodi navedeni dokument

V skupini <u>Listina</u> Številka - številka originalne listine

Ostala polja izpolnite skladno z opisom polja.

### 5.5.13 Urejanje evidence PE-17

Dostop preko menija Obdobne obdelave / Pregled dav nih evidenc za DDV / Urejanje evidence PE-17

Evidenca PE 17 je samostojna evidenca, ki jo morate vpisovati posami no glede na posami en dogodek. Program ne polni te evidence iz katere druge pomožne evidence.

Tabela podatkov se nahaja v naslednji tabeli:

| C   | brazec PE-17 |           |            |               |            |                   |                |                   |               |  |
|-----|--------------|-----------|------------|---------------|------------|-------------------|----------------|-------------------|---------------|--|
| P   | OSEBNA EVIDE | NCA BLAGA | IZ DRUGEGA | ODSTAVKA 56.A | ČLENA ZDDV | DAVČNO OBDO       | BJE OD: 2011   | <b>♦ 05 ♦ DO:</b> | 2011 🔿 12 🔿   |  |
| Poz | icije        |           |            |               |            |                   |                |                   |               |  |
| ×   | Dokument     | Davčno    | Datum      | Listina       |            |                   |                |                   |               |  |
|     |              | obdobje   | knjiženja  | Številka      | Datum      | Vred. blaga v SIT | Količina blaga | Opis blaga        | Vrsta prometa |  |
|     |              |           |            |               |            |                   |                |                   |               |  |
| *   |              |           |            |               |            |                   |                |                   | +             |  |
|     |              |           |            |               |            |                   | 🛨 🛛 🛨 🛨        | Spremeni          | <b>B</b> riši |  |
| -   | Natisni      |           |            |               |            |                   |                | 😈 Zapri           | 🥝 Pomoč       |  |

Desno zgoraj nastavite dav no obdobje.

Tabelo oziroma knjigo lahko izpišete z gumbom **Natisni**. Za izpis v EUR za obdobje do 31.12.2006 je potrebno vklju iti opcijo **Izpis v EUR**.

| a Pripr  | ava obrazca PE7          | za tiskan | ije      |            |
|----------|--------------------------|-----------|----------|------------|
| <b>D</b> | Obdobje od:<br>pis v EUR | 1.11.2    | 010, do: | 31.12.2011 |
| Obdeluje | :m:                      |           |          |            |
|          | 😂 Natisni                | 0         | Zapri    | 🔮 Pomoč    |

Podatki o posameznem zapisu so naslednji (spreminjanje z gumbom **Spremeni**, vstavljanje z gumbom **Vstavi**):
| okument                 | Naročnik:               |  |
|-------------------------|-------------------------|--|
| Dokument:               | Firma ime, sedež:       |  |
| Dav. Obd.: 2011 12      | ID DDV:                 |  |
| istina                  | Datum                   |  |
| Številka:               | Knjiženja:              |  |
| Datum:                  | Prejema:                |  |
| Vred. blaga v SIT: 0,00 | Vračila ali nakupa: 📃 🛅 |  |
| Količina blaga: 0,00    | Nevmjeno blago          |  |
| Opis blaga:             | Količina blaga: 0,00    |  |
| Vrsta prometa:          | Opis blaga:             |  |

Podatki o posameznem zapisu so naslednji:

Dokument - referen na številka na knjižbo v blagovnem poslovanju.

<u>Listina, številka</u> - številka listine, ki pomeni izvorno številko dokumenta (prepis iz papirne listine, e ta obstaja) <u>Vrsta prometa</u> - smiselno iz pravilnika o DDV

## 5.5.14 Urejanje posebne evidence o izvozu

Dostop preko menija Obdobne obdelave / Pregled dav nih evidenc za DDV / Urejanje posebne evidence o izvozu

|   | Št. računa | Kupec    | Št ECL |             |             |            |        |             |          |
|---|------------|----------|--------|-------------|-------------|------------|--------|-------------|----------|
| × | ID zapisa  | Št. raču | na     | Dokument ID |             | Кирес      |        | Dat. računa | Vrednost |
|   |            |          |        |             | #           | Naziv Kupo | a      |             |          |
| • | 1          |          |        |             | 67,019 test |            |        | 15.05.2012  | 125,33   |
|   |            |          |        |             |             |            |        |             |          |
|   |            |          |        |             |             |            |        |             |          |
|   |            |          |        |             |             |            |        |             |          |
|   |            |          |        |             |             |            |        |             |          |
|   |            |          |        |             |             |            |        |             |          |
|   |            |          |        |             |             |            |        |             |          |
|   |            |          |        |             |             |            |        |             |          |
|   |            |          |        |             |             |            |        |             |          |
|   |            |          |        |             |             |            |        |             |          |
|   |            |          |        |             |             |            |        |             |          |
|   |            |          |        |             |             |            |        |             | ,        |
|   |            |          |        |             |             | <b>(+</b>  | ⊻stavi | Spremeni    | <u> </u> |
|   |            | _        |        |             |             |            |        | -           | ~~~~     |

Podatki o posameznem zapisu so naslednji (spreminjanje z gumbom **Spremeni**, vstavljanje z gumbom **Vstavi**):

| ID zapisa:           | 2    |   |
|----------------------|------|---|
| Kupec:               | 0 🔍  |   |
| Št. računa:          |      | ۲ |
| Dokument ID (GK):    |      |   |
| Datum računa:        |      |   |
| Vrednost:            | 0,00 |   |
| Valuta:              | ۹    |   |
| Številka ECL:        |      |   |
| Datum ECL:           |      |   |
| Dat. prejema ECL:    |      |   |
| Stat. vrednost:      | 0,00 |   |
| Št. rač. špediteria: |      |   |

Gumb Natisni:

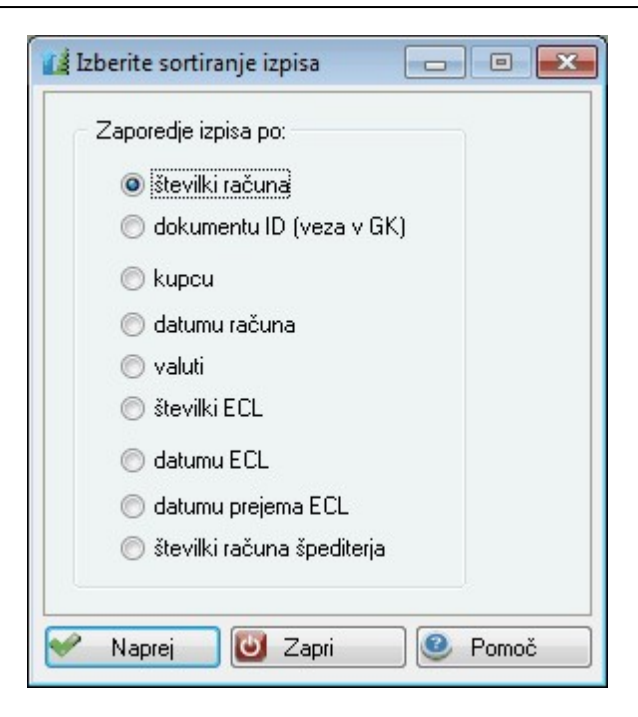

Izberemo vrsto razvrš anja podatkov in izberemo gumb Naprej.

## 5.5.15 Seznam neplačanih računov

Dostop preko menija Obdobne obdelave / Pregled dav nih evidenc za DDV / Seznam nepla anih ra unov

| 🔄 Pripr.seznama neplačanih rač.      |       |
|--------------------------------------|-------|
| Na dan: 31 12 🖨 2012 🖨               |       |
| Odgovorna oseba:<br>Davčna številka: | XML   |
| Natisni 🕑 Zapri                      | Pomoč |

Izberemo mesec in leto ter izberemo gumb **Natisni**, ki pripravi seznam nepla anih ra unov za dolo en dan. Podatke pa lahko izvozimo tudi v XML datoteko - gumb **XML**. Vpišemo lahko še odgovorno osebo in pa dav no številko.

## 5.5.16 Kontrola skladnosti knjige DDV

# Dostop preko menija Obdobne obdelave / Pregled dav nih evidenc za DDV / Kontrola skladnosti knjige DDV

Kontrola skladnosti knjige DDV je namenjena ugotavljanju skladnosti med Glavno knjigo ter evidenco izdanih in prejetih ra unov. Program izvaja kontrolo za celotno leto. Na koncu obdelave nas obvesti o morebitnih odstopanjih.

| 🔣 Kontrola skladnosti knjige DDV 🛛  | - • ×        |
|-------------------------------------|--------------|
| Obdobje DDV: 12/2011                | Kontrola:    |
| Začetno obd.: Mesec 12 🖨 L          | eto: 2011 🔶  |
| Glavna knjiga                       |              |
| Izdani računi                       |              |
| Prejeti računi                      |              |
| 🔣 Kontrola 🔃 🙆 Zapri                | Pomoč        |
| Velja za 3.0 HermeS ra              | zli ico.     |
| Obdobje DDV: 11/2017                | Kontrola:    |
| Začetno obd.: Mesec 🛚 11 🗣 🛛 L      | .eto: 2017 🖨 |
| Zneskovno odstopanje v plus ali mir | nus: 0,00    |
| Glavna knjiga                       |              |
|                                     |              |
| Izdani računi                       |              |

## 5.5.17 Vrste davčnih knjig

Dostop preko menija Obdobne obdelave / Pregled dav nih evidenc za DDV / Vrste dav nih knjig

🕑 Zapri

Pomoč

Prejeti računi

ord

Kontrola

Dav ne knjige se lahko ro no nastavljajo. Ko damo npr. tiskati knjigo IRa , lahko izberemo, da želimo tiskati le npr. knjigo 2 (npr. knjigo izvoza). Namen tega je torej ta, da lahko dav ne knjige izpisujemo parcialno, vseeno pa se vse knjižbe vodijo v eni knjigi.

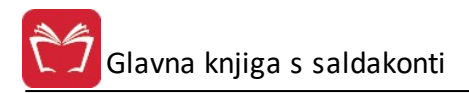

| Ure Ure                         | janje  | vrste knjig          |        |   |          |         | 83 |
|---------------------------------|--------|----------------------|--------|---|----------|---------|----|
| VK                              |        |                      |        |   |          |         |    |
| ×                               | VK     | Opis                 |        |   |          |         |    |
|                                 | 1      | Standardna           | knjiga |   |          |         |    |
|                                 |        |                      |        |   |          |         |    |
|                                 |        |                      |        |   |          |         |    |
|                                 |        |                      |        |   |          |         |    |
|                                 |        |                      |        |   |          |         |    |
|                                 |        |                      |        |   |          |         |    |
|                                 |        |                      |        |   |          |         |    |
| •                               |        | 0                    |        |   |          |         | •  |
|                                 |        | (F)                  | Vstavi |   | Spremeni | Briši   |    |
|                                 |        |                      |        |   |          |         |    |
|                                 |        |                      |        | ٩ | 🔰 Zapri  | 🤌 Pomoč | 5  |
|                                 |        |                      |        |   |          |         |    |
| ~                               | niniar | nie knjige           |        |   |          |         |    |
| Spren                           |        |                      |        |   |          |         |    |
| Sprer<br>plošno                 | ]      | , ,,,                |        |   |          |         |    |
| sprer<br>plošno<br>VK:          |        | 1                    |        |   |          |         |    |
| Sprer<br>plošno<br>VK:<br>Opis: | Star   | 1<br>Indardna knjiga |        |   |          |         |    |

## 5.5.18 Primeri knjiženja DOFA

Zaradi vstopa v EU so se spremenile nekatere evidence DDV oziroma je zakonodajalec predpisal nekatere povsem nove evidence. Da bi kar najbolj poenostavili vodenje novih evidenc, predideva program Glavna knjiga hkratno knjiženje za potrebe DDV in potrebe vodenja poslovnih knjig. Da bi to zagotovili, veljajo dolo ena pravila knjiženja dogodkov.

Program v osnovi omogo a zajemanje dogovodkov, ki so povezani z DDV preko posebnih vnosnih mask, v katerih vpišete ve ino podatkov, potrebnih za evidentiranje DDV.

Program ponuja masko za knjiženje DDV v primeru, da knjižite tip dokumenta, ki je dolo en <u>v nastavitvah</u> za DDV.

Prejete fakture knjižite skozi posebno dav no formo za knjiženje prejetih faktur:

| Vrsta dokumenta:<br>Številka dokumenta: | 220<br>000001 | Leto   | : 15        | <u>Da</u> | D<br>včno obd | ODAJA<br>obje:201 | 4/12   | EU         |
|-----------------------------------------|---------------|--------|-------------|-----------|---------------|-------------------|--------|------------|
| VSTOPNI DAVEK<br>Vrsta prometa          |               |        |             |           |               |                   |        |            |
| 💿 Domače nabave                         | 🔘 Uvoz        | O Uvo  | oz storitev | © EU      | J/Rev.Ch.     | 🔘 Pavš            | alno r | adomestilo |
| Skupaj znesek EUR :                     |               | 0,00   | Konto: 22   | 20009     | Proti kon.:   | 663009            | Strn   | r:         |
| Poslovni partner: [                     | 0             |        |             |           |               | ID št.:           |        |            |
| Neobdavčen prom.: [                     |               | 0,00   |             |           |               | Ko                | nto:   |            |
| Devizni znesek:                         |               | 0.00   |             |           |               |                   |        |            |
| Dat. prejema listine: [                 | 11.05.201     | 5 Ext. | št.:        |           | Sklic:        |                   |        |            |
| Neodbitni DDV:                          |               | 0,00   | Osnova:     |           | 0,00          | ] Ki              | onto:  | 160010     |
| Dom. nabave 9,5% : [                    |               | 0,00   | Osnova:     |           | 0,00          | ] К.              | onto:  | 160011     |
| Dom. nabave 22,0%:                      |               | 0,00   | Osnova:     |           | 0,00          | ] К               | onto:  | 160012     |
| Uvoz 9,5% :                             |               | 0,00   | Osnova:     |           | 0,00          | ] Ki              | onto:  | 160014     |
| Uvoz 22,0%: [                           |               | 0,00   | Osnova:     |           | 0,00          | ] К               | onto:  | 160015     |
| Tuji zavezanci 9,5% {                   |               | 0,00   | Osnova:     |           | 0,00          | ] Ki              | onto:  | 160150     |
| Tuji zavezanci 22,0%                    |               | 0,00   | Osnova:     |           | 0,00          | ] К               | onto:  | 160016     |
| Obveznost za DDV :[                     |               | 0,00   | Osnova:     |           | 0,00          | ] К               | onto:  | 260022     |
| Pavšalno nad.4,0% :[                    |               | 0,00   | Osnova:     |           | 0,00          | ] K               | onto:  | 160018     |
| Opis knjižbe:                           | 1             |        |             |           |               |                   | CP:    |            |

Posebnosti pri tem so naslednje:

#### 1. Doma e nabave:

Vrsta prometa: doma e nabave

Skupaj znesek: znesek z ddv

Konto in protikonto: Konto je konto dobaviteljev, Protikonto pa je poljubni konto na katerega se nanaša dogodek. e je protikontov ve , potem vnesite enega izmed tistih na katerega se knjiži dogodek (npr. zaloga), nato pa druge protikonte dodate ali spremenite v fazi knjiženja posameznih postavk (obi ajno knjiženje)

Stroškovno mesto: Program odpre vnos STRM, e je v kontnem planu vpisano, da se za ta protikonto vnaša STRM.

Vpišite podatke partnerja: Dav no številko lahko spremenite, program jo bo po zahtevi zapisal v podatke partnerja

Glede na odprta polja vpišite podatke o vrednosti ddv in osnov

Program generira naslednjo temeljnico:

| OPIS | NAZIV KONTA                                     | KONTO  | STRM  | ŠIFRA | NAZIV                 | V BREME SIT | V DOBRO SIT |
|------|-------------------------------------------------|--------|-------|-------|-----------------------|-------------|-------------|
|      | DOBAVITELJI ZA OBRATNA SRED.                    | 220100 |       | 2     | DELO REPROSTUDIO d.d. | s( ))       | 220.000,00  |
|      | Stroški materiala (surovin, vgradnih delov, pol | 400000 | 00000 |       |                       | 100.000,00  |             |
|      | Stroški materiala (surovin, vgradnih delov, pol | 400000 | 00000 |       |                       | 100.000,00  |             |
|      | PR-20 % DDV, KOLONA 12                          | 161012 |       |       |                       | 20.000,00   |             |
|      | 1                                               |        |       |       | Skupaj:               | 220.000,00  | 220.000,00  |

Posami no knjiženje:

V podanem primeru je znesek 100.000 vpisan kot neobdav en promet. Posebnost te knjižbe je v tem, da ima pri posami nem knjiženju v rubriki vrsta dav ne osnove izbrano neobdav en promet. Skupnostni promet: ostane ozna eno Ni EU.

#### 2. Doma e nabave z neodbitnim DDV:

Prvi del je identi en s knjiženjem pod to ko 1.

Pri vnosu DDV vnesite ustrezen znesek v rubriko Neodbitni DDV. Program vpraša za stopnjo DDV, ki ni odbiten. V kolikor imate na ra unu dve stopnji ddv, potem vnesite samo eno. Obvezno morate popraviti knjižbe v posami nem knjiženju tako, da bo na enak na in knjižen tudi drugi ddv. Temeljnica z neodbitnim ddv in neobdav enim prometom je na naslednji sliki:

| OPIS | NAZIV KONTA                                     | KONTO  | STRM  | ŠIFRA | NAZIV                        | V BREME SIT | V DOBRO SIT |
|------|-------------------------------------------------|--------|-------|-------|------------------------------|-------------|-------------|
| 2    | DOBAVITELJI ZA OBRATNA SRED.                    | 220100 | 23    | 23    | MA-JA GRAFIKA 22 d.o.o.LOGAT |             | 120.000,00  |
|      | PR-20 % DDV, KOLONA 12                          | 161012 |       |       |                              | 17.000,00   |             |
|      | PR-neodbitni 20% DDV, KOLONA 10                 | 161010 | 10    |       | ·                            | 3.000,00    |             |
|      | PR-neodbitni 20% DDV, KOLONA 10                 | 161010 |       |       |                              |             | 3.000,00    |
|      | Stroški materiala (surovin, vgradnih delov, pol | 400000 | 00000 |       |                              | 103.000,00  |             |
|      | ·                                               |        |       |       | Skupaj:                      | 123.000,00  | 123.000,00  |

Na kontu 160012 je odbitni ddv, 3000 pa je neodbitnega ddv 20%. Za neodbitni ddv oblikujemo par knjižb na istem kontu ddv, ki se ne sme odbijati. Par je knjižen v breme/dobro s tem, da je knjižena osnova enaka osnovi tega ddv. Za konte neodbitnega ddv naj bi uporabljali konte kot npr. 160010 (8,5%) ali 160110 (20%). Za višino neodbitnega ddv morate popraviti protikonto. V našem primeru je to strošek materiala, ki se popravi iz 100.000 na 103.000.

#### 3. Uvoz

Prejeto fakturo s strani dobavitelja knjižimo neposredno s posami nim knjiženjem. Uporabimo poseben tip dokumenta. Ta dokument ne bo šel v knjigo PRa .

3a.Faktura dobavitelja :

Uvozne fakture knjižimo z drugim tipom dokumenta, kot to velja za fakture za doma i trg. Tega tipa faktur v nastavitvah za DDV ne vpišemo v tipe dokumentov za DOFA. Zaradi tega program ne bo obdeloval uvoznih faktur za blago in jih tudi ne bo dajal v poro ilo.

3b.ECL

Prejeti ECL za uvoz se knjizi tako, da se v rubriki Vrsta prometa ozna i Uvoz.

Dokument carinarnice za obra un carine in DDV knjižimo takole : Primer : Carinarnica obra una po ECL na osnovo 1.500.000 dajatve : carina 50.000 in DDV 8.5% 127.500 SIT.

| 266 – znesek carine + DDV /obveznosti do carinarnice/                                                                                                  | <u>Debet</u>      | <u>Kredit</u><br>177.500 |
|----------------------------------------------------------------------------------------------------|-------------------|--------------------------|
| 160013 – DDV od uvoza<br>650 – nabava blaga /ali konto na katerega knjižimo uvoženo blago ali material/<br>Osnova za obra un – 267000 druge obveznosti | 127.500<br>50.000 | 1.500.000                |
| Zapiranje 267000 druge obveznosti                                                                                                    | 1.500.000         |                          |

3c.Špediter obra una pla ane dajatve 177.500 (prefakturira), svoje storitve v znesku 100.000 + 20.000 DDV, ter ban ne storitve v znesku 10.000, na katere se ne obra una DDV. Knjiženje:

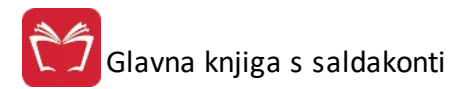

|                                           | Debet   | Kredit  |
|-------------------------------------------|---------|---------|
| 220 – Dobavitelji                         |         | 307.500 |
| 266 – Obveznosti do carinarnice           | 177.500 |         |
| 415 – Stroški ban nih storitev            | 10.000  |         |
| 160012 – 20% vstopni DDV od doma ih nabav | 20.000  |         |
| 419 – Stroški špediterja                  | 100.000 |         |

Pri tem knjiženju je potrebno vpisati tudi oznako carinskega postopka (CP), saj na tej podlagi program razpozna, da gre za dokument, ki sodi v knjigo E-Uvoz.

Dokument ECL je treba knjižiti z vrsto dokumenta, ki se razlikuje od tuje prejete fakture, kakor tudi od ostalih rednih faktur doma ega izvora, medtem ko je faktura špediterja doma a dobava in se kot taka knjiži z dokumentom tipa doma a DOFA.

Oba dokumenta se nastavita v obra unu DDV pod rubriko vrste dokumentov DOFA, v rubriko obdelovani konti pa se vpišejo kontne skupine za 220(špediter) in 267 za osnovo za obra unan DDV s strani carinarnice. Ta znesek naj se vpisuje v neto vrednosti /osnove/, ker jo program sam prera una v bruto, je pa enostavnejše knjiženje, ker ni potrebe po seštevanju dajatev in osnove.

#### 4. Uvoz iz EU

Pri uvou iz EU ozna imo vrsto prometa "EU"

Znesek je neto znesek fakture dobavitelja.

e je del zneska neobdav en, vpišite ta znesek v rubriko neobdav enega prometa.

e je del DDV neodbiten, vpišite znesek neodbitnega DDV in izberite stopnjo. e sta stopnji dve, potem drugo stopnjo vnesite v posami nem knjiženju.

Vpišite ddv v rubriko ddv od uvoza.

Ozna ite tip pridobitve v skupnosti.

| OPIS | NAZIV KONTA                                     | KONTO  | STRM  | ŠIFRA | NAZIV           | V BREME SIT | V DOBRO SIT |
|------|-------------------------------------------------|--------|-------|-------|-----------------|-------------|-------------|
|      | DOBAVITELJI V TUJINI                            | 221100 |       | 1     | DELO-KKT d.o.o. |             | 100.000,00  |
| 2    | Stroški materiala (surovin, vgradnih delov, pol | 400000 | 00000 |       |                 | 100.000,00  |             |
|      | PR-8,5 % DDV - uvoz, KOLONA 13a                 | 161013 |       |       |                 | 4.250,00    |             |
|      | AVTOMAT. IFA PRENOS V GK                        | 260012 |       |       |                 |             | 4.250,00    |
|      | PR-20 % DDV - uvoz, KOLONA 13b                  | 161113 |       |       |                 | 10.000,00   |             |
|      | Obveznosti za DDV                               | 260014 |       |       |                 |             | 10.000,00   |
|      | la d                                            | 108 B  | in he |       | Skupaj:         | 114.250,00  | 114.250,00  |

To je obi ajna temeljnica z dvema vstopnina DDV. V kolikor je na temeljnici tudi neodbitni ddv, potem je temeljnica takšna:

| OPIS | NAZIV KONTA                                     | KONTO  | STRM  | ŠIFRA  | NAZIV                  | V BREME SIT | V DOBRO SIT |
|------|-------------------------------------------------|--------|-------|--------|------------------------|-------------|-------------|
|      | DOBAVITELJI V TUJINI                            | 221100 |       | 10061  | KODAK POLYCHROME GRAPH |             | 100.000,00  |
|      | PR-neodbitni 20% DDV, KOLONA 10                 | 161010 |       | 23<br> |                        | 4.250,00    |             |
|      | PR-neodbitni 20% DDV, KOLONA 10                 | 161010 |       |        |                        |             | 4.250,00    |
|      | Stroški materiala (surovin, vgradnih delov, pol | 400000 | 00000 |        |                        | 100.000,00  |             |
|      | PR-20 % DDV - uvoz, KOLONA 13b                  | 161113 |       |        |                        | 10.000,00   |             |
|      | Obveznosti za DDV                               | 260014 |       |        |                        |             | 10.000,00   |
| 7    | 4                                               |        |       | 2.6 N  | Skupaj:                | 114.250,00  | 114.250,00  |

Razporejanje v druge rubrike knjige PRA -P se lahko izvede neposredno na knjižbi (zapisu) GK tako, da se spremeni vrsta pridobitve v EU. Spremeniti morate prvo knjižbo na temeljnici.

#### 5. Uvoz storitev

• Dokument je lahko nov ali pa uporabimo dokumente DOFA. Primer 120. Obi ajno so DOFE za tuje dobavitelje v drugi skupini kot doma e DOFE. To sicer ni obvezno, je pa bolj pregledno.

V podmapo »Dav no obdobje« nastavimo naslednje parametre:

- **Tip temeljnice DOFA za uvoz storitev**, vpišemo 120. Ta rubrika je posebnost in se nanaša samo na uvoz storitev. Na podlagi vpisa v to rubriko bo program take dokumente obravnaval po dodatnem kriteriju za uvoz storitev.
- V rubriki DOFE, ki se knjižijo z dav nim modulom, vpišemo 120. S tem omogo imo, da bo program odprl dav ni obrazec za vnos temeljnice, kjer bo tudi rubrika za oznako, da gre za dokument o uvozu storitve.
- V rubriki nastavitev obrazca DDV-O je potrebno v rubriko 35 vpisati konto na katerega boste knjižili
  izstopni davek za knjigo lra . Npr. 260035, ki je že predlagan. Na podlagi podatka iz te rubrike bo program
  izra unal vrednost izstopnega DDV, ki je bil dora unan po fakturi tujega dobavitelja storitve. Ta znesek se bo
  potem prikazal v rubriki 35 obrazca DDV-O. Seveda je potrebno ta konto uporabiti tudi ob samem knjiženju
  prejetega ra una.
- V rubriko Knjiga prejetih ra unov, polje sinteti ne kontne skupine za kredit DOFE vpišite 260, da bo program izra unal bruto vrednost DOFE z upoštevanjem DDV. Faktura za prejeto storitev tujca namre ne vsebuje DDV (znaša npr 100.000 SIT), DDV pa si obra unamo sami. Da bo program v rubriko 7 knjige Pra vpisal pravilen znesek torej 100.000 + 19.000 SIT, je potrebno dodati naknadno obra unani DDV. Kaj mora program poleg zneska fakture še šteti v podatek za rubriko 7, program izve iz te rubrike.

Knjižimo preko dav nega modula, kjer ozna imo, da knjižimo uvoz storitev.

Znesek knjižbe je znesek ra una torej brez DDV.

V nadaljevanju vpišemo DDV in osnovo ter konto, v naslednji vrstici pa znesek proti vknjižbe v knjigi IRA, znesek osnove in konto DDV v knjigi IRA. Na ta na in program samodejno naredi temeljnico, ki ima dve knjižbi (breme / dobro) z neto vrednostjo fakture, eno knjižbo na vstopni DDV ter eno na izstopni DDV v kredit.

e so nastavitve narejene po tem navodilu, se pojavi znesek DDV in osnove tako v knjigi izdanih ra unov, kot tudi v knjigi prejetih ra unov.

| OPIS | NAZIV KONTA                                     | KONTO  | STRM  | ŠIFRA | NAZIV           | V BREME SIT | V DOBRO SIT |
|------|-------------------------------------------------|--------|-------|-------|-----------------|-------------|-------------|
| 64   | DOBAVITELJI V TUJINI                            | 221100 |       | 1     | DELO-KKT d.o.o. |             | 100.000,00  |
|      | Stroški materiala (surovin, vgradnih delov, pol | 400000 | 00000 |       |                 | 100.000,00  |             |
| 64   | DDV 20% uvoz                                    | 161016 |       |       |                 | 20.000,00   |             |
|      | Obveznosti za PD 20%                            | 260100 |       |       |                 |             | 20.000,00   |
|      | 1                                               |        |       |       | Skupaj:         | 120.000,00  | 120.000,00  |

Program samodejno pripravi temeljnico, ki vsebuje tako terjatve za vstopni DDV kakor tudi obveznost za obra unani izstopni DDV. V primeru, da nimate pravice do odbitka vstopnega ddv, knjižite vstopni DDV na konto neodbitnega DDV (160010) v breme in dobro, nato pa v istem znesku še v breme izbranega stroška.

| 160010 | 20.000 |        |
|--------|--------|--------|
| 160010 |        | 20.000 |
| 419000 | 20.000 |        |

Znesek izstopnega DDV bo program za potrebe rubrike 35 na obrazcu DDV-o seštel samodejno iz knjižb GK.

Temeljnica:

| OPIS | NAZIV KONTA                                     | KONTO  | STRM  | ŠIFRA | NAZIV           | V BREME SIT | V DOBRO SIT |
|------|-------------------------------------------------|--------|-------|-------|-----------------|-------------|-------------|
| 64   | DOBAVITELJI V TUJINI                            | 221100 |       | 1     | DELO-KKT d.o.o. |             | 100.000,00  |
|      | Stroški materiala (surovin, vgradnih delov, pol | 400000 | 00000 |       |                 | 100.000,00  |             |
| 64   | DDV 20% uvoz                                    | 161016 |       |       |                 | 20.000,00   |             |
| 8.   | Obveznosti za PD 20%                            | 260100 |       |       |                 |             | 20.000,00   |
|      | •                                               |        |       |       | Skunai          | 120,000,00  | 120,000,00  |

#### Kako knjižimo kalo, razsip in neposlovno rabo?

- Naredimo nov tip dokumenta npr. 150. Prednastavljeni konto je davek 260019 in strošek 400000.
- V nastavitvah za DDV, dav no obdobje nastavimo v polju lfe, ki se knjižijo v finan nem modulu vpišemo 150.
- V nastavitvah za DDV, knjiga izdanih ra unov v polju sinteti ne kontne skupine vpišemo 400, e je konto 400000.
- V nastavitvah za DDV, konti za obrazec DDVO, v polje Obra un vrstica 14, vpišemo 260019
- V nastavitvah za DDV, knjiga izdanih ra unov, polje kolona 14 vpišemo konto 260019
- Tako nastavljeni parametri bodo omogo ili izpis neposlovne rabe v obrazcu DDV-O in knjigi izdanih ra unov.
- Oznake dokumentov, dav nih in stroškovnih kontov primerno prilagodite svojim potrebam.

#### 5.5.19 Primeri knjiženja IFA

Knjiženje IFA ima nekoliko manj posebnosti kot knjiženje DOFA.

#### Knjiga izdanih ra unov

V tabeli knjige izdanih ra unov je potrebno vnesti podatke za konte DDV, podobno kot to velja za knjigo prejetih ra unov ter posebej za konte prihodkov za nekatere posebne skupine. Gre za promete v koloni 8,9 in 10 za katere velja, da nimajo davka. Zato jih je v knjigo IRa potrebno spraviti na drug na in.

Vpisati je treba konte prihodkov, ki so bili realizirani s to vrsto prometa. Program v obdelavi pregleda kon nice kontov (zadnja 3 mesta). Tako npr. imamo v koloni 8 kon nice 008. Torej bo ves promet na prihodkih s kon nico 008 prenešen v kolono 8. Izjema je izvoz, ki se lahko kontira na konte s kon nicami 000 ali katerokoli drugo kon nico druga no od kolon 8 in 10.

Tabela je razdeljena na 4 kolone zaradi prenašanja faktur v glavno knjigo in spremljanja prihodkov po kategorijah prihodkov.

#### Knjiženje Izdanih ra unov.

Izdane fakture se prenašajo v GK preko modula fakturiranja. Ta modul skrbi za pravilno zapisovanje podatkov v GK tudi v smislu zajemanja za potrebe DDV. Izjema je dolo anje vrste prometa v EU, saj je treba posebej ozna iti za kakšno vrsto prometa gre. To oznako vpišete na prvem zapisu dokumenta IFA v posami nem knjiženju dokumentov v GK.

V kolikor knjižite s pomo jo DDV modula, potem je potrebno za potrebe knjiženja dobav v EU ozna iti za kakšno vrsto prometa gre (Skupnostne dobave).

| Vrsta dokumenta: 101<br>Številka dokumenta: 0000 | 001 Leto: 15                        | DODAJANJE Davčno obdobje:2014/12          |
|--------------------------------------------------|-------------------------------------|-------------------------------------------|
| Vrsta prometa<br>O Davčni zavezanci ()           | IZSTOPNI D<br>Končna potrošnja 💿 Op | AVEK<br>roščen promet 🔘 Neobdavčen promet |
| Skupaj znesek EUR :                              | 0,00 Konto: 1200                    | 00 Prih.kon.: 762000 Strm:                |
| Poslovni partner:                                | 0                                   | ID št.:                                   |
| DDV dav. zav.9,5% :                              | 0,00 Osnova:                        | 0,00 Konto: 260008                        |
| DDV dav. zav.22,0%                               | 0,00 Osnova:                        | 0,00 Konto: 260014                        |
| DDV kon. pot.9,5% :                              | 0,00 Osnova:                        | 0,00 Konto: 260016                        |
| DDV kon. pot.22,0%                               | 0,00 Osnova:                        | 0,00 Konto: 260018                        |
| Izvoz:                                           | 0,00 Devizno:                       | 0,00 🐇 Konto: 761009                      |
| Druge promet bpo:                                | 0,00                                | Konto: 762010                             |
| Neobday, promet:                                 | 0,00                                | Konto: 760108                             |
|                                                  |                                     |                                           |
| Opis knjižbe:                                    |                                     | CP:                                       |

Obi ajna temeljnica ima naslednjo obliko:

| OPIS | NAZIV KONTA       | KONTO  | STRM  | ŠIFRA | NAZIV           | V BREME SIT | V DOBRO SIT |
|------|-------------------|--------|-------|-------|-----------------|-------------|-------------|
|      | DOMAČI KUPCI      | 120000 |       | 1     | DELO-KKT d.o.o. | 240.000,00  |             |
|      | PRODAJA BLAGA     | 770000 | 00000 |       |                 |             | 200.000,00  |
|      | Obveznosti za DDV | 260014 |       |       |                 |             | 40.000,00   |
|      |                   |        |       |       | Skupaj:         | 240.000,00  | 240.000,00  |

V kolikor pa gre za izvoz ali dobavo znotraj EU, potem je temeljnica brez DDV. Knjižba prihodkov pa ima ozna eno, da gre za izvoz. V kolikor je promet Skupnostna dobava, potem je ozna eno tudi to polje:

| Knjiženje pozicij                       |                                    |                       |
|-----------------------------------------|------------------------------------|-----------------------|
| Vrsta dokumenta:<br>Številka dokumenta: | 400 DC                             | DAJANJE               |
| Konto:                                  | 112 DEVIZNI RAČUNI                 |                       |
| D-ebet/K-redit:                         | D                                  | EUR                   |
| Poslovni partner:                       | 00000                              |                       |
| Vezna številka:                         | (VrDok+LL+Št. do                   | k.) 👘 Dokumenti veze  |
| Eksterna številka:                      |                                    |                       |
| Dat. prejema listine:                   |                                    |                       |
|                                         | TISKAJ VIRMAN                      |                       |
| Sklic:                                  |                                    |                       |
| Številka dospetja:                      | 00000 NE r                         | prikaži v knjigi IRač |
|                                         | 🗌 Neobdavčen pr. DOF-e 🛛 🗌 NE p    | prikaži v knjigi PRač |
| Znesek (EUR ):                          | 0,00 Davčna osn                    | ova: 0,00             |
| Vrsta davčne osno<br>Davčna osnova      | ve:<br>💿 Neobdavčen promet 💿 Izvoz | 🔵 Druge oprostitve    |
| Devizni znesek:                         | 0,00                               |                       |
| Stroškovno mesto:                       |                                    |                       |
| Skupnostni prome<br>⊚Niv EU             | t<br>) Davč. zavez. 🕐 Oproščen DD  | V 🔘 Tristranski       |
| Opis:                                   |                                    |                       |

# 5.6 Evidenca odloženih davkov

Dostop preko menija Obdobne obdelave / Evidenca odloženih davkov

Ta evidenca omogo a spremljanje odloženih davkov.

| ) E | videnca o | dloženih davk | ov          |                    |         |        |          |          |         |
|-----|-----------|---------------|-------------|--------------------|---------|--------|----------|----------|---------|
| ID  | Dokument  | Komitent      |             |                    |         |        |          |          |         |
| ×   | ID        | Dokument      | Komitent ID | Naziv Kupca        | Dat     | um     | Breme    | Dobro    | DDV     |
|     |           |               |             |                    | Dogodka | Valute |          |          |         |
| l   |           |               |             |                    |         |        |          |          |         |
|     |           |               |             |                    |         |        |          |          |         |
|     |           |               |             |                    |         |        |          |          |         |
|     |           |               |             |                    |         |        |          |          |         |
|     |           |               |             |                    |         |        |          |          |         |
|     |           |               |             |                    |         |        |          |          |         |
| •   |           |               |             |                    | da sa   |        |          |          | Þ       |
|     |           |               |             |                    |         | (      | 🛨 Vstavi | Spremeni | 😑 Briši |
| \$  | Polni     | 🔵 🧭 Briši p   | ood. 🛛 🛃    | Tiskaj 🛛 🛃 Gibanje | ]       |        |          | 😈 Zapri  | 🔮 Pomoč |

Z gumbom **Polni** sprožimo prikaz okna **Priprava evidenca odloženih davkov**, v katerega vpišemo potrebne podatke. Pripravijo se vsi dokumenti vpisanega tipa, katerih datum valute je presegel število vpisanih dni in presega datum upoštevanja. Obvezno je potrebno vpisati vse konte davkov in pravilen konto, na katerega knjižite ta tip dokumenta.

| Število odp. dni:  | 180                       |
|--------------------|---------------------------|
| Stanje na dan:     | 28.05.2012                |
| Datum upoštevanja: | 1.01.2012                 |
| Konto:             | 120100                    |
| Konto DDV -ja:     | 260064                    |
| Tip dokumenta:     | 100                       |
|                    | 🔲 Prikaži tudi preplačila |

Z gumbom **Briši pod.** sprožimo prikaz okna **Brisanje evidence odloženih davkov**, ki omogo a masovno brisanje podatkov. Procedura izbriše vse dokumente vpisanega tipa in konta ter vse dokumente, ki imajo isto vezo.

| 🧭 Brisanje evidenc       | e odloženih   | • •      |
|--------------------------|---------------|----------|
| Konto:<br>Tip dokumenta: | 120100<br>100 | <b>Q</b> |
| 🕒 Obdelaj                | 🥑 Zapri       | 🕑 Pomoč  |

# 5.7 Kartica konta po davčnem obdobju

#### Dostop preko menija Obdobne obdelave / Kartica konta po dav nem obdobju

Pregled kartice konta po dav nem obdobju nam, kot nam že ime pove, omogo a pregled kartic za vsak posamezen konto po dav nem obdobju. Navadna kartica konta nam namre omogo a le pregled konta po izbranem obdobju (lahko tudi mesecu), vendar pa se ponavadi dav no obdobje ne ujema popolnoma z mesecem (delno lahko zajema tudi pretekli in prihodnji mesec). To težavo pa odpravlja kartica konta po dav nem obdobju, ki za izbran konto zajame le dolo eno dav no obdobje.

|    | Kar        | tice kontov D              | DV   |          |          |           |                         |                   |              |               |
|----|------------|----------------------------|------|----------|----------|-----------|-------------------------|-------------------|--------------|---------------|
|    | Kon<br>Dav | to: 260014<br>čno obdobje: | 2020 | к<br>]/[ | 09 Datum | dogodka o | d: 1.01.2020 🔎 do: 31.1 | 2.2020 🔎 🗯        | Osveži       |               |
| z. | apisi      |                            |      |          |          |           |                         |                   |              |               |
|    | ×          | Dat. dogodka               | VD   | LL       | Št. dok. | Konto     | Naziv Komitenta         | Osnova            | Davek vbreme | Davek v dobro |
|    |            |                            |      |          |          |           |                         |                   |              |               |
|    |            |                            |      |          |          |           | Skupaj:                 | 0,00              | 0,00         | 0,00          |
|    |            |                            |      |          |          |           |                         | 🖨 <u>N</u> atisni | () Zapri     | ⑦ Pomoč       |

Kartico izpišemo tako, da izberemo poljuben konto in dolo imo dav no obdobje. Dolo imo tudi filter glede na datum dogodka. Knjižba mora zadostiti vsem pogojem, da je prikazana na seznamu. Nato s pritiskom na tipko <u>Osveži</u> sprožimo obdelavo. Izpiše se nam celotna kartica izbranega konta v dolo enem dav nem obdobju. Nato lahko kartico tudi tiskamo z izbiro gumba **Natisni**.

# 5.8 Izvoz Kontnega plana v TXT datoteko

Dostop preko menija Obdobne obdelave / Izvoz Kontnega plana v TXT datoteko

| Izvoz kontne  | ga plana v TXT             |         |
|---------------|----------------------------|---------|
| Ime datoteke: | KontniPlan.txt<br>omejitev | ×       |
| Ľ             | OK 🚺 Zapri                 | 🕑 Pomoč |

Izvoz kontnega plana ima možnost izvažanja brez omejitev, kar se doseže z obkljukanjem polja pred Izvozi brez omejitve.

## 5.9 Izvoz Bruto bilance v TXT datoteko

Dostop preko menija Obdobne obdelave / Izvoz Bruto bilance v TXT datoteko

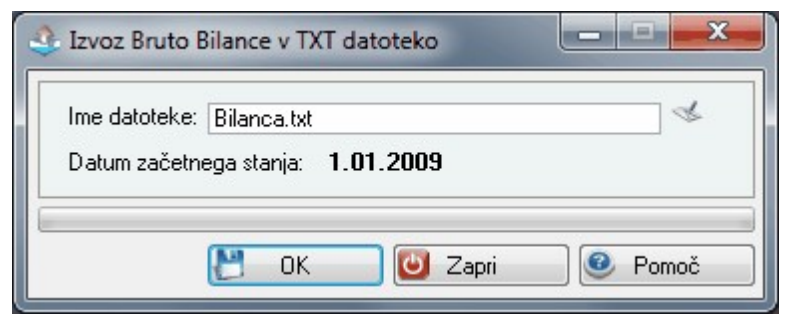

## 5.10 Izvoz stanj partnerjev v TXT datoteko

Dostop preko menija Obdobne obdelave / Izvoz stanj partnerjev v TXT datoteko

| 🕹 Izvoz stanj partnerjev v TXT datoteko 🛛 💷 💻 | ×  |
|-----------------------------------------------|----|
| Ime datoteke: StanjaPart.txt                  | \$ |
| CK 🕑 Zapri 🥑 Pomoč                            |    |

## 5.11 Izvoz podatkov o odprtih postavkah v datoteko TXT(\*)

Dostop preko menija Obdobne obdelave / Izvoz podatkov o odprtih postavkah v datoteko TXT

Podatke o odprtih postavkah lahko tudi izvozimo in sicer v Tab Format, v tekstovno obliko, katerega lahko nato uvozimo v skoraj vsak program. To nam omogo a razli ne obdelave, tudi v Excellu, ki je za takšne obdelave najpogosteje uporabljan.

| Priprava izvo                                            | za odprtih postavk kupce | v                          |                             |                      |             |
|----------------------------------------------------------|--------------------------|----------------------------|-----------------------------|----------------------|-------------|
| Od komitenta:<br>Do komitenta:<br>Od konta:<br>Do konta: | 1 68619<br>120<br>121999 | El<br>1                    |                             | Primerjalni datum    | odka<br>Ite |
| Do datuma:<br><sup>P</sup> ozicije<br>* Komitent N       | 27.09.2012 🖄 🕅 Ob        | ravnavaj v origir<br>Račun | nalnih deviznih zr<br>Datum | neskih<br>Znesek Rč. | Saldo       |
|                                                          |                          |                            |                             |                      |             |
|                                                          |                          | Obdelaj                    | 4 Izvozi                    | 🚺 Zapri 🛛 🞯          | Pomoč       |

Postopek za izvoz poteka tako, da najprej izberemo razpon kupcev, nato izberemo razpon kontov in datum, do katerega želimo izpis. S klikom na gumb **Obdelaj** sprožimo obdelavo, nato pa lahko s klikom na gumb **Izvozi** vse podatke izvozimo v tekstovno obliko.

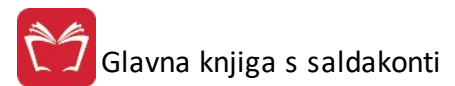

# 5.12 Izvoz 'IZPIS GLAVNE KNJIGE.TXT'

#### Dostop preko menija Obdobne obdelave / Izvoz 'IZPIS GLAVNE KNJIGE.TXT'

Funkcija omogo a pripravo datotek "Izpis GK.txt" (zapisano je prvih in zadnjih deset zapisov iz izbranega obdobja, ki so prikazani v predogled in na voljo za tiskanje, v skladu z zakonom) ter "Izpis glavne knjige.txt" (vsi podatki iz glavne knjige glede na izbrano obdobje) za predložitev izpisa podatkov iz elektronsko vodenih poslovnih knjig za DURS za namene dav nega nadzora. Obdobje izpisa se opredeli z **Obdobje od** in **Obdobje do**. Pred pripravo izpisa je potrebno pripraviti knjigo prejetih in izdanih ra unov.

Iz izpisa lahko izlo ite salde kontnih skupin 4, 7 in 8 ( e še nimate zaklju enega preteklega leta).

Izvoz PWC omogo a izvoz podatkov po specifikaciji revizijske hiše PWC. Za delovanje potrebne stored procedure dbo.spRevizorlzvozUser, dbo.spRevizorlzvozGK in dbo.spRevizorlzvozBB.

| Ime datoteke: | Izpis glavne knjige.TXT                   | ß |
|---------------|-------------------------------------------|---|
| Obdobje od:   | 1.01.2019 <b>D</b> obdobje do: 31.12.2019 |   |
|               |                                           |   |
|               | _                                         |   |
| во ок         | ]                                         |   |

# 5.13 Izvoz 'IZPIS ODBITKA DDV.TXT'

Dostop preko menija Obdobne obdelave / Izvoz 'IZPIS ODBITKA DDV.TXT'

Funkcija omogo a pripravo datotek "Odbitek DDV.txt" (zapisano je prvih in zadnjih deset zapisov iz izbranega obdobja, ki so prikazani v predogled in na voljo za tiskanje, v skladu z zakonom) ter "Izpis odbitka DDV.txt" za predložitev izpisa podatkov iz elektronsko vodenih poslovnih knjig za DURS za namene dav nega nadzora. Obdobje izpisa se opredeli z **Obdobje od** in **Obdobje do**. Pred pripravo izpisa je potrebno pripraviti knjigo prejetih in izdanih ra unov.

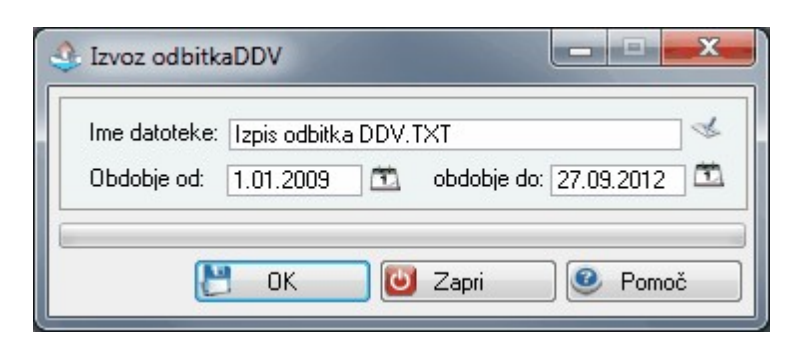

# 5.14 Izvoz 'IZPIS OBRAČUNANEGA DDV.TXT'

Dostop preko menija Obdobne obdelave / Izvoz 'IZPIS OBRA UNANEGA DDV.TXT'

Funkcija omogo a pripravo datotek "Obra unan DDV.txt" (zapisano je prvih in zadnjih deset zapisov iz izbranega obdobja, ki so prikazani v predogled in na voljo za tiskanje, v skladu z zakonom) ter "Izpis obra unanega DDV.txt" za predložitev izpisa podatkov iz elektronsko vodenih poslovnih knjig za DURS za

namene dav nega nadzora. Obdobje izpisa se opredeli z **Obdobje od** in **Obdobje do**. Pred pripravo izpisa je potrebno pripraviti knjigo prejetih in izdanih ra unov.

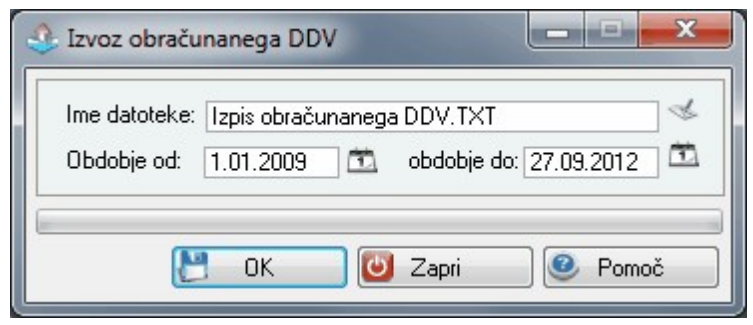

# 5.15 Izpis aktivnih / neaktivnih poslovnih partnerjev (\*)

Dostop preko menija Obdobne obdelave / Izpis aktivnih/neaktivnih poslovnih partnerjev

e želimo dobiti seznam aktivnih ali neaktivnih poslovnih partnerjev po izbranih kontih, moramo vpisati konte, za katere želimo evidenco, obdobje, atatus partnerja in relevantni datum. ko so kriteriji dolo eni, lahko sprožimo obdelavo. Ko je obdelava kon ana, lahko podatke tudi izvozimo v Excel (tipka V Excel).

| h Pregled akti           | vnosti poslovnih partnerjev |       |       |                    |                  |                                         |
|--------------------------|-----------------------------|-------|-------|--------------------|------------------|-----------------------------------------|
| Poglej promet<br>Od dne: | po kontih: 🔀 Do dne: 🗌      | Ē.    |       | Poslovni partnerji | Relevantni datum | Sortiraj po<br>ID kupca<br>Nazivu kupca |
| Št. zapisov:             | 0                           |       |       |                    |                  |                                         |
| Pozicije                 |                             |       |       | 5                  | Zaženi 🚺 🚺 Za    | apri 🥑 <u>P</u> omoč                    |
| ×                        |                             | Kupec |       |                    | Debet            | Kredit                                  |
| Šifra                    | Naziv                       | PE    | Ulica | Kraj               |                  |                                         |
|                          |                             |       |       |                    |                  |                                         |
|                          |                             |       |       |                    |                  |                                         |
|                          |                             |       |       | Skupaj             | : 0,0            | 0,00                                    |
| <u>, N</u> atisni        | Excel                       |       |       |                    |                  | 🙆 Zapri                                 |

# 5.16 Kontrola skladnosti TRR na virmanih in matičnih podatkih (\*)

Dostop preko menija Obdobne obdelave / Kontrola skladnosti TRR na virmanih in mati nih podatkih

Glede na to, da program omogo a avtomati no kreiranje virmanov, obstaja tudi možnost, da prihaja do razhajanj v transakcijskih ra un. Zato program omogo a kontrolo na tem podro ju. Pri tem lahko dolo ite, da program v primeru razhajanja TRR prepiše iz seznama partnerjev, ali TRR pripriše partnerju iz virmana.

| 🔛 Kontrola skladnosti Transakcijski 👝 📧 🗾                                                         |
|---------------------------------------------------------------------------------------------------|
| Če ni skladen s partnerji, ga prepiši na nalog Če podatka ni pri partnerju, ga privzemi iz naloga |
| Nadaljuj 🕑 Zapri 📀 Pomoč                                                                          |

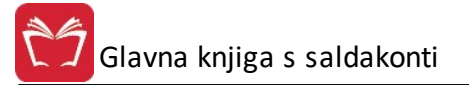

# 5.17 Štetje knjižb v obdobju

#### Dostop preko menija Obdobne obdelave / Štetje knjižb v obdobju

Funkcija omogo a štetje knjižb v dolo enem obdobju.

| Štetje knjižb v obdobju       |              |
|-------------------------------|--------------|
| Od datuma:                    | 1.09.2012 🛅  |
| Do datuma:                    | 27.09.2012 🖄 |
| Skupno število novih knjižb:  | 0            |
| Število sprememb na kniižbah: | 0            |

## 5.18 Iskanje knjižb po znesku in kontu

Dostop preko menija Obdobne obdelave / Iskanje knjižb po znesku in kontu

Funkcija je namenjena iskanju razli nih knjižb po znesku in kontu. Vnesti je potrebno razpon zneska oz. dolo en znesek (**Znesek - Od**, **Do**) ter obseg kontov (**Konti - Od**, **Do**), po katerih se iš e(jo) znes(e)k(i).

| 🛓 Iskanje               | e knjižb po z | nesku  |                 |                            |                      |                       |         |                |                          |               |
|-------------------------|---------------|--------|-----------------|----------------------------|----------------------|-----------------------|---------|----------------|--------------------------|---------------|
| Znes<br>Od:<br>Do:      | ek            | 0,00 🔄 | Kor<br>Od<br>Do | nti<br>: 0 Q<br>: 999100 Q | DOLGORO<br>RAZL.V CE | ČNA SREDS<br>NI KONS. | TVA     | Odprte postavl | ke<br>no odprte postavke | (SK)          |
| Št. zapisov<br>Pozicije | v: 0          |        |                 |                            |                      |                       |         | 👂 Zaženi       | ] 🕑 ⊇apri                | <u>e</u> omoč |
| × 1                     | 「emelinica    | Konto  | Šifra           | Partner<br>Naziv           |                      | DUR                   | Valuta  | Debet          | Kredit                   | Saldo         |
| -                       |               |        |                 |                            |                      | S                     | Skupaj: | 0,00           | 0,00                     | 4             |
| 😂 Natis                 | sni           |        |                 |                            |                      |                       |         |                | 🕑 Zapri                  | 🔮 Pomoč       |

# 5.19 Restavracija stanja po kontih

Dostop preko menija Obdobne obdelave / Restavracija stanja po kontih

e sumimo, da stanja na kontih niso korektna, lahko sprožimo postopek za restavracijo stanja po kontih. Postopek pregleda glavno knjigo in sumira promet na kontih. e pride do napak, pa izra unani znesek postavi kot stanje na kontu.

| 💡 Restavriranje saldov |       |
|------------------------|-------|
| KONTO:                 |       |
| GLAVNA KNJIGA:         |       |
| 🕥 Obdelaj 🚺 Zapri      | Pomoč |

S klikom na gumb Obdelaj zaženemo postopek.

## 5.20 Priprava obračuna stroškov po STRM

#### Dostop preko menija Obdobne obdelave / Priprava obra una stroškov po STRM

Operacija je namenjena pripravi obra unu stroškov po stroškovnih mestih, pri emer je potrebno opredeliti za kateri mesec v letu je željena priprava tega obra una. Po izbiri obdobja je potrebno za pripravo tega obra una to potrditi z gumbom OK.

| 🔟 Obračun stroš | kov po STRM 🗖 🗉 🔜  |
|-----------------|--------------------|
| Za leto: 2012   | in mesec: 09       |
| []] ОК          | 🗙 Prekliči 🔮 Pomoč |

## 5.21 Pregled obračunanih stroškov po STRM

#### Dostop preko menija Obdobne obdelave / Pregled obra unanih stroškov po STRM

Priprava obra una stroškov po STRM se izvrši v Pripravi obra una stroškov po STRM.

Za pregled obra unanih stroškov je potrebno najprej izbrati za katero stroškovno mesto je željen pregled.

| . Izbira stroškovnega | mesta |            |           |
|-----------------------|-------|------------|-----------|
| Stroš. mesto:         | ٩     |            |           |
|                       | 💾 ок  | 🗙 Prekliči | 🛛 🙆 Pomoč |

Po izbiri stroškovnega mesta se prikaže okno s pregledom stroškov po prej dolo enem stroškovnem mestu ( e je bila izvršena priprava). Tabelo je možno urejati.

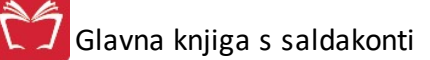

| 1 | j P | regled s | troškov | po STRM  |            |          |                  |                    |               | ) <b>-</b> × |
|---|-----|----------|---------|----------|------------|----------|------------------|--------------------|---------------|--------------|
| 1 | D   | STRM     | Mesec   |          |            |          |                  |                    |               |              |
| [ | ×   | Mesec    | STRM    | Naročnik | Naziv STRM | Prihodki | Material         | Delo               | Storitve      | Amor         |
|   |     |          | 10000   | PODJETJE |            |          | 1.452,00         | 255,00             | 35,00         |              |
|   |     |          |         |          |            |          |                  |                    |               |              |
|   |     |          |         |          |            |          |                  |                    |               |              |
|   |     |          |         |          |            |          |                  |                    |               |              |
|   |     |          |         |          |            |          |                  |                    |               |              |
|   |     |          |         |          |            |          |                  |                    |               |              |
|   |     |          |         |          |            |          |                  |                    |               |              |
|   |     | _        |         |          |            |          |                  |                    |               | _            |
|   | •   |          |         |          |            |          |                  |                    |               | •            |
|   |     |          |         |          |            | Pogled   | 🛨 <u>V</u> stavi | Spremeni           | 📄 🖪 Briši     |              |
|   |     |          |         |          |            |          |                  |                    |               |              |
|   |     |          |         |          |            |          |                  | ( <b>2</b> ) ∠apri | 🔮 <u>P</u> om | 00           |

Izpis se izvrši s <u>Poro ilom o stroških po STRM</u>.

## 5.22 Poročilo o stroških po STRM

Dostop preko menija Obdobne obdelave / Poro ilo o stroških po STRM

Priprava obra una stroškov po stroškovnih mestih se izvrši v <u>Pripravi obra una stroškov po STRM</u>. Pregled obra unanih stroškov po stroškovnih mestih je možen v <u>Pregledu obra unanih stroškov po STRM</u>.

S to operacijo se izvede poro ilo o pregledu stroškov po STRM, pri emer je potrebno omejiti obdobje izpisa na tisto, za katero želimo izpis (**Obdobje od leta in meseca**, **Obdobje do leta in meseca**).

Za na in prikaza podatkov je možno dolo iti, da se prikazuje Zbirno ali Analiti no.

Tiskanje se sproži z gumbom **Tiskaj**.

| Obdobje do leta: 2012 in meseca: 09<br>Način prikaza podatkov<br>I Zbirno<br>Analitično | Obdobje od leta: 2  | )12 in mea | seca: 09 |
|-----------------------------------------------------------------------------------------|---------------------|------------|----------|
| Način prikaza podatkov                                                                  | Obdobje do leta: 20 | )12 in mea | seca: 09 |
| ⊚ Zbirno<br>⊚ Analitično                                                                | Način prikaza pod   | atkov      |          |
| 🔘 Analitično                                                                            | Zbirno              |            |          |
|                                                                                         | 🔘 Analitično        |            |          |

Izpis je slede ega izgleda:

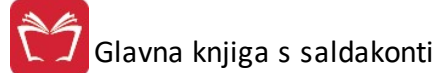

| Testno po<br>Cesta 5<br>Novo mes | djetja<br>to |                 |                           | Za obdobje od: 2007/04<br>Podatki so prikazani | po STR<br>do: 2007/04<br>i zbirno | м          |              |               |              | 11.0      | 4.2008, 12:33<br>Stran 1 |
|----------------------------------|--------------|-----------------|---------------------------|------------------------------------------------|-----------------------------------|------------|--------------|---------------|--------------|-----------|--------------------------|
| Mesec                            | STRM         | Naročnik        | Naziv STRM                | Vodja                                          | Prihodki                          | Material   | Delo         | Storitve      | Amortizacija | Ostalo    | Rezultat                 |
| 1                                | 2            | 3               | 4                         | 5                                              | 6                                 | 7          | 8            | 9             | 10           | 11        | 12                       |
|                                  | 00000        |                 | PODJETJE                  |                                                |                                   | 248.145,99 |              | -2.318.820,05 |              |           | 2.070.674,06             |
|                                  | 0001         |                 |                           |                                                |                                   | 30.223,00  | 9.153.201,74 | 227.615,96    |              |           | -9.411.040,70            |
|                                  | 0002         |                 |                           |                                                | 328.864,80                        | 19.468,34  | 7.251.823,86 | 4.062.049,75  |              |           | -11.004.477,15           |
|                                  | 0003         |                 |                           |                                                | 43.672.894,92                     |            | 1.189.302,39 |               |              |           | 42.483.592,53            |
|                                  | 0006         |                 | · · ·                     |                                                |                                   |            | 5.757.694,25 | 26.064,00     |              |           | -5.783.758,25            |
| 1                                | 0009         |                 | 3                         | 8                                              |                                   | 709.571,75 | 9.201.840,60 | 5.771.716,57  | 8            | 348.890,0 | -16.032.018,98           |
| 5                                | 0010         |                 | 20                        |                                                |                                   |            |              | 1.122.474,00  |              |           | -1.122.474,00            |
|                                  | 0011         |                 |                           |                                                |                                   |            |              | 754.162,54    |              |           | -754.162,54              |
|                                  | 1            |                 | ·                         |                                                | 21.492.569,55                     |            |              |               |              |           | 21.492.569,5             |
|                                  | 2            |                 | a Statement of the second | 8                                              | 226.460.067,17                    | 1          | 6            | 0             | 8            |           | 226.460.067,17           |
|                                  | 21000        |                 | PRODAJA IZ SKLADISCA      |                                                | 1.000,00                          |            |              |               |              |           | 1.000,00                 |
|                                  | 3            | -               |                           |                                                | 3.646.989,64                      |            |              |               |              |           | 3.646.989,64             |
|                                  |              | Skupaj skupina: |                           |                                                | 95.602.386                        | 1.007.409, | 32.553.862,  | 9.645.262,    |              | 348.890,  | 52.046.961               |
|                                  |              | Vse skupaj:     |                           |                                                | 95.602.386                        | 1.007.409, | 32.553.862,  | 9.645.262,    |              | 348.890,  | 52.046.961               |

# 5.23 Uvoz dokumentov za dokumentarni sistem ut TXT datoteke

Dostop preko menija Obdobne obdelave / Uvoz dokumentov za dokumentarni sistem ut TXT datoteke

Pojavno okno predstavlja možnost uvoz dokumentov za dokumentarni sistem iz posebne tekstovne datoteke in posebej pripravljenih pdf-jev o izdanih ra unih. V polja vpišemo ali izberemo ustrezne mape in za za etek postopka uvoza v dokumentarni sistem izberemo gumb **Obdelaj**.

| od dodokumentov                                                                                      |  |  |
|----------------------------------------------------------------------------------------------------|--|--|
| Pod do pripravljene datoteke: [<br>Pot do pripravljenih PDF -jev: [<br>Arhiva prenešenih PDF -jev: [ |  |  |
|                                                                                                    |  |  |

# 6 Poročila in analize

## 6.1 Opis

V meniju poro ila na tiskalnik, se sre amo z enostavnimi izpisi poslovnih partnerjev, šifranta dokumentov ter kontnega plana. Prav tako imamo možnost izpisa prilivov in odlivov, sumarnih stanj odprtih postavk saldakontov in glavne knjige.

Kot zadnje poro ilo pa imamo možnost pregleda zamud pri pla ilih posamezni komitentov.

Vsebina menija:

Izpis poslovnih partnerjev

Izpis šifranta dokumentov

Izpis kontnega plana

#### Dodatna poro ila

Т

Т

1

1

- -- Pregled prilivov in odlivov
- -- Analiza prometa in pla il kupcev in dobaviteljev

-- Pregled zamud pri pla ilih

- -- Pregled zamud pri pla ilih z datumsko omejitvijo
- -- Klasifikacija odprtih postavk po dnevih zapadlosti
- -- Odprte postavke po sektorjih
- -- Odprte postavke po STRM
- -- Odprte postavke po STRM in komitentih
- -- Odprte postavke po ve ih kontih
- -- Opomini po ve ih kontih
- -- Izpis knjižb po datumu knjiženja listine
- -- Analiza prometa po kontu in sektorju
- -- Izpis števila dokumentov pripravljenih za knjiženje

## 6.2 Komitenti

Dostop preko menija Poro ila in analize / Komitenti

e sprožimo tiskanje komitentov, se nam pred prikazom rezultatov pojavi okno, v katerem lahko zahtevamo vrsto sortiranja podatkov. V izpisu bodo komitenti urejeni po željeni razvrstitvi.

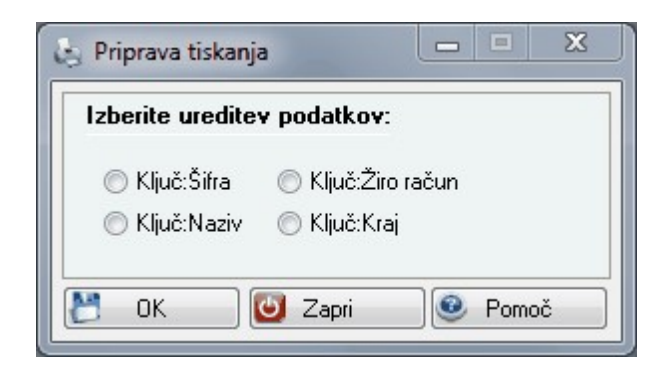

## 6.3 Dokumenti

Dostop preko menija Poro ila in analize / Dokumenti

e sprožimo tiskanje šifranta dokumentov, se nam pred prikazom rezultatov pojavi okno, v katerem lahko zahtevamo vrsto sortiranja. V izpisu bodo dokumenti urejeni po željeni razvrstitvi.

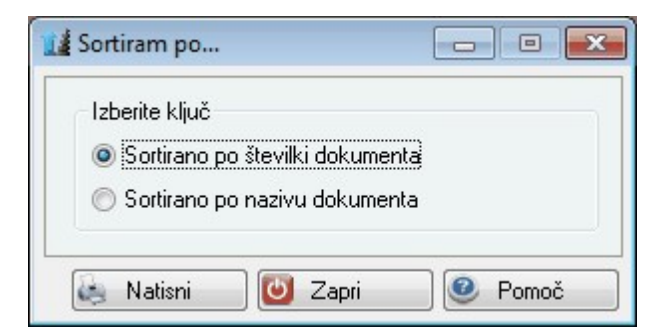

# 6.4 Kontni plan

Dostop preko menija Poro ila in analize / Kontni plan

e sprožimo tiskanje kontnega plana, se nam pred prikazom rezultatov pojavi okno v katerem lahko zahtevamo vrsto sortiranja. V izpisu bodo konti urejeni po željeni razvrstitvi.

| Izberite ključ |              |  |
|----------------|--------------|--|
| Sortirano po   | kontu        |  |
| 🔘 Sortirano po | nazivu konta |  |

# 6.5 Pregled prilivov in odlivov

Dostop preko menija Poro ila in analize / Pregled prilivov in odlivov

Pri pregledu lahko analiziramo prilive oziroma odlive do posameznih poslovnih partnerjev.

Na za etku moramo seveda definirati datumsko obdobje.

Nato lahko vpišemo sisiteti ni ali analiti ni konto ter po želji potrdimo dodatni opciji zbirnega prikaza po posameznih dnevih za razli ne komitente in prera una na devizne zneske.

| Pregled pričakov                     | vanih prilivov in odlivov    |       |    |               |              |                       |                                                                       |
|--------------------------------------|------------------------------|-------|----|---------------|--------------|-----------------------|-----------------------------------------------------------------------|
| Obdobje od:<br>Obdobje do:<br>Konto: | 28.05.2012 🖻<br>31.12.2012 🖻 |       |    |               |              | _ Zbirni<br>_ Obdelaj | dnevni prikaz prilivov in odlivov<br>j devizne znseke vpisanega konta |
| × Datum                              | Priliv                       | Odliv | VD | Dokun<br>Leto | nent<br>Štev | Šifra                 | Komitent<br>Naziv komitenta                                           |
| SKUPAJ:                              | 0,00                         | 0,00  | ]  |               | 1            |                       |                                                                       |

S klikom na gumb **Obdelaj** dobimo rezultate v pogled v tabeli.

S klikom na gumb Natisni pa lahko prikazane rezultate tudi natisnemo.

## 6.6 Analiza prometa in plačil kupcev in dobaviteljev

#### Dostop preko menija Poro ila in analize / Analiza prometa in pla il kupcev in dobaviteljev

Pri analizi prometa in pla il komitentov dobimo seznam vseh dogodkov na posamezni konto kartici za vse poslovne partnerje. Na za etku vnesemo razpon komitentov (vpišemo št. npr. 1 do 1000). Nato vnesemo razpon kontov, ki so lahko sinteti ni ali analiti ni.

Vpišemo še obdobje, za katerega se bo ra unal promet na konto kartici.

| 🔛 Analiza prometa in saldov kupcev in dobavitelj                                                                                                 | ev                  |                                       |                                                            |                                                  |
|----------------------------------------------------------------------------------------------------|---------------------|---------------------------------------|------------------------------------------------------------|--------------------------------------------------|
| Od komitenta: 0<br>Do komitenta: 99999<br>Od konto:<br>Do konto:<br>Od datuma: 1.01.2012 🖾 Do datuma: 28.<br>Obravnavaj v originalnih deviznih z | 05.2012 🕮<br>neskih | Primerjalni d<br>Po datum<br>Po datum | atum Sortiraj<br>u dog. © Kon<br>© Det<br>© Krea<br>© Salo | pregled po<br>nitentu<br>itu<br>pet<br>dit<br>do |
| Komitent Naziv komitenta                                                                                                    | Konto               | Debet                                 | Kredit                                                     | Saldo                                            |
| 💽 Obdelaj                                                                                                    | 🚑 Natisni           | 🔮 Izvozi 🛛 💽                          | Zapri 🧕                                                    | Pomoč                                            |

Kot dodatno možnost imamo prikaz deviznih zneskov. Nato izberemo primerjalni datum, po katerem bo mejni datum ra unal dogodke na konto karticah. Na koncu izberemo še na in, po katerem bo izpis razvrš en.

S klikom na gumb Obdelaj sprožimo postopek.

S klikom na gumb Natisni pa lahko dobljene rezultate tiskamo na papir.

S klikom na gumb **Izvozi** lahko promet izvozimo v izbrano datoteko. Odpre se novo okno v katrem izberemo število zapisov, ki jih želimo izvoziti.

| Izvoz prometa v datoteko   |         |
|----------------------------|---------|
| Prikaži prvih XX zadetkov: | 10 🔷    |
| 🚯 Izvozi 🛛 🙋 Zapri         | 🔮 Pomoč |

Velja za 3.0 HermeS razli ico.

| Od komitenta<br>Do komitenta<br>Od konto:<br>Do konto:<br>Od datuma: | 1<br>1<br>1<br>1.01.2016<br>Obravnavaj | HERMES<br>HERMES | RAČUNALNIŠ<br>RAČUNALNIŠ<br>uma: 20.12.20<br>h deviznih znesi | TVO IN<br>TVO IN<br>16 🙇<br>kih | Primerjalr<br>Pro dal | ni datum<br>tumu dog.<br>tumu val. | Sortiraj | pregled po<br>omitentu<br>ontu<br>ebet<br>redit<br>aldo |
|----------------------------------------------------------------------|----------------------------------------|------------------|---------------------------------------------------------------|---------------------------------|-----------------------|------------------------------------|----------|---------------------------------------------------------|
| * Komitent M                                                         | łaziv komitenta                        |                  | Konto                                                         |                                 | Debet                 | K                                  | redit    | Sak                                                     |
|                                                                      | 9 0                                    | bdelaj           | 🍓 Natisni                                                     | ا 🍣 ا                           | zvozi                 | Exc                                | el       |                                                         |

S klikom na gumb **Excel** imamo možnost izpisa rezultatov v Excel-u.

# 6.7 Pregled zamud pri plačilih

## Dostop preko menija Poro ila in analize / Pregled zamud pri pla ilih

Pri pregledu zamud pri pla ilih dobimo informacijo o pla anih ra unih ter število zamudnih dni, ki so nastopili po dnevu valutacije. Na za etku vnesemo razpon komitentov (vpišemo št. npr. 1 do 1000). Nato vnesemo konto, ki je lahko sinteti ni ali analiti ni. Vpišemo še za etni datum, od katerega se bodo ra unale zamude pri pla ilu ra unov. Lahko si še izberemo razpon števila dni, kjer dolo imo kateri ra uni imajo zamudo pla ila v dnevnem razponu.

Poro ilo združuje po vezi in tudi po šifri.

## Uporabniški priročnik Verzija 6.305/2.855

| 📮 Pregled zamud pri plačevanju                                                                                              |           |         |                      |                                                  |                                    | x   |
|----------------------------------------------------------------------------------------------------|-----------|---------|----------------------|--------------------------------------------------|------------------------------------|-----|
| Komitent OD:         0           Komitent DO:         99999           Konto:         0           Od dne:         28.05.2012 |           |         | Odpr<br>Odpr<br>🕅 Ob | t od dni: 99<br>t do dni: 99<br>delaj devizne zr | 0<br>199<br>Inseke vpisanega konta |     |
| Pozicije<br>* Komitent VD Leto Štev                                                                                         | Dat. dok. | Dur     | Valuta               | Dat. plač.                                       | Znesek                             | Dni |
|                                                                                                    |           | Obdelaj | Natia                | sni 💽 :                                          | Zapri 🕘 Pomo                       | )č  |

Kot dodatno možnost imamo prikaz deviznih zneskov.

- S klikom na gumb **Obdelaj** sprožimo postopek.
- S klikom na gumb Natisni pa lahko dobljene rezultate natisnemo.

Velja za 3.0 HermeS razli ico.

| ]                                                         |         |                                   | Pregled zan                    | nud pri pla            | čevanju        |                                                          |                               | X   |
|-----------------------------------------------------------|---------|-----------------------------------|--------------------------------|------------------------|----------------|----------------------------------------------------------|-------------------------------|-----|
| Komitent OD: 1<br>Komitent DO: 1<br>Konto: 2<br>Od dne: 2 | 0.12.20 | ) 🤍 HE<br>) 🔍 HE<br>) 🔍<br>016) 🏝 | RMES RAČUNALI<br>RMES RAČUNALI | NIŠT∀O IN<br>NIŠT∀O IN | Odpri<br>Odpri | t od dni: 09999<br>t do dni: 99999<br>delaj devizne zne: | )<br>9<br>ske vpisanega konta |     |
| * Komitent VD                                             | Leto    | Štev                              | Dat. dok.                      | Dur                    | Valuta         | Dat. plač.                                               | Znesek                        | Dni |
|                                                           |         |                                   | S Obdelaj                      | 😂 Natisni              |                | Excel                                                    | Zapri 🙆 Pon                   | noč |

S klikom na gumb Excel imamo možnost izpisa rezultatov v Excel-u.

# 6.8 Pregled zamud pri plačilih z datumsko omejitvijo

Dostop preko menija Poro ila in analize / Pregled zamud pri pla ilih

Pri pregledu zamud pri pla ilih dobimo informacijo o pla anih ra unih ter število zamudnih dni, ki so nastopili po dnevu valutacije. Na za etku vnesemo razpon komitentov (vpišemo št. npr. 1 do 1000). Nato vnesemo konto, ki je lahko sinteti ni ali analiti ni. Vpišemo še obdobje dokumentov (glede na datum DUR), koliko dni odprti dokumenti nas zanimajo (od dneva valute oz. zamuda pri pla ilu, odprt od - do dni) ter obdobje pla il (zapiranja) dokumentov (iz prej dolo enega obdobja izvornih dokumentov).

Dodatni možnosti:

- na eloma se ugotavlja zamuda pri pla ilu, ko je pla ilo izvedeno, zato se prvotno prikazujejo samo pla ani (zaprti) dokumenti; e pa želimo prikazati tudi zamudo pri pla ilih pri še nepla anih dokumentih, potem je potrebno vklopiti možnost **Tudi nepla ane** (v tem primeru se, za primerjavo dni zamude pri pla ilu, kot dan pla ila upošteva datum vpisan pri obdobje pla ila do).

Kot dodatno možnost imamo prikaz deviznih zneskov.

### Uporabniški priročnik Verzija 6.305/2.855

| 🔎 Pregled zamud pri plačevanju                                                             |            |               |                                           |                                                   |                                                                          | ×   |
|--------------------------------------------------------------------------------------------|------------|---------------|-------------------------------------------|---------------------------------------------------|--------------------------------------------------------------------------|-----|
| Komitent OD: 0<br>Komitent DO: 99999<br>Konto:<br>Obdobje dokumentov<br>od: 29.05.2011  do | 28.05.2012 | OE<br>Caloria | Odpr<br>Odpr<br>Obje plačil<br>: 29.05.21 | t od dni:<br>t do dni:!<br>delaj devizne<br>D11 😰 | 0<br>9999 🔲 Tudi neplačane<br>zneske vpisanega konta<br>do: 28.05.2012 🖾 |     |
| * Komitent VD Leto Štev                                                                    | Dat. dok.  | Dur           | Valuta                                    | Dat. plač.                                        | Znesek                                                                   | Dni |
|                                                                                            |            |               |                                           |                                                   |                                                                          |     |
|                                                                                            |            | Obdelaj       | Natis                                     | sni 🛛 😈                                           | Zapri 🔮 Pomo                                                             | uč  |

S klikom na gumb Obdelaj sprožimo postopek.

S klikom na gumb **Natisni** pa lahko dobljene rezultate natisnemo, izbrati pa je možno tudi izvoz v XLS datoteko (gumba Excel in Excel II, razlika je v oblikovanju preglednic).

Izpis je slede e oblike:

| Testro podjetje 6 o o.<br>Ob cesti 12, 1000 Ljubijana                                                                                                    |                             | 25.07.2016, 8.16<br>GK42a |
|----------------------------------------------------------------------------------------------------|-----------------------------|---------------------------|
| Pregled zamud plačil<br>dokumenti od 26.07.2015 do 25.07.2016 plačila od 26.07.2015 do 25.07.2016<br>KONTO: 220000 Kratk.obveznosti do dobaviteljev v državi | Uporabnik:<br>Datum izpisa: | A<br>25:07:2016           |

| VD  | L    | Śtev.        | Dat.dok.             | Dat val.          | Dat.plač.  | Znesek  | Dni | Opomba          |
|-----|------|--------------|----------------------|-------------------|------------|---------|-----|-----------------|
| 1   | Firm | a: Testno po | djetje d.o.o Tele    | fon: , ID DOV: SI | 12345678   |         |     |                 |
| 102 | 16   | 000001       | 19.02.2016           | 19.02.2016        | 25.07.2016 | -122,00 | 157 |                 |
| 102 | 16   | 000003       | 22.05.2016           | 30.06.2016        | 25.07.2016 | -122,00 | 25  |                 |
| 120 | 15   | 800000       | 15.09.2015           | 15.09.2015        | 25.07.2016 | -244,00 | 314 |                 |
| 120 | 16   | 000205       | 15.07.2016           | 15.07.2016        | 25.07.2016 | -122,00 | 10  |                 |
|     |      |              |                      |                   |            | -610,00 |     | Skupaj skupina: |
| 3   | Firm | a: Testno po | djetje - CH., Telefo | a: , ID DOV: CH1  | 2345678    | A. 1994 |     |                 |
| 102 | 16   | 000002       | 18.07.2016           | 18.07.2016        | 25.07.2016 | -122,00 | 7   |                 |
|     |      |              |                      |                   |            | -122,00 |     | Skupaj skupina: |
|     |      |              |                      |                   |            | -732,00 |     | Vse skupaj:     |

## 6.9 Klasifikacija odprtih postavk po dnevih zapadlosti

Dostop preko menija Poro ila in analize / Klasifikacija odprtih postavk po dnevih zapadlosti

Ta izpis nam omogo a pregled odprtih postavk posameznih komitentov po asovnih sklopih. Tako lahko ugotovimo, e je dolo en kupec zanesljiv pla nik, prav tako pa lahko na podlagi teh podatkov kupce razdelimo v posamezne skupine (zanesljive in nezanesljive pla nike).

Za izpis podatkov je najprej potrebno dolo iti razpon komitentov. Nato izberemo konto in datum, da katerega želimo preveriti stanje.

| Klasifikacij                | a odprtih postavk po dnev             | vih zamude         |                    |                            |               |                             |              |              |       |
|-----------------------------|---------------------------------------|--------------------|--------------------|----------------------------|---------------|-----------------------------|--------------|--------------|-------|
| Komitent OD<br>Komitent DO  | : 1<br>: 68619                        | ŧ                  | <b>Roki</b><br>Nad | zapadlih (VAL+):<br>90 dni | Roki ne<br>Od | zapadlih (VAL-):<br>0 do 30 |              |              |       |
| Konto:                      |                                       | 0d [               | 0d 90 do 60 dni    |                            | Od 30 do 60   |                             |              |              |       |
| Stanje na:                  | 3.12.2012                             |                    | 0d 🗌               | 60 do 30                   | dni           |                             |              |              |       |
| 📄 Obdelaj (<br>📄 Oblika izp | devizne zneske vpisanega k<br>pisa II | onta 🛛 Tiskaj leže | ) bO               | 30 do 0                    | dni           | 📚 Privzeti                  | roki         |              |       |
| Postavke                    |                                       |                    |                    |                            |               |                             |              |              |       |
| Komitent                    | Naziv komitenta                       | Znesek             | Nad 90 dni         | 90 do 60 dni               | 60 do 30 dni  | 30 do 0 dni                 | 0 do 30 dni  | 30 do 60 dni | Limit |
| •                           |                                       |                    |                    |                            |               |                             |              |              | 4     |
|                             |                                       | 🔜 😒 Obdelaj        | Izvoz              | 🗟 Natisni                  | 😈 Zapri       | 🙆 Pomo                      | č 🔰 🛃 Natisi | ni II        |       |

Kot dodatno možnost imamo prikaz deviznih zneskov.

Prav tako pa imamo možnost, da te podatke izvozimo v Excell. To storimo s klikom na gumb **Izvoz**. Tako imamo možnost izbrane podatke dodatno analizirati po lastnih željah. Izvoz podatkov ima bistveno težo predvsem za menedžerje, ki lahko po lastnih željah analizirajo obstoje e podatke in na podlagi rezultatov ukrepajo.

S klikom na gumb Obdelaj sprožimo postopek.

S klikom na gumb Natisni pa lahko dobljene rezultate natisnemo.

## 6.10 Klasifikacija odprtih postavk po dnevih zapadlosti II

Dostop preko menija Poro ila in analize / Klasifikacija odprtih postavk po dnevih zapadlosti II

Podobno kot <u>Klasifikacija odprtih postavk po dnevih zapadlosti</u> tudi to poro ilo omogo a izpis klasifikacije terjatev po dnevih zapadlosti.

V poro ilo je bila dodana možnost izbiranja ve kontov ter dodatno polje za še eno datumsko obdobje v rokih zapadlih terjatev.

| 🗩 Klasifikacija odprtih postavk po dr                                                                                        | nevih zamude ll |                                     |                                                                                     |                                     |                                                  |             |           |
|----------------------------------------------------------------------------------------------------|-----------------|-------------------------------------|-------------------------------------------------------------------------------------|-------------------------------------|--------------------------------------------------|-------------|-----------|
| Komitent OD: P Hermes of<br>Komitent DO: 99009 P FE<br>Konto:<br>Stanje na: 21.09.2020 C<br>Obdelaj devizne zneske vpisanega | .o.o.<br>       | Roki<br>Nad<br>Od<br>Od<br>Od<br>Od | zapadlih (VAL+):<br>120 dni<br>120 do 90 d<br>90 do 60 d<br>60 do 30 d<br>30 do 0 d | Rokin<br>Od<br>dni Od<br>dni<br>dni | ezapadlih (VAL-):<br>0 do 30<br>30 do 60<br>Priv | vzeti roki  |           |
| Komitent Naziv komitenta                                                                                                    | Znesek          | Nad 120 dni                         | 120 do 90 dni                                                                       | 90 do 60 dni                        | 60 do 30 dni                                     | 30 do 0 dni | 0 do 3    |
| <                                                                                                    |                 | 鐐 Obd                               | lelaj 🗄 Izvoz                                                                       | 2 🖨 N                               | atisni II 🕐 Zaj                                  | pri 💿 Po    | ><br>omoč |

# 6.11 Seznam plačilnih nalogov

Velja za 3.0 HermeS razli ico.

Dostop preko menija Poro ila na tiskalnik / Seznam pla ilnih nalogov

Ta izpis nam omogo a pregled odprtih pla ilnih nalogov posameznih komitentov v asovnem obdobju. Tako lahko ugotovimo, koliko imamo za dolo ene poslovne partnerje odprtih pla ilnih nalogov.

| 10                                   |                            | Seznam plačiln                             | ih nalogov                                                                                                    |           |                          |
|--------------------------------------|----------------------------|--------------------------------------------|----------------------------------------------------------------------------------------------------|-----------|--------------------------|
| Poslovni p<br>Datum val<br>Obdelujem | oartnerji od:<br>ute od:1. | 1 🔍 do: 99,999<br>01.2016 🖄 do: 11.09.2016 | ] <b>Q</b><br>] 🔁                                                                                              | 🔰 Zaž     | eni 🔀 <u>P</u> rekliči   |
| Plačilni nalog                       |                            |                                            |                                                                                                    |           |                          |
| × Št.                                | 3                          | Poslovni partner                           | Transakcijski rač.                                                                                             | Zapadlost | Znesek plačilnega naloga |
|                                      | Šifra                      | Naziv                                      |                                                                                                    |           |                          |
|                                      |                            |                                            |                                                                                                    |           |                          |
|                                      |                            |                                            | de la companya de la companya de la companya de la companya de la companya de la companya de la companya de la | Skupaj:   | 0,00                     |
| < <u>r</u> _ <u>N</u> atisni         | ⊻ Exc                      | el                                         |                                                                                                    | 😈 Zap     | ri 🥝 <u>P</u> omoč       |

S klikom na gumb Zaženi sprožimo postopek.

S klikom na gumb **Natisni** pa lahko dobljene rezultate natisnemo, izbrati pa je možno tudi izvoz v XLS datoteko z gumbom V Excel.

# 6.12 Seznam kandidatov za plačilne naloge

Velja za 3.0 HermeS razli ico.

Dostop preko menija Poro ila na tiskalnik / Seznam kandidatov za pla ilne nalogov

| 6                      |                                                     | F                                  | Priprava seznama kano     | didatov za plačilne nalog | e         |                          |
|------------------------|-----------------------------------------------------|------------------------------------|---------------------------|---------------------------|-----------|--------------------------|
| Let<br>Tip<br>Od<br>Do | to:<br>bi dokum:<br>l računa:<br>b računa:<br>ujem: | 16<br>120,104,102,<br>1<br>9999999 |                           | •                         |           | Zaženi X Prekliči        |
| Kand                   | didati                                              |                                    |                           |                           |           |                          |
| ×                      | Št.                                                 | Šifra                              | Poslovni partner<br>Naziv | Transakcijski račun       | Zapadlost | Znesek plačilnega naloga |
|                        |                                                     |                                    |                           |                           |           |                          |
| 6                      | <u>N</u> atisni                                     | <b>⊠</b> ⊻Excel                    |                           |                           | Skupaj:   | 0,00<br>]apri @          |

S klikom na gumb **Zaženi** sprožimo postopek.

S klikom na gumb **Natisni** pa lahko dobljene rezultate natisnemo, izbrati pa je možno tudi izvoz v XLS datoteko z gumbom V Excel.

## 6.13 Seznam odprtih terjatev in obveznosti sortirano po valuti

Velja za 3.0 HermeS razli ico.

Dostop preko menija Poro ila na tiskalnik / Seznam odprtih terjatev in obveznosti sortirano po valuti

Vnosna maska od vas zahteva, da vpišete šifro oz. številko komitenta. e vpišete napa no, vam ponudi seznam komitentov, e ne vpišete nobene šifre in pritisnete le tipko Enter ali Tab.

Nato lahko vpišete sinteti ni ali analiti ni konto terjatev in obveznosti ter konto transakcijskega ra una (vtipkate utrezni konto ali pa pritisnete Enter ali Tab, da se vam odpre kontni plan). Izpis lahko dodatno omejite z datumo do dne in vklju itvijo "Filtra po tipu dokumenta".

S klikom na gumb **Natisni** pa lahko dobljene rezultate natisnemo, izbrati pa je možno tudi izvoz v XLS datoteko (gumba Excel in Excel II, razlika je v oblikovanju preglednic).

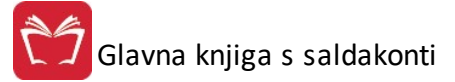

| Prinrava poročila |          |     |                         |
|-------------------|----------|-----|-------------------------|
|                   |          |     |                         |
| Komitent od:      | 1        | ٩   | HERMES RAČUNALNIŠTVO IN |
| Komitent do:      | 1        | Q   | HERMES RAČUNALNIŠTVO IN |
| Konto:            |          | 9   |                         |
| Konto TRR:        |          | 9   |                         |
| Doidne: 🛛 🔀       | 22.08.20 | 16  |                         |
| ✓ Filter po tipu  | dokumei  | nta |                         |
|                   |          |     | ] 🔍                     |
| lapredovanje:     |          |     |                         |
| 1                 |          | -   |                         |

## 6.14 Odprte postavke po sektorjih

Dostop preko menija Poro ila in analize / Odprte postavke po sektorjih

e vodimo evidenco poslovanja po sektorjih, nam program omogo a, da dobimo tudi evidenco o odprtih postavkah po sektorjih. Pri tem je seveda nujno, da smo tudi pri knjiženju vedno definirali sektor.

| 🕹 0a                       | dprte p                                              | oostavke po sekto                                | orjih                       |                           |         |        |            |         |       | - • -                                                                |
|----------------------------|------------------------------------------------------|--------------------------------------------------|-----------------------------|---------------------------|---------|--------|------------|---------|-------|----------------------------------------------------------------------|
| Da<br>Ko<br>Od<br>Do<br>Od | atum od<br>onto:<br>d komite<br>o komite<br>d sektor | : 1.01.1990<br>enta: 0<br>enta: 99999 (<br>ja: 1 | ] 📆<br>2,<br>2,<br>0,<br>Do | Datum do: 28<br>sektorja: | 99      | Filter | po državi  |         | Nat   | Sortiraj po<br>Sifri<br>Nazivu<br>sni komitente ločeno<br>po straneh |
| Posta                      | avke                                                 |                                                  |                             |                           |         |        |            |         |       |                                                                      |
| ×                          | Šifra                                                | Komitent<br>Naziv                                | VD                          | Dokument                  | Datum   | Valuta | Zn. Računa | Plačano | Saldo | Zapadlo                                                              |
|                            | Obdela                                               | i VExc                                           |                             | F10-N                     | latisni |        |            |         |       | Pomoč                                                                |
| 0                          | Ubdela                                               | a 💾 V Exc                                        | el                          | J 🛤 F10-N                 | latisni |        |            |         | Izhod | Pomoć                                                                |

Velja za 3.0 HermeS razli ico.

## Uporabniški priročnik Verzija 6.305/2.855

| Datum                                            | e postavke po sekto<br>od: 1.01.2008             | orjih            | Datum do: 25                         | .11.2015 | 1          | 🔲 Izpiši originalne | številke dokumentov | Sortiraj p                                              |                      |
|--------------------------------------------------|--------------------------------------------------|------------------|--------------------------------------|----------|------------|---------------------|---------------------|---------------------------------------------------------|----------------------|
| Konto:<br>Od kom<br>Do kom<br>Od sek<br>Postavke | nitenta: 11275 (<br>nitenta: 11275 (<br>torja: 1 | R TE<br>SA<br>Do | STNI KUPEC<br>MOPLAČNIK<br>sektorja: | 99       | 🔲 Filter p | o državi            | 📄 Natis             | ● Šifri<br>○ Naz<br>sni komitente ločer<br>i preplačila | ivu<br>10 po straneh |
| Šifra                                            | Komitent<br>a Naziv                              | VD               | Dokument                             | Datum    | Valuta     | Zn. Računa          | Plačano             | Saldo                                                   | Zapadlo              |
| S Obd                                            | elaj 🛛 🗷 V Exc                                   | el :             | ) 🛃 F10-Natis                        | sni      |            |                     |                     | J Zapri                                                 | e Pomoč              |

# 6.15 Odprte postavke po STRM

Dostop preko menija Poro ila in analize / Odprte postavke po STRM

| Ud kupca:                                                    | 1 🔍                                                            |
|--------------------------------------------------------------|----------------------------------------------------------------|
| Do kupca:                                                    | 99999 🔍                                                        |
| Konto:                                                       | 120000 🔍                                                       |
| Na dan:                                                      | 28.05.2012                                                     |
| Število dni:                                                 | 0                                                              |
| Od StrM:                                                     |                                                                |
| Do StrM:                                                     | 99999                                                          |
| Odprto gl                                                    | ede na<br>DUR 💿 Datum Valute                                   |
| <ul> <li>Razvrstite</li> <li>Ookun</li> <li>Datum</li> </ul> | ev poročila po<br>nent © Datum valute<br>⊨dogodka © Odprto dni |
| Vsako                                                        | SM na svoj list<br>tudi rekanitualcijo po STBM                 |

Velja za 3.0 HermeS razli ico.

| 🔄 Priprava in | tiskanje p  | ooročila     |          | x |
|---------------|-------------|--------------|----------|---|
| Od kupca:     | 1           | 🔍 TEST       | NI KUPEC |   |
| Do kupca:     | 99999       | 2            |          |   |
| Konto:        | 120000      | 9            |          |   |
| Na dan:       | 23.06.2     | 015 🟛        |          |   |
| Število dni:  | 0           |              |          |   |
| Od StrM:      | 00000       | 🔍 Firma      |          |   |
| Do StrM:      | 5           | 🔍 Test       |          |   |
| - Odprto gle  | ede na      | •            |          | _ |
| Datum I       | DUR         | 🔘 Datu       | m Valute |   |
| Bazvrstite    | v poročila  | 0            |          |   |
| Ookum         | ent         | 🔘 Datu       | m valute |   |
| 💿 Datum       | dogodka     | 🔘 Odpr       | to dni   |   |
| Vsako S       | SM na svo   | ni list      |          |   |
| 🔲 Prik aži i  | udi rekani  | itualeijo po | STRM     |   |
|               |             |              | JIIM     |   |
| lzpiši po     | ) poslovnil | n partnerjih |          |   |
|               |             |              |          |   |
| 🍓 Natisni     | 0           | Zapri        | 🕘 Pomo   | č |

# 6.16 Odprte postavke po STRM in komitentih

Dostop preko menija Poro ila in analize / Odprte postavke po STRM in komitentih

| 💩 Priprava in | tiskanje poročila                   | - • -              |
|---------------|-------------------------------------|--------------------|
| Od kupca:     | 1 2                                 |                    |
| Do kupca:     | 99999 🔍                             |                    |
| Konto:        | 120000                              |                    |
| Na Dan:       | 28.05.2012                          |                    |
| Od StrM:      |                                     |                    |
| Do StrM:      | 99999                               |                    |
|               | Stanje glede na datum<br>Oatum DURa | 🔘 Datum valutacije |
| Odprto dni:   | 0<br>Prikaz v tuji valuti           |                    |
|               | 🍓 Natisni 💽                         | 🕽 Zapri 🛛 🥑 Pornoč |

## 6.17 Odprte postavke po večih kontih

Dostop preko menija Poro ila in analize / Odprte postavke po ve ih kontih

Pri izpisu GK70 *Pregled odprtih postavk po ve kontih* je potrebno za upoštevanje kompenzacije obkljukati UPOŠTEVAJ KOMPENZACIJE. S to nastavitvijo se pri odprtih postavkah upoštevajo dokumenti, ki so na

kompenzaciji v teku in na tem izpisu niso prikazani (oz. so prikazani z delno zaprtimi zneski, e gre le za delno kompenzacijo).

| 😸 Pregled odprtih postavk 🛛 po ve | ečih kontih 🗖 🗉 💌                                             |
|-----------------------------------|---------------------------------------------------------------|
| Izberite ti                       | ip izpisa !                                                   |
| PO ŠIFRI PO NAZIVU                |                                                               |
| Komitent OD: 0                    |                                                               |
| Komitent DO: 0                    |                                                               |
| "Dovoljeni samo ANALITIČNI kor    | านี้ "                                                        |
| Konti:                            |                                                               |
| Do dne: 28.05.2012 🖄              | <ul> <li>V tuji valuti</li> <li>Izloči predplačila</li> </ul> |
| Odprt dni: 0                      | 🔲 Prikaži samo preplačila                                     |
| - Vista datuma                    | Vsak komitent posebej                                         |
| Po datumu dogodka (DUR)           | Po datumu valute                                              |
| Napredovanje:                     |                                                               |
| 🛃 Natisni 🕑 Izvoz                 | 🕑 Zapri 🙆 Pomoč                                               |

# 6.18 Opomini po večih kontih

Dostop preko menija Poro ila in analize / Opomini po ve ih kontih

|                                              | lzberite tip i | zpisa !                                   |
|----------------------------------------------|----------------|-------------------------------------------|
| PO ŠIFRI PO NAZ                              | IVU            |                                           |
| Komitent od:                                 | 0              |                                           |
| Komitent do:                                 | 0              |                                           |
| Konti:                                       |                |                                           |
|                                              | Zamik s        | strani od vrha: 🕕 🛛 🙀 mm                  |
| Do dne:                                      | 28.05.2012     | 📃 Izpiši pozitivne terjatve               |
| Odprt dni:                                   | 0              | Od zadnjega plačila Dnevi = Dni od valute |
| Strošek opomina:                             | 0,00           | Podpis na levi                            |
| <ul> <li>Vrsta datuma —</li> </ul>           |                | 📃 Devizni konto                           |
| O Po datumu                                  | dogodka (DUR)  | 💿 Po datumu valute                        |
| Vrsta predolge:                              |                |                                           |
|                                              |                | •                                         |
| lapredovanje:                                |                |                                           |
| Po datumu<br>Vrsta predolge:<br>apredovanje: | dogodka (DUR)  | Po datumu valute                          |
### 6.19 Kartica partnerja po STRM

Velja za 3.0 HermeS razli ico.

#### Dostop preko menija Poro ila na tiskalnik / Kartica partnerja po STRM

Vnosna maska od vas zahteva, da vpišete šifro oz. številko komitenta. e vpišete napa no, vam ponudi seznam komitentov. Prav tako vam ponudi seznam komitentov, e ne vpišete nobene šifre in pritisnete le tipko Enter ali Tab.

Nato lahko vpištete sinteti ni ali analiti ni konto (vtipkate utrezni konto ali pa pritisnete Enter ali Tab, da se vam odpre kontni plan) ter vrsto izpisa, na koncu pa vnesete datumski filter obdobja prometa. Dodatno lahko še iš ete po stroškovnih mestih in eksternih številkah. Dobljene rezultate lahko tiskate s tipko F10 ali s klikom na gumb **Natisni**.

| <b>P.</b> ) |                              |                                 |              |                                   |               | Kar                         | tica komiter | nta (v   | DOMICULNI V                                                   | ALUTI)                               |                                        |                                      |               |   |
|-------------|------------------------------|---------------------------------|--------------|-----------------------------------|---------------|-----------------------------|--------------|----------|---------------------------------------------------------------|--------------------------------------|----------------------------------------|--------------------------------------|---------------|---|
| U<br>((     | <b>pošte</b><br>Datu<br>Datu | <b>vaj:</b><br>um do;<br>um val | godka<br>ute | Komitent:<br>Konto:<br>Od datuma: | 1.01.2015     | ] ♥<br>  ♥<br>  ☆ Dodatuma: | 22.08.2016   | <u>n</u> | Samo odprti rač<br>Prikaži saldo na<br>Pregled povse<br>STRM: | suni<br>i vsaki poziciji<br>h kontih | Obdobje knjiženja:<br>Do:<br>GK velja: | 1.01.2015<br>31.12.2016<br>1.01.2015 | Exsterna št.: |   |
| ∠ap         |                              |                                 |              | Promet pre                        | d obdobiem: 🗌 | 0.00                        | 0.           | 001      | 0.00                                                          |                                      |                                        |                                      |               |   |
| VD          | O Le                         | eto                             | Štev.        | Dat. dog.                         | Dat. valute   | Debet                       | Kre          | edit     | Saldo                                                         | Eksterna št.                         | Opis                                   |                                      |               |   |
|             |                              |                                 |              |                                   |               |                             |              |          |                                                               |                                      |                                        |                                      |               |   |
|             |                              |                                 |              |                                   |               |                             |              |          |                                                               |                                      |                                        |                                      |               |   |
|             |                              |                                 |              |                                   |               |                             |              |          |                                                               |                                      |                                        |                                      |               |   |
|             |                              |                                 |              |                                   |               |                             |              |          |                                                               |                                      |                                        |                                      |               |   |
|             | 8.8                          |                                 |              |                                   |               |                             |              |          |                                                               |                                      |                                        |                                      |               |   |
| <           |                              |                                 |              | Bramatura                         | kalakin 🗖     | 0.00                        |              | 00       | 0.00                                                          |                                      |                                        |                                      |               | > |
|             |                              |                                 |              | Skupaj pro                        | met:          | 0,00                        | U,<br>0,     | 00       | 0,00                                                          |                                      |                                        |                                      |               |   |
| 6           | F10-N                        | latisni                         | 6            | Tiskaj II                         | 🗶 Izvoz       | 🌾 F8-Dol                    | kument       |          |                                                               |                                      | じ Zapri 🧕                              | Pomoč                                |               |   |

### 6.20 Promet po partnerjih in STRM

Velja za 3.0 HermeS razli ico.

Dostop preko menija Poro ila na tiskalnik / Promet po partnerjih in STRM

Poro ilo omogo a izpis odprtih postavk z delitvijo po STRM, klasificiranje zapadlih postavk po razredih in možnost iskanja STRM po stroških oziroma prihodkih iz arhivov (po zaklju ku leta).

#### Uporabniški priročnik Verzija 6.305/2.855

| 🤋 Priprava in tiskanje poročila                                                                                                    |                                                                                                    |                                                                                                    |
|----------------------------------------------------------------------------------------------------|----------------------------------------------------------------------------------------------------|----------------------------------------------------------------------------------------------------|
| Od kupca:<br>Do kupca:<br>99999<br>Na dan:<br>17.08.2018<br>Število dni:<br>0<br>Od StM:<br>00000<br>SLOVENIJA<br>Do StrM:<br>10000<br>STRM 2<br>Odprto glede na<br>Odprto glede na<br>STRM išči tudi po arhivu | X       Konto       Naziv konta         120000       Terjatve do kupcev         120840       Terjatve do kupcev USD         121000       Terjatve do kupcev v tujini         145030       Prefakturiranp         165000       Druge krat. terjatve - bančne kartice         190000       Kratkoročno odloženi stroški         220000       Kratk. obveznosti do dobaviteljev v državi tessssss         230000       Prejeti kratkoročne poslovne obveznosti         285000       Ostale kratkoročne poslovne obveznosti         295000       DDV | ✓       Označi         ✓       Označi vse         □       Odznači         □       Obrni izbor         Izberi več kontov:         □         ▲         Izberi* |
| 💩 Natisni 🛛 🍓 Natisni II                                                                                                    | 🙆 Zapri                                                                                                    | 🥝 Pomoč                                                                                                    |

### 6.21 Izpis knjižb po datumu knjiženja listine

Dostop preko menija Poro ila na tiskalnik / Izpis knjižb po datumu knjiženja listine

| -Vrste dnevnika-                                | 🔘 Brez omejitev                   | Po datumu knjiženja listine |
|-------------------------------------------------|-----------------------------------|-----------------------------|
| Obseg dnevnika                                  | )<br>) Dnevnik knjigovodje        | 🔘 Celoten dnevnik           |
| Od datuma:<br>Do datuma:<br>Za konto (* - vsi): | 28.05.2012 🕮<br>28.05.2012 🖄<br>* |                             |
| Vrste dokumentov                                |                                   | ۹ 🧭                         |

### 6.22 Lista likvidacije naročil dobaviteljem

Velja za 3.0 HermeS razli ico.

Dostop preko menija **Poro ila na tiskalnik / Lista likvidacije naro il dobaviteljem** (modul se vklopi preko klju avnice, deluje v sklopu razširitvenega modula <u>Likvidacija naro il dobaviteljem</u>.)

| Od datuma knjiženja:                          | 1.01.2015  | <u>111</u> |      |     |
|-----------------------------------------------|------------|------------|------|-----|
| Do datuma knjiženja: [<br>Vrste dokumentov: [ | 21.04.2015 | Ē          | <br> | ۹ 🧭 |
| Neizravnani                                   | © Vsi      |            | <br> |     |

### 6.23 Analiza prometa po kontu in sektorju

Dostop preko menija Poro ila in analize / Analiza prometa po kontu in sektorju

| Do datuma:     | 6/2012 💼                                   |
|----------------|--------------------------------------------|
| Sektor od:     | 0 🔍                                        |
| do: [          | 255 🔍                                      |
| Naziv poročila | a: Operating results of organization units |
| Naziv za sekt  | or: Organization unit                      |
| - Urejevalnik  | polj                                       |
| Polje 1: 🛄     | External                                   |
| Polje 2: 🛄     | Internal                                   |
| Polje 3: 🛄     | Margin                                     |

### 6.24 Izpis števila dokumentov pripravljenih za knjiženje

Dostop preko menija Poro ila in analize / Izpis števila dokumentov pripravljenih za knjiženje

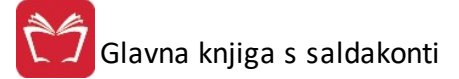

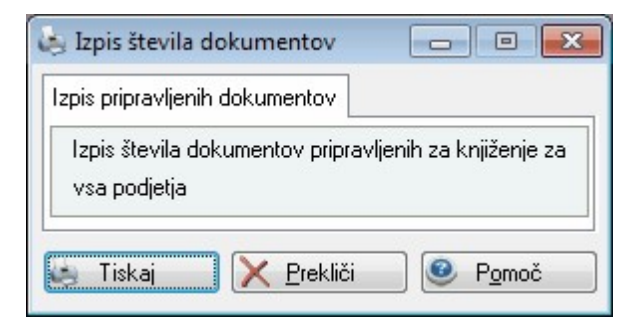

### 6.25 Preverjanje pripetih datotek na dokumente

Velja za 3.0 HermeS razli ico.

Dostop preko menija Poro ila na tiskalnik / Preverjanje pripetih datotek na dokumente

| 💩 Seznam dol                  | umentov brez priponke                       |
|-------------------------------|---------------------------------------------|
| Tip d.:<br>Obdobje od:<br>do: |                                             |
|                               | Natisni 🗙 <u>P</u> rekliči 🥑 P <u>o</u> moč |

### 6.26 Business budgeting - priprava podatkov

Velja za 3.0 HermeS razli ico.

Dostop preko menija Poro ila na tiskalnik / Business budgeting - priprava podatkov

Deluje v sklopu razširitvenega modula Planiranje (Business budgeting)

### 6.27 Business budgeting - pregled

Velja za 3.0 HermeS razli ico.

Dostop preko menija Poro ila na tiskalnik / Business budgeting - pregled

Deluje v sklopu razširitvenega modula Planiranje (Business budgeting)

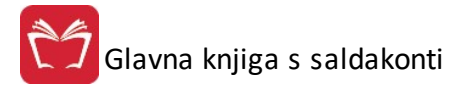

### 6.28 Izpis knjige prihodkov za normirance

Velja za 3.0 HermeS razli ico.

Dostop preko menija Poro ila na tiskalnik / Izpis knjige prihodkov za normirance

|    | 1.01.200  | )d dne:  |
|----|-----------|----------|
| 00 | 31.12.201 | ) o dne: |
|    |           |          |
|    |           |          |

Izpis je slede e oblike:

| Hermes d.o.o.<br>Tovarniška 12. 8270 KRŠKO | 11.05.2015, 11:3 |
|--------------------------------------------|------------------|

obdobje od 1.01.2014 do 31.12.2015

Uporabnik: SATEST Datum izpisa: 11.05.2015

| Zap.si. | SLOOKUITIETILA | Datum Krijizenja | Datum dokumenta | KOIIIO | INdZIV KUTIId     | υμισ     | nupec        | Zhesek biez DDV |
|---------|----------------|------------------|-----------------|--------|-------------------|----------|--------------|-----------------|
| 1       | 101-000102/13  | 9.01.2014        | 9.01.2014       | 77     | FINANČNI PRIHODKI |          | Hill water   | 205,00          |
| 2       | 101-000001/14  | 6.02.2014        | 6.02.2014       | 762008 | Kolona 8 blago    |          | TESTNI KUPEC | 125,60          |
| 875     | 110-000001/14  | 9.05.2014        | 9.05.2014       | 762008 | Kolona 8 blago    |          | TESTNI KUPEC | 122,00          |
| 863     | 101-990017/14  | 20.06.2014       | 12.03.2014      | 760000 |                   | gotovina | SAMOPLAČNIK  | 18,60           |
| 849     | 101-990003/14  | 20.06.2014       | 10.01.2014      | 760000 |                   |          | SAMOPLAČNIK  | -23,20          |
| 850     | 101-990004/14  | 20.06.2014       | 10.01.2014      | 760000 |                   | gotovina | SAMOPLAČNIK  | 11,94           |
| 851     | 101-990005/14  | 20.06.2014       | 13.01.2014      | 760000 |                   | gotovina | SAMOPLAČNIK  | 10,78           |
| 852     | 101-990006/14  | 20.06.2014       | 15.01.2014      | 760000 |                   | gotovina | SAMOPLAČNIK  | 10,90           |
| 853     | 101-990007/14  | 20.06.2014       | 20.01.2014      | 760000 |                   | gotovina | SAMOPLAČNIK  | 14,12           |
| 854     | 101-990008/14  | 20.06.2014       | 24.01.2014      | 760000 |                   | gotovina | SAMOPLAČNIK  | 11,94           |
| 855     | 101-990009/14  | 20.06.2014       | 24.01.2014      | 760000 |                   | gotovina | SAMOPLAČNIK  | 14,21           |
| 856     | 101-990010/14  | 20.06.2014       | 27.01.2014      | 760000 |                   | gotovina | SAMOPLAČNIK  | 11,94           |
| 857     | 101-990011/14  | 20.06.2014       | 31.01.2014      | 760000 |                   | gotovina | SAMOPLAČNIK  | 11,12           |

### 6.29 Odprte postavke po STRM z delitvijo

Velja za 3.0 HermeS razli ico.

Dostop preko menija Poro ila na tiskalnik / Odprte postavke po STRM z delitvijo

| Partner (0 - v | rsi): 0 🔍                     |
|----------------|-------------------------------|
| Konto:         | 120000 🍳 Terjatve do kupcev   |
| Od dne:        | 1.01.2017 💼 (velja za promet) |
| Do dne:        | 30.11.2017 🛅                  |
| Promet         | Stanie 7apri                  |

| E Report Generator - promet saldakontov                                                            | - 🗆 X         |  |  |  |  |  |  |
|----------------------------------------------------------------------------------------------------|---------------|--|--|--|--|--|--|
| Operacije                                                                                          |               |  |  |  |  |  |  |
| Natisni Osveži Natisni<br>enostavno                                                                |               |  |  |  |  |  |  |
| Copis Razreda Zamude A Veza A                                                                      | 2             |  |  |  |  |  |  |
| 💈 Opis Razreda Zamude 🔺 V 🛧 Datum Dogodka Datum Valute Datum Prejema VD Leto Stevilka Debet Kredit | St Dni Zamude |  |  |  |  |  |  |
| A Opis Razreda Zamude: Od 0 do 50 dni                                                              | <u>^</u>      |  |  |  |  |  |  |
| > Veza: 10117000093                                                                                |               |  |  |  |  |  |  |
| > Veza: 10117000095                                                                                |               |  |  |  |  |  |  |
| > Veza: 10117000102                                                                                |               |  |  |  |  |  |  |
| > Veza: 10117000103                                                                                |               |  |  |  |  |  |  |
| > Veza: 10117000126                                                                                |               |  |  |  |  |  |  |
| > Veza: 10117000127                                                                                |               |  |  |  |  |  |  |
| > Veza: 10117000149                                                                                |               |  |  |  |  |  |  |
| > Veza: 10117000151                                                                                |               |  |  |  |  |  |  |
| ▲ Opis Razreda Zamude: Od 51 do 150 dni                                                            |               |  |  |  |  |  |  |
| > Veza: 10117000093                                                                                |               |  |  |  |  |  |  |
| > Veza: 10117000095                                                                                |               |  |  |  |  |  |  |
|                                                                                                    |               |  |  |  |  |  |  |
|                                                                                                    |               |  |  |  |  |  |  |
|                                                                                                    |               |  |  |  |  |  |  |
|                                                                                                    |               |  |  |  |  |  |  |
|                                                                                                    |               |  |  |  |  |  |  |
|                                                                                                    |               |  |  |  |  |  |  |

### 6.30 Večmestna analitika

Velja za 3.0 HermeS razli ico.

Dostop preko menija Poro ila na tiskalnik / Ve mestna analitika

Sistem vklju ite preko nastavitev, in sicer *Nastavitve/Nastavitve parametrov DDV/Ostalo* "Uporabi ve mestni kontni na rt". Pri knjiženju dokumenta se aktivira nov gumb "Konto 2", s klikom na gumb se vam odpre novo okno, kjer dolo ite analitiko konta iz Glavne knjige.

| 挨 Vnos razširjen              | ega konta                 |                                                                                           | × |
|-------------------------------|---------------------------|-------------------------------------------------------------------------------------------|---|
| Konto GK:<br>Konto analitika: | 700011 Vre<br>700011013 Q | ednost prodanih poslovnih učinkov<br>, Ostala listnata zelenjava v ekstenzivnem kolobarju |   |
|                               |                           | V OK Prekliči                                                                             |   |

Šifrant ve mestnih kontov lahko tudi uvoziti preko txt datoteke (v mapi programa se nahaja primer kontnega plana pod imenom datoteke *VecmestniKonti.txt*), in sicer tako da pri *Poro ila na tiskalnik/Ve mestna analitika/Kartica konta* kliknete pri polju "Konto" za lupo. Odpre se vam novo okno, kjer preko gumba "*Uvozi*" uvozite kontni plan.

🕗 Urejanje šifranta večmestnih kontov X Šifra FK Opis konta Ы Konto ~ 1 7000 Poraba v gospodinjstvu 2 70000 Živali poraba v gospodinjstvu 3 700000 Kopitarji poraba v gospodinjstvu 4 7000000 Konji 5 7000001 Osli 6 7000002 Ostali kopitarji 7 700001 Govedo poraba v gospodinjstvu 8 7000010 Teleta do 3 mesecev 9 7000011 Mlado govedo od 3 do 12 mesecev 10 7000012 Moško govedo od 1 do 2 leti 11 7000013 Telice od 1 do 2 let 12 7000014 Moško govedo nad 2 leti 13 7000015 Telice za pitanje 14 700002 Drobnica poraba v gospodinjstvu 15 7000020 Kozlički 16 7000021 Jagnjeta 17 700003 Prašiči poraba v gospodinjstvu 18 7000030 Pujski do 20 kg Prašiči za pitanje nad 20 kg 19 7000031 20 7000032 Ostalo prašiči 21 700004 Kunci poraba v gospodinjstvu 22 7000040 Kunci samice za pleme 23 7000041 Ostali kunci < > V 🛨 🛛 Vstavi 🔼 Spremeni 😑 Briši Izberi 🕹 Uvozi 🕑 Zapri 🦛 Natisni 🙆 Pomoč

Za knjižbe po sistemu ve mestne analitike, lahko pripravite *Kartico konta, Bruto bilanco* in *Obdobno poro ilo* (Seznam knjižb ve mestnih kontov).

### 7 Nastavitve

### 7.1 Opis

V meniju nastavitve se nahajajo razli ne opcije, ki odlo ajo o delovanju same glavne knjige s saldakonti. Velika vrsta izpisov rpa osnovne podatke prav iz teh nastavljivih možnosti. Najbolj pomembena alineja je vsekakor Nastavitev parametrov za DDV.

Vsebina menija:

Obdobje knjiženja

<u>Gesla</u>

Ažuriranje GK nazaj

Aktiva / Pasiva razredov

Nastavitve za prenos virmanov

Urejanje tabele izvoznih in uvoznih stavkov

Nastavitve parametrov DDV

Nastavitve za DocSys

Nastavitev uporabnikov

Pot shranjevanja arhivov knjiženja

Zapiranje razredov in letni prenos

### 7.2 Obdobje knjiženja

Dostop preko menija Nastavitve / Obdobje knjiženja

Pred samim dejanskim knjiženjem poslovnih dogodkov je potrebno nastaviti obdobje knjiženja. Druga e nas sam program na to opozori. Knjižiti ne moremo, e obdobje ni nastavljeno.

| na |       |                                                                                            |                                  |                                            |              |               |
|----|-------|--------------------------------------------------------------------------------------------|----------------------------------|--------------------------------------------|--------------|---------------|
| ×  | Šifra | Od datuma                                                                                  | Do datuma                        |                                            | GK           |               |
|    | - 1   | 1 01 0010                                                                                  | 01 10 0017                       | veljavnost od                              | knjiženje od | knjiženje d   |
|    | 1     | 1.01.2016                                                                                  | 31.12.2017                       | 1.01.2016                                  | 1.01.2016    | 31.12.201     |
|    |       |                                                                                            | 🚹 Vstavi                         | <u> S</u> pr                               | emeni 📘      | <u>B</u> riši |
|    |       |                                                                                            |                                  |                                            |              |               |
|    |       |                                                                                            |                                  | 0                                          | Zapri 🤇      | Pomoč         |
|    |       | 🐇 Až<br>Obdobje                                                                            | uriraj obdo                      | 🕑 :<br>bje knjiženj                        | Zapri 🤇      | Pomoč         |
|    |       | Až<br>Obdobje<br>Šifra:                                                                    | uriraj obdo<br>1                 | bje knjiženj                               | Zapri 🤇      | Pomoč         |
|    |       | Až<br>Obdobje<br>Šifra:<br>Od datum                                                        | uriraj obdo<br>1<br>a:           | bje knjiženj<br>1.01.2016                  | Zapri 🤇      | Pomoč         |
|    |       | Sifra:<br>Obdobje<br>Šifra:<br>Od datum<br>Do datum                                        | uriraj obdo<br>1<br>a: ]<br>a: 3 | bje knjiženj<br>1.01.2016 🖾<br>1.12.2017 🛣 | Zapri        | Pomoč         |
|    |       | Aži     Obdobje     Šifra:     Od datum     Do datum     GK     GK velja o     knjiženje u | uriraj obdo                      | bje knjiženj<br>1.01.2016 🖾<br>1.12.2017 🛣 | Zapri (      | Pomoč         |

Pomoč

Od datuma --> Pomeni mejni za etni datum, s katerim lahko za nemo knjižiti dogodke.

🔀 Prekliči

OK

Do datuma --> Pomeni mejni kon ni datum, do katerega lahko knjižimo dogodke.

**GK velja od datuma** --> Pomeni datum, od katerega za ne veljati glavna knjiga. Ta datum predstavlja datum za etnega stanja prometa na kontih kontnega plana. Obenem ta datum pomeni tudi datum za etka poslovnega leta podjetja. Obi ajno imajo podjetja za etek poslovnega leta enak koledarskemu letu, v drugih primerih pa se lahko s tem datumom nastavlja tudi druga en datum za etka poslovnega leta. e torej podjetje za enja poslovno leto s 01.06. LLLL, potem je potrebno vpisati kot datum za etka veljavnosti GK datum 01.06.LLLL (LLLL je leto za katerega izvajamo obdelavo).

Ta datum ima globlji pomen, saj omejuje dolo ene obdelave navzdol t.j. pred tem datumom ni mogo e izvajati knjižb, faktur in podobno. Ravno tako pa je ta datum osnova za letni arhiv glavne knjige.

Knjiženje dogodkov lahko omejujemo na dolo eno asovno obdobje lo eno za glavno knjigo in posebej za ostale dele programa npr. materialno poslovanje. Omejitve imajo pomen, e na informacijskem sistemu dela ve je število oseb, pa jim ra unovodja ne želi dovoliti popravkov za pretekla obdobja, saj bi imela vpliv na finan ne izkaze.

Dav no obdobje se shranjuje globalno za vsako podjetje posebej. Obdobje knjiženja v glavni knjigi se nastavlja lo eno od obdobja knjiženja materialnega poslovanja.

### 7.3 Gesla (samo paket Hermes)

Datoteko gesla lahko urejajo in pregledujejo le tisti uporabniki, ki so dolo eni za supervizorja in imajo status 3. Satus 3 je najvišji status uporabnika.

Najnižji status pa je 0. Ve o tem je napisanega že v navodilih za povezovalni program, imenovan AM. e želite, da ima uporabnik vse pravice, pri izbranem programu ozna ite s pikico, da ima uporabnik polne pravice. Druga e ozna ite nižji nivo, torej mu omogo ite le knjiženje ali samo ogled, ali pa mu v celoti onemogo ite dostop.

| 🌳 Urejanje gesel    |            |            |              |           |       |
|---------------------|------------|------------|--------------|-----------|-------|
| Ime uporabnika      |            |            |              |           |       |
| Ime uporabnika      | Geslo u    | iporabnika | Status       | Skupina 1 | Skupi |
| 🗳 Ažuriranje gesl   | a          |            |              | ×         | N     |
| Številka uporabnika | 1          |            |              | 1         |       |
| Ime uporabnika:     |            |            |              |           |       |
| Geslo uporabnika:   | a          |            |              |           |       |
|                     | 🔽 Sup      | ervizor    |              |           |       |
| Transakcije         | 391        | Status     |              |           |       |
| 🗖 Skupina 2 (40-    | 49)        | C 1        | nizji (skla  | dischik)  |       |
| 🗖 Skupina 3 (50-    | 59)        | 02         |              |           |       |
| 🗖 Skupina 4 (60-1   | <u>99)</u> | @ 3 nai    | višii (diral | tor)      |       |
| 📕 Skupina 5 (90-    | 39)        | , ona      | visji (uliei |           |       |
|                     | OK         | Prekini    |              | Pomoč     |       |

### 7.4 Ažuriranje GK nazaj

Dostop preko menija Nastavitve / Ažuriraj GK nazaj

Stikalo ažuriranje GK nazaj naj ne bi bilo vedno vklopljeno. Zakonodaja nam prepre uje popravke knjižb, ki so starejše od enega dneva. Po želji uporabnika programa in na njegovo lastno popolno odgovornost pa se lahko s tem stikalom omogo i popravek knjižb, ki so starejše od enega dneva.

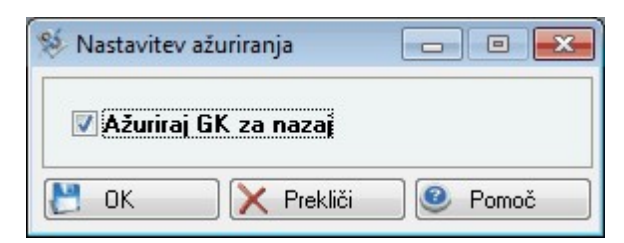

### 7.5 Aktiva / Pasiva razredov

Dostop preko menija Nastavitve / Aktiva/Pasiva razredov

Aktiva in pasiva razredov se uporablja pri dolo enih izpisih. Ko prvi odpremo to okno, že dobimo pravilno razvrstitev kontnih razredov. Tako da to okno ni potrebno ažurirati.

| Aktiva:     | 0.1.3.6                               |
|-------------|---------------------------------------|
| Pasiva:     | 2,9                                   |
| Pasiva R5:  | 50                                    |
| Odhodki R5  | i,R7:(dvomestni konti, npr. 70,71,72) |
| 70,71,72,73 | 3,74,75,50,51,52,53,54 🛛 😻 Privzeto 🚽 |

Poro ili pregled stroškov po stroškovnih mestih GK159 in rekapitulacija stroškov po STRM GK160 upoštevata kontne skupine iz nastavitev. Privzeta nastavitev je 70,71,72,73,74,75,50,51,52,53,54. To je po standardnem kontnem na rtu. Polje se lahko tudi napolni s privzeto nastavitvijo kontov ob pritisku na gumb privzeto.

Torej e stranka uporablja poro ilo za društva, ki imajo druga en kontni na rt, lahko sedaj nastavi kateri konti naj bodo v poro ilih <u>GK159</u> in <u>GK160</u> upoštevani kot odhodki. e na primer ne želijo da se konti 70,71,72,73,74,75 upoštevajo kot odhodki ampak kot prihodki jih enostavno odstranijo iz zgoraj opisanega nastavitvenega polja in potrdijo z gumbom OK. Ta nastavitev se zapiše v INI za vsako podjetje posebej.

### 7.6 Nastavitve za prenos plačilnih nalogov

Dostop preko menija Nastavitve / Nastavitve za prenos pla ilnih nalogov

• Zavihek Virman:

V tem oknu nastavimo pogoje za prenos virmanov. To je pomembno zato, da program virmane spravi v pravilno strukturo za prenos, saj se le-te za vsako obliko prenosa razlikujejo.

| /irman | Sklic                                                                                          |
|--------|------------------------------------------------------------------------------------------------|
| Izt    | perite tip izhodne datoteke virmanov                                                           |
| 0      | Pripravi izhodno strukturo virmanov za APP<br>) Pripravi izhodno strukturo virmanov za ProKlik |
| C      | Pripravi izhodno strukturo za TKDIS.TXT                                                        |
| 0      | ) Priprava XML -ja v ISO SEPA XML formatu<br>) Priprava XML -ja za ZBS                         |
|        | Prioriteta: 51                                                                                 |
|        | Ext. koda: 🛛 🕂 👘 Upravljanje z den. sre                                                        |
|        | Namen CASH                                                                                     |
|        | Posebnosti za banko KBM                                                                        |
| -      | Posebnosti za banko SKB                                                                        |
|        | ] Tiskanje na laserski tiskalnik<br>] Pripravi UPN z QR kodo                                   |
| Ko     | odna stran tiskanja                                                                            |
| ۲      | ) 437 kodna stran                                                                              |
| C      | ) 852 kodna stran                                                                              |

Velja za 3.0 HermeS razli ico.

| Izbe | rrite tip izhodne datoteke plačilnih nalogov<br>Priprava XML -ja v ISO SEPA XML formatuj |
|------|------------------------------------------------------------------------------------------|
| 0    | Priprava XML -ja za ZBS (SEPA)                                                           |
|      | Prioriteta: 51                                                                           |
|      | Ext. koda: SUPP 🍳 Plačilo dobaviteljem                                                   |
|      | Namen CASH                                                                               |
| 0    | Pripravi izhodno strukturo plačilnih nalogov za ZABA                                     |
|      | Tiskanje na laserski tiskalnik                                                           |
| Koc  | na stran tiskanja                                                                        |
| 0    | 437 kodna stran                                                                          |
| 0    | 352 kodna stran                                                                          |
|      | in the second second                                                                     |

Posebnosti za banko KBM - program pri izvozu podatkov v ZBS pripravi kodo namena kot kodo kategorije.

**Posebnosti za banko SKB** - program pri izvozu podatkov v ISO SEPA XML omeji število znakov namena zaradi dodatne kontrole.

• Zavihek Sklic:

| Nast            | avitve za                                        | plačilne na                                                      | loge in sklic                                      |                                            | X  |
|-----------------|--------------------------------------------------|------------------------------------------------------------------|----------------------------------------------------|--------------------------------------------|----|
| Virman          | Sklic                                            |                                                                  |                                                    |                                            |    |
| Mode            | 1                                                | Komitent                                                         | Št.Računa                                          | Leto                                       |    |
| 12              | <b>\$</b>                                        | 1:5                                                              | 6:6                                                | 12:1                                       |    |
| Pr<br>Pr<br>UNC | i prejemu<br>i uvozu b<br>voz banč<br>pot izpisk | plačila išči še<br>ančnih izpisk<br>nih izpiskov p<br>ov Server: | e po sklicu na<br>ov ne išči vez<br>oreko SQL poi: | knjižbi terjatve<br>pri prilivih<br>zvedbe |    |
| G:\lz           | zpiski                                           |                                                                  |                                                    |                                            | ρ  |
| Serve           | erska pot                                        | izpiskov:                                                        |                                                    |                                            |    |
| €               | TBB-ji fir                                       | me                                                               |                                                    |                                            |    |
|                 | B 0                                              | K X                                                              | C Prekliči                                         | ⑦ Pomo                                     | ıč |

Dolo ite lahko model sklica ter strukturo sklica.

Pri iskanju vez lahko program iš e po sklicu tudi na knjižbah terjatev, lahko pa tudi izklopite iskanje vez na prilivih ( npr. v primerih, ko so ra uni in vezne številke oblikovane v drugi programski rešitvi).

Opcija **Uvoz ban nih izpiskov preko SQL poizvedbe** omogo i možnost uvoza ve izpiskov hkrati. Dolo iti je potrebno mapo v kateri bo program obdeloval podatke (uporabnik mora imeti polne pravice na mapi) ter serversko pot izpiskov (pot do iste mape kot jo vidi SQL server - SQL server mora imeti polne pravice).

Z gumbom TRR-ji firme dobite seznam TRRjev podjetja:

| Transakcijski račun 1 | Transakcijski račun 2 | Banka     | Privzet TRR     | T |
|-----------------------|-----------------------|-----------|-----------------|---|
| 2                     |                       | NLB Krško | Da              |   |
| 3                     |                       | SKB       |                 | Γ |
|                       |                       |           |                 |   |
|                       |                       |           |                 |   |
|                       |                       |           |                 |   |
|                       |                       |           |                 |   |
|                       |                       |           |                 | 1 |
|                       |                       |           |                 |   |
|                       |                       |           | 🗎 <u>B</u> riši |   |

Za vsak TRR za katerega boste uvažali izpiske je potrebno nastavitvi vrsto dokumenta ter konto na katerem se vodi stanje TRRja.

| BB               |                              |        |
|------------------|------------------------------|--------|
| TRR 1:<br>TRR 2: | 02660 120 1001 000           |        |
| Banka:           | NLB Krško                    |        |
| Tip dok.:        | 501 O IZPISKI - REDNI        | ITRR   |
| Konto:           | 110000 🔎 🗘 Transakcijski rač | un NLB |

### 7.7 Urejanje tabele izvoznih in uvoznih stavkov

Dostop preko menija Nastavitve / Urejanje tabele izvoznih in uvoznih stavkov

Zaradi možnosti avtomati nega knjiženja ban nih izpiskov je potrebno nastaviti tudi tabelo uvoznih in izvoznih stavkov. Potrebne podatke dobite na izbrani banki, primer pa je prikazan spodaj.

| 1  | Jrejanje | tabele izhodno vhodnih stavkov     |         |                    |         |                  |                 | <b>x</b> |
|----|----------|------------------------------------|---------|--------------------|---------|------------------|-----------------|----------|
| Po | ID Stavk | a Naziv stavka                     |         |                    |         |                  |                 |          |
| ×  | ld       | Vrsta Stavka                       | Žr Vp   | Naz VP             | Vr Posl | Tip Debet        | Valuta          | Ziro     |
| •  | 1        | Izpisek SKB                        | 001:018 | 206:236            | 019:020 | 10               | 021:028         | 073      |
|    | 2        | Izpisek NLB                        | 001:018 | 206:236            | 019:020 | 10               | 021:028         | 073:     |
|    | 3        | Izpisek NKBM                       | 001:018 | 206:241            | 019:020 | 10               | 021:028         | 242:     |
|    | 4        | Izpisek Banke Koper                | 001:015 | 206:240            | 019:020 | 10               | 021:028         | 073:     |
|    | 5        | Izpisek Krekove banke (Raiffeisen) | 004:018 | 206:240            | 019:020 | 10               | 067:072         | 076:     |
|    | 6        | Izpisek PBS                        | 001:018 | 206:236            | 019:020 | 10               | 021:028         | 073:     |
|    |          |                                    |         |                    |         |                  |                 |          |
|    |          |                                    |         |                    |         |                  |                 |          |
| •  |          |                                    |         |                    |         |                  |                 | •        |
|    |          |                                    |         | 🚹 🛛 <u>V</u> stavi |         | <u>S</u> premeni | 😑 <u>B</u> riši |          |
|    |          |                                    |         |                    | C       | Zapri            | 🕘 Pom           | oč       |

| Spreminjanje zapi | sa          |                  |
|-------------------|-------------|------------------|
| Struktura zapisa  |             |                  |
| Id Strukture:     | 1           |                  |
| Opis stavka:      | Izpisek SKB |                  |
| Žiro Vplačnika:   | 1 18        |                  |
| Naziv Vplačnika:  | 206 236     |                  |
| Vrsta prometa:    | 19 20       |                  |
| Tip Debet:        | 10          |                  |
| Datum valute:     | 21 28       |                  |
| Žiro Prejemnika:  | 73 90       |                  |
| Znesek:           | 91 105      |                  |
| Faktor:           | 100         |                  |
| Namen:            | 114 135     |                  |
| Sklic:            | 136 159     |                  |
| ſ                 | у ок 🗙      | Prekliči 🥝 Pomoč |

### 7.8 Nastavitve parametrov DDV

Dostop preko menija Nastavitve / Nastavitve parametrov DDV

Nastavitev parametrov je zelo pomembna operacija, saj odlo a o razporejanju izdanih in prejetih ra unov ter o samem obra unu davka na dodano vrednost.

Nastavitve so definirane za vsako knjigo in obra un posebej. V posamezna polja morate vpisati konte, katerih promet bo program pobral in vpisal v ustrezno rubriko knjige izdanih in prejetih ra unov.

Zaradi tega je potrebno pazljivo uskladiti kontni plan in to tabelo. Temu delu nastavitev morate posvetiti najve pazljivosti, saj se vsak poseg v kontni plan odraža v nastavitvah za DDV, ki jih morate temu ustrezno popraviti.

Za pomikanje med zavihki se uporabljata smerni "puš ici" na skrajno levem in desnem delu okna za nastavitve kontov za DDV.

| 👏 Nastavitev konto | v za DDV               |                         |                        |                     | × |
|--------------------|------------------------|-------------------------|------------------------|---------------------|---|
| 🕢 Davčno obdobje   | Knjiga izdanih računov | Knjiga prejetih računov | Konti za obrazec DDV-0 | Knjige IRač in PRač | 0 |

#### Dav no obdobje

| 2 | Nastavitev konto                              | v za DDV                                               |                                                       |                                                                 |                                            |              |  |  |  |  |
|---|-----------------------------------------------|--------------------------------------------------------|-------------------------------------------------------|-----------------------------------------------------------------|--------------------------------------------|--------------|--|--|--|--|
| • | Davčno obdobje                                | Knjiga izdanih računov                                 | Knjiga prejetih računov                               | Konti za obrazec DDV-0                                          | Knjige IRač in PRač                        | F            |  |  |  |  |
|   | - Tipi dokumentov                             | za davčno obravnavo —                                  |                                                       |                                                                 |                                            |              |  |  |  |  |
|   | IFE, ki se knjižijo:                          | z DDV modulom:                                         | 101,110                                               |                                                                 |                                            |              |  |  |  |  |
|   | DOFE, ki se knjiži                            | ijo z DDV modulom:                                     | 120,220                                               |                                                                 |                                            |              |  |  |  |  |
|   | IFE, ki knjižijo DD                           | V v finančnem modulu:                                  |                                                       |                                                                 |                                            |              |  |  |  |  |
|   | DOFE, ki knjižijo l                           | DDV v finančnem modulu                                 | к                                                     |                                                                 |                                            |              |  |  |  |  |
|   | <u>OPOMBA: Tretja</u><br>izdanih oz. prejetil | in četrta postavka dokum<br>h računov. Edina razlika i | nentov je namenjena tistin<br>med standardno IFO in D | <u>n temelinicam, katere MOR.</u><br>OFO pa je v tem, da komite | AJO biti prikazane v knj<br>ent ni vnešen. | <u>iigah</u> |  |  |  |  |
|   | <u>Ponavadi je to pro</u>                     | omet znotraj podjetja, za k                            | katerega je potrebno prika                            | azati DDV.                                                      |                                            |              |  |  |  |  |
|   | Tip tem. DOFE, z                              | a obr. DDV uvoza storitev                              | /:                                                    |                                                                 |                                            |              |  |  |  |  |
|   | Davčno obdobje (Leto+Mesec): 2013 02 🖾 Danes  |                                                        |                                                       |                                                                 |                                            |              |  |  |  |  |
|   | P - RAČ                                       | I - RAČ                                                |                                                       | 🕑 ок 🗙                                                          | Prekliči 📃 🥑 Po                            | moč          |  |  |  |  |

Velja za 3.0 HermeS razli ica

| S. | 😣 Nastavitev kontov za DDV 👘 📼 💌                                                                                                    |                           |                         |                        |                     |       |  |  |
|----|----------------------------------------------------------------------------------------------------|---------------------------|-------------------------|------------------------|---------------------|-------|--|--|
| *  | Davčno obdobje                                                                                                    | Knjiga izdanih računov    | Knjiga prejetih računov | Konti za obrazec DDV-0 | Knjige IRač in PRač | F     |  |  |
|    | Tipi dokumentov za davčno obravnavo                                                                                                    |                           |                         |                        |                     |       |  |  |
|    | IFE, ki se knjižijo z DDV modulom:                                                                                                    |                           | 101,110                 | ٩                      |                     |       |  |  |
|    | DOFE, ki se knjižijo z DDV modulom:                                                                                                    |                           | 120,220,102             | ٩                      |                     |       |  |  |
|    | IFE, ki knjižijo DD                                                                                                    | V v finančnem modulu:     |                         | ٩                      |                     |       |  |  |
|    | DOFE, ki knjižijo DDV v finančnem modulu:                                                                                                    |                           |                         |                        |                     |       |  |  |
|    | <u>OPOMBA: Tretja in četrta postavka dokumentov je namenjena tistim temeljnicam, katere MORAJO biti prikazane v knjigah</u><br>izdanjih oz. prejetih računov. Edina razlika med standardno IEO in DOEO pa je v tem, da komitent ni vnešen. |                           |                         |                        |                     |       |  |  |
|    | Ponavadi je to promet znotraj podjetja, za katerega je potrebno prikazati DDV.                                                                                                    |                           |                         |                        |                     |       |  |  |
|    | Tip tem. DOFE, za                                                                                                    | a obr. DDV uvoza storitev | /:                      | ্                      |                     |       |  |  |
|    | 🔲 Omogoči vnos obračunskega obdobja 🛛 🔲 Omogoči vnos analize stroškov po objektih                                                                                                    |                           |                         |                        |                     |       |  |  |
|    | Davčno obdobje (Leto+Mesec): 2013 02 🕮 Danes                                                                                                    |                           |                         |                        |                     |       |  |  |
|    | P · RAČ                                                                                                    | I - RAČ                   |                         | 💾 ОК 🔰 🕽               | 🕻 Prekliči 🥥 🧕      | Pomoč |  |  |

Tu dolo amo tipe dokumentov za dav no obravnavo. To so dokumenti, katerih knjižbe vsebujejo davke. Program bo obdeloval v dav nem smislu samo tiste dokumente, ki so vpisani, drugih pa ne bo obdelal.

Dav no obdobje pa je parameter, ki je najbolj pomemben. Z njim reguliramo IFE in DOFE, ki bodo obdelane v trenutnem mesecu. Dav no obdobje je aktivirano tako v pripravi knjig, kakor tudi v samem knjiženju. Program

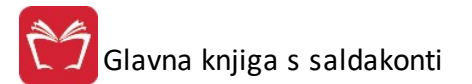

dovoljuje knjiženje dokumentov z istim ali novejšim dav nim obdobjem. Kontrolo izvaja za dokumente, ki so navedeni v rubriki tipi dokumentov za dav no obdobje.

#### Knjiga izdanih ra unov

| Davčno obdobje      | Knjiga izdanih računov | Knjiga prejetih ra | ačunov                                                   | Konti za obrazec DDV-0 | Knjige IRač in PRač |  |  |
|---------------------|------------------------|--------------------|----------------------------------------------------------|------------------------|---------------------|--|--|
| VPIŠITE KONTE F     | RIHODKOV (obrazec I-F  | RAČ)               |                                                          |                        |                     |  |  |
| Storitve            | Proizvodi              |                    | Blag                                                     | <b>j</b> o             | Material            |  |  |
| Kolona 8, konto:    | Kolona 8, k            | onto:              | Kolo                                                     | na 8, konto:           | Kolona 8, konto:    |  |  |
| Kolona 9, konto:    | Kolona 9, k            | .onto: Kol         |                                                          | na 9, konto:           | Kolona 9, konto:    |  |  |
| Kolona 10, konto:   | Kolona 10,             | konto:             | Kolo                                                     | na 10, konto:          | Kolona 10, konto:   |  |  |
| Kolona 12, konti:   |                        |                    | 120,121                                                  |                        |                     |  |  |
| Kolona 12, konti:   |                        |                    | 120,121                                                  |                        |                     |  |  |
| Kolona 14, konti:   |                        |                    | (OPOMBA: Tu se vpisujejo samo 3 mestni sintetični konti) |                        |                     |  |  |
| Kolona 16, konti: [ |                        |                    |                                                          |                        |                     |  |  |
| Kolona 18, konti: 🗌 |                        |                    |                                                          |                        |                     |  |  |
|                     |                        |                    |                                                          |                        |                     |  |  |
|                     |                        |                    |                                                          |                        |                     |  |  |

V tabeli knjige izdanih ra unov je potrebno vnesti podatke za konte DDV, podobno kot to velja za knjigo prejetih ra unov ter posebej za konte prihodkov za nekatere posebne skupine. Gre za promete v koloni 8,9 in 10 za katere velja, da nimajo davka. Zato jih je v knjigo IRa potrebno spraviti na drug na in.

Vpisati je treba konte prihodkov, ki so bili realizirani s to vrsto prometa. Program v obdelavi pregleda kon nice kontov (zadnja 3 mesta). Tako npr. imamo v koloni 8 kon nice 008. Torej bo ves promet na prihodkih s kon nico 008 prenešen v kolono 8. Izjema je izvoz, ki se lahko kontira na konte s kon nicami 000 ali katerokoli drugo kon nico druga no od kolon 8 in 10.

Tabela je razdeljena na 4 kolone zaradi prenašanja faktur v glavno knjigo in spremljanja prihodkov po kategorijah prihodkov.

#### Knjiga prejetih ra unov

| es. | Nastavitev konto                                                                                                    | v za DDV               |                         |                                                                             |                                                        |                  |
|-----|----------------------------------------------------------------------------------------------------|------------------------|-------------------------|-----------------------------------------------------------------------------|--------------------------------------------------------|------------------|
| •   | Davčno obdobje                                                                                                    | Knjiga izdanih računov | Knjiga prejetih računov | Konti za obrazec DDV-0                                                      | Knjige IRač in PRač                                    | F                |
|     | VPIŠITE KONTE (<br>Kolona 11, konti:<br>Kolona 12, konti:<br>Kolona 13, konti:<br>Kolona 11 EU, kon<br>Kolona 12 EU, kon<br>Kolona 15, konti:<br>Kolona 16, konti: | (obrazec P-RAČ)        |                         | Sintetične kontne s<br>220,221<br>(OPOMBA: Tu se vpisujej<br>Carinski pos.: | <b>kupine za kredit DO</b><br>o samo 3 mestni sintetič | FE:<br>ni konti) |
| ß   | P · RAČ                                                                                                    | I - RAČ                |                         | 🎦 ок 🛛 🗙                                                                    | Prekliči 🥑 Por                                         | noč              |

Vpišite konte, na katere boste knjižili promet davka na vhodnih ra unih. Vpisujte konte za vsako kolono posebej v svojo rubriko. Isti konto ne more biti na dveh razli nih kolonah. Sicer pa so konti v osnovi že nastavljeni, zato jih spreminjajte le, e se vaš kontni na rt od tega razlikuje.

#### Konti za obrazec DDV-O

| ¢.j | Nastavitev konto  | v za DDV               |                         |                        |                       | ×  |
|-----|-------------------|------------------------|-------------------------|------------------------|-----------------------|----|
| •   | Davčno obdobje    | Knjiga izdanih računov | Knjiga prejetih računov | Konti za obrazec DDV-0 | Knjige IRač in PRač   | F  |
|     | -Konti za obrazec | DDV-0 EUR              |                         | Dobave po 7, 8 in      |                       |    |
|     | 0. DDV vrstica 13 | :                      |                         | 15. členu ZDDV:        |                       |    |
|     | 0. DDV vrstica 14 | :                      |                         | 0. DDV vrstica 34:     |                       |    |
|     | 0. DDV vrstica 26 | :                      |                         | 0. DDV vrstica 35:     |                       |    |
|     |                   |                        |                         | (S                     | amo sintetični konti) |    |
|     |                   |                        |                         | 0. DDV vrstica 23a:    |                       |    |
|     |                   |                        |                         | 0. DDV vrstica 24a:    |                       |    |
|     | Tip zavezanca:    |                        |                         |                        |                       |    |
|     | 🖲 Mesečni 🔘       | Tromesečni 🔘 Polletn   | i 🔘 Letni               |                        |                       |    |
|     |                   |                        |                         |                        |                       |    |
|     | P · RAČ           | I - RAČ                |                         | 🔚 ок 🛛 🗙               | Prekliči 📃 🥝 Pom      | юč |

Konti za obrazec DDV so v osnovi že nastavljeni. Seveda pa jih lahko po potrebi prilagodite. Vendar pa je tu zopet potrebno paziti, da s spreminjanjem nastavitev ne porušite celotnega sistema nastavitev, saj bo v tem primeru izpis obrazca DDV-O napa en.

V sklopu Konti za obrazec DDV-O EUR je omogo eno nastavljanje kontov za *Izpis obrazca DDV-O EU in prilog.* 

Sklop Tip zavezanca omogo a nastavljanje za kakšno obdobje je zavezanec zavezan za poro anje DDV.

#### 🛸 Nastavitev kontov za DDV X -Knjiga prejetih računov Konti za obrazec DDV-0 Knjige IRač in PRač Evidenčne knjižbe in Javne Finance 4 Tip ureditve izdanih računov Tip ureditve prejetih računov 🔘 Po zaporedni številki 🔵 Po zaporedni številki Po datumu knjiženja Po datumu knjiženja Po datumu prejema listine Po številki računa Po številki računa 🔘 Po datumu računa Po datumu računa Po nazivu komitenta Po nazivu komitenta Prikaz in urejanje dokumentov knjige DDV po plačani realizaciji M 0K 0 P P - RAČ P I - RAČ X Prekliči Pomoč

#### Knjige IRa in PRa (ureditev izpisov)

Sortiranje izpisov ni tako delikatna nastavitev, kot so bile predhodnje. Tu gre le za izbiro na ina sortiranja izpisov. Najbolj priporo ljivo je za izdane ra une uporabljati izpis po številki ra una, za prejete ra une pa izpis po datumu prejema, saj je kontrola na ta na in najlažja. Zato priporo amo uporabo tega izpisa. Seveda pa se lahko odlo ite za katerikoli tip izpisa.

Za uporabo na ina spremljanja DDV po pla ani realizaciji je potrebno najprej v nastavitvah izbrati (ozna iti) možnost **Prikaz in urejanje dokumentov knjige DDV po pla ani realizaciji.** 

Velja za 3.0 HermeS razli ica

V 3.0 razli ici nastavitve vsebujejo še možnost preverjanja po pla ani realizaciji samo za pavšaliste.

| <ul> <li>Davčno obdobje</li> </ul>                                                                                                    | Knjiga izdanih računov | Knjiga prejetih računov                                                                                                    | Konti za obrazec DDV-0 | Knjige IRač in PRač | • |
|----------------------------------------------------------------------------------------------------|------------------------|----------------------------------------------------------------------------------------------------|------------------------|---------------------|---|
| Tip ureditve izdanih računov<br>Po zaporedni številki<br>Po datumu knjiženja<br>Po številki računa<br>Po datumu računa<br>Po nazivu komitenta |                        | Tip ureditve prejetih računov<br>Po zaporedni številki<br>Po datumu knjiženja<br>Po datumu prejema listine<br>Po številki računa<br>Po datumu računa<br>Po nazivu komitenta |                        |                     |   |
| Preverjanje po plačani realizaciji samo za pavšaliste<br>Samo za tipe:                                                                        |                        |                                                                                                    |                        |                     |   |
|                                                                                                    |                        |                                                                                                    |                        |                     |   |

V Hermes 3.0 razli ici dodana možnost, da se prejeti pavšalni ra uni dav no evidentirajo glede na tip dokumenta (samo za pavšalne ra une).

#### Eviden ne knjižbe in javne finance

| 💖 Nastavitev kontov za DE  |                                                                               |
|----------------------------|-------------------------------------------------------------------------------|
| Knjiga prejetih računov    | Konti za obrazec DDV-0 Knjige IRač in PRač Evidenčne knjižbe in Javne Finance |
| Šifra proračunskega uporal | onika:                                                                        |
| 📃 Vključi knjiženje p      | o sistemu financiranja lokalnih skupnosti                                     |
| 📃 Omogoči evidenčr         | ie knjižbe                                                                    |
| Procent neobdavčene deja   | avnosti: 15,00%                                                               |
| Temeljnica evidenčnih knji | žb:                                                                           |
| Kontne skupine evidenčni   | n knjižbe: 40,41,42,70,71,72                                                  |
|                            | 📝 Avtomatsko privzemi stroškovno mesto iz knjižbe GK                          |
|                            | 📝 Zapisuj opis knjiženja EK v GK namesto številke dokumenta                   |
|                            |                                                                               |
|                            |                                                                               |
|                            |                                                                               |
|                            |                                                                               |
| 🔋 P-RAČ 🛛 🕼 I-R            | AČ OK 🔀 Prekliči 🥯 Pomoč                                                      |

Naslednji sklop nastavitev predstavlja poglavje o eviden nih knjižbah. Eviden ne knjižbe pridejo v upoštev za vsa podjetja in dejavnosti, ki se delno ali v celoti financirajo iz prora una. Za izvajanje eviden nih knjižb je potrebno najprej ozna iti možnost <u>Omogo i eviden ne knjižbe</u>. Nato vpišemo odstotek neobdav ene dejavnosti

in vpišemo številko temeljnice za eviden ne knjižbe, to je številko temeljnice pod katero bo program sam knjižil eviden ne knjižbe. Obi ajno za te namene uporabljamo dokument številka 710.

Kontne skupine za eviden ne knjižbe so tiste, na katerih bomo pripravljali eviden ne knjižbe in so v osnovi že nastavljene, lahko pa dodate tudi svoje. Na ta na in omogo ite eviden no knjiženje, ki se od navadnega v samem postopku ne razlikuje. Pri tem pa je pomembno opozoriti, da program pri knjiženju prejetih in izdanih dokumentov ne dovoli pripravljanja eviden nih knjižb na drugih kontnih skupinah kot so v tem oknu vnešene. Postopek eviden nega knjiženja je natan neje opisan v poglavju Knjiženje--><u>Eviden ne knjižbe</u>

Za uporabo v Javnih zavodih (krajevne skupnosti, ob ine), je potrebno s kljukico ozna iti polje pred Vklju i knjiženje po sistemu financiranja lokalnih skupnosti.

#### Dav ne stopnje

| Ż |                         | Nastavite              | ev kontov za DDV                   |                |              | • 🗙   |
|---|-------------------------|------------------------|------------------------------------|----------------|--------------|-------|
| < | Konti za obrazec DDV-0  | Knjige IRač in PRač    | Evidenčne knjižbe in Javne Finance | Davčne stopnje | Splošno Osta | alo > |
|   | Višja stopnja DDV:      | 22,00% 🔍               |                                    |                |              |       |
|   | Nižja stopnja DDV:      | 9,50% 🔍                |                                    |                |              |       |
|   | Pavšalna stopnja DDV: [ | 8,00% 🔍                |                                    |                |              |       |
|   | Ε                       | Shrani nastavitev lok  | alno                               |                |              |       |
|   | Vies kontrola ID DDV: [ | http://ec.europa.eu/ta | ation_customs/vies/vieshome.do     |                |              |       |
| C | P-RAČ 🔋 I-F             | RAČ                    | 💾 ОК                               | 🔀 Preklič      | i 🥝 Po       | omoč  |

Zaradi ve je fleksibilnosti programa je možno ro no spreminjati dav ne stopnje (ob morebitnih zakonskih spremembah). V nastavitvah vpišemo višjo in nižjo dav no stopnjo ter stopnjo pavšalnega nadomestila. Skladno s tem bodo nastavljene tudi dav ne stopnje v knjigah prejetih in izdanih ra unov ter na obrazcu DDV-O.

Za shranjevanje nastavitev na svojem ra unalniku (torej tako, da ne veljajo za ostale uporabnike, ki dostopajo do programa preko drugega ra unalnika) je potrebno vklju iti možnost **Shrani nastavitev lokalno**. Za preverjanje obstoja tujih dav nih številk preko VIES VAT validacijske spletne strani, ki jo uporabljamo v oknu za <u>pregledovanje in urejanje podatkov poslovnega partnerja</u>, je mogo e njeno privzeto spletno stran (da jo je možno urediti, e (ko) spremenijo njen spletni naslov).

#### Splošne nastavitve

| Knjige IHać in PHać Evidenčne knjižb                                                                                                    | e in Javne Finance                       | Davčne stopnje                           | Splošno                    | Splošno II |  |  |
|----------------------------------------------------------------------------------------------------|------------------------------------------|------------------------------------------|----------------------------|------------|--|--|
| Izpisek zbirnega centra                                                                                                    |                                          | Nastavitve za domicilno valuto           |                            |            |  |  |
| Oblika sklica       Tip dokumenta:     101       Leto:     0                                                                                                    | Konverzijski<br>Oznaka dom<br>Ma izpisił | tečaj EUF<br>nače valutn<br>n prikaži El | R: 239,640<br>e: EUR<br>UR | 0000       |  |  |
| Stevilka: 00 🖗<br>Komitent: 00 🖗                                                                                                    | Osnovna sro<br>viznega 🔲 Pri             | edstva<br>uvozu ba                       | Stara<br>nčnih izniskov n  | Nova       |  |  |
| Tip dokumenta kompenzacij:                                                                                                    | 500                                      |                                          | 41024 04                   |            |  |  |
| Pot dokumentarnega sistema:                                                                                                    | C:\HermeS\System                         | m\DokSys\                                |                            |            |  |  |
| Pot pripravljenih dokumentov za sistem:                                                                                                    | C:\HermeS\Syste                          | em\DokSken\ 🐇                            |                            |            |  |  |
| <ul> <li>Popravi opise vseh knjižb s popravkom opisa v glavi knjižbe</li> <li>Preverjaj podvojene externe številke pri prejetih računih</li> <li>Ne osvežuj opisa na glavi knjižbe V Pomnjenje opisov knjižb</li> <li>Kontroliraj protikonto pri knjiženju</li> </ul> |                                          |                                          |                            |            |  |  |

V primeru **knjiženja izpiskov zbirnega centra** je potrebno na tem mestu ozna iti tip dokumenta za tovrstne izpiske ter nastaviti na katerem mestu se nahajajo podatki o letu, številki in komitentu ter v kakšni dolžini.

#### Nastavitve za domicilno valuto:

Na tem mestu lahko sami vpišemo željeni konverzijski te aj, ki se bo upošteval pri prera unavanju iz EUR v SIT na izpisih. V primeru, da ne želimo dvojnega ozna evanja na izpisih je potrebno odstranit kljukico pri Na izpisih prikaži EUR.

Polje za **Oznako doma e valute** je pomembno za dolo anje **doma e** (domicilne) valute. Oznaka, ki je na prvem mestu, je tudi domicilna valuta. Do 31.12.2006 je to bil SIT, po tem datumu pa se na to mesto vnese EUR!

e želimo imeti možnost **popravljanja opisa vseh knjižb s popravkom opisa v glavi knjižbe**, potem obkljukamo istoimensko polje.

**Preverjaj podvojene eksterne številke pri prejetih ra unih** - z vklopom te funkcije program preverja obstoj knjižene DOF-e po eksterni številki, partnerju in kontu. e obstaja že poknjižena faktura, potem pri knjiženju (normalno ali preko DDV modula) prikaže seznam faktur z enako eksterno številko.

**Kontroliraj protikonto pri knjiženju** - Progam si zapomni kateri je 'standardni' protikonto partnerja in ta konto ponudi pri knjiženju. e se vnaša druga en konto, program opozori na to in ponudi, da privzame standardni konto.

| Knjige IRač in PRač | Evidenčne knjižbe in Javne Finance | Davčne stopnje | Splošno | Splošno II |  |
|---------------------|------------------------------------|----------------|---------|------------|--|
| Nastavitve SMPT se  | rverja                             |                |         |            |  |
| SMTP server:        | (1997) Albert                      |                |         |            |  |
| SMTP upor.:         |                                    |                |         |            |  |
| SMTP geslo:         |                                    |                |         |            |  |
| ~                   |                                    |                |         |            |  |
|                     |                                    |                |         |            |  |

V 3.0 razli ici imamo na voljo nekatere dodatne nastavitve, kot je možnost Omogo i iskanje pozicij na knjiženju.

| 25          |                                                                                                    | Nastavite                                                                                    | ev kontov za DDV                                                                                                    |                                                                           |                                                      |                 |  |  |  |
|-------------|----------------------------------------------------------------------------------------------------|----------------------------------------------------------------------------------------------|----------------------------------------------------------------------------------------------------|---------------------------------------------------------------------------|------------------------------------------------------|-----------------|--|--|--|
| <           | Konti za obrazec DDV-0                                                                                                    | Knjige IRač in PRač                                                                          | Evidenčne knjižbe in Javne Finance                                                                                                    | Davčne stopnje                                                            | Splošno Ostal                                        | 0 >             |  |  |  |
|             | zpisek zbirnega centra                                                                                                    |                                                                                              | Nastavitve za domi                                                                                                    | Nastavitve za domicilno valuto                                            |                                                      |                 |  |  |  |
| [           | Oblika sklica         Tip dokumenta:       101         Leto:       0         Številka:       0         Komitent:       0         Pri zapiranju deviznih SK         Tip dokumenta kompenzaciji | Q<br>Dol2INA<br>0 ♥<br>0 ♥<br>ne preračunaj EUR z                                            | Konverzijski tečaj EU<br>Oznaka domače valu<br>Na izpisih prikaži B<br>V Ne preračunavaj I<br>neska iz deviznega ] Pri uvozu banči               | IR: 239,640<br>Ite: EUR<br>EUR<br>EUR-SIT na podat<br>nih izpiskov ne ažt | 000<br>tkih pred letom 20<br>uriraj TRR -ja PP       | <b>Q</b><br>007 |  |  |  |
| 1           | Pot dokumentarnega sistem                                                                                                    | a: D:\Herm                                                                                   | \HermesSQL\SystemSQL\DocSys\                                                                                                    |                                                                           |                                                      |                 |  |  |  |
|             | <sup>D</sup> ot pripravljenih dokumento                                                                                                    | v za sistem: D:\Herm                                                                         | nesSQL\SystemSQL\DocScan\                                                                                                    |                                                                           | X                                                    |                 |  |  |  |
| ]<br>[<br>[ | <ul> <li>Preverjaj podvojene exte</li> <li>Ne osvežuj opisa na glav</li> <li>Popravi opise vseh knjižt</li> <li>Onemogoči brisanje teme</li> </ul>                                            | rne številke pri prejetil<br>vi knjižbe<br>o s popravkom opisa v<br>eljnice v primeru, da že | h računih 🔲 Kontroliraj protikonto ku<br>V Pomnjenje opisov knjižb<br>v glavi knjižbe 🗌 Številčenje pred knj<br>e obstaja v programu Likvidature | pca pri knjiženju te<br>Omogoči isk<br>iženjem v poenost                  | emelinice<br>kanje pozicij na k<br>avljenem knjiženj | njiženju<br>ju  |  |  |  |
|             | P-RAČ 🧯 I-RA                                                                                                    | Č                                                                                            | 💾 ок                                                                                                    | 🗙 Preklič                                                                 | ii 🥝 Por                                             | noč             |  |  |  |

Pri nastavitvah **poti za dokumentarni sistem** je pomembno, da je celotna pot specificirana kot pot pogona oziroma strežnika z njegovim polnim imenom in ne kot mapiran omrežni pogon.

Primer: e imate mapo *DocSys* na strežniku *Testni\_Streznik* morate v polje zapisati slede o pot: \ \Testni\_Streznik\DocSys in ne na primer m:/DocSys (v tem primeru m pomeni mapiran pogon za strežnik imenovan *Testni\_Streznik*)

Velja za 3.0 HermeS razli ica

3.0 razli ica vsebuje še dodaten zavihek v nastavitvah: Ostalo.

S kljukico ob opciji "Vklop razširjenega sistema šifrantov" vklju iti WPF (Windows Presentation Foundation), ki je grafi ni okvir, ki omogo a izdelavo bogatega uporabniškega vmesnika z razli nimi elementi ter tehnologijami. Ko je opcija vklopljena je potrebno še izbrati Knjiženje GK.

| Nastavitev kontov za DDV                                                                                                    |                                                                                                    |
|----------------------------------------------------------------------------------------------------|----------------------------------------------------------------------------------------------------|
| < Konti za obrazec DDV-0 Knjige IRač in PRač                                                                                                    | Evidenčne knjižbe in Javne Finance Davčne stopnje Splošno Ostalo 🔷                                                                                                    |
| Samodejno ponujaj prevodej         Vklop razširjenega sistema šifrantov         Razširjen sistem šifrantov         Linjiženje GK         Omogoči podpisovanje temeljnic         Uporabi večmestni kontni načrt         Preverjaj pravilnost konsolidiranih knjižb | <ul> <li>□ Vključi nominacije</li> <li>□ Pri knjiženju DOF sprašuj po pripravi virmana</li> <li>Izdalava avansnega računa<br/>dokumenti:<br/>konti:</li> <li>□ Generiranje vezne številke na zapiralnih dokumentih<br/>dokumenti:</li> <li>konti:</li> </ul> |
| <ul> <li>Številčenje pred knjiženjem</li> <li>Omogoči vnos kontov</li> </ul>                                                                                                    | BMail Za pošiljanje uporabi BMail SMTP server: smtp.amis.net                                                                                                    |
| <ul> <li>Dnevno prevzemaj tečaje iz ECB</li> <li>Avtomatsko določanje kontov v skupinah<br/>(Uvoz, EU, Rev. Ch.)</li> </ul>                                                                                                    | SMTP upor.:                                                                                                    |
| P-RAČ I-RAČ                                                                                                    | 🔀 OK 🛛 🗙 Prekliči 💿 Pomoč                                                                                                    |

#### Poenostavljeno knjiženje:

Števil enje pred knjiženjem - program dolo i številko temeljnice preden jo poknjiži v Glavno knjigo. V nasprotnem primeru dokument dobi številko ob knjiženju.

Omogo i vnos kontov: namesto vrst stroškov se vnašajo konti stroškov.

Dnevno prevzemaj te aje iz ECB: program bo samodejno prenesel podatke o deviznih te ajih iz spleta.

Avtomatsko dolo anje kontov v skupinah: program bo na podlagi vrstnega reda vnesenih konto v posamezni koloni DDV nastavitev izbral pravilnega glede na vrsto prometa. Vrstni red je Uvoz, EU promet, Obrnjena dav na obveznost.

Vklju i nominacije - omogo a sistem nominacij. Opcija "Pri knjiženju DOF sprašuj po pripravi virmana" vklopi tudi vprašanje glede nominacije. Za dokumente s potrjeno nominacijo program ne pripravi pla ilnih nalogov. Oznaka nominacije se pojavi tudi na kartici poslovnega partnerja ter na izpis Pregled odprtih terjatev in obveznosti ter prepla il.

### 7.9 Nastavitve za DocSys

Dostop preko menija Nastavitve / Nastavitve za DocSys

Nastavitve za dokumentarni sistem, tj. da se pri knjiženju dogodkov, zajemajo (skenirajo) papirnati dokumenti (ki so osnova za knjiženje oz. pri ajo o nekem poslovnem dogodku) shranjujejo v elektronski obliki.

Tu nastavimo mape s katerimi bo dokumentarni sistem delal. Te nastavitve morajo biti usklajene tudi z nastavitvami scanerja (kam scaner odlaga dokumente), tako da program lahko samodejno najde dokumente.

Priporo amo, da nastavitve opravi naš strokovnjak ob namestitvi celotnega programa. Teh nastavitev kasneje ni potrebno spreminjati, e se ne spremeni strežnik, oz. zamenja ra unalnik.

| stavitve server | ia za dokumentarni sistem                                           |   |
|-----------------|---------------------------------------------------------------------|---|
| Podatki o serve | eriu                                                                |   |
| SQL Server:     |                                                                     |   |
| Database:       |                                                                     |   |
| Up. ime:        |                                                                     |   |
| Geslo:          |                                                                     |   |
|                 |                                                                     |   |
| Маре            |                                                                     |   |
| Inbox:          |                                                                     | 2 |
| Outbox:         |                                                                     | 2 |
| Backup dir:     |                                                                     | 9 |
| Dokumenti:      | N:\Prenos                                                           | 2 |
| Temp dire       | ktori se bo ob izhodu iz programa samodejno izbrisala!              |   |
| Temp dir:       |                                                                     | 9 |
|                 |                                                                     |   |
| Način dokume    | ntarnega sistema                                                    |   |
| O Ne uporab     | ljamo dokumentarnega sistema                                        |   |
| O Uporaba d     | okumentarnega sistema preko nasega programa DUKSYS in postne knjige |   |
| 🔘 Uporaba d     | lokumentarnega sistema preko našega programa DOKSYS                 |   |
| O Preko UR      | L naslova                                                           |   |
| 💿 Standardn     | i način shranjevanja dokumentov                                     |   |

3.0 HermeS verzija

|                                                                                            | CENTRAL<br>CONTRAL<br>CONTRA |           |                        |                          |                        |             |           |
|--------------------------------------------------------------------------------------------|----------------------------------------------------------------------------------------------------|-----------|------------------------|--------------------------|------------------------|-------------|-----------|
| tavitve                                                                                    |                                                                                                    |           |                        |                          |                        |             |           |
| Način dokumentar                                                                           | nega sistema                                                                                                    |           |                        |                          |                        |             |           |
| Ne uporabljam                                                                              | o dokumenta                                                                                                    | rnega sis | tema                   |                          |                        |             |           |
| 🔾 Shranjevanje d                                                                           | lokumentov v                                                                                                    | / SQL ba  | zo                     |                          |                        |             |           |
| 🔿 Preko URL naslova 📃 Uporabi sekundarni sistem                                            |                                                                                                    |           |                        |                          |                        |             |           |
| Standardni nač                                                                             | ćin shranjeva                                                                                                    | nja dokur | mentov                 |                          |                        |             |           |
| 🔿 Spletni DocSy                                                                            | s Hermes                                                                                                    |           |                        |                          |                        |             |           |
| Pot dokumentarne<br>Pot pripravljenih d                                                    | ega sistema:<br>okumentov z                                                                                                    | a sistem: | D:\Hermes<br>D:\Hermes | SQL\System<br>SQL\System | SQL\DocS)<br>SQL\DocS) | vs\<br>can\ | \$        |
| Pot dokumentarne<br>Pot pripravljenih d<br>Prodajni list<br>Mana dokumenti:                | ga sistema:<br>okumentov z                                                                                                    | a sistem: | D:\Hermes<br>D:\Hermes | SQL\System<br>SQL\System | SQL\DocSj              | vs\<br>can\ | ]\$<br>\$ |
| Pot dokumentarne<br>Pot pripravljenih d<br>Prodajni list<br>Mapa dokumenti:<br>Mapa slike: | ga sistema:<br>okumentov z                                                                                                    | a sistem: | D:\Hermes              | SQL\System<br>SQL\System | SQL\DocS<br>SQL\DocS   | vs\<br>can\ | A 4       |

### 7.10 Brisanje pripetih dokumentov

Dostop preko menija Nastavitve / Brisanje pripetih dokumentov

V primeru, da prilepiti napa en dokument na knjižbo, lahko tukaj napa no prilepljen dokument pobrišete in nato ponovno prilepite. Dokument lahko poiš ete z lupo oziroma napišete vezno številko (vrsta dokumenta - 101, leto - 16, številka dokumenta - 000221).

| Dokument: | 10116000221             |
|-----------|-------------------------|
| 1         | HERMES RAČUNALNIŠTVO IN |
| Račun     |                         |

### 7.11 Preverjanje pripetih datotek

Dostop preko menija Nastavitve / Preverjanje pripetih datotek na dokumente.

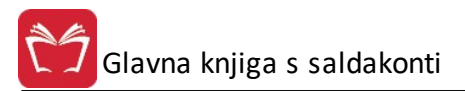

| 🖨 Seznam dokun    | nentov brez p | riponke           | -    |      | × |
|-------------------|---------------|-------------------|------|------|---|
| Za leto Za obdobj | e             |                   |      |      |   |
| Tip dokumenta:    | 220           | ,∕> DOFA          |      |      |   |
| Od številke:      | 1             |                   |      |      |   |
| E                 | Natisni       | × <u>P</u> reklič | ii ( | Pomo | č |

Program pripravi poro ilo s seznamom knjiženih dokumentov, ki nimajo pripete slike dokumenta v dokumentarnem sistemu. Poro ilo lahko pripravite za dolo en števil ni razpon dokumentov ali pa za dolo eno obdobje.

| 🖨 Seznam dokumentov brez priponke 🛛 🛛 🗙         |
|-------------------------------------------------|
| Za leto Za obdobje                              |
| Tip dokumenta: 220 🔎 DOFA                       |
| Obdobje od: 1.01.2020                           |
| Obdobje do: 21.09.2020                          |
|                                                 |
|                                                 |
| 🖨 Natisni 🛛 🗙 <u>P</u> rekliči 🕐 P <u>o</u> moč |

### 7.12 Nastavitev uporabnikov

Dostop preko menija Nastavitve / Nastavitve uporabnikov

Ta funkcija omogo a omejevanje dostopa za uporabnike, tj. da se vsakemu uporabniku posebej dolo i do katerih procedur in postavk v meniju lahko dostopa in katere tipe dokumentov lahko knjiži v knjiženju dokumentov.

Postopek vklopa sistema je naslednji:

1. V oknu Nastavitve se izbere možnost "Vklop omejevanja dostopa za posamezne uporabnike". Po prvem vklopu je potrebno zapreti program in ga ponovno zagnati, da se napolnijo podatki o menijih!

| 🖉 Nast vitv     | 2                                                    |                               | K |  |  |
|-----------------|------------------------------------------------------|-------------------------------|---|--|--|
| Nastavitve serv | astavitve serverja za dokumentarni sistem Nastavitev |                               |   |  |  |
| Vklop ome       | jevanja dostopa za posamezne upor                    | abnike                        |   |  |  |
| Podatki o pr    | avicah uporabnikov                                   |                               |   |  |  |
| User            | Dovoljeni tipi                                       | Nedovoljeni tipi              |   |  |  |
|                 |                                                      |                               |   |  |  |
|                 |                                                      |                               |   |  |  |
|                 |                                                      |                               |   |  |  |
|                 |                                                      |                               |   |  |  |
|                 |                                                      |                               |   |  |  |
|                 |                                                      |                               |   |  |  |
|                 |                                                      |                               |   |  |  |
|                 |                                                      |                               |   |  |  |
|                 |                                                      |                               |   |  |  |
|                 |                                                      |                               |   |  |  |
|                 |                                                      |                               |   |  |  |
|                 |                                                      |                               |   |  |  |
|                 |                                                      | 🚹 Vstavi 🛛 🔼 Spremeni 📄 Briši |   |  |  |
|                 |                                                      | 🞦 OK 🛛 🔀 Prekliči 🖉 🥝 Pomoč   |   |  |  |

2. Po ponovnem zagonu programa so nastavitve pripravljene, da se priredijo za posamezne uporabnike. e se dodaja novo pravilo za uporabnika, se klikne na gumb **Vstavi**, e pa se urejajo dostopi za že obstoje ega uporabnika se klikne na gumb **Spremeni**.

# Privzete vrednosti so nastavljene tako, da uporabniki nimajo nobenih pravic in jim jih je potrebno dodati. Pri tem velja, da za uporabnike, ki so nastavljeni kot supervizorji (administratorji), omejevanje menijev NE U INKUJE!

Postopek ažuriranja dostopov za uporabnike je slede : a. Izbere se uporabnik za katerega se bodo nastavitve pripravile. Ŝ

| 🖉 Nastavitve                                                                                                    |                                                                      |
|----------------------------------------------------------------------------------------------------|----------------------------------------------------------------------|
| Nastavitve serverja za dokumentarni sistem Nastavitev                                                                                                    |                                                                      |
| Uporabnik:                                                                                                    |                                                                      |
| Dovoljeni dokumenti:                                                                                                    |                                                                      |
| × Naziv menija                                                                                                    | <u> </u>                                                             |
| Gumb->Knjiženje<br>Gumb->Knjiženje kontov<br>Gumb->Kartica PP<br>Datoteka->N astavitve tiskalnika<br>Datoteka->I zhod<br>Uredi->I zreži<br>Uredi-> Kopiraj<br>Uredi-> Prilepi<br>M atični podatki-> Kupci in dobavitelji | <ul> <li>Označi vse</li> <li>Odznači</li> <li>Obrni izbor</li> </ul> |
| M atični podatki-> Kontni plan                                                                                                    | ~                                                                    |
| Prednastavljene podloge                                                                                                    | zami                                                                 |
| Shrani trenutne nastavitve kot predlogo<br>Ime podloge:                                                                                                    | ani                                                                  |
|                                                                                                    | 💾 Shrani 🛛 🔀 Prekliči                                                |
| R a                                                                                                    | * OK 🖌 Prekliči 🧶 Pomoč                                              |

b. V razdelku dovoljeni dokumenti in nedovoljeni dokumenti se izberejo dokumenti za katere ima uporabnik pravico knjiženja in za katere nima pravice.

Ŝ

| 🛿 Nastavitve                                                                                                    |                                                                                  |                     |            |                                                                      |
|----------------------------------------------------------------------------------------------------|----------------------------------------------------------------------------------|---------------------|------------|----------------------------------------------------------------------|
| Nastavitve serverja za o<br>Uporabnik:                                                                                                    | lokumentarni sistem 🚺                                                            | Jastavitev          |            |                                                                      |
| Dovoljeni dokumenti:<br>Nedovoljeni dokument                                                                                                    | i:                                                                               | )                   | -          | <i>Q</i>                                                             |
| X Naziv menija<br>Gumb->Knjizenje<br>Gumb->Knjiženje<br>Gumb->Kartica Pl<br>Datoteka->N ast<br>Datoteka->I zhoo<br>Uredi->I zreži<br>Uredi-> Kopiraj<br>Uredi-> Prilepi<br>M atični podatki-><br>M atični podatki-> | kontov<br>p<br>avitve tiskalnika<br>d<br>• Kupci in dobavitelji<br>• Kontni plan |                     |            | <ul> <li>Označi vse</li> <li>Odznači</li> <li>Obrni izbor</li> </ul> |
| Prednastavljene pod                                                                                                    | loge<br>V                                                                        | 🦪 Privzami          |            |                                                                      |
| Shrani trenutne nast                                                                                                    | avitve kot predlogo                                                              | 💾 Shrani            |            |                                                                      |
|                                                                                                    |                                                                                  |                     | 💾 Shrani   | 🔀 Prekliči                                                           |
|                                                                                                    |                                                                                  | <mark>kan</mark> OK | 🔀 Prekliči | 🙆 Pomoč                                                              |

S klikom na lupo se odpre novo okno, v katerem je možno izbrati tipe dokumentov. Dokumenti se morajo izbrati na ta na in – ro ni vnos ni možen.

| 😓 Nastavitve                                                                                                    |                                                                      |
|----------------------------------------------------------------------------------------------------|----------------------------------------------------------------------|
| Na Izberite seznam dokumentov, ki dovolijo                                                                                                    |                                                                      |
| U       X       Tip ⊂       Naziv dok.         I       110       IZDANE FAKTURE         I       120       DOŠLE FAKTURE         I       120       DOŠLE FAKTURE         I       121       DOŠLE FAKTURE TUJI TRG         I       123       DOFE - POVEZANE OSEBE         I       125       DOŠLE FAKTURE - OS         I       210       BLAGAJNA         310       DOŠLE FAKTURE         311       DOŠLE FAKTURE         S00       APP IZPISKI         501       DOBROPISI,BREMEPISI         505       TRANSAKCIJSKI RAČUN - NKBM         510       BANKA DEVIZNA PODPARTIJA         520       DEVIZNI TRANI PAČINI NIK PM | <ul> <li>Označi vse</li> <li>Odznači</li> <li>Obrni izbor</li> </ul> |
| Prednastavljene podloge  Privzami                                                                                                    |                                                                      |
| Shrani trenutne nastavitve kot predlogo<br>Ime podloge: Shrani                                                                                                    |                                                                      |
| 🞦 Shrani                                                                                                    | K Prekliči                                                           |
| 🔛 OK 🛛 📈 Prekliči                                                                                                    | Pomoč                                                                |

c. V osrednjem delu dolo ite do katerih procedur in postavk menija bo izbrani uporabnik imel dostop. Uporabnik bo imel omogo ene vse postavke menija, ki so izbrane.

Ĵ

| 🖉 Nastavitve                                                                                                    |                                                |                       |          |                                                                      |
|----------------------------------------------------------------------------------------------------|------------------------------------------------|-----------------------|----------|----------------------------------------------------------------------|
| Nastavitve serverja za dok                                                                                                    | umentarni sistem Na                            | astavitev             |          |                                                                      |
| Uporabnik:<br>Dovoljeni dokumenti:<br>Nedovoljeni dokumenti:                                                                                                    | A<br>110,120,121,122,1                         | <b>&gt;</b><br>123    |          | ଙ୍                                                                   |
| <ul> <li>Naziv menija</li> <li>Gumb-&gt;Knjiženje ko</li> <li>Gumb-&gt;Knjiženje ko</li> <li>Gumb-&gt;Kartica PP</li> <li>Datoteka-&gt;N astav</li> <li>Datoteka-&gt;I zhod</li> <li>Uredi-&gt;I zreži</li> <li>Uredi-&gt; Kopiraj</li> <li>Uredi-&gt; Prilepi</li> <li>M atični podatki-&gt; K</li> </ul> | ntov<br>itve tiskalnika<br>upci in dobavitelji |                       |          | <ul> <li>Označi vse</li> <li>Odznači</li> <li>Obrni izbor</li> </ul> |
| Prednastavijene podlog                                                                                                    | ge                                             | 🛃 Privzami            | h2 🔽     |                                                                      |
| Shrani trenutne nastav<br>Ime podloge:                                                                                                    | itve kot predlogo                              | 📔 Shrani              | M Shrani |                                                                      |
|                                                                                                    |                                                | <mark>.</mark> ≛*, OK | Prekliči | Pomoč                                                                |

d. Posamezne nastavitve se lahko shranijo kot podloga - tako da se lahko uporabijo tudi za ostale uporabnike.

| 🖉 Nastavitve                                                                                                    |                                               |                    |        |                                                                      |
|----------------------------------------------------------------------------------------------------|-----------------------------------------------|--------------------|--------|----------------------------------------------------------------------|
| Nastavitve serverja za dok                                                                                                    | umentarni sistem 🛛 Na                         | astavitev          |        |                                                                      |
| Uporabnik:<br>Dovoljeni dokumenti:<br>Nedovoljeni dokumenti:                                                                                                    | A<br>110,120,121,122,                         | <b>∨</b><br>123    |        | e<br>e                                                               |
| <ul> <li>X Naziv menija</li> <li>✓ Gumb-&gt;Knjizenje</li> <li>✓ Gumb-&gt;Knjiženje ko</li> <li>✓ Gumb-&gt;Kartica PP</li> <li>✓ Datoteka-&gt;N astavi</li> <li>✓ Datoteka-&gt;I zhod</li> <li>✓ Uredi-&gt;I zreži</li> <li>✓ Uredi-&gt; Kopiraj</li> <li>✓ Uredi-&gt; Prilepi</li> <li>M atični podatki-&gt; K</li> </ul> | ntov<br>tve tiskalnika<br>upci in dobavitelji |                    |        | <ul> <li>Označi vse</li> <li>Odznači</li> <li>Obrni izbor</li> </ul> |
| Prednastavljene podlog                                                                                                    | e                                             | 😭 Privzami         |        |                                                                      |
| Shrani trenutne nastavi<br>Ime podloge: Osnovni                                                                                                    | tve kot predlogo<br>uporabniki                | 📔 Shrani           |        |                                                                      |
|                                                                                                    |                                               | <mark>⊪≞</mark> OK | Shrani | Prekliči Pomoč                                                       |

e. Vstavljene nastavite se shranijo z gumbom Shrani in za nejo veljati s prvim zagonom programa.

f. Kopiranje shranjenih dostopov (ki so bili shranjeni kot predloga) za drugega uporabnika se izvrši preko gumba Privzemi.

### 7.13 Pot shranjevanja arhivov knjiženja

Dostop preko menija Nastavitve / Pot shranjevanja arhivov knjiženja

V oknu za nastavitev poti arhiva vpišemo pot shranjevanja arhiva v glavne knjige. (Npr: f:\HermesArhivGK\)

| Pot arhiva |                 |         |
|------------|-----------------|---------|
| Pot:       |                 | Ŕ       |
|            | 🖹 OK 🔀 Prekliči | 🥝 Pomoč |

### 7.14 Letni prenos

Dostop preko menija Obdobne obdelave / Zapiranje razredov in letni prenos

Pred postopkom "Zapiranje razredov in letni prenos" obvezno opravimo arhivsko kopijo podatkov (priporo ljivo je, da se pred tem postopkom posvetujete s svetovalcem v Hermesu).

Pri tem postopku se prometi preteklega leta, ki se zaklju uje, brišejo in zapišejo kot kon no stanje preteklega leta oz. za etno stanje teko ega leta (prometi razredov 4 in 7 se samo brišejo in se ne zapišejo kot kon no stanje preteklega leta oz. za etno stanje teko ega leta). Vse odprte saldakontne postavke preteklih let, ki niso bile zaprte, se ohranijo (npr. saldakontna analitika kontnih skupin 120, 121, 220, 221 ipd.), za nadaljnje ra unovodsko zapiranje v teko em letu oz. v prihodnosti.

Pred sprožitvijo tega postopka je NUJNO POTREBNO OPRAVITI:

- Uskladitev stanj glavne knjige ob zaklju ku leta;
- Izpis bruto bilance;
- Izpis zaklju nih listov;
- Izpis letnih kartic.

- Razredi 4, 7 in 8 se ne zapirajo samodejno preko tega postopka, ampak jih je potrebno zapreti preko temeljnice (e je tako želeno).

#### Nato lahko postopek za zapiranje razredov in letni prenos sprožimo.

1.) Program od nas zahteva, da vpišemo leto arhiva, ki pa mora biti manjše od teko ega leta. Ob tem je pomembno tudi to, da imate v alineji Nastavitve --> Obdobje knjiženja nastavljeno veljavnost glavne knjige na 1.1. leta, ki ga nameravate zaklju evati ( e je poslovno leto druga no od koledarskega, si oglejte posebne napotke, ki so navedeni ez nekaj odstavkov).

2.) Marker 'Obdelaj letni prenos' mora biti ozna ena.

OPOMBA: Marker je postavljen zaradi varnosti, da ne bi kdo po pomoti kliknil ali s tipko Enter sprožil postopka z gumbom <u>Obdelaj</u>

Možnost "Presko i pripravo GKAR (glavna knjiga arhiv)" omogo a hitrejšo pripravo arhive oz. pohitri postopek letnega prenosa, saj se, e je možnost izbrana, ne polni posebna arhivska tabela GK (namenjena za OLAP poro ila idr.), s podatki preteklih let, ki se zaklju ujejo.

3.) Kliknemo na gumb Obdelaj in postopek se za ne.

Program bo najprej kreiral arhiv na direktorij, ki ste ga navedli v <u>nastavitvah poti arhiva</u>. Sledilo bo trajno brisanje knjižb glavne knjige in zaprtih postavk v saldakontih in preteklega obdobja. Program bo tudi zaknjižil otvoritev na ustreznih kontih glavne knjige.

| Tekoče leto:    | 2017                                |                                            | Arhiviram na dan:             |                              |
|-----------------|-------------------------------------|--------------------------------------------|-------------------------------|------------------------------|
| biranie prometa | Dbdelaj le Preskoči j kontnega plar | tni prenos<br>pripravo tabel<br>na, konto: | ☑ Kreiraj re:<br>e GKAR (glav | zervno bazo<br>na knji arhiv |
|                 |                                     |                                            |                               |                              |
| )bdelava        |                                     |                                            |                               |                              |

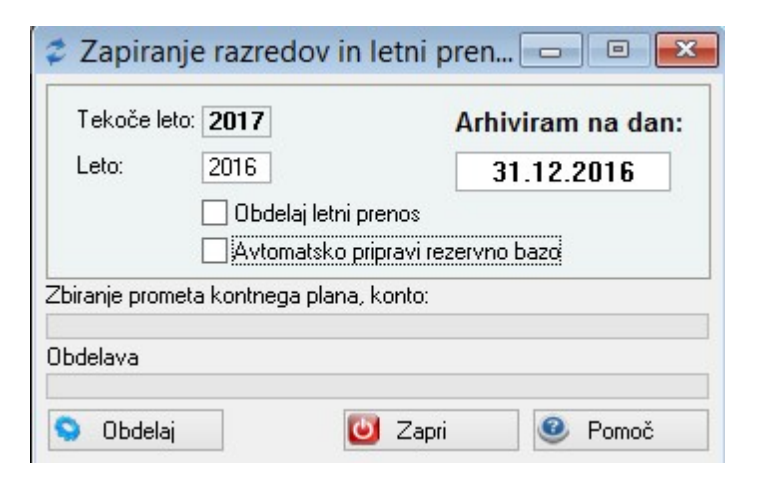

Po koncu obdelave preverite, ali so za etna stanja v kontnem planu pravilna. Predno naredite ta izpis, prestavite datum veljavnosti Glavne knjige na 1.1. teko ega leta. e ugotovite, da se prenos ni izvedel pravilno, NE PONAVLJAJTE letnega prenosa! V tem primeru nas pokli ite, da vam pojasnimo kako vzpostaviti staro stanje, torej stanje pred obdelavo letnega prenosa.

| e je <b>poslovno leto druga no od koledarskega</b> , je potrebno upoštevati slede e napotke pri zaklju ku leta oz. letnem prenosu.                                                        |
|----------------------------------------------------------------------------------------------------|
| Za letni prenos se nastavi datum arhiva z nastavitvijo veljavnosti glavne knjige. Taka nastavitev je smiselna<br>samo v primerih, ko ima podjetje poslovno leto druga no od koledarskega. |
| Poslovno leto je razli no od koledarskega leta. Pri tem je potrebno v polje "GK velja od datuma" vnesti za etni datum poslovnega leta, ki ga zaklju ujemo.                                |
| Ažuriraj obdobje knjiženja   Obdobje   Šifra:   1   Od datuma:   1.01.2003   Do datuma:   31.12.2009                                                                                      |
| GK velja od datuma: 1.07.2008                                                                                                    |
| Program samodejno pripravi datum za arhiv iz zgoraj obkroženega datuma.                                                                                                    |

| ekoće leto: 2009           | Arhiviram na dan:                       |
|----------------------------|-----------------------------------------|
| Leto: 2008                 | 30.06.2009                              |
| 🗹 Obdelaj let              | ni prenos 🛛 🗹 Kreiraj rezervno bazo     |
| 🔽 Preskoči p               | ripravo tabele GKAR (glavna knji arhiv) |
| anje prometa kontnega plan | a, konto:                               |
| anje zaprtih računov       | )                                       |

Pri zaklju ku morate vnesti preteklo koledarsko leto.

Primer: obravnavano poslovno leto je od 1.7.2008 do 30.6.2009. e nastavljen datum veljavnosti GK (**"GK velja od datuma**") na 1.7.2008 in se pri zaklju evanju vpiše leto zaklju evanja (**"Leto"**) 2008 (ker se je v tem letu za elo poslovno leto, ki ga zaklju ujemo), bo program samodejno dolo il datum arhiviranja ("Arhiviram na dan") na 30.6.2009 (ta datum je avtomatsko programsko dolo en po slede em principu: datum "GK velja od datuma" (1.7.2008) + 1 leto - 1 dan).

OPOZORILO: v kolikor je datum veljave GK v mesecu januarju program avtomati no dolo i datum arhiviranja na 31.12. dolo enega leta (za leto mora biti vpisano leto, ki se zaklju uje).

Pri **paketu Hermes** je ta funkcija omogo ena, e v sklopu nastavitev Urejanje podatkov o podjetju obkljukamo opcijo **Veljavnost GK, ki naj bo v posebni tabeli za to podjetje** - s tem si odpremo možnost, da za vsako podjetje dolo amo svoje obdobje (glede na razli ne zahteve posameznih podjetij). Tako je lahko npr. omogo en izpis osnovnih sredstev za vsako podjetje v svojem obdobju).

### 7.15 Nastavitve predlagateljev in podpisnikov

Dostop preko npr. Fakturiranja, Naro il, Materialnega poslovanja ipd. / Nastavitve programa / zavihek Skupno.

Nazive predlagateljev lahko uredimo preko skupnih nastavitev, ki jih najdemo vsaj v prej omenjenih programih.

| 9      | Nastavitve progra |                       | rogramov |                  |  |
|--------|-------------------|-----------------------|----------|------------------|--|
| Skupno | Fakturiranje      | Materialno poslovanje | Naročila | Skladiščni modul |  |

V segmentu Uporabniki uporabimo gumb Nastavitve.

| U | por | abniki     |  |
|---|-----|------------|--|
|   | D   | Nastavitve |  |

Za **urejanje** uporabimo gumb **Spremeni**, uredimo podatke uporabnika in **shranimo** z gumbom **Shrani** (samo gumb OK ne zadostuje).

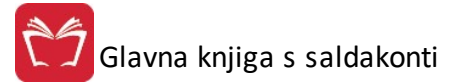

| Δ                    |                                              | Urejanje podatkov o uporabnikih |              |
|----------------------|----------------------------------------------|---------------------------------|--------------|
| Uporabniki Urejanje  |                                              |                                 |              |
|                      |                                              |                                 |              |
| Priimek in ime       | e concer over a construction                 |                                 |              |
| Funkcija:            |                                              |                                 |              |
| Podpis:              |                                              | •                               |              |
| STRM:                |                                              |                                 |              |
| Telefon:             |                                              |                                 |              |
| Mobitel:             |                                              |                                 |              |
| Faks:                |                                              |                                 |              |
| Email:               |                                              |                                 |              |
| Dovoljeni sektorji:  |                                              |                                 |              |
|                      |                                              | V                               |              |
| es C elle            | Lanko brise harocila dobaviteljev (extended) |                                 |              |
|                      | S.                                           |                                 |              |
|                      | vnice                                        |                                 |              |
| dovoljen izpis naroč | linice                                       |                                 |              |
|                      |                                              |                                 |              |
|                      |                                              |                                 |              |
|                      |                                              |                                 |              |
|                      | 🔭 Shrani 🛛 🗙 Prekliči                        |                                 |              |
|                      |                                              |                                 |              |
|                      |                                              |                                 |              |
|                      |                                              |                                 |              |
|                      |                                              |                                 |              |
|                      |                                              |                                 |              |
|                      |                                              |                                 | ✓ <u>о</u> к |
|                      |                                              |                                 |              |

### 8 Pomoč

Preko menija **Pomo**, lahko dostopate do Priro nikov, Video vsebin, informacij O programu in informacij o Zgodovini sprememb.

| 🛂 Vizitka - Glavna knjiga 3.0 📃 🔲 💌                                                                                                    |
|----------------------------------------------------------------------------------------------------|
| 2                                                                                                    |
| Hermes d.o.o.®                                                                                                    |
| CopyRight © 1990 - 2018 Hermes d.o.o. Krško<br>Vse pravice pridržane.                                                                                                    |
| Verzija SQL: 6.196 / E3.70 Material.dll: Verzija 6.227<br>Dovoljene za uporabo tega programa ima:                                                                                                    |
|                                                                                                    |
| ID:                                                                                                    |
| Opozorilo:Ta program je zaščiten z zakonom o avtorskih<br>pravicah. Nepooblaščeno razmnoževanje ali razpečevanje<br>tega programa oziroma njegovega dela je kaznivo po civilni in<br>kazenski zakonodaji, zato bo preganjano v največji možni<br>meri, ki jo omogoča zakon. |
| J Zapri                                                                                                    |
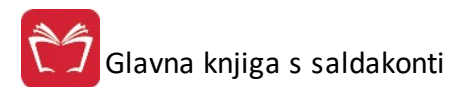

Pregled zgodovine programa

– 🗆 X

| jodovina                                                                                                    |
|----------------------------------------------------------------------------------------------------|
| · Pri knjiženju elektronskih temeljnic iz drugih programov Enterprise dodano zapisovanje davčnega obdc •                        |
| /erzija 6.192 / E3.70<br>L1:00 12.01.2018 JG                                                                                    |
| · Pri knjiženju bančnih izpiskov dodana kontrola na veljavnost STRM<br>************************************                     |
| /erzija 6.193 / E3.70<br>3:00 23.01.2018 JG                                                                                     |
| · Pri knjiženju dodana blokada na številko temeljnice 0<br>************************************                                 |
| /erzija 6.194 / E3.70<br>13:30 1.02.2018 JG                                                                                     |
| · Pri izpisu Opomini, točbe in IOP obrazci po večih kontih, umaknjena blokada izpisa, če je označen izpi                        |
| ***************************************                                                                                         |
| /erzija 6.195 / E3.70<br>12:54 5.02.2018 MV                                                                                     |
| · Pri izpisu predloga za medsebojno kompenzacijo, se sedaj upošteva vnešeni datum stanja<br>*********************************** |
| /erzija 6.196 / E3.70                                                                                                    |
| 12:54 20.02.2018 JG                                                                                                    |
| · Pri Seznamu možnih kompenzacij se upoštevajo vse naštete skupine kontov (prej samo prva skupina)                              |
| د > v                                                                                                    |
| Omoč                                                                                                    |